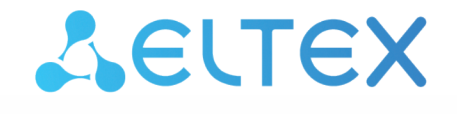

Комплексные решения для построения сетей

# Беспроводная точка доступа WOP-12ac-LR

Руководство по эксплуатации

Версия ПО 1.25.0

IP-адрес: 192.168.1.10 Username: admin Password: password

| 1 |     |       | Введение                                              | 6  |
|---|-----|-------|-------------------------------------------------------|----|
|   | 1.1 |       | Аннотация                                             | 6  |
|   | 1.2 |       | Условные обозначения                                  | 6  |
| 2 |     |       | Описание изделия                                      | 7  |
|   | 2.1 |       | Назначение                                            | 7  |
|   | 2.2 |       | Характеристики устройства                             | 7  |
|   | 2.3 |       | Технические параметры устройства                      | 9  |
|   | 2.4 |       | Конструктивное исполнение                             | 11 |
|   | 2.5 |       | Структурная схема изделия                             | 12 |
|   | 2.6 |       | Сброс к заводским настройкам                          | 13 |
|   | 2.7 |       | Комплект поставки                                     | 13 |
| 3 |     |       | Порядок установки                                     | 14 |
|   | 3.1 |       | Инструкции по технике безопасности                    | 14 |
|   | 3.2 |       | Рекомендации по установке                             | 14 |
|   | 3.3 |       | Частотные полосы и каналы в диапазоне 5 ГГц для Wi-Fi | 15 |
|   | 3.4 |       | Установка устройства                                  | 16 |
|   |     | 3.4.1 | Порядок крепления кронштейнов к устройству            | 16 |
|   |     | 3.4.2 | Порядок крепления устройства на трубостойку/столб     | 17 |
|   |     | 3.4.3 | Порядок крепления устройства на стену                 | 18 |
|   |     | 3.4.4 | Подключение сетевого кабеля                           | 20 |
|   |     | 3.4.5 | Инструкция по герметизации антенных разъемов          | 23 |
|   |     | 3.4.6 | Схема заземления устройства                           | 26 |
|   |     | 3.4.7 | Распайка разъема питания                              | 26 |
|   |     | 3.4.8 | Подключение антенн к устройству                       | 26 |
| 4 |     |       | Управление устройством через web-интерфейс            | 28 |
|   | 4.1 |       | Начало работы                                         | 28 |
|   | 4.2 |       | Основные элементы web-интерфейса                      | 29 |
|   | 4.3 |       | Меню «Basic Settings»                                 | 30 |
|   | 4.4 |       | Меню «Status»                                         | 31 |
|   |     | 4.4.1 | Подменю «Interfaces»                                  | 31 |
|   |     | 4.4.2 | Подменю «Events»                                      | 34 |
|   |     | 4.4.3 | Подменю «Transmit/Receive»                            | 36 |
|   |     | 4.4.4 | Подменю «Wireless Multicast Forwarding Statistic»     | 39 |
|   |     | 4.4.5 | Подменю «Client Associations»                         | 41 |
|   |     | 4.4.6 | Подменю «TSPEC Client Associations»                   | 43 |
|   |     | 4.4.7 | Подменю «Rogue AP Detection»                          | 44 |

|     | 4.4.8  | Подменю «TSPEC Status and Statistics»   | 46 |
|-----|--------|-----------------------------------------|----|
|     | 4.4.9  | Подменю «TSPEC AP Statistics»           | 49 |
|     | 4.4.10 | Подменю «Radio Statistics»              | 50 |
|     | 4.4.11 | Подменю «Email Alert Status»            | 51 |
| 4.5 | Ν      | Иеню «Manage»                           | 52 |
|     | 4.5.1  | Подменю «Ethernet Settings»             | 52 |
|     | 4.5.2  | Подменю «Management IPv6»               | 53 |
|     | 4.5.3  | Подменю «IPv6 Tunnel»                   | 54 |
|     | 4.5.4  | Подменю «Wireless Settings»             | 55 |
|     | 4.5.5  | Подменю «Radio»                         | 58 |
|     | 4.5.6  | Подменю «Scheduler»                     | 64 |
|     | 4.5.7  | Подменю «Scheduler Association»         | 65 |
|     | 4.5.8  | Подменю «VAP»                           | 66 |
|     | 4.5.9  | Подменю «VAP Minimal Signal»            | 69 |
|     | 4.5.10 | Подменю «Fast Bss Transition»           | 70 |
|     | 4.5.11 | Подменю «Passpoint»                     | 71 |
|     | 4.5.12 | Подменю «Wireless Multicast Forwarding» | 76 |
|     | 4.5.13 | Подменю «WDS»                           | 77 |
|     | 4.5.14 | Подменю «MAC Authentication»            | 78 |
|     | 4.5.15 | Подменю «Load Balancing»                | 80 |
|     | 4.5.16 | Подменю «Authentication»                | 80 |
|     | 4.5.17 | Подменю «Management ACL»                | 81 |
|     | 4.5.18 | Подменю «OTT Settings»                  | 82 |
|     | 4.5.19 | Подменю «Mesh»*                         | 85 |
|     | 4.5.20 | Подменю «Mesh Monitoring»*              | 87 |
| 4.6 | Ν      | Иеню «Services»                         | 88 |
|     | 4.6.1  | Подменю «Bonjour»                       | 88 |
|     | 4.6.2  | Подменю «Web Server»                    | 89 |
|     | 4.6.3  | Подменю «SSH»                           | 91 |
|     | 4.6.4  | Подменю «Telnet»                        | 91 |
|     | 4.6.5  | Подменю «QoS»                           | 92 |
|     | 4.6.6  | Подменю «Email Alert»                   | 94 |
|     | 4.6.7  | Подменю «LLDP»                          | 95 |
|     | 4.6.8  | Подменю «SNMP»                          | 96 |
|     | 4.6.9  | Подменю «Time Settings (NTP)»           | 98 |
| 4.7 | Ν      | Иеню «SNMPv3»                           | 99 |

|     | 4.7.1  | Подменю «SNMPv3 Views»                            |     |
|-----|--------|---------------------------------------------------|-----|
|     | 4.7.2  | Подменю «SNMPv3 Groups»                           |     |
|     | 4.7.3  | Подменю «SNMPv3 Users»                            |     |
|     | 4.7.4  | Подменю «SNMPv3 Targets»                          |     |
| 4.8 | 3      | Меню «Maintenance»                                | 102 |
|     | 4.8.1  | Подменю «Configuration»                           |     |
|     | 4.8.2  | Подменю «Upgrade»                                 | 104 |
|     | 4.8.3  | Подменю «Packet Capture»                          |     |
|     | 4.8.4  | Подменю «Support Information»                     | 107 |
| 4.9 | )      | Меню «Captive Portal»                             | 107 |
|     | 4.9.1  | Подменю «Global Configuration»                    | 107 |
|     | 4.9.2  | Подменю «Instance Configuration»                  |     |
|     | 4.9.3  | Подменю «VAP Configuration»                       | 110 |
|     | 4.9.4  | Подменю «Authenticated Clients»                   |     |
|     | 4.9.5  | Подменю «Failed Authentication Clients»           |     |
| 4.1 | L0     | Меню «Client QoS»                                 | 112 |
|     | 4.10.1 | Подменю «VAP QoS Parameters»                      | 112 |
|     | 4.10.2 | Подменю «Class Map»                               | 113 |
|     | 4.10.3 | Подменю «Policy Map»                              | 115 |
|     | 4.10.4 | Подменю «Client Configuration»                    | 116 |
| 4.1 | 1      | Меню «Workgroup Bridge»                           | 117 |
|     | 4.11.1 | Подменю «Workgroup Bridge»                        | 117 |
|     | 4.11.2 | Подменю «Workgroup Bridge Transmit/Receive»       |     |
|     |        | Управление устройством с помощью командной строки | 121 |
| 5.1 | L      | Подключение к CLI через СОМ-порт                  | 121 |
| 5.2 | 2      | Подключение по протоколу Telnet                   | 122 |
| 5.3 | 3      | Подключение по проколу Secure Shell               | 123 |
| 5.4 | ł      | Начало работы в CLI точки доступа                 | 125 |
|     | 5.4.1  | Правила пользования командной строкой             | 125 |
|     | 5.4.2  | Условные обозначения интерфейсов                  |     |
|     | 5.4.3  | Сохранение изменений в конфигурации               |     |
| 5.5 | 5      | Описание команд CLI                               | 127 |
|     | 5.5.1  | Команда get                                       | 127 |
|     | 5.5.2  | Команда set                                       |     |
|     | 5.5.3  | Команды add                                       |     |
|     | 5.5.4  | Команда remove                                    |     |

| 5.5.5 | Дополнительные команды                                  |     |
|-------|---------------------------------------------------------|-----|
| 5.6   | Настройка точки доступа через CLI                       | 130 |
| 5.6.2 | Настройка сетевых параметров                            | 130 |
| 5.6.2 | Настройка беспроводных интерфейсов                      |     |
| 5.6.3 | В Настройка виртуальных точек доступа Wi-Fi (VAP)       |     |
| 5.6.4 | Настройка WDS                                           | 145 |
| 5.6.5 | Б Настройка WGB                                         | 146 |
| 5.6.6 | б Настройка Radar                                       | 149 |
| 5.6.  | Системные настройки                                     | 150 |
| 5.6.8 | В Настройка сервиса АРВ                                 | 153 |
| 5.6.9 | Мониторинг                                              | 154 |
|       | Приложение. Список основных классов и подклассов команд | 172 |
|       | Список изменений                                        | 239 |

# 1 Введение

# 1.1 Аннотация

Современные тенденции развития связи диктуют операторам необходимость поиска наиболее оптимальных технологий, позволяющих удовлетворить стремительно возрастающие потребности абонентов, сохраняя при этом преемственность бизнес-процессов, гибкость развития и сокращение затрат на предоставление различных сервисов. Беспроводные технологии все больше набирают обороты и к данному моменту в короткое время прошли огромный путь от нестабильных низкоскоростных сетей связи малого радиуса до сетей ШПД, сопоставимых по скорости с проводными сетями с высокими критериями к качеству предоставления услуг.

Устройство WOP-12ac-LR является точкой доступа Wi-Fi Enterprise класса. Конструкция устройства имеет герметичный корпус, который позволит использовать точку доступа вне помещений в различных климатических условиях, при температурах от -40 до +60 градусов.

В настоящем руководстве по эксплуатации изложены назначение, основные технические характеристики, конструктивное исполнение, порядок установки, правила безопасной эксплуатации устройства и рекомендации по установке беспроводной точки доступа WOP-12ac-LR.

# 1.2 Условные обозначения

Примечания содержат важную информацию, советы или рекомендации по использованию и настройке устройства.

Предупреждения информируют пользователя о ситуациях, которые могут нанести вред устройству или человеку, привести к некорректной работе устройства или потере данных.

# 2 Описание изделия

# 2.1 Назначение

Для возможности предоставления доступа пользователей к высокоскоростной безопасной беспроводной сети разработана беспроводная точка доступа WOP-12ac-LR (далее «устройство»). Устройство обеспечивает высокоскоростную и безопасную беспроводную сеть, которая сочетает в себе множество возможностей и сервисов, необходимых для комфортного доступа пользователей к услугам оператора.

Устройство WOP-12ac-LR обеспечивает подключение до 90 пользователей. Устройство используется для организации беспроводной сети в различных климатических условиях — в широком диапазоне рабочих температур и высокой влажности (парки, заводы, стадионы, т.д.), а также является идеальной платформой для организации связи в коттеджных поселках и удаленных населенных пунктах.

Питание точки доступа осуществляется по технологии PoE+. Также предусмотрен альтернативный источник питания 48 В.

# 2.2 Характеристики устройства

## Интерфейсы:

- 2 порта Ethernet 10/100/1000BASE-T (RJ-45), из которых 1 порт для питания по PoE+;
- 1 порт 100/1000BASE-X (опционально);
- · Console (RS-232);
- 6 разъемов N type (female), для подключения внешних антенн (всенаправленные, секторные, узконаправленные). Выбор модели зависит от использования точки доступа – для дальнобойных беспроводных мостов необходимо выбирать узконаправленные, а для базовых станций используются секторные либо всенаправленные антенны;
- Wi-Fi 5 ГГц IEEE 802.11a/n/ac.

#### <u>Функции:</u>

#### Возможности WLAN:

- поддержка стандартов IEEE 802.11a/n/ac;
- три независимых радиоинтерфейса;
- приоритизация трафика на основе WMM;
- обнаружение сторонних точек доступа;
- динамический выбор частоты (DFS);
- поддержка скрытого SSID;
- 24 виртуальные точки доступа;
- поддержка APSD;
- управление мощностью транслируемого сигнала;
- поддержка МІМО 2х2 на каждом из 3 радиоинтерфейсов;
- поддержка WDS;
- поддержка MESH;
- поддержка Work Group Bridge.

#### Сетевые функции:

- автоматическое согласование скорости, дуплексного режима и переключения между режимами MDI и MDI-X;
- поддержка VLAN;
- поддержка 802.11r;
- DHCP-клиент;
- поддержка IPv6;

- поддержка LLDP;
- поддержка ACL;
- поддержка GRE.

# Функции QoS:

- приоритет и планирование пакетов на основе профилей;
- ограничение пропускной способности для каждого SSID;
- изменение параметров WMM для каждого радио интерфейса;
- поддержка приоритизации по CoS и DSCP;
- возможность установки приоритета на основе IP, Ethertype, TCP/UDP-порта и другое.

## Безопасность:

- E-mail информирование о системных событиях;
- централизованная авторизация через RADIUS-сервер (WPA Enterprise);
- шифрование данных WPA/WPA2;
- поддержка Captive Portal.

# 2.3 Технические параметры устройства

# Таблица 1 – Основные технические параметры устройства

| Параметры WAN-интерфейса           |                                                                                                    |  |  |  |  |
|------------------------------------|----------------------------------------------------------------------------------------------------|--|--|--|--|
| Количество портов                  | 2 (3 для WOP-12ac-LR rev.D SFP/GPON)                                                                                                    |  |  |  |  |
| Разъем                             | SFP (для WOP-12ac-LR rev.D SFP/GPON), RJ-45, 10/100/1000, автоопределение, BASE-T                                                                                                    |  |  |  |  |
| Параметры беспроводного интерф     | рейса                                                                                                    |  |  |  |  |
| Стандарты                          | 802.11a/n/ac                                                                                                    |  |  |  |  |
| Частотный диапазон                 | 5150–5350 МГц, 5470–5850 МГц                                                                                                    |  |  |  |  |
| Модуляция                          | BPSK, QPSK, 16QAM, 64QAM, 256QAM                                                                                                    |  |  |  |  |
| Рабочие каналы                     | 802.11a/ac: 36-64 (5170-5330 МГц)<br>100-144 (5490-5730 МГц)<br>149-165 (5735-5835 МГц)                                                                                                    |  |  |  |  |
| Скорость передачи данных, Мбит/с   | 6, 9, 12, 18, 24, 36, 48, 54, MCS0-MCS15, MCS0-9 NSS1, MCS0-9 NSS2<br>802.11n: 300 Мбит/с<br>802.11ac: 867 Мбит/с                                                                                                  |  |  |  |  |
| Максимальная скорость передачи     | до 27 дБм                                                                                                    |  |  |  |  |
| Чувствительность приемника         | до -94 дБм                                                                                                    |  |  |  |  |
| Безопасность                       | централизованная авторизация через RADIUS-сервер (802.1X WPA/WPA2<br>Enterprise);<br>64/128/152-битное WEP-шифрование данных, WPA/WPA2;<br>поддержка Captive Portal;<br>е-mail-информирование о системных событиях |  |  |  |  |
| Выбор модели антенн зависит от исп | Выбор модели антенн зависит от использования точки доступа                                                                                                    |  |  |  |  |
| Поддержка 2×2 МІМО                 |                                                                                                    |  |  |  |  |
| Параметры интерфейса Console       |                                                                                                    |  |  |  |  |
| Тип                                | RS-232                                                                                                    |  |  |  |  |
| Скорость обмена                    | 115200 бод                                                                                                    |  |  |  |  |
| Формат данных                      | 8 бит, без паритета, один стоповый, без управления потоком                                                                                                    |  |  |  |  |
| Управление                         |                                                                                                    |  |  |  |  |
| Удаленное управление               | web-интерфейс, Telnet, SSH, SNMP, система управления EMS<br>Обновление ПО и конфигурирование посредством DHCP Autoprovisioning                                                                                     |  |  |  |  |
| Ограничение доступа                | по паролю, по IP-адресу, аутентификация через RADIUS-сервер                                                                                                    |  |  |  |  |
| Общие параметры                    |                                                                                                    |  |  |  |  |
| NAND                               | 128 MБ NAND Flash                                                                                                    |  |  |  |  |
| RAM                                | 256 MБ DDR3 RAM                                                                                                    |  |  |  |  |

| Питание                                          | <ul> <li>РоЕ+ 48 В/54 В (IEEE 802.3at-2009)</li> <li>DC 48 В</li> <li>Блок питания обладает функцией защиты от скачков переменного<br/>напряжения в электросети с применением сглаживающих фильтров.</li> <li>Рекомендуемый РоЕ-инжектор — GP-C500-120G, 50V, 1.2А или<br/>аналогичный по параметрам выходной мощности</li> </ul> |  |
|--------------------------------------------------|----------------------------------------------------------------------------------------------------|--|
| Класс защиты ІР                                  | IP65                                                                                                    |  |
| Электромагнитная совместимость                   | CE                                                                                                    |  |
| Потребляемая мощность                            | не более 40 Вт                                                                                                    |  |
| Рабочий диапазон температур                      | от -40 до +60 °С                                                                                                    |  |
| Относительная влажность при<br>температуре 25 °C | от 5 до 90 %, без образования конденсата                                                                                                    |  |
| Габариты (Ш × В × Г)                             | 247 × 241 × 97 мм                                                                                                    |  |
| Масса                                            | не более 2,3 кг                                                                                                    |  |

# 2.4 Конструктивное исполнение

Устройство WOP-12ac-LR имеет корпус в промышленном исполнении, выполнено в металлическом корпусе. Внешний вид боковых панелей устройства приведен на рисунке 1.

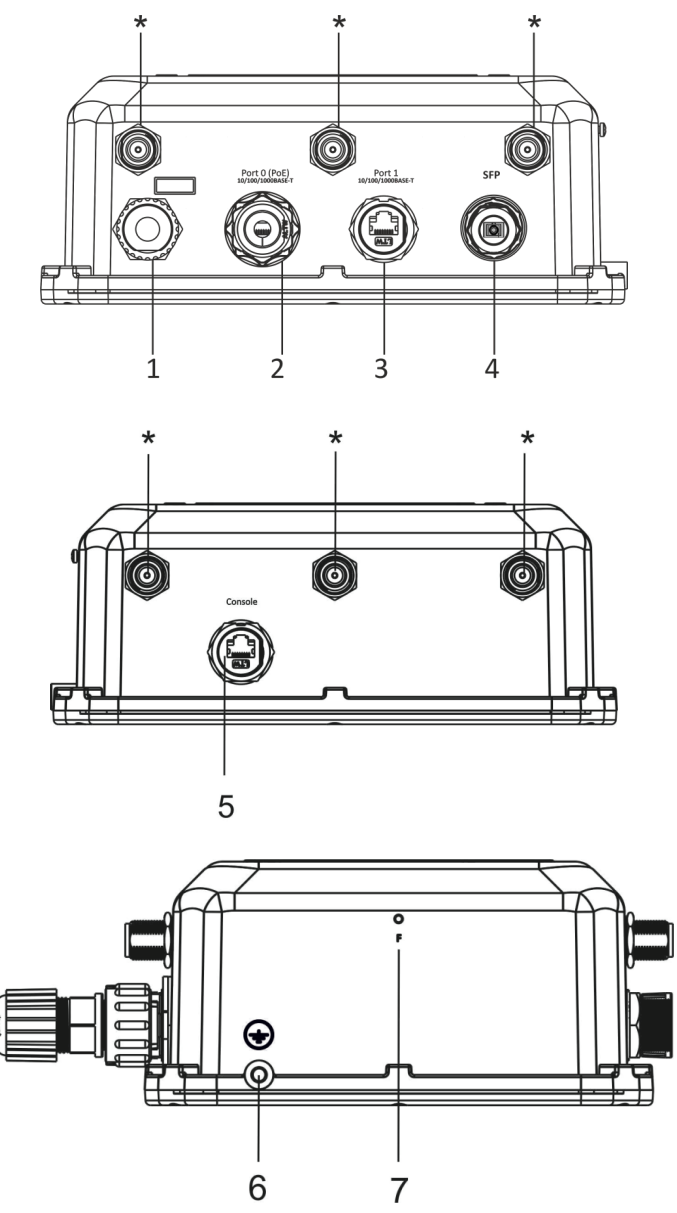

Рисунок 1 – Внешний вид боковых панелей WOP-12ac-LR

На панелях устройства расположены следующие разъемы и органы управления, таблица 2.

Таблица 2 – Описание портов и органов управления

| Элемент панели |              | Описание                                         |
|----------------|--------------|--------------------------------------------------|
| *              |              | 6 разъемов для подключения внешних антенн        |
| 1              |              | разъем подключения питания                       |
| 2              | Port 0 (PoE) | порт 10/100/1000BASE-Т (RJ-45 с поддержкой РоЕ+) |
| 3              | Port 1       | порт 10/100/1000BASE-Т (разъем RJ-45)            |

| Элемент панели |          | Описание                                                                                                    |
|----------------|----------|----------------------------------------------------------------------------------------------------|
| 4              | SFP      | оптический разъем SC/UPC Только для WOP-12ac-LR<br>rev.D SFP или SC/APC Только для WOP-12ac-LR rev.D<br>GPON |
| 5              | Console  | разъем для подключения консольного кабеля<br>(разъем RJ-45)                                                  |
| 6              | <b>=</b> | заземление устройства                                                                                        |
| 7              | F        | функциональная кнопка, закрыта герметичным винтом                                                            |

# 2.5 Структурная схема изделия

На рисунке 2 приведена структурная схема WOP-12ac-LR.

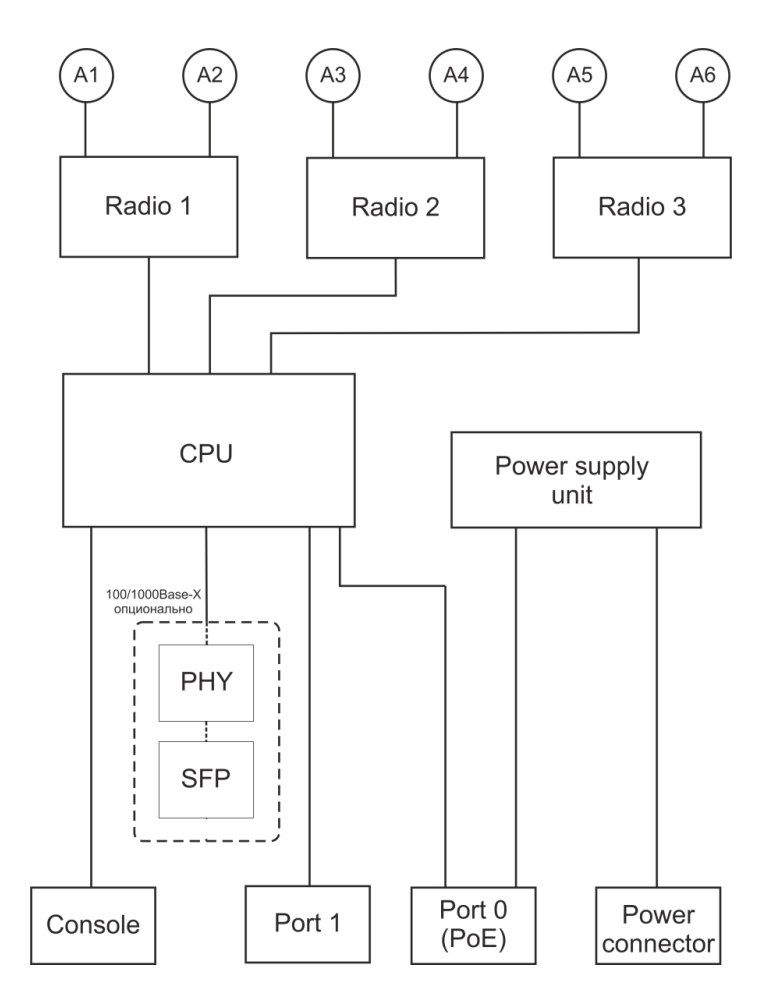

Рисунок 2 - Структурная схема WOP-12ac-LR

- А1-А6 разъемы для подключения антенн;
- *Radio 1, Radio 2, Radio 3 –* радиоинтерфейсы, выполняющие прием и передачу данных в беспроводных сетях;
- *CPU* контроллер, осуществляющий управление устройством, мониторинг, а также передачу данных по проводной сети;
- Power Supply Unit блок питания устройства;
- Port 0 (PoE) разъем Gigabit Ethernet с технологией РоЕ, позволяет подводить к точке доступа электропитание и обеспечивает скорость доступа до 1 Гбит/с;

- Port 1 разъем Gigabit Ethernet, обеспечивает скорость доступа до 1 Гбит/с;
- РНУ контроллер, осуществляющий передачу данных по проводной сети;
- SFP оптический разъем, обеспечивает скорость доступа до 1 Гбит/с;
- Console разъем RJ-45 для подключения консольного кабеля;
- *Power Connector* разъем для подключения питания в случаях, когда недоступно использование PoE.

## 2.6 Сброс к заводским настройкам

Для сброса устройства к заводским настройкам необходимо в загруженном состоянии нажать и удерживать кнопку «F» в течение 15 секунд. Произойдет автоматическая перезагрузка устройства. При заводских установках будет запущен DHCP-клиент. В случае если адрес не будет получен по DHCP, то у устройства будет адрес – 192.168.1.10, маска подсети – 255.255.255.0; User Name/Password для доступа через web-интерфейс: admin/password.

## 2.7 Комплект поставки

В комплект поставки входят:

- Беспроводная точка доступа WOP-12ac-LR;
- 3 герметичных разъёма RJ-45 для кабеля;
- 1 герметичный разъём ввода питания;
- Комплект крепежа;
- Руководство по эксплуатации на CD-диске (опционально);
- Сертификат соответствия;
- Памятка о документации;
- Паспорт.

# 3 Порядок установки

В данном разделе описаны инструкции по технике безопасности, рекомендации по установке, процедура установки и порядок включения устройства.

# 3.1 Инструкции по технике безопасности

- 1. Не вскрывайте корпус устройства. Внутри устройства нет элементов, предназначенных для обслуживания пользователем.
- 2. Незадействованные антенные разъемы требуется закрыть защитной крышкой, которая входит в комплект поставки устройства.
- 3. Не производите установку данного устройства во время грозы. Может существовать риск удара молнией.
- 4. Необходимо соблюдать требования по напряжению, току и частоте, указанные в данной инструкции.
- 5. Перед подключением к устройству измерительных приборов и компьютера, их необходимо предварительно заземлить. Разность потенциалов между корпусами оборудования и измерительных приоров не должна превышать 1 В.
- 6. Перед включением устройства убедиться в целостности кабелей и их надежном креплении к разъемам.
- 7. Не устанавливайте устройство рядом с источниками тепла, температура окружающей среды должна быть в пределах от -40 °C до 60 °C.
- 8. Во время монтажа устройства на высотных конструкциях следует выполнять установленные нормы и требования при высотных работах.
- 9. Эксплуатация устройства должна производиться инженерно-техническим персоналом, прошедшим специальную подготовку.
- 10. Подключать к устройству только годное к применению вспомогательное оборудование.

# 3.2 Рекомендации по установке

- 1. Рекомендуемое устанавливаемое положение: крепление на трубостойку/столб или стену.
- 2. Перед установкой и включением устройства необходимо проверить устройство на наличие видимых механических повреждений. В случае наличия повреждений следует прекратить установку устройства, составить соответствующий акт и обратиться к поставщику.
- 3. При размещении устройства для обеспечения зоны покрытия сети Wi-Fi с наилучшими характеристиками учитывайте следующие правила:
  - а. Устанавливайте устройство в центре беспроводной сети;
  - b. Не устанавливайте устройство вблизи (порядка 2 м) электрических, радио устройств;
  - с. Не рекомендуется использовать радиотелефоны и другое оборудование, работающее на частоте 5 ГГц, в радиусе действия беспроводной сети Wi-Fi;
  - d. Препятствия в виде стеклянных/металлических конструкций, кирпичных/бетонных стен, а также емкости с водой и зеркала могут значительно уменьшить радиус действия Wi-Fi сети.
- 4. При размещении нескольких точек, радиус соты должен пересекаться с соседней сотой на уровне -65 ÷ -70 дБм. Допускается уменьшение уровня сигнала до -75 дБм на границах сот, если не предполагается использование VoIP, потокового видеовещания и другого чувствительного к потерям трафика в беспроводной сети.

# 3.3 Частотные полосы и каналы в диапазоне 5 ГГц для Wi-Fi

Передача данных в диапазоне 5 ГГц используется для стандартов IEEE 802.11a/n/ac. Количество используемых каналов варьируется в зависимости от страны. На рисунке 3 приведено распределение частотных каналов в диапазоне 5 ГГц с шириной 20 МГц, 40 МГц, 80 МГц. Для вычисления центральной частоты канала Wi-Fi *f*, МГц, используется формула:

f = 5000 + (5\*N),

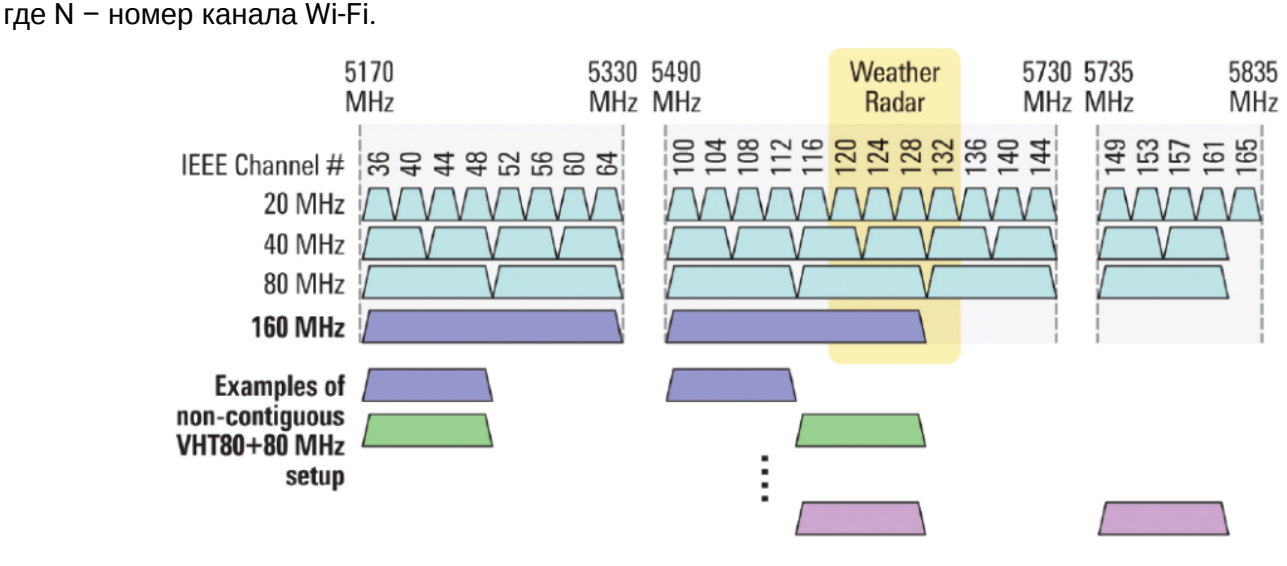

Рисунок 3 - Распределение каналов в диапазоне 5 ГГц при ширине канала 20, 40, 80 МГц

При работе с устройством WOP-12ac-LR следует учитывать:

- 1. При работе с одним радиоинтерфейсом выбирается любой из доступных каналов.
- 2. При работе с двумя радиоинтерфейсами: Radio1 каналы с 36 по 64; Radio2 каналы с 100 по 144 либо с 149 по 165.
- 3. При работе с тремя радиоинтерфейсами: Radio1 каналы с 36 по 64; Radio2 каналы с 100 по 144; Radio3 каналы с 149 по 165.

# 3.4 Установка устройства

Устройство крепится на трубостойку/столб или стену, соблюдая инструкции по технике безопасности и рекомендации, приведенные выше.

В комплект поставки устройства входит необходимый комплект крепежа устройства на трубостойку/ столб и стену.

# Порядок установки устройства:

- 1. Крепление кронштейнов к устройству;
- 2. Крепление устройства на трубостойку/столб или стену;
- 3. Заземление устройства;
- 4. Подключение кабелей к разъемам устройства;
- 5. Установка антенн.

# 3.4.1 Порядок крепления кронштейнов к устройству

Перед началом монтажа устройства на трубостойку/столб или стену нужно прикрепить кронштейны (входят в комплект поставки) к устройству.

При монтаже устройства на разъемы антенн обязательно должны быть установлены пылезащитные (герметичные) колпачки, которые входят в комплект поставки устройства. Снимать пылезащитные колпачки нужно непосредственно перед подключением к антенным разъемам.

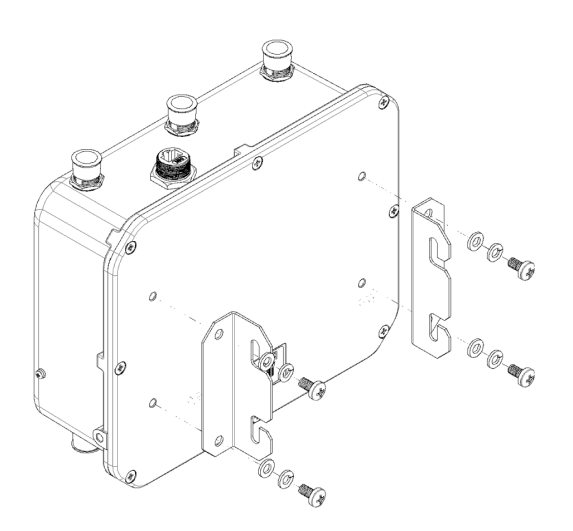

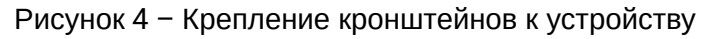

- а. Расположение кронштейнов показано на рисунке 4.
- b. Совместите четыре отверстия для винтов на кронштейнах с такими же отверстиями на устройстве. С помощью отвертки прикрепите кронштейны винтами к устройству.

- 3.4.2 Порядок крепления устройства на трубостойку/столб
  - 1. Соберите кронштейн для крепления на трубостойку:

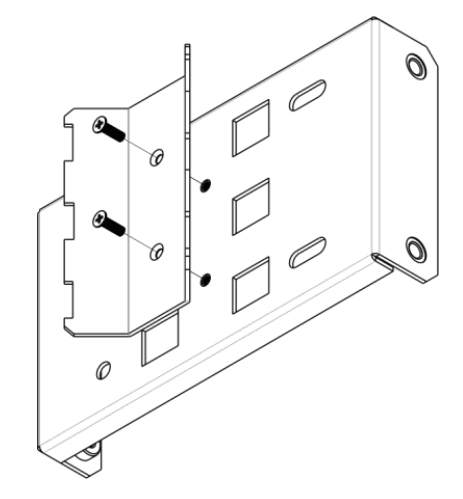

Рисунок 5 - Кронштейн для крепления на трубостойку

а. Соедините кронштейн, который будет крепиться на трубостойку, с кронштейном, который будет крепиться к устройству, как показано на рисунке 5.

b. Совместите два отверстия для винтов на обоих кронштейнах. С помощью отвертки прикрепите кронштейны друг к другу.

2. Закрепите кронштейн на трубостойке:

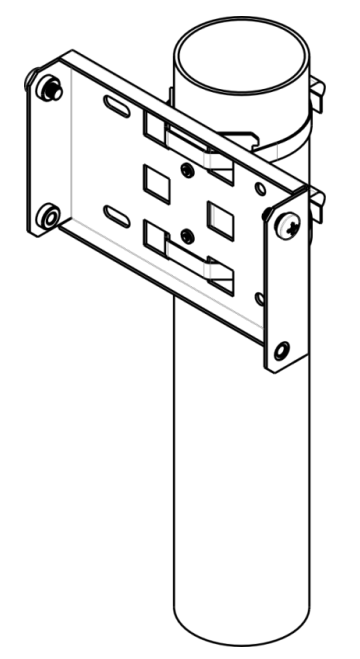

Рисунок 6 - Крепление кронштейна на трубостойку

а. При помощи хомутов закрепите кронштейн на трубостойку, рисунок 6.

b. В верхние отверстия установите винты DIN7985 M6. Винты не нужно закручивать до конца, оставьте зазор минимум 3 мм, рисунок 6.

3. Закрепите устройство на трубостойке:

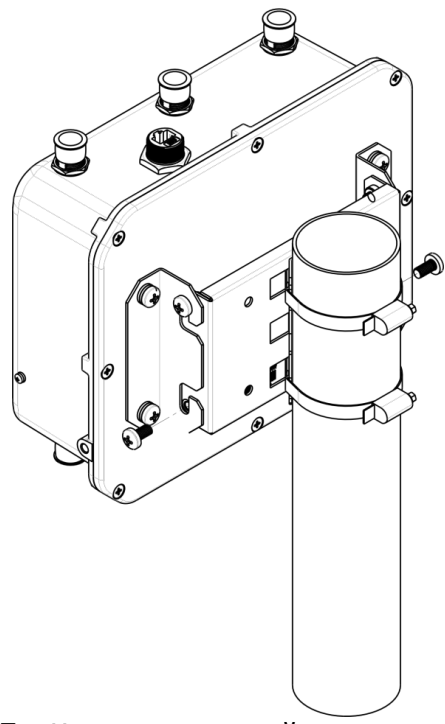

Рисунок 7 – Крепление устройства на трубостойке

а. Установите устройство на незакрученные верхние винты кронштейна, который прикреплен к трубостойке, рисунок 7.

- b. В нижние отверстия крепления установите винты, рисунок 7.
- с. С помощью отвертки затяните верхние и нижние винты.
- 3.4.3 Порядок крепления устройства на стену
  - 1. Закрепите кронштейн (входит в комплект поставки) на стене:

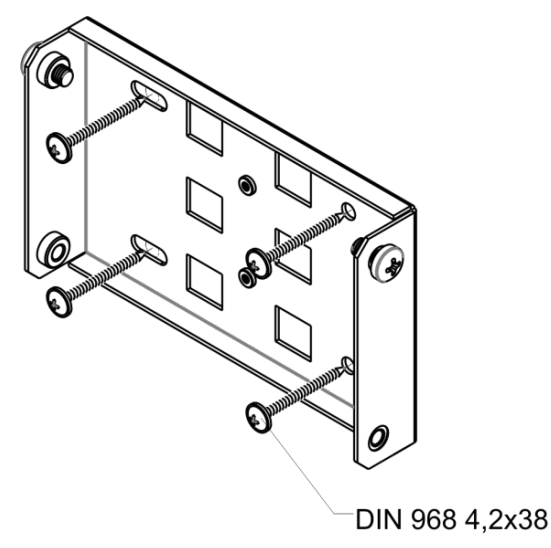

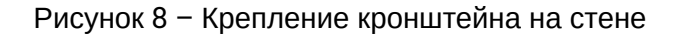

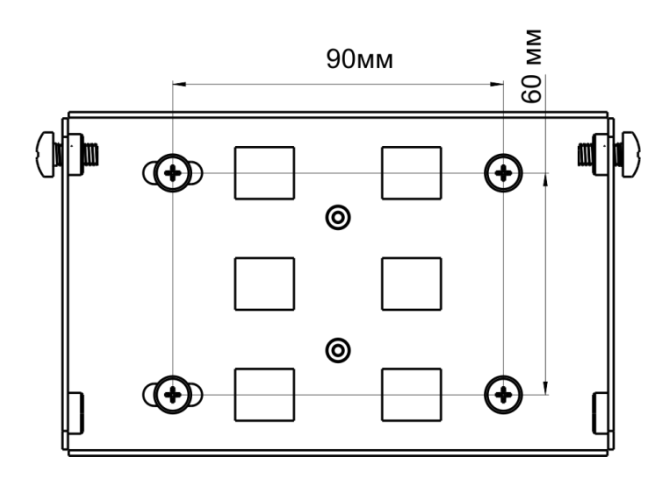

Рисунок 9 - Расстояния между отверстиями крепления

а. Расположение кронштейна на стене показано на рисунке 8, расстояние между отверстиями показано на рисунке 9.

b. Совместите четыре отверстия для винтов на кронштейне с такими же отверстиями на поверхности. С помощью отвертки прикрепите кронштейн винтами к поверхности. с. В верхние отверстия установите винты DIN7985 M6. Винты не нужно закручивать до конца, оставьте зазор минимум 3 мм, рисунок 8.

2. Закрепите устройство на стене

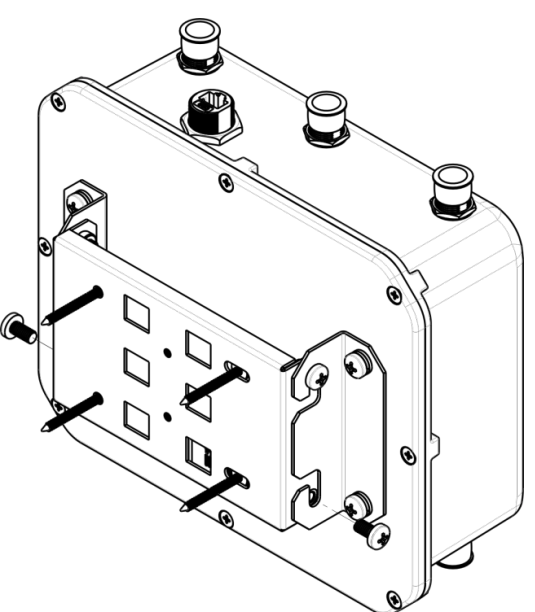

Рисунок 10 - Крепление устройства на стене

а. Установите устройство на незакрученные верхние винты кронштейна, который прикреплен к стене, рисунок 10.

b. В нижние отверстия крепления установите винты, рисунок 10.

с. С помощью отвертки затяните верхние и нижние винты.

#### 3.4.4 Подключение сетевого кабеля

Использовать пластиковую ответную часть с металлическим разъемом нельзя! Это может привести к нарушению герметичности устройства!

Для защиты от коррозии в комплект поставки устройства входит ответная часть герметичного разъема RJ-45.

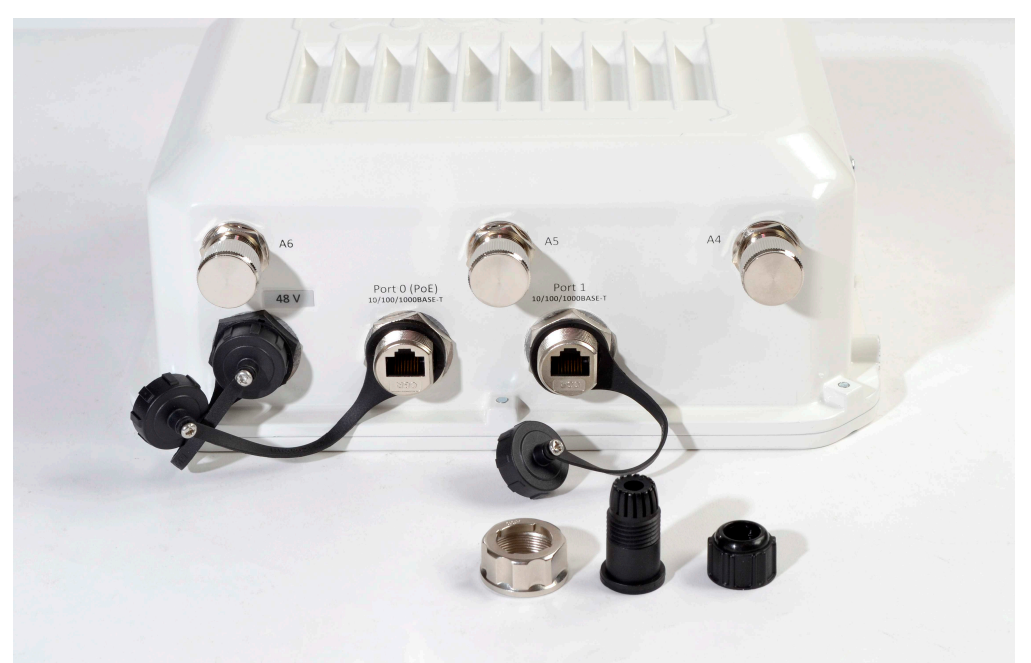

Рисунок 11 – Герметичный разъем RJ-45 на устройстве и ответная часть в разобранном виде

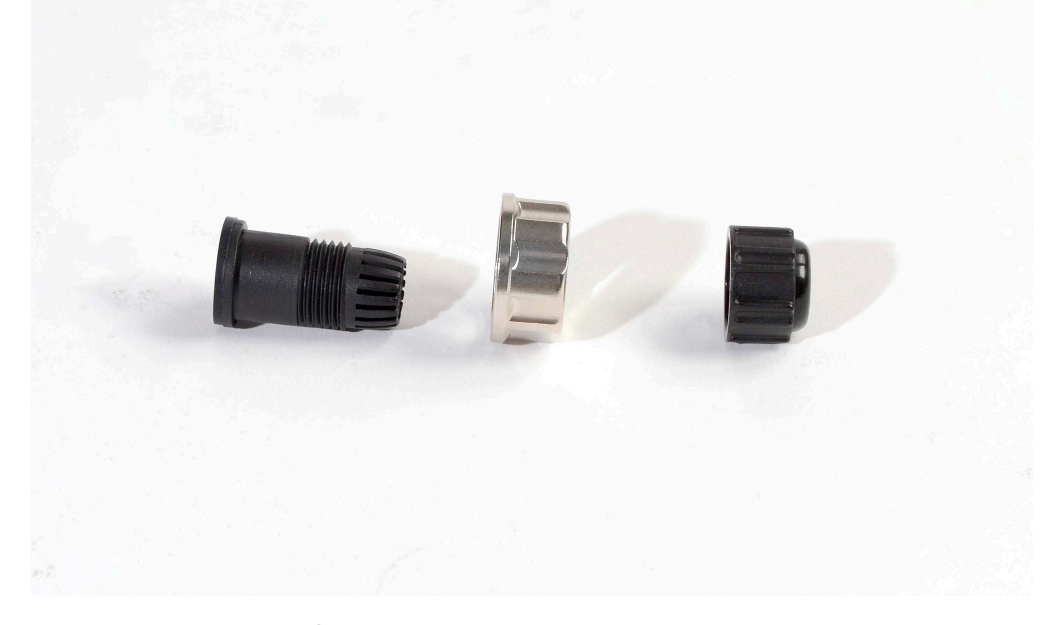

Рисунок 12 - Ответная часть герметичного разъема

Установку ответной части разъема на кабель следует проводить до обжимки кабеля.

#### Пошаговая установка:

1. Вставьте кабель в корпус через внешнюю фиксирующую гайку, как показано на рисунке 13. Для фиксации корпуса на кабеле затяните внешнюю фиксирующую гайку.

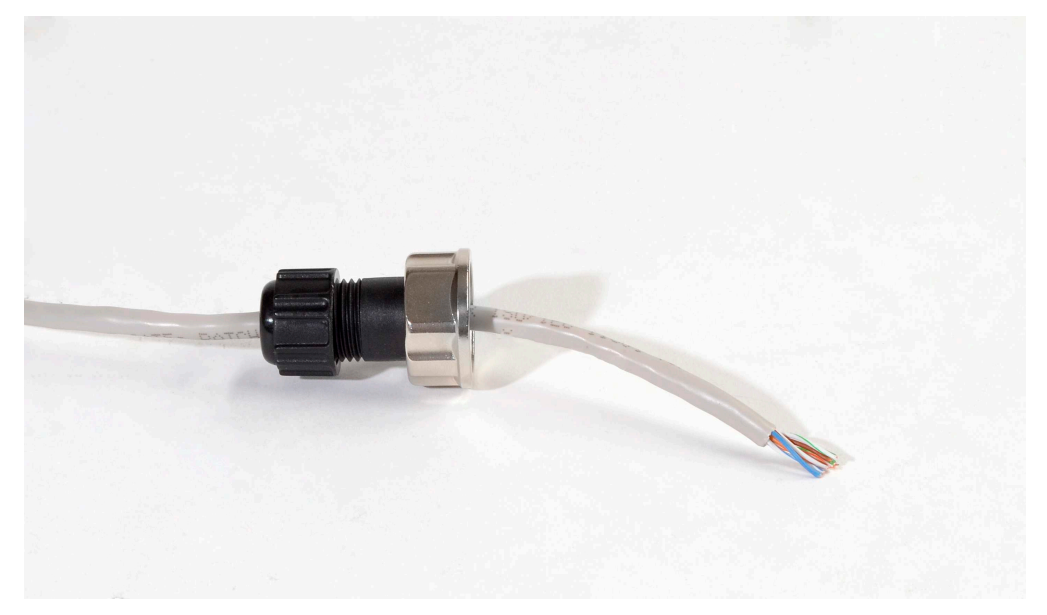

Рисунок 13 - Крепление ответной части на кабеле

2. Выполните обжимку кабеля при помощи стандартного коннектора RJ45.

При соединении используется схема, представленная на рисунке ниже.

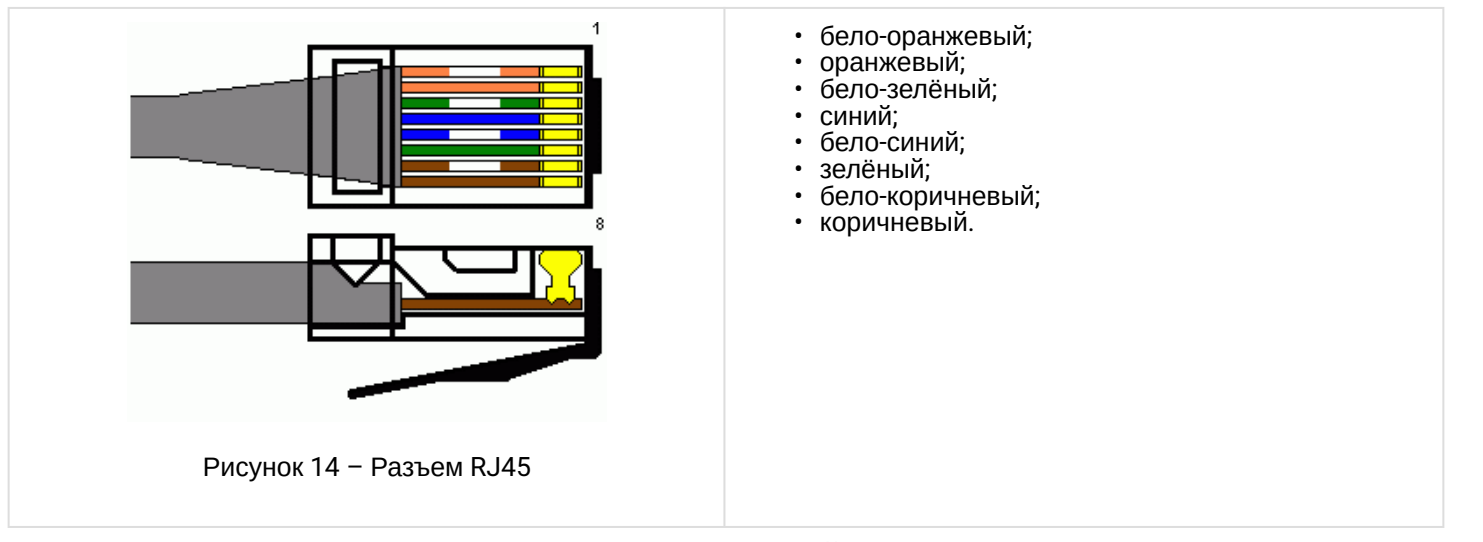

3. После обжимки ослабьте внешнюю фиксирующую гайку, и вставьте до упора коннектор в паз ответной части разъема. При этом «язычок» коннектора должен быть прижат. Затяните внешнюю фиксирующую гайку для надежной фиксации разъема и герметичности.

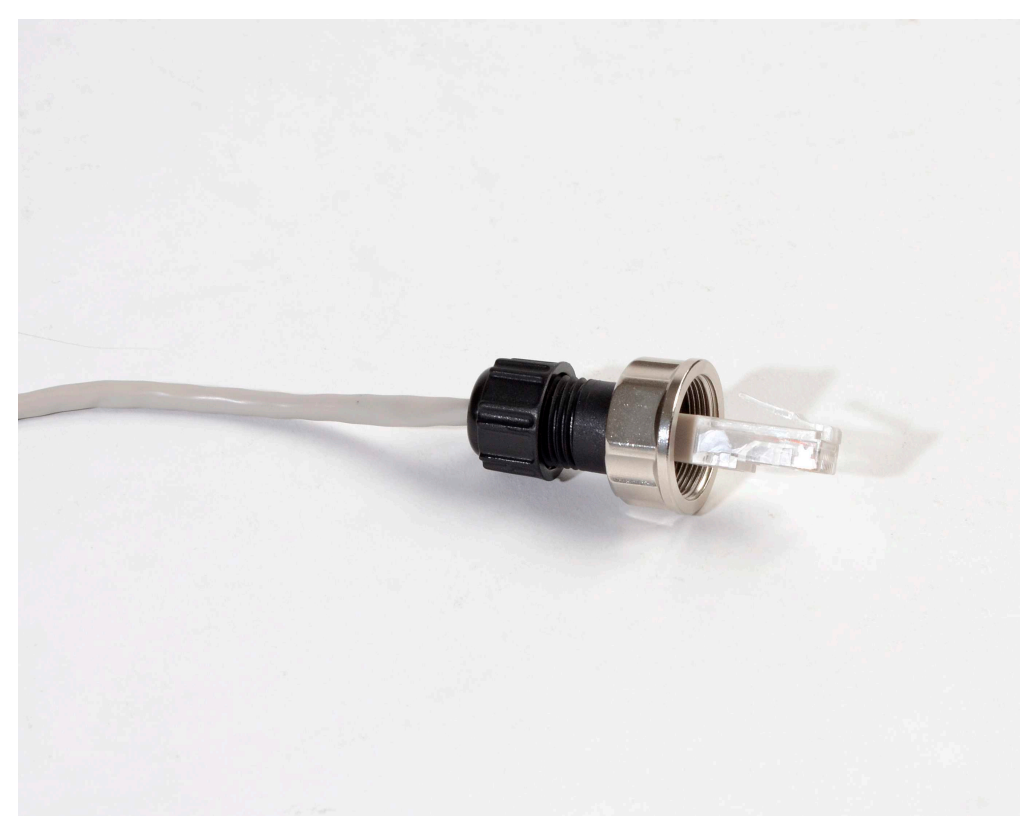

Рисунок 15 – Вид закрепленной на кабеле ответной части

4. Вставьте ответную часть в разъем и хорошо затяните гайку крепления. От этого зависит надежность контакта и герметичность разъема.

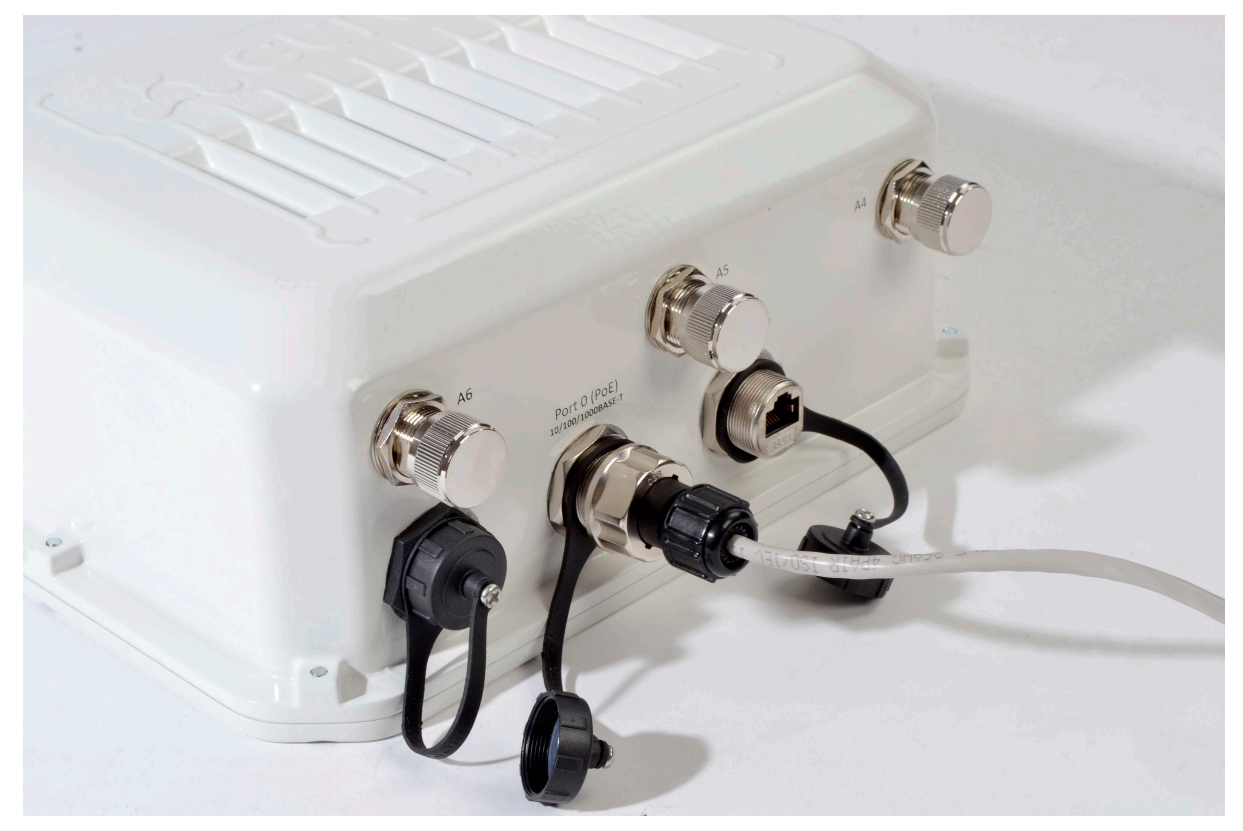

Рисунок 16 – Вид подключенного кабеля к сетевому интерфейсу устройства

## 3.4.5 Инструкция по герметизации антенных разъемов

## Герметизацию необходимо проводить с обеих сторон кабеля.

1. Перед подключением кабеля к разъему требуется осмотрите оплетку кабеля на наличие повреждений, а также проверьте наличие уплотнительного кольца в гайке разъема, расположение показано на рисунке 17 (а, б).

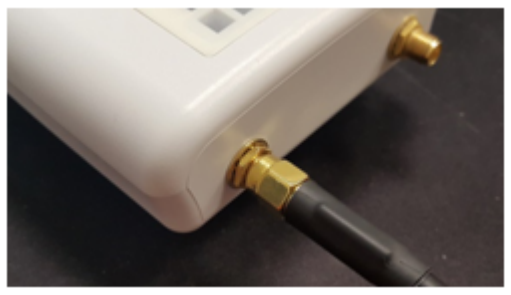

Рисунок 17а

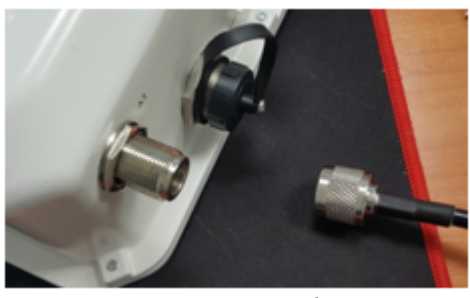

Рисунок 17б

2. Подключите кабель к разъему устройства (антенны) и затяните гайку, как показано на рисунке 18 (а, б).

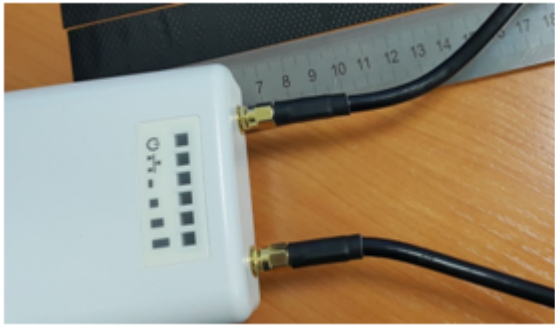

Рисунок 18а

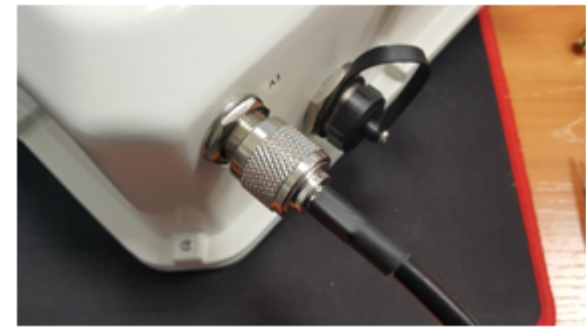

Рисунок 18б

3. Отрежьте резиновую герметизирующую ленту соответствующей длины: на герметизацию одного разъема SMA(рисунок 18a) требуется 0,15 м гидроизолирующей ленты, для разъема N-type (рисунок 18б) требуется 0,3 м гидроизолирующей ленты, как показано на рисунке 19 (а,б).

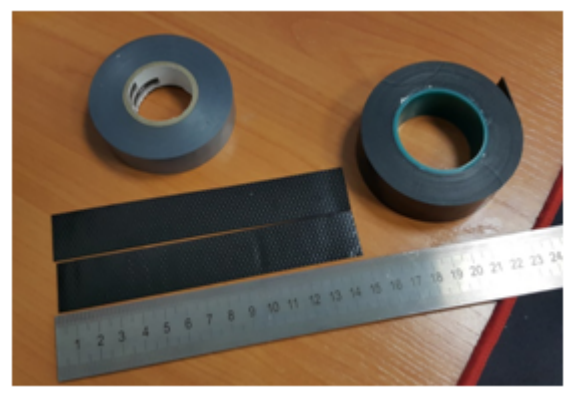

Рисунок 19а

Рисунок 19б

4. Удалите с резиновой ленты защитный слой, как показано на рисунке 20.

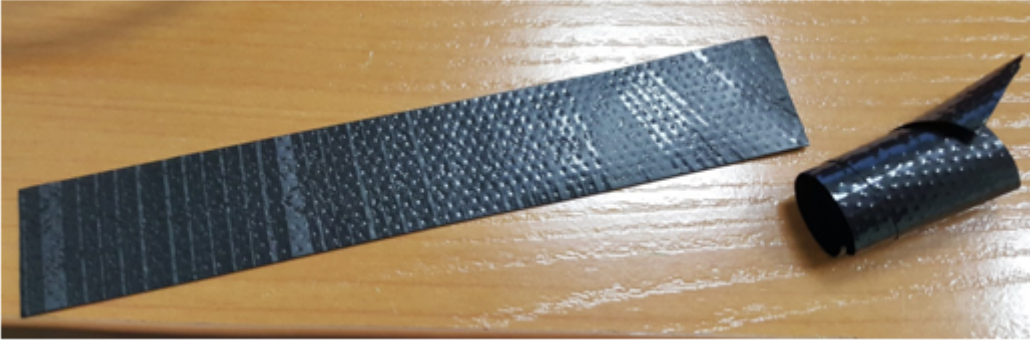

Рисунок 20

5. Начните обмотку со стороны кабеля, предварительно отступив от обжимной части на 10-15 мм. Зафиксируйте кончик ленты на оплетке кабеля под углом 15..25 градусов к оси кабеля, и, слегка растягивая ленту, начните обматывать кабель и разъем, продвигаясь в сторону корпуса устройства. Витки укладывать друг на друга с нахлестом, складки на витках не допускаются. Обмотка кабеля показана на рисунке 21 (а, б).

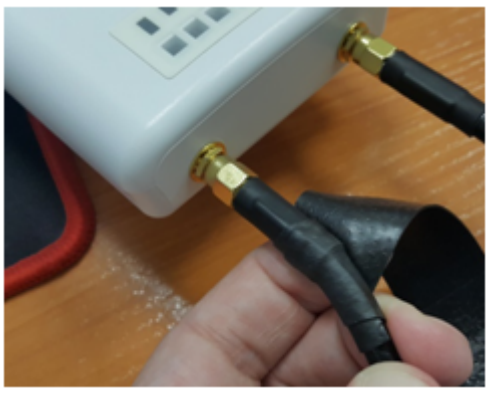

Рисунок 21а

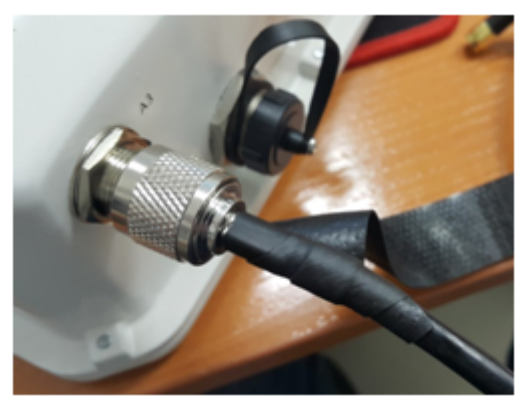

Рисунок 21б

6. Достигнув корпуса устройства (антенны) краем ленты, сделайте оборот вокруг разъема, максимально прижимая край ленты к корпусу, далее продолжите намотку ленты под другим углом, удаляясь от корпуса. Необходимо растягивать ленту и плотно прижимать ее к ранее намотанным виткам. На кончике ленты растяжку уменьшить и плотно прижать ее к виткам, расположенным на оплетке кабеля, как показано на рисунке 22 (а, б).

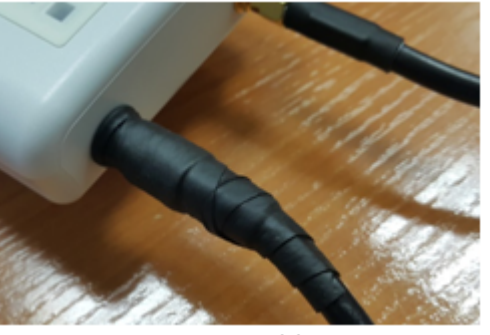

Рисунок 22а

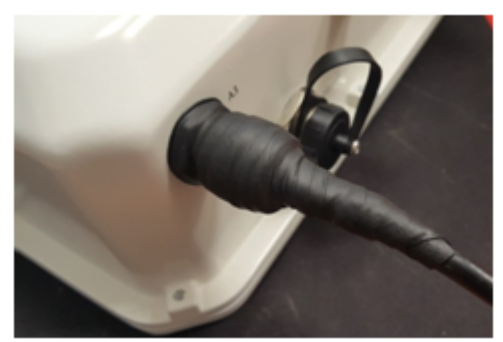

Рисунок 22б

7. Отрежьте ПВХ ленту (изоленту) соответствующей длины: на герметизацию одного разъема SMA требуется 0,28 м изоленты, для разъема N-type требуется 0,6 м изоленты. Изолента требуется для защиты резиновой ленты от ультрафиолетовых лучей. Изолента показана на рисунке 23.

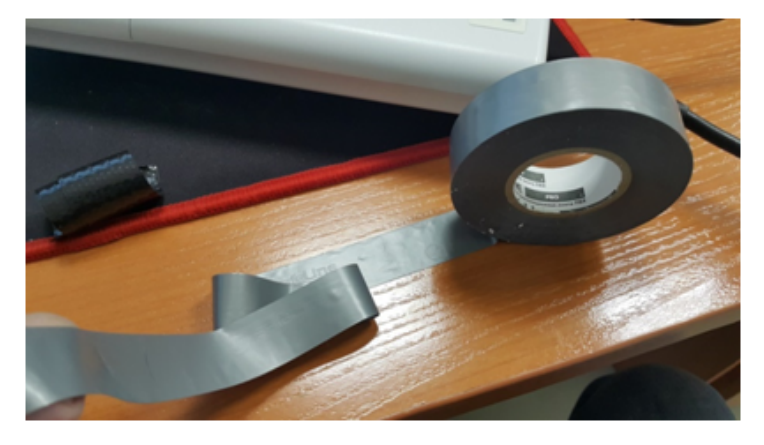

Рисунок 23

8. Начините обмотку с оплетки кабеля, предварительно отступив от первого витка резиновой ленты на 5-10мм. Зафиксируйте кончик изоленты на оплетке кабеля под углом 15..25 градусов к оси кабеля, и, слегка растягивая ленту, начните обматывать кабель и разъем, продвигаясь в сторону корпуса устройства. Витки необходимо укладывать друг на друга с нахлестом, складки на витках не допускаются. Обмотка кабеля показана на рисунке 24.

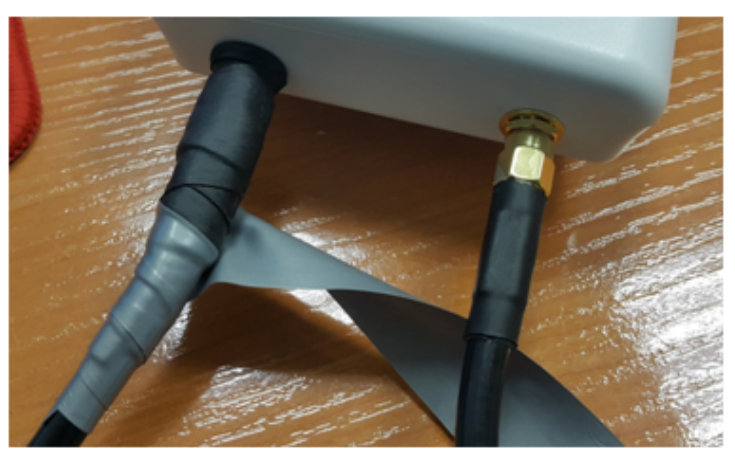

Рисунок 24

9. Достигнув корпуса краем ленты, сделайте оборот вокруг разъема, максимально прижимая край изоленты к корпусу устройства, далее продолжите намотку ленты под другим углом, удаляясь от корпуса. При наматывании плотно накладывайте витки ленты, не допуская складок. На последних витках изоленты растяжку уменьшить до нуля и последний виток уложить без растягивания, как показано на рисунке 25 (a, б).

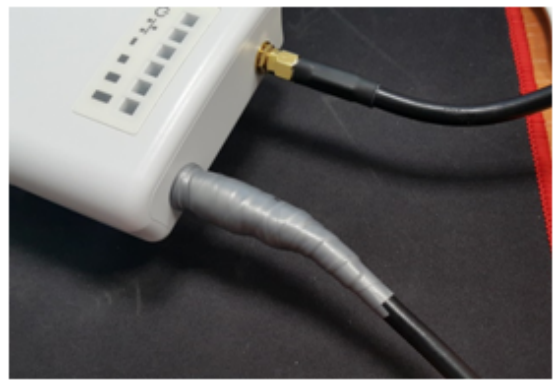

Рисунок 25а

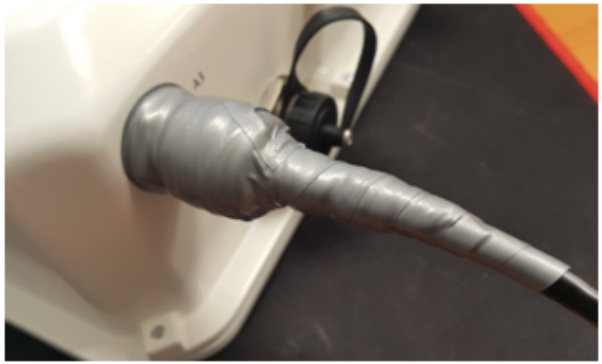

Рисунок 25б

10. Проверьте загерметизированный разъем на отсутствие видимых участков резиновой ленты.

### 3.4.6 Схема заземления устройства

После установки устройства нужно выполнить заземление устройства, используя кабель ПВЗ 2,5 кв.мм. На рисунке 26 показана схема заземления устройства.

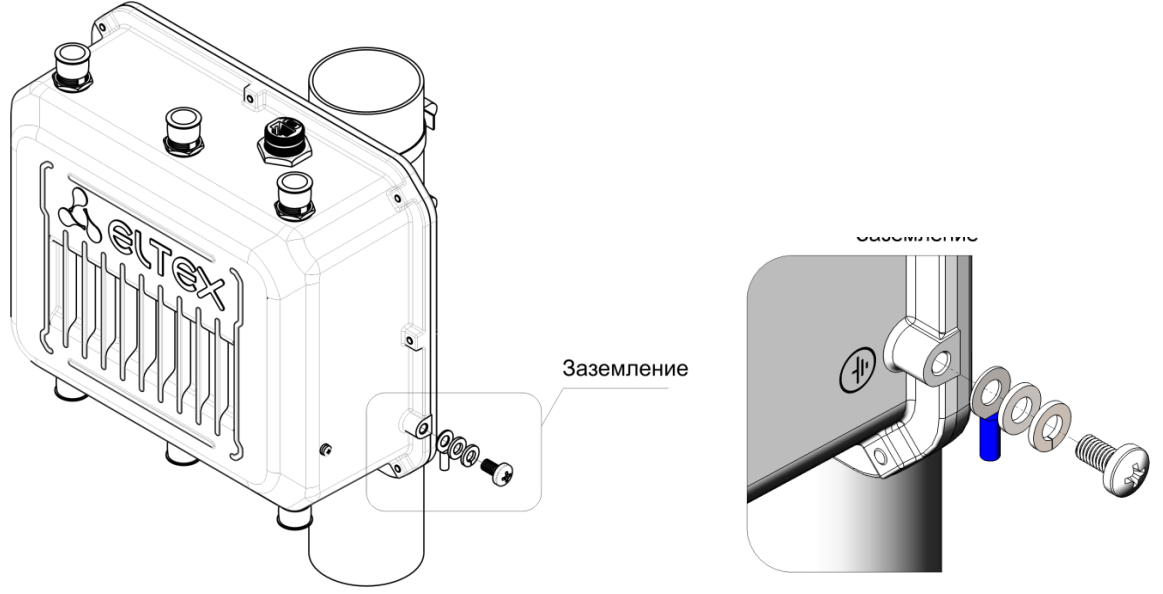

Рисунок 26 - Схема заземления устройства

# 3.4.7 Распайка разъема питания

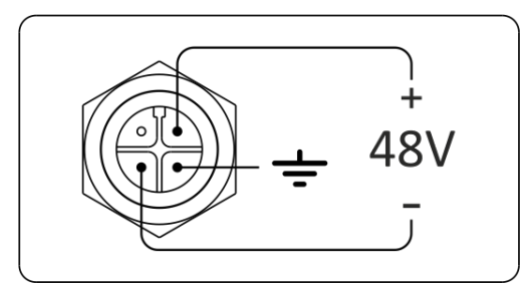

Рисунок 27 - Распайка питания 48V разъема корпуса

# 3.4.8 Подключение антенн к устройству

После установки устройства на трубостойку и его заземления, требуется подключить антенны. В качестве примера на рисунке 28 показана схема подключения секторной антенны с двойной поляризацией.

Порядок подключения:

а) Монтаж антенны на трубостойку;

b) Подключение антенны с помощью кабелей к разъемам устройства:

Радио 1 - Разъемы А1, А2;

Радио 2 - Разъемы АЗ, А4;

Радио 3 – Разъемы А5, А6.

В случае подключение нескольких антенн, необходимо разнести антенны на трубостойке по высоте, минимум 1м.

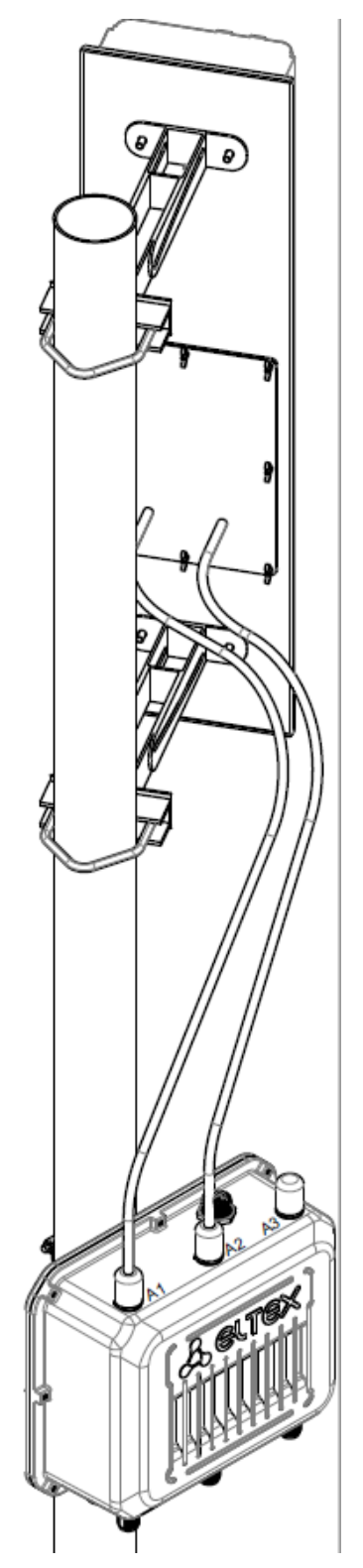

Рисунок 28 – Схема подключения антенны к устройству

# 4 Управление устройством через web-интерфейс

# 4.1 Начало работы

Для начала работы нужно подключиться к устройству по интерфейсу GE через web-браузер:

- 1. Откройте web-браузер, например, Firefox, Opera, Chrome.
- 2. Введите в адресной строке браузера IP-адрес устройства.

Заводской IP-адрес устройства: 192.168.1.10, маска подсети: 255.255.255.0. По умолчанию устройство может получить адрес по DHCP. До этого оно доступно по заводскому IP-адресу.

При успешном обнаружении устройства в окне браузера отобразится страница с запросом имени пользователя и пароля.

| Seltex                |       |  |  |
|-----------------------|-------|--|--|
| User Name<br>Password | Logon |  |  |

3. Введите имя пользователя в строке «User Name» и пароль в строке «Password».

Заводские установки: User Name – admin, Password – password.

4. Нажмите кнопку «Logon». В окне браузера откроется начальная страница web-интерфейса устройства.

## 4.2 Основные элементы web-интерфейса

На рисунке ниже представлены элементы навигации web-интерфейса.

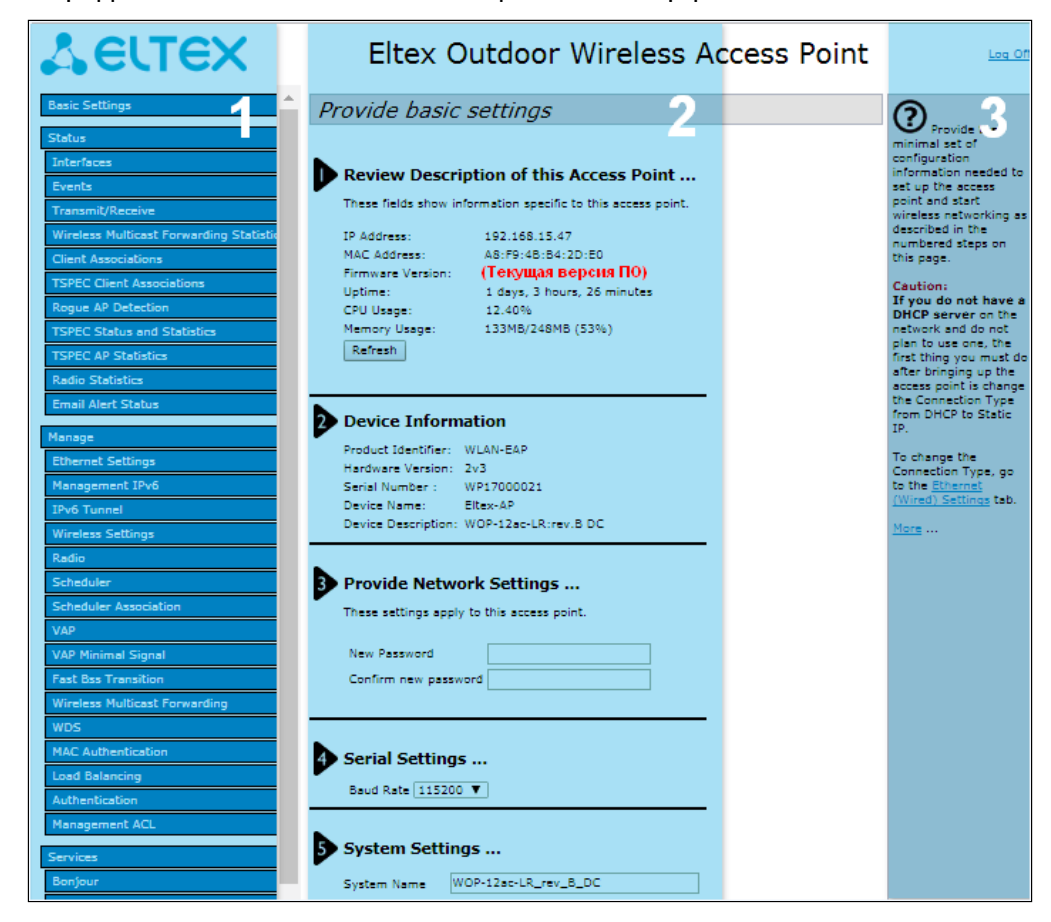

Окно пользовательского интерфейса можно условно разделить на 3 части:

- 1. Разделы меню настроек устройства.
- 2. Основное окно настроек выбранного раздела.
- 3. Справочная информация по выбранному разделу меню.

### 4.3 Меню «Basic Settings»

В меню «**Basic Settings**» отображается основная информация об устройстве. Имеющиеся в данном меню разделы предоставляют возможность сменить пароль доступа к устройству и настроить скорость порта Console.

| Review Description of this Access Point |                                                              |  |  |  |
|-----------------------------------------|--------------------------------------------------------------|--|--|--|
| These fields show in                    | These fields show information specific to this access point. |  |  |  |
| IP Address:                             | 192.168.15.134                                               |  |  |  |
| MAC Address:                            | A8:F9:4B:B4:AE:80                                            |  |  |  |
| Firmware Version:                       | (Текущая версия ПО)                                          |  |  |  |
| Uptime:                                 | 0 days, 0 hours, 1 minutes                                   |  |  |  |
| CPU Usage:                              | 7.60%                                                        |  |  |  |
| Memory Usage:                           | 150MB/248MB (60%)                                            |  |  |  |
| Refresh                                 |                                                              |  |  |  |
|                                         |                                                              |  |  |  |
|                                         |                                                              |  |  |  |
| Device Informa                          | tion                                                         |  |  |  |
| P Device Informa                        |                                                              |  |  |  |
| Product Identifier:                     | WLAN-EAP                                                     |  |  |  |
| Hardware Version:                       | 2v4                                                          |  |  |  |
| Serial Number :                         | WP18000022                                                   |  |  |  |
| Device Name:                            | Eltex-AP                                                     |  |  |  |
| Device Description: WOP-12ac-LR:rev.D   |                                                              |  |  |  |

**Review Description of this Access Point** – в данном разделе приводится информация о сетевых настройках устройства и версии ПО.

- IP Address IP-адрес устройства;
- MAC Address MAC-адрес устройства;
- Firmware Version версия программного обеспечения;
- Uptime время работы;
- CPU Usage средний процент загрузки процессора за последние 10 секунд;
- Memory Usage процент использования физической памяти устройства.

Device Information – основная информация об устройстве.

- Product Identifier идентификатор устройства;
- Hardware Version версия аппаратного обеспечения;
- Serial Number серийный номер устройства;
- Device Name системное имя устройства;
- Device Description описание устройства.

|                                                       | These settings apply to this access point.    |  |  |  |
|-------------------------------------------------------|-----------------------------------------------|--|--|--|
| New Password                                          |                                               |  |  |  |
| Confirm new pas                                       | ssword                                        |  |  |  |
| System Settings                                       |                                               |  |  |  |
| System Settir                                         | 195                                           |  |  |  |
| System Settin                                         | WOP-12ac-LR_rev_D                             |  |  |  |
| <b>System Settir</b><br>System Name<br>System Contact | NG5<br>WOP-12ac-LR_rev_D<br>admin@example.com |  |  |  |

**Provide Network Settings** – в данном разделе выполняется смена пароля для доступа к web/CLI-конфигуратору устройства.

- New Password новый пароль;
- Confirm new password подтверждение нового пароля.

Serial Settings – настройки интерфейса Console.

• Baud Rate – скорость передачи данных по интерфейсу Console, бит/с. По умолчанию параметр равен 115200. Может принимать значения: 9600; 19200; 38400; 57600; 115200.

System Settings - в разделе можно изменить системные настройки устройства.

- System Name системное имя устройства;
- System Contact контактная информация для связи с администратором;
- System Location информация о физическом местоположении устройства.

Для вступления в силу новой конфигурации и занесения настроек в энергонезависимую память нажмите кнопку «Update».

#### 4.4 Меню «Status»

В меню «**Status**» отражается текущее состояние системы, приводится информация о состоянии интерфейсов устройства, регистрируемых на устройстве событиях, подключенных клиентах, радиоокружении и радиостатистике устройства.

#### 4.4.1 Подменю «Interfaces»

В подменю «Interfaces» представлена информация о текущем состоянии проводных интерфейсов и настройках беспроводной сети.

Для быстрого перехода в меню настроек проводного интерфейса «Wired Settings» или беспроводного интерфейса «Wireless Settings» нажмите на ссылку «Edit» в соответствующем разделе.

| View settings for network interfaces        |                                             |  |  |  |  |
|---------------------------------------------|---------------------------------------------|--|--|--|--|
|                                             |                                             |  |  |  |  |
| Click "Refresh" button to refresh the page. | Click "Refresh" button to refresh the page. |  |  |  |  |
| Refresh                                     |                                             |  |  |  |  |
| Wired Settings                              | ( <u>Edit</u> )                             |  |  |  |  |
| Internal Interface                          |                                             |  |  |  |  |
| MAC Address                                 | A8:F9:4B:16:67:60                           |  |  |  |  |
| VLAN ID                                     | 1                                           |  |  |  |  |
| IP Address                                  | 192.168.15.25                               |  |  |  |  |
| Subnet Mask                                 | 255.255.255.0                               |  |  |  |  |
| IPv6 Address                                | ::                                          |  |  |  |  |
| IPv6 Address Status                         |                                             |  |  |  |  |
| IPv6 Autoconfigured Global Addresses        |                                             |  |  |  |  |
| IPv6 Link Local Address                     |                                             |  |  |  |  |
| IPv6-DNS-1                                  | ::                                          |  |  |  |  |
| IPv6-DNS-2                                  | ::                                          |  |  |  |  |
| DNS-1                                       | 172.16.0.250                                |  |  |  |  |
| DNS-2                                       | 172.16.0.100                                |  |  |  |  |
| Default Gateway                             | 192.168.15.1                                |  |  |  |  |
| Show interfaces table                       |                                             |  |  |  |  |

Wired Settings - приводится информация о текущем состоянии проводного интерфейса:

- MAC Address MAC-адрес устройства на Ethernet-интерфейсе;
- VLAN ID номер VLAN для управления устройством;
- IP Address IP-адрес управления устройства;
- Subnet Mask маска IPv4-сети управления;
- IPv6 Address IPv6-адрес управления устройства;
- IPv6 Autoconfigured Global Addresses список сконфигурированных автоматически IPv6-адресов;
- IPv6 Link Local Address автоматически сконфигурированный локальный IPv6-адрес;
- IPv6-DNS-1 адрес первого DNS-сервера в IPv6-сети;
- IPv6-DNS-2 адрес второго DNS-сервера в IPv6-сети;
- DNS-1 адрес первого DNS-сервера в IPv4-сети;
- DNS-2 адрес второго DNS-сервера в IPv4-сети;
- Default Gateway шлюз по умолчанию в IPv4-сети.

| Wireless Settings                       | ( <u>Edit</u> )   |
|-----------------------------------------|-------------------|
| AeroScout™ Engine Communications Status | down              |
| Radio One                               |                   |
| Status                                  | Off               |
| MAC Address                             | A8:F9:4B:16:67:60 |
| Mode                                    | IEEE 802.11a/n/ac |
| Show interfaces table                   |                   |
| Radio Two                               |                   |
| Status                                  | Off               |
| MAC Address                             | A8:F9:4B:16:67:68 |
| Mode                                    | IEEE 802.11a/n/ac |
| Show interfaces table                   |                   |
| Radio Three                             |                   |
| Status                                  | Off               |
| MAC Address                             | A8:F9:4B:16:67:70 |
| Mode                                    | IEEE 802.11a/n/ac |
| Show interfaces table                   |                   |
| SFP Settings                            |                   |
| Link Status                             | up                |
| SFP-module Status                       | on                |
| Speed                                   | 1000M             |

#### Wireless Settings – приводится информация о текущем состоянии беспроводных интерфейсов:

- AeroScout<sup>TM</sup> Engine Communications Status статус поддержки протокола AeroScout;
- Radio One состояние работы первого радиоинтерфейса;
- Radio Two состояние работы второго радиоинтерфейса;
- Radio Three состояние работы третьего радиоинтерфейса;
- MAC Address MAC-адрес радиоинтерфейса;
- Mode режим работы радиоинтерфейса согласно стандартам IEEE 802.11;
- Channel номер беспроводного канала согласно 802.11, на котором работает радиоинтерфейс;
- Operational bandwidth ширина полосы частот канала, на котором работает радиоинтерфейс, МГц;
- Transmit Power Output фактическая излучаемая мощность передатчика, дБм.

SFP Settings опционально только для WOP-12ac-LR rev.D SFP и WOP-12ac-LR rev.D GPON – приводится информация о текущем состоянии оптического интерфейса:

- Link Status состояние работы оптического интерфейса;
- SFP-module Status отображает наличие/отсутствие SFP-модуля;
- Temperature текущая температура SFP-модуля;
- Transceiver Supply Voltage напряжение питания SFP-модуля;
- Laser Bias Current ток смещения лазера SFP-модуля;
- Transmit Power мощность излучения;
- Receive Power мощность на входе приемника;
- Speed скорость передачи данных.

| Wireless Settings                                   |            |                   |                   | ( <u>Edit</u> )        |  |  |
|-----------------------------------------------------|------------|-------------------|-------------------|------------------------|--|--|
| AeroScout <sup>™</sup> Engine Communications Status |            |                   |                   | down                   |  |  |
| Radio One                                           |            |                   |                   |                        |  |  |
| Status                                              |            |                   |                   | Off                    |  |  |
| MAC Address                                         |            |                   |                   | A8:F9:4B:B5:32:00      |  |  |
| Mode                                                |            |                   |                   | IEEE 802.11a/n/ac      |  |  |
| Show interfaces table                               |            |                   |                   |                        |  |  |
| Radio Two                                           |            |                   |                   |                        |  |  |
| Status                                              |            |                   | Off               |                        |  |  |
| MAC Address                                         | AC Address |                   |                   | A8:F9:4B:B5:32:08      |  |  |
| Mode IEEE 802.11a/n/ac                              |            |                   |                   | IEEE 802.11a/n/ac      |  |  |
| Show interfaces table                               |            |                   |                   |                        |  |  |
| Radio Three                                         |            |                   |                   |                        |  |  |
| Status                                              |            |                   | On                |                        |  |  |
| MAC Address                                         |            |                   |                   | A8:F9:4B:B5:32:10      |  |  |
| Mode IE                                             |            |                   | IEEE 802.11a/n/ac |                        |  |  |
| Channel                                             |            |                   | 100 (5500 MHz)    |                        |  |  |
| Operational Bandwidth, MHz 80                       |            |                   |                   |                        |  |  |
| Hide interfaces table                               |            |                   |                   |                        |  |  |
| Interface                                           | Status     | MAC Address       | VLAN              | ID Name (SSID)         |  |  |
| wlan2:vap0                                          | up         | A8:F9:4B:B5:32:10 | 1                 | 11                     |  |  |
| wlan2:vap1                                          | down       | A8:F9:4B:B5:32:11 | 1                 | Virtual Access Point 1 |  |  |
| wlan2:vap2                                          | down       | A8:F9:4B:B5:32:12 | 1                 | Virtual Access Point 2 |  |  |
| wlan2:vap3                                          | down       | A8:F9:4B:B5:32:13 | 1                 | Virtual Access Point 3 |  |  |
| wlan2:vap4                                          | down       | A8:F9:4B:B5:32:14 | 1                 | Virtual Access Point 4 |  |  |
| wlan2:vap5                                          | down       | A8:F9:4B:B5:32:15 | 1                 | Virtual Access Point 5 |  |  |
| wlan2:vap6                                          | down       | A8:F9:4B:B5:32:16 | 1                 | Virtual Access Point 6 |  |  |
| wlan2:vap7                                          | down       | A8:F9:4B:B5:32:17 | 1                 | Virtual Access Point 7 |  |  |

При нажатии на ссылку «Show interfaces table» в разделах «Wired Settings» и «Wireless Settings» становится доступной таблица интерфейсов, содержащая следующую информацию:

- Interface название интерфейса точки доступа;
- Status статус интерфейса;
- MAC Address MAC-адрес интерфейса;
- VLAN ID идентификатор VLAN, используемый на интерфейсе;
- Name (SSID) имя беспроводной сети.

### Для того, чтобы скрыть таблицу нажмите на ссылку «Hide interfaces table».

Для обновления информации на странице нажмите кнопку «Refresh».

### 4.4.2 Подменю «Events»

В подменю «**Events**» можно просмотреть список событий, происходящих с устройством, а также настроить перенаправление событий на сторонний SYSLOG-сервер.

| View events generated by this access point                                        |                                                                                    |  |  |  |  |  |
|-----------------------------------------------------------------------------------|------------------------------------------------------------------------------------|--|--|--|--|--|
|                                                                                   | Delay Options                                                                      |  |  |  |  |  |
| Options                                                                           | Relay Options                                                                      |  |  |  |  |  |
| Persistence 🔵 Enabled 💿 Disabled                                                  | Relay Log 🕖 Enabled 🔍 Disabled                                                     |  |  |  |  |  |
| Severity 7 🗸                                                                      | Relay Host (XXX.XXX.XXX/ XXXX:XXXX:XXXX:XXXX:XXXX:XX                               |  |  |  |  |  |
| Depth 512 (Range : 1 - 512)                                                       | Relay Port 514 (Range: 1 - 65535, Default: 514)                                    |  |  |  |  |  |
| Click "Update" to save the new settings. Click "Update" to save the new settings. |                                                                                    |  |  |  |  |  |
| Update                                                                            | Update                                                                             |  |  |  |  |  |
|                                                                                   |                                                                                    |  |  |  |  |  |
| Events                                                                            |                                                                                    |  |  |  |  |  |
| Click "Refresh" button to refresh the page.                                       |                                                                                    |  |  |  |  |  |
| Time Settings (NTP) Type Service                                                  | Description                                                                        |  |  |  |  |  |
| Apr 20 2021 08:28:00 debug hostapd[                                               | 21316] Station f2:2b:5a:02:68:5e associated, time = 0.001250                       |  |  |  |  |  |
| Apr 20 2021 08:28:00 debug hostapd[                                               | 21316] station: f2:2b:5a:02:68:5e associated rssi -57(-57)                         |  |  |  |  |  |
| Apr 20 2021 08:28:00 info hostapd[                                                | 21316] STA f2:2b:5a:02:68:5e associated with BSSID e8:28:c1:c1:27:60               |  |  |  |  |  |
| Apr 20 2021 08:28:00 info hostapd[                                                | 21316] Assoc request from f2:2b:5a:02:68:5e BSSID e8:28:c1:c1:27:60 SSID Eltex VAP |  |  |  |  |  |
| Apr 20 2021 08:27:20 info dman[12                                                 | 33] The AP startup configuration was updated successfully.                         |  |  |  |  |  |
| Apr 20 2021 08:27:20 debug clusterd[                                              | 1951] dman sent notification that config has changed                               |  |  |  |  |  |
| Click "Clear All" to erase all events.                                            |                                                                                    |  |  |  |  |  |

**Options** – в разделе выполняется настройка параметров журнала сообщений: уровень важности и количество сообщений, сохраняемых в энергонезависимой памяти устройства.

- Persistence выбор способа сохранения информационных сообщений:
  - Enabled при установке данного флага события журнала будут сохраняться в энергонезависимой памяти;
  - Disabled при установке данного флага события будут сохраняться в энергозависимой памяти. Сообщения в энергозависимой памяти будут удалены при перезагрузке системы.
- Severity уровень важности сообщения, которое нужно сохранить в энергонезависимой памяти.
   Описание существующих уровней важности приведено в таблице ниже.

| Уровень | Тип важности<br>сообщений         | Описание                                                                                     |
|---------|-----------------------------------|----------------------------------------------------------------------------------------------|
| 0       | Чрезвычайные<br>(emergency)       | В системе произошла критическая ошибка, система может работать неправильно.                  |
| 1       | Сигналы тревоги (alert)           | Необходимо немедленное вмешательство в систему.                                              |
| 2       | Критические (critical)            | В системе произошла критическая ошибка.                                                      |
| 3       | Ошибочные (error)                 | В системе произошла ошибка.                                                                  |
| 4       | Предупреждения<br>(warning)       | Предупреждение, неаварийное сообщение.                                                       |
| 5       | Уведомления (notice)              | Уведомление системы, неаварийное сообщение.                                                  |
| 6       | Информационные<br>(informational) | Информационные сообщения системы.                                                            |
| 7       | Отладочные (debug)                | Отладочные сообщения предоставляют пользователю информацию для корректной настройки системы. |

Таблица 3 - Описание категорий важности событий

 Depth – максимальное количество сообщений, которое может быть сохранено в энергозависимой памяти. При превышении данного порога происходит перезапись сообщения, которое хранится в системе дольше всех, новым. Параметр принимает значения в диапазоне от 1 до 512. По умолчанию – 512.

Для вступления в силу новой конфигурации и занесения настроек в энергонезависимую память нажмите кнопку «Update».

**Relay Options** – в данном разделе выполняются настройки отправки информационных сообщений устройства на сторонний сервер.

- Relay Log включение/выключение отправки информационных сообщений устройства на сторонний сервер:
  - Enabled при установленном флаге отправка включена;
  - Disabled при установленном флаге отправка отключена.
- *Relay Host* адрес сервера, на который перенаправляются сообщения. Может быть задан IPv4адрес, IPv6-адрес или доменное имя удаленного сервера;
- *Relay Port* номер порта (layer 4), на который перенаправляются сообщения. Принимает значения в диапазоне от 1 до 65535. По умолчанию 514.

Для вступления в силу новой конфигурации и занесения настроек в энергонезависимую память нажмите кнопку «Update».

**Events** – в данном разделе можно просмотреть список информационных сообщений в реальном времени, содержащий следующую информацию:

- Time Setting (NTP) время, когда событие было сгенерировано;
- Туре уровень важности события, таблица 3;
- Service имя процесса, сгенерировавшего сообщение;
- Description описание события.

Для обновления информации в разделе «Events» нажмите кнопку «Refresh».

Для удаления всех сообщений нажмите кнопку «Clear All».

## 4.4.3 Подменю «Transmit/Receive»

В подменю «**Transmit/Receive**» отображаются графики скорости приема/передачи трафика за последние 10 минут, а также информация о количестве переданного/полученного трафика с момента включения точки доступа.

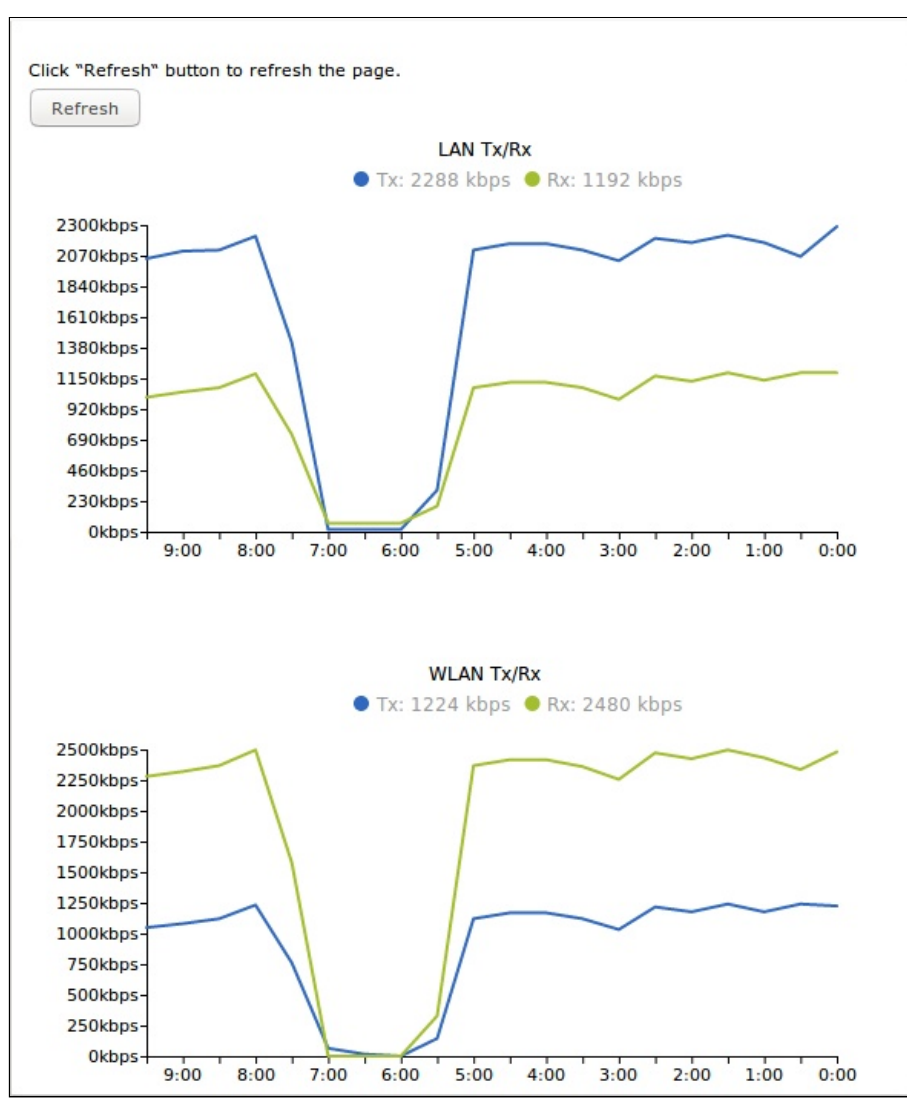

Описание графиков «Transmit/Receive»:

График LAN Tx/Rx – показывает скорость переданного/полученного трафика через Ethernet-интерфейс точки доступа за последние 10 минут. График автоматически обновляется каждые 30 секунд. График WLAN Tx/Rx – показывает скорость переданного/полученного трафика через Radio-интерфейсы точки доступа за последние 10 минут. График автоматически обновляется каждые 30 секунд.
| Transmit   |               |             |                           |                  |        |
|------------|---------------|-------------|---------------------------|------------------|--------|
| Interface  | Total packets | Total bytes | <b>Total Drop Packets</b> | Total Drop Bytes | Errors |
| LAN        | 88186403      | 27175579935 | 0                         | 0                | 0      |
| isatap0    | 0             | 0           | 0                         | 0                | 0      |
| wlan0:vap0 | 0             | 0           | 0                         | 0                | 0      |
| wlan0:vap1 | 0             | 0           | 0                         | 0                | 0      |
| wlan0:vap2 | 0             | 0           | 0                         | 0                | 0      |
| wlan0:vap3 | 0             | 0           | 0                         | 0                | 0      |
| wlan0:vap4 | 0             | 0           | 0                         | 0                | 0      |
| wlan0:vap5 | 0             | 0           | 0                         | 0                | 0      |
| wlan0:vap6 | 0             | 0           | 0                         | 0                | 0      |
| wlan0:vap7 | 0             | 0           | 0                         | 0                | 0      |
| wlan1:vap0 | 0             | 0           | 0                         | 0                | 0      |
| wlan1:vap1 | 0             | 0           | 0                         | 0                | 0      |
| wlan1:vap2 | 0             | 0           | 0                         | 0                | 0      |
| wlan1:vap3 | 0             | 0           | 0                         | 0                | 0      |
| wlan1:vap4 | 0             | 0           | 0                         | 0                | 0      |
| wlan1:vap5 | 0             | 0           | 0                         | 0                | 0      |
| wlan1:vap6 | 0             | 0           | 0                         | 0                | 0      |
| wlan1:vap7 | 0             | 0           | 0                         | 0                | 0      |
| wlan2:vap0 | 9381031       | 1739369114  | 0                         | 0                | 0      |
| wlan2:vap1 | 0             | 0           | 0                         | 0                | 0      |
| wlan2:vap2 | 0             | 0           | 0                         | 0                | 0      |
| wlan2:vap3 | 0             | 0           | 0                         | 0                | 0      |
| wlan2:vap4 | 0             | 0           | 0                         | 0                | 0      |
| wlan2:vap5 | 0             | 0           | 0                         | 0                | 0      |
| wlan2:vap6 | 0             | 0           | 0                         | 0                | 0      |
| wlan2:vap7 | 0             | 0           | 0                         | 0                | 0      |
| wlan0wds0  | 0             | 0           | 0                         | 0                | -      |
| wlan0wds1  | 0             | 0           | 0                         | 0                | -      |
| wlan0wds2  | 0             | 0           | 0                         | 0                | -      |
| wlan0wds3  | 0             | 0           | 0                         | 0                | -      |

Описание таблицы «Transmit»:

- Interface имя интерфейса;
  Total packets количество успешно отправленных пакетов;
- Total bytes количество успешно отправленных байт;
- Total Drop Packets количество пакетов, отброшенных при отправке;
- Total Drop Bytes количество байт, отброшенных при отправке;
- Errors количество ошибок.

| Receive    |               |             |                           |                  |        |
|------------|---------------|-------------|---------------------------|------------------|--------|
| Interface  | Total packets | Total bytes | <b>Total Drop Packets</b> | Total Drop Bytes | Errors |
| LAN        | 158689821     | 12030174712 | 46808672                  | 0                | 0      |
| isatap0    | 0             | 0           | 0                         | 0                | 0      |
| wlan0:vap0 | 0             | 0           | 0                         | 0                | 0      |
| wlan0:vap1 | 0             | 0           | 0                         | 0                | 0      |
| wlan0:vap2 | 0             | 0           | 0                         | 0                | 0      |
| wlan0:vap3 | 0             | 0           | 0                         | 0                | 0      |
| wlan0:vap4 | 0             | 0           | 0                         | 0                | 0      |
| wlan0:vap5 | 0             | 0           | 0                         | 0                | 0      |
| wlan0:vap6 | 0             | 0           | 0                         | 0                | 0      |
| wlan0:vap7 | 0             | 0           | 0                         | 0                | 0      |
| wlan1:vap0 | 0             | 0           | 0                         | 0                | 0      |
| wlan1:vap1 | 0             | 0           | 0                         | 0                | 0      |
| wlan1:vap2 | 0             | 0           | 0                         | 0                | 0      |
| wlan1:vap3 | 0             | 0           | 0                         | 0                | 0      |
| wlan1:vap4 | 0             | 0           | 0                         | 0                | 0      |
| wlan1:vap5 | 0             | 0           | 0                         | 0                | 0      |
| wlan1:vap6 | 0             | 0           | 0                         | 0                | 0      |
| wlan1:vap7 | 0             | 0           | 0                         | 0                | 0      |
| wlan2:vap0 | 254448        | 65996943    | 0                         | 0                | 0      |
| wlan2:vap1 | 0             | 0           | 0                         | 0                | 0      |
| wlan2:vap2 | 0             | 0           | 0                         | 0                | 0      |
| wlan2:vap3 | 0             | 0           | 0                         | 0                | 0      |
| wlan2:vap4 | 0             | 0           | 0                         | 0                | 0      |
| wlan2:vap5 | 0             | 0           | 0                         | 0                | 0      |
| wlan2:vap6 | 0             | 0           | 0                         | 0                | 0      |
| wlan2:vap7 | 0             | 0           | 0                         | 0                | 0      |
| wlan0wds0  | 0             | 0           | 0                         | 0                | -      |
| wlan0wds1  | 0             | 0           | 0                         | 0                | -      |
| wlan0wds2  | 0             | 0           | 0                         | 0                | -      |
| wlan0wds3  | 0             | 0           | 0                         | 0                | -      |

Описание таблицы «Receive»:

- Interface имя интерфейса;
- Total packets количество успешно принятых пакетов;
- Total bytes количество успешно принятых байт;
- Total Drop Packets количество пакетов, отброшенных при получении;
- Total Drop Bytes количество байт, отброшенных при получении;
- Errors количество ошибок.

Для обновления информации на странице нажмите кнопку «Refresh».

#### 4.4.4 Подменю «Wireless Multicast Forwarding Statistic»

В подменю «Wireless Multicast Forwarding Statistic» отображается статистика по работе Wireless Multicast Forwarding.

| View WMF transmit and receive statistics for this access point                                     |
|----------------------------------------------------------------------------------------------------|
|                                                                                                    |
|                                                                                                    |
| Click "Refresh" button to refresh the page.                                                        |
| Refresh                                                                                            |
|                                                                                                    |
| Transmit/Receive Statistics                                                                        |
| Interface Mcast-Data-Frames Mcast-Data-Fwd Mcast-Data-Flooded Mcast-Data-Sentup Mcast-Data-Dropped |
| wlan0:vap0                                                                                         |
| wlan0:vap1                                                                                         |
| wlan0:vap2                                                                                         |
| wlan0:vap3                                                                                         |
| wlan0:vap4                                                                                         |
| wlan0:vap5                                                                                         |
| wlan0:vap6                                                                                         |
| wlan0:vap7                                                                                         |
| wlan1;vap0                                                                                         |
| wlan1:vap1                                                                                         |
| wlan1:vap2                                                                                         |
| wlan1:vap3                                                                                         |
| wlan1:vap4                                                                                         |
| wlan1:vap5                                                                                         |
| wlan1:vap6                                                                                         |
| wlan1:vap7                                                                                         |
| wlan2:vap0                                                                                         |
| wlan2:vap1                                                                                         |
| wlan2:vap2                                                                                         |
| wlan2:vap3                                                                                         |
| wlan2:vap4                                                                                         |
| wlan2:vap5                                                                                         |
| wlan2:vap6                                                                                         |
| wlan2:vap7                                                                                         |

Описание таблицы «Transmit/Receive Statistics»:

- Interface имя интерфейса.
- Mcast-Data-Frames количество multicast-кадров, полученных точкой доступа;
- Mcast-Data-Fwd количество multicast-кадров, принятых клиентами;
- Mcast-Data-Flooded количество multicast-кадров, отправленных на все порты;
- Mcast-Data-Sentup количество отправленных multicast-кадров;
- Mcast-Data-Dropped количество отброшенных multicast-кадров.

| IGMP Statis | stics          |                    |                    |                 |                   |
|-------------|----------------|--------------------|--------------------|-----------------|-------------------|
| Interface   | Igmp-Frames    | Igmp-Frames-Fwd    | Igmp-Frames-Sentup | Mfdb-Cache-Hits | Mfdb-Cache-Misses |
| wlan0:vap0  |                |                    |                    |                 |                   |
| wlan0:vap1  |                |                    |                    |                 |                   |
| wlan0:vap2  |                |                    |                    |                 |                   |
| wlan0:vap3  |                |                    |                    |                 |                   |
| wlan0:vap4  |                |                    |                    |                 |                   |
| wlan0:vap5  |                |                    |                    |                 |                   |
| wlan0:vap6  |                |                    |                    |                 |                   |
| wlan0:vap7  |                |                    |                    |                 |                   |
| wlan1:vap0  |                |                    |                    |                 |                   |
| wlan1:vap1  |                |                    |                    |                 |                   |
| wlan1:vap2  |                |                    |                    |                 |                   |
| wlan1:vap3  |                |                    |                    |                 |                   |
| wlan1:vap4  |                |                    |                    |                 |                   |
| wlan1:vap5  |                |                    |                    |                 |                   |
| wlan1:vap6  |                |                    |                    |                 |                   |
| wlan1:vap7  |                |                    |                    |                 |                   |
| wlan2:vap0  |                |                    |                    |                 |                   |
| wlan2:vap1  |                |                    |                    |                 |                   |
| wlan2:vap2  |                |                    |                    |                 |                   |
| wlan2:vap3  |                |                    |                    |                 |                   |
| wlan2:vap4  |                |                    |                    |                 |                   |
| wlan2:vap5  |                |                    |                    |                 |                   |
| wlan2:vap6  |                |                    |                    |                 |                   |
| wlan2:vap7  |                |                    |                    |                 |                   |
|             |                |                    |                    |                 |                   |
| Multicast-G | Group          |                    |                    |                 |                   |
| Interface   | Multicast-Grou | p Stations Packets |                    |                 |                   |

Описание таблицы «IGMP Statictics»:

- Interface имя интерфейса;
- Igmp-Frames количество IGMP-кадров, полученных точкой доступа;
- Igmp-Frames-Fwd количество IGMP-кадров, принятых клиентами;
- Igmp-Frames-Sentup количество IGMP-кадров, отправленных на все порты;
- Mfdb-Cache-Hits количество пакетов, отправленных на известный multicast-адрес;
- Mfdb-Cache-Misses количество пакетов, отправленных на неизвестный multicast-адрес.

Описание таблицы «Multicast-Group»:

- Interface имя интерфейса;
- Multicast-Group IP-адрес multicast-группы;
- Stations МАС-адрес клиента multicast-группы;
- Packets количество принятых пакетов клиентов multicast-группы.

# 4.4.5 Подменю «Client Associations»

В подменю «Client Associations» отображается информация о подключенных к точке доступа клиентах и статистика переданного/полученного трафика по каждому клиенту.

| View list of cu           | rrently assoc            | ciated clier   | nt stations              |          |         |       |         |              |              |               |            |
|---------------------------|--------------------------|----------------|--------------------------|----------|---------|-------|---------|--------------|--------------|---------------|------------|
|                           |                          |                |                          |          |         |       |         |              |              |               |            |
| Click "Refresh" button to | refresh the page.        |                |                          |          |         |       |         |              |              |               |            |
|                           |                          |                |                          |          |         |       |         |              |              |               |            |
| Total Number of Associat  | ed Clients 4             |                |                          |          |         |       |         |              |              |               |            |
| SSID                      | Station                  | IP Address     | Hostname                 | Uptime   | RSSI    | SNR   | Noise   | Link Quality | Rate Quality | Link Capacity | Status     |
|                           |                          |                |                          |          |         |       |         |              |              |               | Authorized |
| Eltex-Local (wlan1vap1)   | 90:18:7c:21:c2:e8        | 192.168.40.229 | android-9ae1d3a8fdc8753d | 00:00:09 | -54 dBm | 38 dB | -92 dBm | 100%         | 100%         | 100%          | Yes        |
| Eltex-Local (wlan1vap1)   | <u>94:53:30:05:6c:d5</u> | 192.168.40.127 | LAPTOP-UDGPM1A9          | 00:02:12 | -65 dBm | 27 dB | -92 dBm | 73%          | 15%          | 65%           | Yes        |
| Eltex-Guest (wlan1vap2)   | <u>d0:17:c2:0d:c6:ea</u> | 192.168.41.105 |                          | 00:00:03 | -65 dBm | 27 dB | -92 dBm | 100%         | 100%         | 90%           | Yes        |
| Eltex-Guest (wlan1vap2)   | <u>1c:b7:2c:43:9b:d3</u> | 192.168.41.130 | android-6355bfb78ebd944b | 00:00:17 | -66 dBm | 26 dB | -92 dBm | 100%         | 100%         | Not supported | Yes        |

- SSID имя беспроводного интерфейса и имя виртуальной точки доступа на интерфейсе, к которой подключен клиент. Например, запись wlan0vap2 означает, что клиент связан с Radio 1 виртуальной точкой доступа VAP2; запись wlan1 означает, что клиент связан с VAP0 на Radio2;
- Station МАС-адрес клиента;
- IP Address IP-адрес клиента;
- · Hostname сетевое имя устройства;
- Uptime продолжительность сессии клиента;
- RSSI уровень принимаемого сигнала, дБм;
- SNR уровень отношения сигнал/шум, дБ;
- Noise уровень шума, дБм;
- Link Quality параметр, который отображает состояние линка до клиента, рассчитанный на основании количества ретрансмитов пакетов, отправленных клиенту. Максимальное значение – 100% (все переданные пакеты отправились с первой попытки), минимальное значение – 0% (ни один пакет до клиента не был успешно отправлен);
- Rate Quality параметр, который отображает состояние линка до клиента, рассчитанный на основании количества ретрансмитов пакетов, отправленных клиенту, для модуляции, которая используется в данный момент. Максимальное значение – 100% (все переданные пакеты на данной модуляции отправились с первой попытки), минимальное значение – 0% (ни один пакет на данной модуляции до клиента не был успешно отправлен);
- Link Capacity параметр, который отображает эффективность использования точкой доступа модуляции на передачу. Рассчитывается исходя из количества пакетов, переданных на каждой модуляции до клиента, и понижающих коэффициентов. Максимальное значение – 100% (означает, что все пакеты передаются до клиента на максимальной модуляции для максимального типа nss, поддерживаемого клиентом). Минимальное значение – 2% (в случае, когда пакеты передаются на модуляции nss1mcs0 для клиента с поддержкой MIMO 3×3). Для клиентов, подключенных без использования AMPDU, параметр не поддерживается;
- Status Authorized статус авторизации.

При нажатии на МАС-адрес клиента раскрывается подробная информация о его работе и статистика переданного/полученного трафика по данному клиенту.

| View list of cu                                                  | rrently assoc                       | iated clier    | nt statior   | าร       |          |               |          |            |              |                 |            |
|------------------------------------------------------------------|-------------------------------------|----------------|--------------|----------|----------|---------------|----------|------------|--------------|-----------------|------------|
| Click "Refresh" button to<br>Refresh<br>Total Number of Associat | refresh the page.<br>red Clients 13 |                |              |          |          |               |          |            |              |                 |            |
| SSID                                                             | Station                             | IP Address     | Hostname     |          | Uptime R | SSI SNR No    | oise Lii | nk Quality | Rate Quality | y Link Capasity | Status     |
|                                                                  |                                     |                |              |          |          |               |          |            |              |                 | Authorized |
| Eltex-Local (wlan0)                                              | 70:70:0d:d9:b0:2b                   | 192.168.40.169 | iPhoneV      | iktoria2 | 00:00:00 | -77 15 dB -92 | 2 dBm    | 100%       | Not supporte | d_Not supported | Yes        |
| Eltex-Local (wlan0)                                              | MAC:                                |                | 70:70:0d:d9: | b0:2b    | Conr     | nection time: |          | 00:00:00   | ~            | Not supported   | Yes        |
| Eltex-Local (wlap0)                                              | AID:                                |                | 8            |          | Band     | lwidth:       |          | 20MHz      |              | d Not supported | Vec        |
| Ellex-Local (wiaho)                                              | SSID:                               |                | Eltex-Local  |          | PS M     | lode:         |          | on         |              | a Not supported | res        |
| Eltex-Local (wlan0)                                              | Mode:                               |                | 802.11ac     |          | Auth     | Mode:         |          | WPA2       |              | Not supported   | Yes        |
| Eltex-Local (wlan0)                                              | 2RSSI:                              |                | -77          |          | Encr     | yption:       |          | AES-CCM    | P            | Not supported   | Yes        |
| Eltex-Local (wlan0)                                              | VLAN:                               |                | 148          |          | Liste    | n Interval:   |          | 20         |              | Not supported   | Yes        |
| Elterr Legal (wine0)                                             | a ix actual rate:                   |                | 1            |          | RX a     | ctual rate:   |          | U          |              | Hot supported   | Vec        |
| Ellex-Local (wiaho)                                              | H<br>Ty/Ry Packets:                 |                | 203/176      |          |          |               |          |            |              | a Not supported | res        |
| Eltex-Local (wlan1)                                              | Tx/Rx Drop Packet                   | s:             | 0/0          |          |          |               |          |            |              | Not supported   | Yes        |
| Eltex-Local (wlan1)                                              | Tx/Rx Bytes:                        | -              | 83211/17792  |          |          |               |          |            |              | Not supported   | Yes        |
| Eltex-Local (wlan1)                                              | Tx/Rx Drop Bytes:                   |                | 0/0          |          |          |               |          |            |              | Not supported   | Yes        |
| Eltex-Local (wlan1)                                              | Tx/Rx Rate:                         |                | 130/86.7 Mbp | )S       |          |               |          |            |              | Not supported   | Yes        |
| Eltex-Local (wlan1)                                              | 1                                   |                |              |          |          |               |          |            |              | Not supported   | Vec        |
| Entex-Local (widh1)                                              | Tx/Rx Statistics:                   |                | _            |          |          |               |          |            |              | , not supported | res        |
| Eltex-Guest (wlan1vap1)                                          | 0 MCS                               | Rx P           | kts Tx Pk    | ts Tx S  | ucc Pkts | Tx Retries    | Tx Perio | od Retries |              | Not supported   | Yes        |
|                                                                  | 1mbps                               |                | 0            | 0        | 0        | 0.0%          |          | 0.0        | •            |                 |            |
|                                                                  | 2mbps                               | i i            | 0            | 0        | 0        | 0.0%          |          | 0.0        | •            |                 |            |
|                                                                  | 5mbps5                              | - I            | 0            | 0        | 0        | 0.0%          |          | 0.0        | •            |                 |            |
|                                                                  | 6mbps                               | 1              | 0            | 0        | 0        | 0.0%          |          | 0.0        | •            |                 |            |
|                                                                  | eadme                               |                | 0            | 0        | 0        | 0.0%          |          | 0.0        |              |                 |            |
|                                                                  | 11mbps                              |                | 0            | 0        |          | 0.0%          |          | 0.0        | · ·          |                 |            |

- МАС МАС-адрес клиента;
- AID уникальный идентификатор подключения;
- SSID имя сети, к которой подключен клиент;
- Mode стандарт IEEE 802.11, в котором работает клиент;
- RSSI уровень сигнала от клиента, дБм;
- VLAN номер VLAN виртуальной точки доступа;
- Tx actual rate текущая скорость передачи данных в сторону клиента, в кбит/с;
- Tx/Rx Packets количество переданных и принятых пакетов от клиента;
- Tx/Rx Drop Packets количество отброшенных пакетов в двух направлениях (на передачу и прием соответственно);
- Tx/Rx Bytes количество переданной и принятой информации от клиента (в байтах);
- Tx/Rx Drop Bytes количество отброшенной информации в двух направлениях (на передачу и прием соответственно, в байтах);
- Tx/Rx Rate канальная скорость в двух направлениях, в Мбит/с;
- Connection time продолжительность сессии;
- Bandwidth ширина полосы, в которой работает клиент, МГц;
- PS Mode режим "сна": off клиент активен, on клиент находится в "спящем" режиме;
- Auth Mode тип безопасности;
- Encryption тип шифрования;
- Listen Interval количество beacon frame спустя которые клиент должен проверить наличие для него трафика траффика(в случае сна);
- Rx actual rate текущая скорость передачи данных в сторону точки доступа, в кбит/с;

Описание таблицы «Tx/Rx Statistics»:

- MCS модуляция;
- Rx Pkts количество принятых от клиента пакетов на каждой модуляции;
- Tx Pkts количество переданных клиенту пакетов на каждой модуляции;
- Tx Succ Pkts количество успешно переданных клиенту пакетов;
- Tx Retries процент дублированных пакетов в сторону клиента;
- *Tx Period Retries* процент повторно отправленных пакетов за последний период (10 секунд).

Для обновления информации на странице нажмите кнопку «Refresh».

# 4.4.6 Подменю «TSPEC Client Associations»

В подменю «**TSPEC Client Associations**» отображается информация о клиентских данных Tspec, переданных и полученных с помощью этой точки доступа.

| View TSPEC Client Association Status                              | and Stat      | tistics     |                       |                  |
|-------------------------------------------------------------------|---------------|-------------|-----------------------|------------------|
|                                                                   |               |             |                       |                  |
| Click "Refresh" button to refresh the page.<br>Refresh            |               |             |                       |                  |
| Status<br>Network Station TS Identifier Access Category Direction | User Priority | Medium Time | Excess Usage Events V | AP MAC Address S |
| Statistics                                                        |               |             |                       |                  |
| Network Station TS Identifier Access Category Direction           | From S        | Station     | To Statio             | n                |
|                                                                   | Packets       | Bytes       | Packets               | Butec            |

- Network имя беспроводного интерфейса и имя виртуальной точки доступа на интерфейсе, к которой подключен клиент. Например, запись wlan0vap2 означает, что клиент связан с Radio 1 виртуальной точкой доступа VAP2; запись wlan1 означает, что клиент связан с VAP0 на Radio2;
- Station МАС-адрес клиента;
- TS Identifier TSPEC идентификатор потока трафика. Может принимать значение от 0 до 7;
- Access Category категория доступа (Voice или Video);
- Direction направление трафика (Uplink/Downlink/Bidirectional);
- User Priority приоритет пользователя;
- Medium Time среднее время, которое поток трафика занимает среду передачи;
- Excess Usage Events количество времени, когда клиент превысил средний срок передачи;
- VAP номер виртуальной точки доступа;
- MAC Address MAC-адрес точки доступа;
- SSID имя беспроводной сети;
- From Station информация о трафике, который передается от беспроводного клиента к точке доступа;
- To Station информация о трафике, который передается от точки доступа к клиенту:
  - Packets количество переданных пакетов;
  - Bytes количество переданных байт.

Для обновления информации на странице нажмите кнопку «Refresh».

#### 4.4.7 Подменю «Rogue AP Detection»

В подменю «**Rogue AP Detection**» отображается информация обо всех беспроводных точках доступа, которые устройство детектирует вокруг себя.

| View R                                                                               | ogue AP Dete                                                                      | ction          |                |         |                            |         |     |      |                     |                |        |         |                          |                       |
|--------------------------------------------------------------------------------------|-----------------------------------------------------------------------------------|----------------|----------------|---------|----------------------------|---------|-----|------|---------------------|----------------|--------|---------|--------------------------|-----------------------|
| Click "Refresh<br>Refresh                                                            | " button to refresh the p                                                         | age.           |                |         |                            |         |     |      |                     |                |        |         |                          |                       |
| AP Detection                                                                         | for Radio 1                                                                       | • E            | nabled 🔘 Dis   | abled   |                            |         |     |      |                     |                |        |         |                          |                       |
| AP Detection                                                                         | for Radio 2                                                                       | • E            | nabled O Dis   | abled   |                            |         |     |      |                     |                |        |         |                          |                       |
| AP Detection                                                                         | for Radio 3                                                                       | • E            | nabled 🔘 Dis   | abled   |                            |         |     |      |                     |                |        |         |                          |                       |
| Click "Update<br>Update<br>Detected Ro<br>Click "Delete<br>Delete Old<br>Dangerous A | * to save the new setting<br>gue AP List<br>Old" to delete old entries<br>IP List | is.<br>From De | tected Rogue A | AP List |                            |         |     |      |                     |                |        |         |                          |                       |
| Action                                                                               | MAC                                                                               | Radio          | Beacon Int.    | Туре    | SSID                       | Privacy | WPA | Band | Channel [BandWidth] | Channel Blocks | Signal | Beacons | Last Beacon              | Rates                 |
| Unknown A                                                                            | P List                                                                            |                |                |         |                            |         |     |      |                     |                |        |         |                          |                       |
| Action                                                                               | MAC                                                                               | Radio          | Beacon Int.    | Туре    | SSID                       | Privacy | WPA | Band | Channel [BandWidth] | Channel Blocks | Signal | Beacons | Last Beacon              | Rates                 |
| Grant                                                                                | e0:d9:e3:49:99:70                                                                 | wlan2          | 100            | AP      | (Non Broadcasting)         | Off     | Off | 5    | 100 [80]            | 100 - 112      | al     | 3       | Thu Apr 29 15:19:09 2021 | 6,9,12,18,24,36,48,54 |
| Grant                                                                                | e8:28:c1:00:fc:91                                                                 | wlan2          | 100            | AP      | D055                       | On      | On  | 5    | 100 [80]            | 100 - 112      | al     | 1       | Thu Apr 22 16:56:04 2021 | 6,9,12,18,24,36,48,54 |
| Grant                                                                                | e0:d9:e3:49:99:74                                                                 | wlan2          | 100            | AP      | 656test_autotest           | Off     | Off | 5    | 100 [80]            | 100 - 112      | at     | 4       | Thu Apr 29 15:19:09 2021 | 6,9,12,18,24,36,48,54 |
| Grant                                                                                | a8:f9:4b:b0:22:b0                                                                 | wlan2          | 100            | AP      | OPTOKON Users              | On      | On  | 5    | 116 [80]            | 116 - 128      | al     | 1       | Thu Apr 29 15:19:02 2021 | 6,9,12,18,24,36,48,54 |
| Grant                                                                                | a8:f9:4b:b0:22:b1                                                                 | wlan2          | 100            | AP      | OPTOKON Visitors           | Off     | Off | 5    | 116 [80]            | 116 - 128      | at     | 1       | Thu Apr 29 15:19:02 2021 | 6,9,12,18,24,36,48,54 |
| Grant                                                                                | e8:28:c1:fc:d6:81                                                                 | wlan2          | 100            | AP      | HOT_SSID                   | Off     | Off | 5    | 132 [20]            | 132            | al     | 1       | Thu Apr 29 15:19:03 2021 | 6,9,12,18,24,36,48,54 |
| Grant                                                                                | e8:28:c1:fc:d6:82                                                                 | wlan2          | 100            | AP      | 3ax_Karandashev_Enterprise | On      | On  | 5    | 132 [20]            | 132            | at     | 1       | Thu Apr 29 15:19:03 2021 | 6,9,12,18,24,36,48,54 |
| Grant                                                                                | a8:f9:4b:b1:00:00                                                                 | wlan2          | 100            | AP      | guest                      | Off     | Off | 5    | 1321 [40]           | 132 - 136      | al     | 1       | Thu Apr 29 15:19:03 2021 | 6,9,12,18,24,36,48,54 |
| Grant                                                                                | e8:28:c1:fc:d6:83                                                                 | wlan2          | 100            | AP      | Karandasev_portal5         | Off     | Off | 5    | 132 [20]            | 132            | at     | 1       | Thu Apr 29 15:19:03 2021 | 6,9,12,18,24,36,48,54 |
| Grant                                                                                | e8:28:c1:fc:d6:84                                                                 | wlan2          | 100            | AP      | open for mac               | Off     | Off | 5    | 132 [20]            | 132            | al     | 1       | Thu Apr 29 15:19:03 2021 | 6,9,12,18,24,36,48,54 |
| Grant                                                                                | e8:28:c1:fc:d6:85                                                                 | wlan2          | 100            | AP      | Load_test                  | Off     | Off | 5    | 132 [20]            | 132            | at     | 1       | Thu Apr 29 15:19:03 2021 | 6,9,12,18,24,36,48,54 |

Для обновления информации на странице нажмите кнопку «Refresh».

• AP Detection for Radio 1/ AP Detection for Radio 2 – включение детектирования сторонних точек доступа в фоне для Radio1 и Radio2.

Для вступления в силу новой конфигурации и занесения настроек в энергонезависимую память нажмите кнопку «Update».

**Detected Rogue AP List** – в разделе приводится информация обо всех беспроводных точках доступа, которые устройство детектирует вокруг себя.

Кнопка «Delete Old» используется для удаления записей о неактивных устройствах в радиоокружении.

- Action если точка доступа находится в списке обнаруженных, то нажатие кнопки «Grant» перенесет ее в список доверенных точек доступа «Known AP List».
- МАС МАС-адрес точки доступа;
- Radio радиоинтерфейс, которым была обнаружена сторонняя точка доступа;
- Beacon Int. интервал посылки Beacon-пакета точкой доступа;
- Туре тип обнаруженного устройства:
  - АР точка доступа;
  - Ad hoc децентрализованное клиентское устройство.
- SSID имя беспроводной сети;
- Privacy статус работы режима безопасности точки доступа:
  - Оп режим безопасности выключен;
  - Off режим безопасности включен.
- WPA состояние шифрования WPA: Off выключено, On включено;
- Band частотный спектр работы точки доступа: 5 ГГц;
- Channel [BandWidth] используемый частотный канал и ширина полосы;
- Channel Blocks диапазон каналов, которые занимает точка доступа;
- Signal уровень сигнала, принимаемый от точки доступа, дБм. При наведении указателя на графическое изображение сигнала демонстрируются численные показатели этого сигнала;
- Beacons общее число Beacon-пакетов, принятых от точки доступа с момента ее обнаружения;
- Last Beacon дата и время приема последнего Beacon-пакета от точки доступа;
- Rates список канальных скоростей, поддерживаемых данной точкой доступа.

| Known AP Lis         | t                   |       |             |      |                 |         |     |      |                     |                |            |         |                          |                       |
|----------------------|---------------------|-------|-------------|------|-----------------|---------|-----|------|---------------------|----------------|------------|---------|--------------------------|-----------------------|
| Action               | MAC                 | Radio | Beacon Int. | Туре | SSID            | Privacy | WPA | Band | Channel [BandWidth] | Channel Blocks | Signal     | Beacons | Last Beacon              | Rates                 |
| Delete               | e0:d9:e3:8a:38:40   | wlan2 | 100         | AP   | Belyak_GPB_Free | Off     |     | 5    | 64 [20]             | 64             | <b></b> 00 | 2       | Thu Apr 29 15:19:17 2021 | 6,9,12,18,24,36,48,54 |
| Save Known A<br>Save | P List to a file    |       |             |      |                 |         |     |      |                     |                |            |         |                          |                       |
| Import Known         | AP List from a file |       |             |      |                 |         |     |      |                     |                |            |         |                          |                       |
| Replace              | Merge               |       |             |      |                 |         |     |      |                     |                |            |         |                          |                       |
| Browse               | No file selected.   | Ir    | mport       |      |                 |         |     |      |                     |                |            |         |                          |                       |

Чтобы удалить точку доступа из данного списка нажмите на кнопку «Delete», после удаления из списка «Known AP List» точка попадет в список обнаруженных точек доступа.

Save Known AP List to a file – в данном разделе выполняется сохранение списка «Known AP List» в файл. Для сохранения нажмите кнопку «Save».

**Import Known AP List from a file** – в данном разделе выполняется загрузка списка «Known AP List» из файла.

- Replace при импорте списка доверенных точек доступа импортируемый список полностью заменит текущий список доверенных точек доступа;
- Merge при импорте списка доверенных точек доступа доверенные точки доступа из импортируемого списка будут добавлены к точкам доступа, находящимся в импортируемом списке в данный момент времени.

Для загрузки файла нажмите кнопку «Обзор», укажите файл, который нужно загрузить и нажмите кнопку «Import».

# 4.4.8 Подменю «TSPEC Status and Statistics»

# В подменю «TSPEC Status and Statistics» отображается информация о Tspec сессиях на радиоинтерфейсах.

| View 7           | SPEC Status              | and Statis | tics      |            |                    |                       |
|------------------|--------------------------|------------|-----------|------------|--------------------|-----------------------|
|                  |                          |            |           |            |                    |                       |
| Cliels ND effect |                          |            |           |            |                    |                       |
| Click "Refres    | in" button to refresh tr | ne page.   |           |            |                    |                       |
| Kerresn          |                          |            |           |            |                    |                       |
| AP Status        |                          |            |           |            |                    |                       |
| Interface        | Access Category          | Status     | Active TS | TS Clients | Med. Time Admitted | Med. Time Unallocated |
| wianu            | Best Effort              | down       | 0         | 0          | 0                  | 0                     |
| wlan0            | Background               | down       | 0         | 0          | 0                  | 0                     |
| wlan0            | Voice                    | down       | 0         | 0          | 0                  | 0                     |
| wlan0            | Video                    | down       | 0         | 0          | 0                  | 0                     |
| wlan1            | Best Effort              | down       | 0         | 0          | 0                  | 0                     |
| wlan1            | Background               | down       | 0         | 0          | 0                  | 0                     |
| wlan1            | Voice                    | down       | 0         | 0          | 0                  | 0                     |
| wlan1            | Video                    | down       | 0         | 0          | 0                  | 0                     |
| wlan2            | Best Effort              | down       | 0         | 0          | 0                  | 0                     |
| wlan2            | Background               | down       | 0         | 0          | 0                  | 0                     |
| wlan2            | Voice                    | down       | 0         | 0          | 0                  | 0                     |
| wlan2            | Video                    | down       | 0         | 0          | 0                  | 0                     |
| VAP Status       |                          |            |           |            |                    |                       |
| wlan0:vap0       | Best Effort              | down       | 0         | 0          | 0                  | 0                     |
|                  | Background               | down       | 0         | 0          | 0                  | 0                     |
|                  | Voice                    | down       | 0         | 0          | 0                  | 0                     |
|                  | Video                    | down       | 0         | 0          | 0                  | 0                     |
| wlan0:vap1       | Best Effort              | down       | 0         | 0          | 0                  | 0                     |
|                  | Background               | down       | 0         | 0          | 0                  | 0                     |
|                  | Voice                    | down       | 0         | 0          | 0                  | 0                     |
|                  | Video                    | down       | 0         | 0          | 0                  | 0                     |
| wlan0:vap2       | Best Effort              | down       | 0         | 0          | 0                  | 0                     |
|                  | Background               | down       | 0         | 0          | 0                  | 0                     |
|                  | Voice                    | down       | 0         | 0          | 0                  | 0                     |
|                  | Video                    | down       | 0         | 0          | 0                  | 0                     |
|                  | 1000                     | som.       | •         | •          | °                  | ·                     |

Описание таблиц «AP Status» и «VAP Status»:

- Interface имя интерфейса;
- Access Category категория доступа (Voice, Video, Best Effort, Background);
- Status состояние сессии;
- Active TS количество текущих активных потоков трафика;
- TS Clients количество клиентов;
- Medium Time Admitted среднее время, которое поток трафика занимает среду передачи;
- Medium Time Unallocated среднее время простоя полосы в данной категории.

| Transmit   |                    |                    |                      |   |                   |                                             |                                                                     |                                                                                              |
|------------|--------------------|--------------------|----------------------|---|-------------------|---------------------------------------------|---------------------------------------------------------------------|----------------------------------------------------------------------------------------------|
| Radio      | Access Category    | Total Packets      | Total Bytes          | l |                   |                                             |                                                                     |                                                                                              |
| wlan0      | Best Effort        | 0                  | 0                    |   | 1                 | 1                                           | 1                                                                   |                                                                                              |
| wlan0      | Background         | 0                  | 0                    |   |                   |                                             |                                                                     |                                                                                              |
| wlan0      | Voice              | 0                  | 0                    |   |                   |                                             |                                                                     |                                                                                              |
| wlan0      | Video              | 0                  | 0                    |   | L                 |                                             |                                                                     |                                                                                              |
| wlan1      | Best Effort        | 0                  | 0                    |   |                   |                                             |                                                                     |                                                                                              |
| wlan1      | Background         | 0                  | 0                    |   | 1                 | 1                                           |                                                                     |                                                                                              |
| wlan1      | Voice              | 0                  | 0                    |   |                   |                                             |                                                                     |                                                                                              |
| wlan1      | Video              | 0                  | 0                    |   |                   |                                             |                                                                     |                                                                                              |
| wlan2      | Best Effort        | 0                  | 0                    |   |                   |                                             |                                                                     |                                                                                              |
| wlan2      | Background         | 0                  | 0                    |   |                   |                                             |                                                                     |                                                                                              |
| wlan2      | Voice              | 0                  | 0                    |   |                   |                                             |                                                                     |                                                                                              |
| wlan2      | Video              | 0                  | 0                    |   |                   |                                             |                                                                     |                                                                                              |
| Interface  | Total Voice Packet | s Total Voice Byte | s Total Video Packet | 5 | Total Video Bytes | Total Video Bytes Total Best Effort Packets | Total Video Bytes Total Best Effort Packets Total Best Effort Bytes | Total Video Bytes Total Best Effort Packets Total Best Effort Bytes Total Background Packets |
| wlan0:vap0 | 0                  | 0                  | 0                    |   | 0                 | 0 0                                         | 0 0 0                                                               | 0 0 0 0                                                                                      |
| wlan0:vap1 | 0                  | 0                  | 0                    |   | 0                 | 0 0                                         | 0 0 0                                                               | 0 0 0 0                                                                                      |
| wlan0:vap2 | 0                  | 0                  | 0                    |   | 0                 | 0 0                                         | 0 0 0                                                               | 0 0 0 0                                                                                      |
| wlan0:vap3 | 0                  | 0                  | 0                    |   | 0                 | 0 0                                         | 0 0 0                                                               | 0 0 0 0                                                                                      |
| wlan0:vap4 | 0                  | 0                  | 0                    |   | 0                 | 0 0                                         | 0 0 0                                                               | 0 0 0 0                                                                                      |
| wlan0:vap5 | 0                  | 0                  | 0                    |   | 0                 | 0 0                                         | 0 0 0                                                               | 0 0 0 0                                                                                      |
| wlan0:vap6 | 0                  | 0                  | 0                    |   | 0                 | 0 0                                         | 0 0 0                                                               | 0 0 0 0                                                                                      |
| wlan0:vap7 | 0                  | 0                  | 0                    |   | 0                 | 0 0                                         | 0 0 0                                                               | 0 0 0 0                                                                                      |
| wlan1:vap0 | 0                  | 0                  | 0                    |   | 0                 | 0 0                                         | 0 0 0                                                               | 0 0 0 0                                                                                      |
| wlan1:vap1 | 0                  | 0                  | 0                    |   | 0                 | 0 0                                         | 0 0 0                                                               | 0 0 0 0                                                                                      |
| wlan1:vap2 | 0                  | 0                  | 0                    |   | 0                 | 0 0                                         | 0 0 0                                                               | 0 0 0 0                                                                                      |
| wlan1:vap3 | 0                  | 0                  | 0                    |   | 0                 | 0 0                                         | 0 0 0                                                               | 0 0 0 0                                                                                      |
| wlan1:vap4 | 0                  | 0                  | 0                    |   | 0                 | 0 0                                         | 0 0 0                                                               | 0 0 0 0                                                                                      |
| wlan1:vap5 | 0                  | 0                  | 0                    |   | 0                 | 0 0                                         | 0 0 0                                                               | 0 0 0 0                                                                                      |
| wlan1:vap6 | 0                  | 0                  | 0                    |   | 0                 | 0 0                                         | 0 0 0                                                               | 0 0 0 0                                                                                      |
| wlan1:vap7 | 0                  | 0                  | 0                    |   | 0                 | 0 0                                         | 0 0 0                                                               | 0 0 0 0                                                                                      |
| wlan2:vap0 | 0                  | 0                  | 0                    |   | 0                 | 0 0                                         | 0 0 0                                                               | 0 0 0 0                                                                                      |
| wlan2:vap1 | 0                  | 0                  | 0                    |   | 0                 | 0 0                                         | 0 0 0                                                               | 0 0 0 0                                                                                      |
| wlan2:vap2 | 0                  | 0                  | 0                    |   | 0                 | 0 0                                         | 0 0 0                                                               | 0 0 0 0                                                                                      |
| wlan2:vap3 | 0                  | 0                  | 0                    |   | 0                 | 0 0                                         | 0 0 0                                                               | 0 0 0                                                                                        |
| wlan2:vap4 | 0                  | 0                  | 0                    |   | 0                 | 0 0                                         | 0 0 0                                                               | 0 0 0 0                                                                                      |
| wlan2:vap5 | 0                  | 0                  | 0                    |   | 0                 | 0 0                                         | 0 0 0                                                               | 0 0 0                                                                                        |
| wlan2:vap6 | 0                  | 0                  | 0                    |   | 0                 | 0 0                                         | 0 0 0                                                               | 0 0 0 0                                                                                      |
| wlan2:vap7 | 0                  | 0                  | 0                    |   | 0                 | 0 0                                         | 0 0 0                                                               | 0 0 0                                                                                        |

Описание таблиц «Transmit»:

- Radio имя радиоинтерфейса;
- Access Category категория доступа (Voice, Video, Best Effort, Background);
- *Total Packets* общее количество пакетов данной категории доступа, отправленных радиоинтерфейсом;
- Total Bytes общее количество байт данной категории доступа, отправленных радиоинтерфейсом;
- Interface номер виртуальной точки доступа;
- Total Voice Packets общее количество пакетов категории Voice, отправленных с данной VAP;
- Total Voice Bytes общее количество байт категории Voice, отправленных с данной VAP;
- Total Video Packets общее количество пакетов категории Video, отправленных с данной VAP;
- Total Video Bytes общее количество байт категории Video, отправленных с данной VAP;
- Total Best Effort Packets общее количество пакетов категории Best Effort, отправленных с данной VAP;
- Total Best Effort Bytes общее количество байт категории Best Effort, отправленных с данной VAP;
- Total Background Packets общее количество пакетов категории Background, отправленных с данной VAP;
- Total Background Bytes общее количество байт категории Background, отправленных с данной VAP.

| Receive    |                    |                    |                       |   |                   |                                             |                                                                       |                                                                                                |
|------------|--------------------|--------------------|-----------------------|---|-------------------|---------------------------------------------|-----------------------------------------------------------------------|------------------------------------------------------------------------------------------------|
| Radio      | Access Category    | Total Packets      | Total Bytes           | ļ |                   |                                             |                                                                       |                                                                                                |
| wlan0      | Best Effort        | 0                  | 0                     |   | 1                 | 1                                           | 1                                                                     |                                                                                                |
| wlan0      | Background         | 0                  | 0                     |   |                   |                                             |                                                                       |                                                                                                |
| wlan0      | Voice              | 0                  | 0                     |   | 1                 |                                             | 1                                                                     | 1                                                                                              |
| wlan0      | Video              | 0                  | 0                     |   |                   |                                             |                                                                       |                                                                                                |
| wlan1      | Best Effort        | 0                  | 0                     |   |                   |                                             | 1                                                                     | 1                                                                                              |
| wlan1      | Background         | 0                  | 0                     |   |                   |                                             |                                                                       |                                                                                                |
| wlan1      | Voice              | 0                  | 0                     |   |                   |                                             |                                                                       |                                                                                                |
| wlan1      | Video              | 0                  | 0                     |   |                   |                                             |                                                                       |                                                                                                |
| wlan2      | Best Effort        | 0                  | 0                     |   | 1                 | 1                                           | 1                                                                     | 1                                                                                              |
| wlan2      | Background         | 0                  | 0                     |   |                   |                                             |                                                                       |                                                                                                |
| wlan2      | Voice              | 0                  | 0                     |   |                   | 1                                           | A                                                                     | Л                                                                                              |
| wlan2      | Video              | 0                  | 0                     |   |                   |                                             |                                                                       |                                                                                                |
| Interface  | Total Voice Packet | s Total Voice Byte | s Total Video Packets |   | Total Video Bytes | Total Video Bytes Total Best Effort Packets | s Total Video Bytes Total Best Effort Packets Total Best Effort Bytes | s Total Video Bytes Total Best Effort Packets Total Best Effort Bytes Total Background Packets |
| wlan0:vap0 | 0                  | 0                  | 0                     |   | 0                 | 0 0                                         | 0 0 0                                                                 | 0 0 0 0                                                                                        |
| wlan0:vap1 | 0                  | 0                  | 0                     |   | 0                 | 0 0                                         | 0 0 0                                                                 | 0 0 0 0                                                                                        |
| wlan0:vap2 | 0                  | 0                  | 0                     |   | 0                 | 0 0                                         | 0 0 0                                                                 | 0 0 0 0                                                                                        |
| wlan0:vap3 | 0                  | 0                  | 0                     |   | 0                 | 0 0                                         | 0 0 0                                                                 | 0 0 0                                                                                          |
| wlan0:vap4 | 0                  | 0                  | 0                     |   | 0                 | 0 0                                         | 0 0 0                                                                 | 0 0 0 0                                                                                        |
| wlan0:vap5 | 0                  | 0                  | 0                     |   | 0                 | 0 0                                         | 0 0 0                                                                 | 0 0 0 0                                                                                        |
| wlan0:vap6 | 0                  | 0                  | 0                     |   | 0                 | 0 0                                         | 0 0 0                                                                 | 0 0 0 0                                                                                        |
| wlan0:vap7 | 0                  | 0                  | 0                     |   | 0                 | 0 0                                         | 0 0 0                                                                 | 0 0 0 0                                                                                        |
| wlan1:vap0 | 0                  | 0                  | 0                     |   | 0                 | 0 0                                         | 0 0 0                                                                 | 0 0 0 0                                                                                        |
| wlan1:vap1 | 0                  | 0                  | 0                     |   | 0                 | 0 0                                         | 0 0 0                                                                 | 0 0 0                                                                                          |
| wlan1:vap2 | 0                  | 0                  | 0                     |   | 0                 | 0 0                                         | 0 0 0                                                                 | 0 0 0 0                                                                                        |
| wlan1:vap3 | 0                  | 0                  | 0                     |   | 0                 | 0 0                                         | 0 0 0                                                                 | 0 0 0 0                                                                                        |
| wlan1:vap4 | 0                  | 0                  | 0                     |   | 0                 | 0 0                                         | 0 0 0                                                                 | 0 0 0 0                                                                                        |
| wlan1:vap5 | 0                  | 0                  | 0                     |   | 0                 | 0 0                                         | 0 0 0                                                                 | 0 0 0                                                                                          |
| wlan1:vap6 | 0                  | 0                  | 0                     |   | 0                 | 0 0                                         | 0 0 0                                                                 | 0 0 0 0                                                                                        |
| wlan1:vap7 | 0                  | 0                  | 0                     |   | 0                 | 0 0                                         | 0 0 0                                                                 | 0 0 0                                                                                          |
| wlan2:vap0 | 0                  | 0                  | 0                     |   | 0                 | 0 0                                         | 0 0 0                                                                 | 0 0 0 0                                                                                        |
| wlan2:vap1 | 0                  | 0                  | 0                     |   | 0                 | 0 0                                         | 0 0 0                                                                 | 0 0 0 0                                                                                        |
| wlan2:vap2 | 0                  | 0                  | 0                     |   | 0                 | 0 0                                         | 0 0 0                                                                 | 0 0 0 0                                                                                        |
| wlan2:vap3 | 0                  | 0                  | 0                     |   | 0                 | 0 0                                         | 0 0 0                                                                 | 0 0 0                                                                                          |
| wlan2:vap4 | 0                  | 0                  | 0                     |   | 0                 | 0 0                                         | 0 0 0                                                                 | 0 0 0 0                                                                                        |
| wlan2:vap5 | 0                  | 0                  | 0                     |   | 0                 | 0 0                                         | 0 0 0                                                                 | 0 0 0 0                                                                                        |
| wlan2:vap6 | 0                  | 0                  | 0                     |   | 0                 | 0 0                                         | 0 0 0                                                                 | 0 0 0 0                                                                                        |
| wlan2:vap7 | 0                  | 0                  | 0                     |   | 0                 | 0 0                                         | 0 0 0                                                                 | 0 0 0                                                                                          |

# Описание таблиц «Receive»:

- Radio имя радиоинтерфейса;
- Access Category категория доступа (Voice, Video, Best Effort, Background);
- *Total Packets* общее количество пакетов данной категории доступа, принятых радиоинтерфейсом;
- Total Bytes общее количество байт данной категории доступа, принятых радиоинтерфейсом;
- Interface номер виртуальной точки доступа;;
- Total Voice Packets общее количество пакетов категории Voice, принятых на данной VAP;
- Total Voice Bytes общее количество байт категории Voice, принятых на данной VAP;
- Total Video Packets общее количество пакетов категории Video, принятых на данной VAP;
- Total Video Bytes общее количество байт категории Video, принятых на данной VAP;
- Total Best Effort Packets общее количество пакетов категории Best Effort, принятых на данной VAP;
- Total Best Effort Bytes общее количество байт категории Best Effort, принятых на данной VAP;
- Total Background Packets общее количество пакетов категории Background, принятых на данной VAP;
- Total Background Bytes общее количество байт категории Background, принятых на данной VAP.

Для обновления информации на странице нажмите кнопку «Refresh».

# 4.4.9 Подменю «TSPEC AP Statistics»

В разделе «TSPEC AP Statistics» отображается статистика по количеству переданного/полученного потоков трафика (Voice, Video, BE, BK).

| View TSPEC AP Statistics                     |   |
|----------------------------------------------|---|
|                                              |   |
|                                              |   |
| Click "Refresh" button to refresh the page.  |   |
| Refresh                                      |   |
| TSPEC Statistics Summary for Voice ACM       |   |
| Total Voice TS Accepted                      | 0 |
| Total Voice TS Rejected                      | 0 |
|                                              |   |
| TSPEC Statistics Summary for Video ACM       |   |
| Total Video TS Accepted                      | 0 |
| Total Video TS Rejected                      | 0 |
| TSPEC Statistics Summary for Best Effort ACM |   |
| Total Best Effort TS Accepted                | 0 |
| Total Best Effort TS Rejected                | 0 |
| TSPEC Statistics Summary for Background ACM  |   |
| Total Background TS Accepted                 | 0 |
| Total Background TS Rejected                 | 0 |

- TSPEC Statistics Summary for Voice ACM общее количество принятых (Accepted) и отклоненных (Rejected) потоков трафика категории Voice;
- TSPEC Statistics Summary for Video ACM общее количество принятых (Accepted) и отклоненных (Rejected) потоков трафика категории Video;
- TSPEC Statistics Summary for Best Effort ACM общее количество принятых (Accepted) и отклоненных (Rejected) потоков трафика категории Best Effort;
- TSPEC Statistics Summary for Background ACM общее количество принятых (Accepted) и отклоненных (Rejected) потоков трафика категории Background.

Для обновления информации на странице нажмите кнопку «Refresh».

#### 4.4.10 Подменю «Radio Statistics»

В подменю «**Radio Statistics**» отображается подробная информация о пакетах и байтах, переданных/ полученных по беспроводному интерфейсу.

| View Radio Statistics                |                               |                               |            |  |
|--------------------------------------|-------------------------------|-------------------------------|------------|--|
|                                      |                               |                               |            |  |
| Click "Refresh" button to refresh th | e page.                       |                               |            |  |
| Refresh                              |                               |                               |            |  |
|                                      | ndia 1                        | Padia 2 🔘 Padia 2             |            |  |
| U Ka                                 | C Radio 1 C Radio 2 C Radio 3 |                               |            |  |
| WLAN Packets Received:               | 254448                        | WLAN Bytes Received:          | 65996943   |  |
| WLAN Packets Transmitted:            | 9381031                       | WLAN Bytes Transmitted:       | 1739369114 |  |
| WLAN Packets Receive Dropped:        | 0                             | WLAN Bytes Receive Dropped:   | 0          |  |
| WLAN Packets Transmit Dropped:       | 0                             | WLAN Bytes Transmit Dropped:  | 0          |  |
| Fragments Received:                  | 246121                        | Fragments Transmitted:        | 786037     |  |
| Multicast Frames Received:           | 12851                         | Multicast Frames Transmitted: | 8551799    |  |
| Duplicate Frame Count:               | 794                           | Failed Transmit Count:        | 21166      |  |
| Transmit Retry Count:                | 164443                        | Multiple Retry Count:         | 71726      |  |
| RTS Success Count:                   | 321275                        | RTS Failure Count:            | 351187     |  |
| ACK Failure Count:                   | 384336                        | FCS Error Count:              | 191140444  |  |
| Transmitted Frame Count:             | 10484850                      | WEP Undecryptable Count:      | 0          |  |

Выставите флаг у наименования радиоинтерфейса Radio 1, Radio 2 или Radio 3, по которому необходимо вывести подробную информацию:

- WLAN Packets Received общее количество пакетов полученных точкой доступа через данный радиоинтерфейс;
- WLAN Bytes Received общее количество байт полученных точкой доступа через данный радиоинтерфейс;
- WLAN Packets Transmitted общее количество пакетов переданных точкой доступа через данный радиоинтерфейс;
- WLAN Bytes Transmitted общее количество байт переданных точкой доступа через данный радиоинтерфейс;
- WLAN Packets Receive Dropped количество пакетов, полученных точкой доступа через данный радиоинтерфейс, которые были отброшены;
- WLAN Bytes Receive Dropped количество байт, полученных точкой доступа через данный радиоинтерфейс, которые были отброшены;
- WLAN Packets Transmit Dropped количество пакетов, переданных точкой доступа через данный радиоинтерфейс, которые были отброшены;
- WLAN Bytes Transmit Dropped количество байт, переданных точкой доступа через данный радиоинтерфейс, которые были отброшены;
- Fragments Received количество полученных фрагментов пакетов;
- Fragments Transmitted количество переданных фрагментов пакетов;
- Multicast Frames Received количество полученных кадров мультикаст;
- Multicast Frames Transmitted количество переданных кадров мультикаст;
- Duplicate Frame Count количество дублирующих кадров;
- Failed Transmit Count количество не переданных пакетов из-за ошибки;
- Transmit Retry Count количество повторно отправленных пакетов;
- Multiple Retry Count количество пакетов переотправляемых несколько раз;
- RTS Success Count количество пакетов подтверждения о готовности принимать трафик(CTS);
- *RTS Failure Count* количество пакетов на которые не пришли подтверждения о готовности на прием(CTS);

- ACK Failure Count количество пакетов на которые не пришли подтверждения о успешном приеме(ACK);
- FCS Error Count количество кадров не прошедших проверку контрольной суммы;
- Transmitted Frame Count количество успешно переданных кадров;
- WEP Undecryptable Count количество пакетов, которые не удалось расшифровать (WEP).

Для обновления информации на странице нажмите кнопку «Refresh».

### 4.4.11 Подменю «Email Alert Status»

В подменю «Email Alert Status» приводится информация об отправленных по электронной почте сообщениях, сгенерированных на основе журнала событий.

Настроить отправку сообщений можно в подменю «Email Alert», расположенном в меню «Services».

| Email Alert Ope                | Email Alert Operational Status. |  |  |
|--------------------------------|---------------------------------|--|--|
|                                |                                 |  |  |
|                                |                                 |  |  |
|                                |                                 |  |  |
| Click "Refresh" button to refi | esh the page.                   |  |  |
| Refresh                        |                                 |  |  |
| Email Alert Status             | : up                            |  |  |
| Number of Email Sent           | : 249                           |  |  |
| Number of Email Failed         | : 1                             |  |  |
| Time Since Last Email Sent     | : Tue Apr 20 10:53:42 2021      |  |  |
|                                |                                 |  |  |

- Email Alert Status статус работы оповещения по электронной почте о работе устройства:
  - Up оповещение включено;
  - Down оповещение выключено.
- Number of Email Sent общее количество сообщений, отправленных на данный момент;
- Number of Email Failed общее количество сообщений, которые были потеряны, на данный момент;
- Time Since Last Email Sent дата и время отправки последнего сообщения.

Для обновления информации на странице нажмите кнопку «Refresh».

# 4.5 Меню «Manage»

# 4.5.1 Подменю «Ethernet Settings»

В подменю «Ethernet Settings» выполняются сетевые настройки устройства.

| Modify Ethernet (Wired)                                                                               | settings                                                                                                    |
|----------------------------------------------------------------------------------------------------|----------------------------------------------------------------------------------------------------|
| Hostname                                                                                              | WOP-12ac-LR_DC (Range : 1 - 63 characters)                                                                                       |
| Internal Interface Settings<br>MAC Address<br>Management VLAN ID<br>Untagged VLAN<br>Untagged VLAN ID | A8:F9:48:80:F7:60<br>1 (Range: 1 - 4094, Default: 1)<br>• Enabled Disabled<br>1 (Range: 1 - 4094, Default: 1)                    |
| Connection Type<br>Static IP Address<br>Subnet Mask<br>Default Gateway<br>DNS Nameservers             | DHCP V<br>192 · 168 · 103 · 3<br>255 · 255 · 255 · 0<br>192 · 168 · 103 · 1<br>Dynamic Manual<br>192 · 168 · 38 · 2<br>· · · · · |
| Click "Update" to save the new settings.<br>Update                                                    |                                                                                                    |

- Hostname сетевое имя устройства. Может содержать от 1 до 63 символов и состоять из: латинских заглавных и строчных букв, цифр, знака дефис «-» (обратите внимание, что дефис не может быть последним символом в сетевом имени устройства!);
- MAC Address MAC-адрес Ethernet-интерфейса устройства;
- Management VLAN ID идентификатор VLAN, используемый для доступа к устройству. Принимает значения от 1 до 4094. По умолчанию 1;
- Untagged VLAN перевести LAN-порты в access-режим, в котором добавляется VLAN-тег для входящего нетегированного трафика и снимается установленный VLAN-тег с исходящего:
  - Enabled включить access-режим LAN-портов;
  - Disabled выключить access-режим LAN-портов.
- Untagged VLAN ID идентификатор VLAN, который будет назначен нетегированному трафику, поступающему на устройство, и снят с исходящего трафика. Принимает значения от 1 до 4094. По умолчанию – 1;
- Connection Type выбор способа установки IP-адреса на управляющем интерфейсе, по которому будет осуществляться подключение WAN-интерфейса устройства к сети предоставления услуг провайдера:
  - DHCP режим работы, при котором IP-адрес, маска подсети, адрес DNS-сервера, шлюз по умолчанию и другие параметры, необходимые для работы в сети, будут получены от DHCPсервера автоматически;
  - Static IP режим работы, при котором IP-адрес и все необходимые сетевые параметры на WAN-интерфейс назначаются статически. При выборе типа «Static IP» для редактирования станут доступны следующие параметры:
    - Static IP Address IP-адрес устройства в сети провайдера;
    - Subnet Mask маска внешней подсети;
    - Default Gateway IP-адрес, на который отправляется пакет, если для него не найден маршрут в таблице маршрутизации;
    - DNS Nameservers адреса серверов доменных имён (используются для определения IP-адреса устройства по его доменному имени):
      - Dynamic будут использованы DNS-сервера, полученные по DHCP;
      - Manual необходимо указать DNS-сервера вручную.

Для вступления в силу новой конфигурации и занесения настроек в энергонезависимую память нажмите кнопку «Update».

# 4.5.2 Подменю «Management IPv6»

В подменю «**Management IPv6**» выполняется настройка конфигурации IPv6-адреса для доступа к управлению устройством.

| Modify Management IPv6                                                                        |                                  |                                      |
|-----------------------------------------------------------------------------------------------|----------------------------------|--------------------------------------|
|                                                                                               |                                  |                                      |
| Management IPv6                                                                               |                                  |                                      |
| IPv6 Connection Type                                                                          | DHCPv6 V                         |                                      |
| IPv6 Admin Mode                                                                               | Enabled I Disabled               |                                      |
| IPv6 Auto Config Admin Mode                                                                   | Enabled Isabled                  |                                      |
| Static IPv6 Address                                                                           | ::                               | (xxxx:xxxx:xxxx:xxxx:xxxx:xxxx)      |
| Static IPv6 Address Prefix Length                                                             | 0 (Range: 0 - 128, Default: 0)   |                                      |
| Static IPv6 Address Status<br>IPv6 Autoconfigured Global Addresses<br>IPv6 Link Local Address |                                  |                                      |
| Default IPv6 Gateway                                                                          | ::                               | (XXXX:XXXX:XXXX:XXXX:XXXX:XXXX:XXXX) |
| IPv6 DNS Nameservers                                                                          | S Nameservers 💿 Dynamic 🔘 Manual |                                      |
|                                                                                               | ::                               | (xxxx:xxxx:xxxx:xxxx:xxxx:xxxx)      |
|                                                                                               | ::                               | (xxxx:xxxx:xxxx:xxxx:xxxx:xxxx)      |
| Click "Update" to save the new settings.<br>Update                                            |                                  |                                      |

- IPv6 Connection Type выбор использования статического IPv6-адреса устройства (Static IPv6) или динамического (DHCPv6);
- IPv6 Admin Mode доступ к устройству по протоколу IPv6:
  - Enable доступ разрешен;
  - Disable доступ запрещен.
- IPv6 Auto Config Admin Mode режим автоконфигурирования IPv6-адреса:
  - Enable используется;
  - Disable не используется.

При установке типа «Static IPv6» в параметре« IPv6 Connection Type» для редактирования становятся доступными следующие параметры:

- Static IPv6 Address статический IPv6-адрес устройства. Точка доступа может иметь статический IPv6-адрес, даже если адреса уже были настроены автоматически через «Auto Config»;
- Static IPv6 Address Prefix Length префикс статического IPv6-адреса. Принимает значение от 0 до 128. По умолчанию 0;
- Static IPv6 Address Status просмотр рабочего статуса статически сконфигурированного IPv6адреса, принимает значения:
  - Operational текущий действующий;
  - Tentative резервный.
- IPv6 Autoconfigured global Addresses список действующих IPv6-адресов на устройстве;
- *IPv6 Link Local Address* локальный IPv6-адрес, установленный на LAN-интерфейсе. Данный адрес не конфигурируется и назначается автоматически;
- Default IPv6 Gateway шлюз по умолчанию для IPv6;
- IPV6 DNS Nameservers адреса серверов доменных имён (используются для определения IPадреса устройства по его доменному имени):
  - Dynamic будут использованы DNS-сервера, полученные по DHCP;
  - Manual необходимо указать DNS-сервера вручную.

Для вступления в силу новой конфигурации и занесения настроек в энергонезависимую память нажмите кнопку «Update».

# 4.5.3 Подменю «IPv6 Tunnel»

В подменю «**IPv6 Tunnel**» выполняется настройка туннелирования IPv6 внутри IPv4. Используется протокол ISATAP (Intra-Site Automatic Tunnel Addressing Protocol – протокол внутрисайтовой адресации туннелей). По протоколу ISATAP выполняется инкапсуляция IPv6-пакетов в IPv4-пакеты для передачи по с IPv4-сети. Поддержка данного функционала позволяет устройству устанавливать связь с удаленными IPv6-хостами.

| Modify IPv6 Tunnel Settings              |        |                                 |                                                                  |
|------------------------------------------|--------|---------------------------------|------------------------------------------------------------------|
|                                          |        |                                 |                                                                  |
| IPv6 Tunnel                              |        |                                 |                                                                  |
| ISATAP Status                            | 🔍 Enab | oled 🖲 Disabled                 |                                                                  |
| ISATAP Capable Host                      | isatap |                                 | (xxx.xxx.xxx.xxx / Hostname max 253 characters, Default: isatap) |
| ISATAP Query Interval                    | 120    | sec. (Range: 120-3600, Default: | 120)                                                             |
| ISATAP Solicitation Interval             | 120    | sec. (Range: 120-3600, Default: | 120)                                                             |
| ISATAP IPv6 Link Local Address           |        |                                 |                                                                  |
| ISATAP IPv6 Global Address               |        |                                 |                                                                  |
| Click "Update" to save the new settings. |        |                                 |                                                                  |
| Update                                   |        |                                 |                                                                  |

- ISATAP Status режим работы протокола ISATAP:
  - Enabled разрешена работа по протоколу ISATAP;
  - Disabled запрещена работа по протоколу ISATAP.
- ISATAP Capable Host IP-адрес или DNS-имя маршрутизатора ISATAP. Значение по умолчанию isatap;
- *ISATAP Query Interval* интервал времени между DNS-запросами. Принимает значение от 120 до 3600 секунд. По умолчанию 120 секунд;
- *ISATAP Solicitation Interval* интервал времени между сообщениями опроса маршрутизатора ISATAP. Принимает значения от 120 до 3600 секунд. По умолчанию 120 секунд;
- ISATAP IPv6 Link Local Address локальный IPv6-адрес устройства;
- ISATAP IPv6 Global Address глобальный IPv6-адрес устройства.

Для вступления в силу новой конфигурации и занесения настроек в энергонезависимую память нажмите кнопку «Update».

### 4.5.4 Подменю «Wireless Settings»

В подменю «**Wireless Settings**» выполняются настройки беспроводной Wi-Fi сети. Устройство имеет 3 независимых физических радиоинтерфейса, каждый из которых способен работать в своем режиме. Все радиоинтерфейсы WOP-12ac-LR работают в диапазоне 5 ГГц.

В представленном разделе меню приводится раздельная настройка для каждого радиоинтерфейса.

| Modify wireless setting                       | ngs                                   |
|-----------------------------------------------|---------------------------------------|
| Country                                       | Russla                                |
|                                               |                                       |
| Transmit Power Control                        | Off 🗸                                 |
| TSPEC Violation Interval                      | 300 (Sec, Range: 0 - 900, 0 Disables) |
| Global Isolation                              |                                       |
| Radio Interface                               | 🔘 an 🖲 aff                            |
| MAC Address                                   | A8:F9:4B:B5:32:00                     |
| Mode                                          | IEEE 802.11a/n/ac 🗸                   |
| Channel                                       | 36 (5170 - 5250 MHz) 💙                |
| Airtime Fairness                              | 💿 on 🔵 off                            |
| FBWA                                          | On Off                                |
| Extended Channels                             | 🔘 on 🖲 off                            |
| Radio Interface 2                             | On Off                                |
| MAC Address                                   | A8:F9:4B:B5:32:08                     |
| Mode                                          | IEEE 802.11a/n/ac 🗙                   |
| Channel                                       | 36 (5170 - 5250 MHz) 🗙                |
| Airtime Fairness                              | 💿 on 🔘 off                            |
| FBWA                                          | 🔘 on 💿 off                            |
| Extended Channels                             | 🔘 on 🖲 off                            |
| Radio Interface 3                             | • on O off                            |
| MAC Address                                   | A8:F9:4B:B5:32:10                     |
| Mode                                          | IEEE 802.11a/n/ac 💙                   |
| Channel                                       | 100 (5490 - 5570 MHz) 🗸               |
| Airtime Fairness                              | 💿 on 🔘 off                            |
| FBWA                                          | 🔘 on 🖲 off                            |
| Extended Channels                             | 🔘 on 🖲 off                            |
| AeroScout™ Engine Protocol Support            | Disabled V                            |
| Click "Update" to save the new setting Update | s.                                    |

 Country – название страны, в которой работает точка доступа. В зависимости от указанного значения будут применены ограничения к полосе частот и мощности передатчика, которые действуют в данной стране. От установленной страны зависит список доступных частотных каналов, что влияет на автоматический выбор канала в режиме Channel = Auto. Если клиентское оборудование лицензировано для использования в другом регионе, возможно, установить связь с точкой доступа в таком случае не удастся.

Выбор неправильного региона может привести к проблемам совместимости с разными клиентскими устройствами.

- Transmit Power Control настройка режима ограничения параметра Transmit Power Limit:
  - Оп максимальное значение ЭИИМ ограничивается в соответствии с законодательством РФ и не превышает 100 мВт (19 дБм излучаемой передатчиком мощности – для 5 ГГц).
  - Off максимальное значение ЭИИМ ограничивается физическими характеристиками передатчика. Для всех устройств WOP-12ac LR максимальное значение ЭИИМ для обоих диапазонов 27дБм.
- TSPEC Violation Interval интервал времени в секундах, за который точка доступа должна сообщить через журнал событий или посредством SNMP-trap о присоединенных клиентах, которые не поддерживают обязательные процедуры допуска. Принимает значение от 0 до 900 секунд. По умолчанию – 300 секунд;
- Global Isolation при установленном флаге включена изоляция трафика между клиентами разных VAP и разных радиоинтерфейсов;
- Radio Interface состояние радиоинтерфейса:
  - On при установленном флаге радиоинтерфейс активен;
  - Off при установленном флаге радиоинтерфейс выключен.
- MAC Address MAC-адрес радиоинтерфейса;
- Mode выбор режима работы беспроводного интерфейса согласно стандартам IEEE 802.11;
- Channel номер канала для работы беспроводной сети. При выборе значения «auto»
- автоматически определяется канал с меньшим уровнем помех;
- Airtime Fairness функция эфирной радиодоступности:
  - *Оп* при установленном флаге функция активна. Эфирное время равномерно распределяется между пользователями;
  - Off функция выключена.
- FBWA проприетарная технология, позволяющая выбирать для приема и передачи данных центральную частоту, а не установленный канал по стандартам IEEE 802.11. По стандартам IEEE 802.11 management и data трафик может использовать разную центральную частоту (актуально только при использовании ширины канала 40/80 МГц):
  - On технология включена;
  - Off технология выключена.
- Extended Channels при включении данного параметра, становятся доступны для выбора частоты с шагом в 10 МГц, если в настройках радиоинтерфейса выставлено значение ширины канала (Channel Bandwidth) 20 МГц:
  - Оп включено;
  - Off выключено.

# Cписки доступных каналов/частот при различных значениях параметров FBWA и Extended Channels

Если FBWA = off и Extended Channels = off:\_

- при ширине канала 20 МГц: 36, 40, 44, 48, 52, 56, 60, 64, 100, 104, 108, 112, 116, 120, 124, 128, 132, 136, 140, 144, 149, 153, 157, 161, 165.
- при ширине канала 40 МГц:
  - если "n-primary-channel" = lower: 36, 44, 52, 60, 100, 108, 116, 124, 132, 140, 149, 157.
  - если "n-primary-channel" = upper: 40, 48, 56, 64, 104, 112, 120, 128, 136, 144, 153, 161.
- при ширине канала 80 МГц: 36, 40, 44, 48, 52, 56, 60, 64, 100, 104, 108, 112, 116, 120, 124, 128, 132, 136, 140, 144, 149, 153, 157, 161.

# Если FBWA = off и Extended Channels = on:

- при ширине канала 20 МГц: 36, 38, 40, 42, 44, 46, 48, 50, 52, 54, 56, 58, 60, 62, 64, 100, 102, 104, 106, 108, 110, 112, 114, 116, 118, 120, 122, 124, 126, 128, 130, 132, 134, 136, 138, 140, 142, 144, 149, 151, 153, 155, 157, 159, 161, 163, 165.
- при ширине канала 40 МГц:
  - если "n-primary-channel" = lower: 36, 44, 52, 60, 100, 108, 116, 124, 132, 140, 149, 157.
  - если "n-primary-channel" = upper: 40, 48, 56, 64, 104, 112, 120, 128, 136, 144, 153, 161.
- при ширине канала 80 МГц: 36, 40, 44, 48, 52, 56, 60, 64, 100, 104, 108, 112, 116, 120, 124, 128, 132, 136, 140, 144, 149, 153, 157, 161.

Если FBWA = on и Extended Channels = off:

- при ширине канала 20 МГц: 5180 МГц, 5200 МГц, 5220 МГц, 5240 МГц, 5260 МГц, 5280 МГц, 5300 МГц, 5320 МГц, 5500 МГц, 5520 МГц, 5540 МГц, 5560 МГц, 5580 МГц, 5600 МГц, 5620 МГц, 5640 МГц, 5660 МГц, 5680 МГц, 5700 МГц, 5720 МГц, 5745 МГц, 5765 МГц, 5785 МГц, 5805 МГц, 5825 МГц.
- при ширине канала 40 МГц: 5190 МГц, 5230 МГц, 5270 МГц, 5310 МГц, 5510 МГц, 5550 МГц, 5590 МГц, 5630 МГц, 5670 МГц, 5710 МГц, 5755 МГц, 5795 МГц.
- при ширине канала 80 МГц: 5210 МГц, 5290 МГц, 5530 МГц, 5610 МГц, 5690 МГц, 5775 МГц.

Если FBWA = on и Extended Channels = on:

- при ширине канала 20 МГц: 5180 МГц, 5190 МГц, 5200 МГц, 5210 МГц, 5220 МГц, 5230 МГц, 5240 МГц, 5260 МГц, 5270 МГц, 5280 МГц, 5290 МГц, 5300 МГц, 5310 МГц, 5320 МГц, 5500 МГц, 5510 МГц, 5520 МГц, 5530 МГц, 5540 МГц, 5550 МГц, 5560 МГц, 5570 МГц, 5580 МГц, 5590 МГц, 5600 МГц, 5610 МГц, 5620 МГц, 5630 МГц, 5640 МГц, 5650 МГц, 5660 МГц, 5670 МГц, 5680 МГц, 5690 МГц, 5700 МГц, 5710 МГц, 5720 МГц, 5745 МГц, 5755 МГц, 5765 МГц, 5775 МГц, 5785 МГц, 5795 МГц, 5805 МГц, 5815 МГц, 5825 МГц.
- при ширине канала 40 МГц: 5190 МГц, 5230 МГц, 5270 МГц, 5310 МГц, 5510 МГц, 5550 МГц, 5590 МГц, 5630 МГц, 5670 МГц, 5710 МГц, 5755 МГц, 5795 МГц.
- при ширине канала 80 МГц: 5210 МГц, 5290 МГц, 5530 МГц, 5610 МГц, 5690 МГц, 5775 МГц.
- AeroScout<sup>™</sup> Engine Protocol Support поддержка протокола AeroScout<sup>™</sup> Engine:
  - Disabled протокол поддерживается;
  - Enabled протокол не поддерживается.

Для вступления в силу новой конфигурации и занесения настроек в энергонезависимую память нажмите кнопку «Update»

#### 4.5.5 Подменю «Radio»

В подменю «**Radio**» выполняются расширенные настройки беспроводной Wi-Fi сети для каждого радиоинтерфейса.

|                                      | Radio 1 V                                                              |
|--------------------------------------|------------------------------------------------------------------------|
|                                      | Status <ul> <li>On Off</li> </ul>                                      |
|                                      | Mode IEEE 802.11a/n/ac ~                                               |
| Channel                              | 36 (5170 - 5250 MHz) 🗸                                                 |
| Limit Channels                       |                                                                        |
| Channel 36 40 44 48 52 56 60         | 64 100 104 108 112 116 120 124 128 132 136 140 144 149 153 157 161 All |
| Use 🗹 🗹 🗹 🗆 🗆                        |                                                                        |
| Channel Bandwidth<br>Primary Channel | 80 MHz V                                                               |
| Transmit Power Limit                 | 27 (dBm, Range: 11 - 27)                                               |
| Transmit Chain                       | ☑ A1 ☑ A2                                                              |
| VLAN List                            | Add Remove Selected<br>(Range: 1-4094, 20 Vlan-ids max)                |
| 1 445 560                            |                                                                        |
| Advanced Settings                    | a                                                                      |
| TSPEC Settings                       | *                                                                      |

- Radio выбор беспроводного Wi-Fi интерфейса;
  - Status состояние конфигурируемого Wi-Fi интерфейса:
    - Оп при установленном флаге Wi-Fi интерфейс включен;
    - Off при установленном флаге Wi-Fi интерфейс выключен.
- Mode выбор режима работы беспроводного интерфейса согласно стандартам IEEE 802.11:
  - IEEE 802.11a частотный диапазон 5 ГГц, максимальная скорость передачи 54 Мбит/с;
  - IEEE 802.11a/n/ac частотный диапазон 5 ГГц, максимальная скорость передачи 1300 Мбит/ с;
  - *IEEE 802.11п/ас* частотный диапазон 5 ГГц, максимальная скорость передачи 1300 Мбит/с. Возможно подключение клиентов только с поддержкой стандарта IEEE 802.11п/ас.
- Channel выбор радиоканала для работы Wi-Fi интерфейса. При выборе значения «Auto» автоматически определяется и выставляется наименее зашумленный канал (с учетом заданного региона), на котором работает наименьшее количество точек доступа;
- Клиентские Wi-Fi устройства могут не поддерживать некоторые частотные каналы. Рекомендуется назначать частотные каналы 36-48 для диапазона 5 ГГц, если нет информации о каналах, поддерживаемых клиентам.
- При установке частотного канала из DFS-диапазона 52-144 включение интерфейса Wi-Fi происходит через 1 минуту.

- Channel Update Period период времени, через который будет происходить автовыбор оптимального канала;
- Limit Channels список каналов, из которых точка доступа может выбрать оптимальный для работы канал в режиме «Auto»;
- Channel Bandwidth ширина полосы пропускания (только для стандартов 802.11n/ac):
  - Спецификация 802.11n позволяет использовать ширину канала 40 МГц дополнительно к используемой в других режимах ширине канала 20 МГц. Использование каналов с шириной 40 МГц позволяет увеличить скорость передачи данных, но сокращает количество доступных каналов;
  - Спецификация 802.11ас позволяет использовать ширину канала 80 МГц дополнительно к возможным значениям 20 МГц и 40 МГц.
- Primary Channel установка канала для абонентов, поддерживающих 20 МГц полосу в 40 МГц сети. Параметр может быть изменен только при пропускной способности статически заданного канала 40 МГц. Канал 40 МГц можно считать состоящим из двух каналов по 20 МГц, которые граничат в частотной области. Эти два канала 20 МГц называют первичным и вторичным каналами. Первичный канал используется клиентами, которые поддерживают только полосу пропускания канала 20 МГц:
  - Upper первичным каналом будет верхний канал 20 МГц в полосе 40 МГц;
  - Lower первичным каналом будет нижний канал 20 МГц в полосе 40 МГц.
- Transmit Power Limit регулировка мощности сигнала передатчика Wi-Fi в дБм:
  - При включенном режиме*Transmit Power Control* параметр принимает значение: от 11 до 19 дБм;
  - При отключенном режиме *Transmit Power Control* параметр принимает значения: от 11 до 27 дБм.
- *Transmit Chain* флаги активности антенн. При установленном флаге соответствующая антенна включена;
- VLAN list список VLAN, разрешенных для передачи в эфир (используется совместно с режимом VlanTrunk на VAP). Настройка VLAN List используется в том случае, если в сторону клиентского устройства нужно передать не один VLAN, а несколько. Настройка актуальна для режима работы VAP – VlanTrunk. Максимальное количество VLAN, которое можно указать в списке – 20.

Чтобы перейти к расширенному списку параметров, нажмите кнопку с изображением символа «+» напротив «Advanced settings»:

| _ |                                |                              |
|---|--------------------------------|------------------------------|
|   | OBSS Coexistence               | On ¥                         |
|   | DFS Support                    | Ott v                        |
|   | Multidomain Regulatory Mode    | Enable V                     |
|   | Short Guard Interval Supported | No v                         |
|   | STBC Mode                      | Auto 🗸                       |
|   | Protection                     | ALEO Y                       |
|   | Beacon Interval                | 100 (Msec, Range: 20 - 2000) |

- OBSS Coexistence режим автоматической смены ширины канала с 40 МГц на 20 МГц при загруженном радиоэфире:
  - On при установленном флаге режим включен;
  - Off при установленном флаге режим выключен.
- DFS Support механизм динамического выбора частоты. Требует от беспроводных устройств сканировать радиоэфир и избегать использования каналов, совпадающих с каналами, на которых работают радиолокационные системы в 5 ГГц диапазоне. Параметр может принимать значения:
  - Оп при установленном флаге поддержка механизма включена;

- Off при установленном флаге поддержка механизма выключена.
- Multidomain Regulatory Mode режим передачи устройством информации о выставленном регионе в служебных сообщениях Beacon frame:
  - Enable режим включен;
  - Disable режим выключен.
- Short Guard Interval Supported поддержка укороченного защитного интервала. Уменьшение защитного интервала увеличивает пропускную способность. Поле доступно для редактирования, при условии, что выбранный режим работы радиоинтерфейса включает в себя стандарт IEEE 802.11n. Параметр может принимать значения:
  - Yes точка доступа передает данные, используя 400 нс защитный интервал при общении с клиентами, которые также поддерживают короткий защитный интервал;
  - *No –* точка доступа передает данные, используя 800 нс защитный интервал.
- STBC Mode метод пространственно-временного блочного кодирования, направленный на повышение надежности передачи данных. Поле доступно для редактирования, при условии, что выбранный режим работы радиоинтерфейса включает в себя стандарт IEEE 802.11n. Параметр может принимать значения:
  - Yes точка доступа передает один поток данных через несколько антенн;
  - No точка доступа не передает один и тот же поток данных через несколько антенн.
- Protection режим работы предотвращения межстанционной интерференции:
  - Auto режим включен;
  - Off режим выключен.
- Beacon Interval период посылки маячковых фреймов. Фреймы передаются для обнаружения точки доступа в эфире. Параметр принимает значение от 20 до 2000 мс. По умолчанию – 100 мс;

| DTIM Period             | 2 (Range: 1-255)                      |
|-------------------------|---------------------------------------|
| Fragmentation Threshold | 2346 (Range: 256-2346, Even Numbers)  |
| RTS Threshold           | 2347 (Range: 0-65535)                 |
| Maximum Stations        | 200 (Range: 0-200)                    |
| Fixed Multicast Rate    | Auto 🗸 Mbps                           |
| Frame-burst Support     | Off  V [Boosts Downstream Throughput] |

- DTIM Period интервал времени перед отправкой сигнала беспроводному клиенту, находящемуся в спящем режиме, для сообщения о том, что пакет данных ожидает доставки. Параметр принимает значения от 1 от 255 мс. По умолчанию – 2 мс;
- Fragmentation Threshold порог фрагментации фрейма в байтах. Параметр принимает значения от 256 от 2346. По умолчанию 2346;
- RTS Threshold указывает число байт, через которое посылается запрос на передачу (Request to Send). Уменьшение данного значения может улучшить работу точки доступа при большом количестве подключенных клиентов, однако это уменьшает общую пропускную способность беспроводной сети. Параметр принимает значения от 0 до 2347. По умолчанию – 2347;
- Maximum Stations максимально допустимое число подключаемых к радиоинтерфейсу клиентов. Параметр принимает значения от 0 до 200, где 0 ограничение выключено. По умолчанию 0;
- Fixed Multicast Rate выбор фиксированной скорости передачи мультикастового трафика. При выборе значения «Auto» выбор скорости выполняется автоматически;
- Frame-burst Support режим, позволяющий увеличить пропускную способность для нисходящего потока;

| DHCP Replication                  | Off 🗸                                                                                                    |
|-----------------------------------|----------------------------------------------------------------------------------------------------|
| ARP Suppression                   | Off <b>v</b>                                                                                                    |
| DHCP Snooping Mode                | Ignore V                                                                                                    |
| MCS Rate Set                      | VHT NSS2 MCS0-MCS9 (65 - 866.7 Mbps)<br>VHT NSS2 MCS0-MCS8 (65 - 780 Mbps)<br>VHT NSS2 MCS0-MCS7 (65 - 650 Mbps)<br>VHT NSS1 MCS0-MCS9 (32.5 - 433.3 Mbps)<br>VHT NSS1 MCS0-MCS8 (32.5 - 390 Mbps)<br>VHT NSS1 MCS0-MCS8 (32.5 - 325 Mbps) |
| Legacy Rate Sets                  |                                                                                                    |
| Rate (Mbps) 54 48 36              | 24 18 12 9 6                                                                                                    |
| Supported 🗹 🗹 🗹                   |                                                                                                    |
| Basic 🗌 🗌 💭                       |                                                                                                    |
| Broadcast/Multicast Rate Limiting | Rate Limit     50     (packets per second)       Rate Limit Burst     75     (packets per second)                                                                                                    |
| VHT Features                      |                                                                                                    |
| TSPEC Settings                    | +                                                                                                    |

- DHCP Replication репликация DHCP-пакетов в сторону клиента при «on» unicast, при «off» broadcast;
- ARP Suppression механизм конвертирования ARP-запросов из Broadcast в Unicast;
- DHCP Snooping Mode управление политикой обработки опции 82:
  - · Ignore на точке доступа отключена обработка опции 82. Значение по умолчанию;
  - Remove точка доступа удаляет значение опции 82;
  - *Replace* точка доступа подставляет или заменяет значение опции 82. При установке данного значения становятся доступными для редактирования следующие параметры:
    - DHCP Option 82 CID Format:
      - String точка доступа меняет содержимое Circuit-ID на значение, которое настраивается вручную в поле «DHCP Option 82 CID String»;
      - APMAC-SSID точка доступа меняет содержимое Circuit-ID на запись вида <MACадрес точки доступа>;<имя SSID, к которому подключен клиент>. Значение по умолчанию;
      - SSID точка доступа меняет содержимое Circuit-ID на имя SSID, к которому подключен клиент.
    - DHCP Option 82 CID String значение от 1 до 52 символов, которое будет передаваться в Circuit-ID в случае, если в параметре «DHCP Option 82 CID Format» указано «String». Допускаются только латинские буквы и цифры, знаки «.», «-», «\_»;

Если в параметре «DHCP Option 82 CID Format» установлено значение «String» и при этом поле «DHCP Option 82 CID String» осталось пустым, то точка доступа будет менять содержимое Circuit-ID на значение по умолчанию: «APMAC-SSID».

- DHCP Option 82 RID Format:
  - String точка доступа меняет содержимое Remote-ID на значение, которое настраивается вручную в поле «DHCP Option 82 RID String»;
  - ClientMAC точка доступа меняет содержимое Remote-ID на MAC-адрес клиентского устройства. Значение по умолчанию;
  - APMAC точка доступа меняет содержимое Remote-ID на свой MAC-адрес;
  - APdomain точка доступа меняет содержимое Remote-ID на имя последнего по дереву домена, указанного в параметре AP-Location, прописанного в настроках устройства;
- DHCP Option 82 RID String значение от 1 до 63 символов, которое будет передаваться в Remote-ID в случае, если в параметре «DHCP Option 82 RID Format» указано «String». Допускаются только латинские буквы и цифры, знаки «.», «-», «\_».

- Если в параметре «DHCP Option 82 RID Format» установлено значение «String» и при этом поле «DHCP Option 82 RID String» осталось пустым, то точка доступа будет менять содержимое Remote-ID на значение по умолчанию: «ClientMAC».
- DHCP Option 82 MAC Format параметр определяет формат мак-адресов, которые передаются в CID и RID. Может принимать значения:
  - default MAC-адрес передается в обычном формате, таком же, как в опции "Client-Ethernet-Address" DHCP-пакета. В этом случае MAC-адрес, как правило, имеет нижний регистр букв, а в качестве разделителя выступает ":", например "aa:bb:cc:dd:ee:ff". В пакете он будет передаваться в ASCII-кодировке. Значение по умолчанию;
  - *radius* MAC-адрес передается в RADIUS-формате. В этом случае все буквы переводятся в верхний регистр, в качестве разделителя выступает "-". Пример "AA-BB-CC-DD-EE-FF". В пакете он будет передаваться в ASCII-кодировке.
- MCS Rate Set выбор поддерживаемых канальных скоростей беспроводной передачи данных, определяемых спецификациями стандартов IEEE 802.11n/ac;
- Legacy Rate Sets поддерживаемые и транслируемые точкой доступа наборы канальных скоростей;
- Broadcast/Multicast Rate Limit при установленном флаге выполняется ограничение передачи широковещательного/мультикастового трафика по беспроводной сети. При установке флага для редактирования становятся доступными следующие поля:
  - Rate Limit порог скорости передачи данных, пак/с. По умолчанию 50 пак/с.;
  - Rate Limit Burst максимальное значение всплеска трафика, пак/с.
  - По умолчанию 75 пак/с.
- VHT Features функция включения/выключения поддержки VHT скоростей. Функция VHT включает поддержку 256QAM. Поддерживается для стандарта IEEE 802.11ас.

| TSPEC Settings                                     |                                      |
|----------------------------------------------------|--------------------------------------|
| TSPEC Mode                                         | Off 🗸                                |
| TSPEC Voice ACM Mode                               | Off 🗸                                |
| TSPEC Voice ACM Limit                              | 20 (Percent, Range: 0 - 90)          |
| TSPEC Fbt Voice ACM Limit                          | 0 (Percent, Range: 0 - 90)           |
| TSPEC Video ACM Mode                               | Off V                                |
| TSPEC Video ACM Limit                              | 15 (Percent, Range: 0 - 90)          |
| TSPEC Fbt Video ACM Limit                          | 0 (Percent, Range: 0 - 90)           |
| TSPEC BE ACM Mode                                  | Off V                                |
| TSPEC BE ACM Limit                                 | 0 (Percent, Range: 0 - 90)           |
| TSPEC BK ACM Mode                                  | Off 🗸                                |
| TSPEC BK ACM Limit                                 | 0 (Percent, Range: 0 - 90)           |
| TSPEC AP Inactivity Timeout                        | 30 (Sec, Range: 0 - 120, 0 Disables) |
| TSPEC Station Inactivity Timeout                   | 30 (Sec, Range: 0 - 120, 0 Disables) |
| TSPEC Legacy WMM Queue Map Mode                    | Off V                                |
| Click "Update" to save the new settings.<br>Update |                                      |

Для перехода к настройке параметров TSPEC нажмите кнопку с изображением символа «+» напротив «TSPEC Settings»:

- *TSPEC Mode выбор режима работы TSPEC*. По умолчанию off (выключен). Может принимать значения:
  - Оп точка доступа обрабатывает Тѕрес-запросы от клиентов. Используйте эту настройку, если точка доступа обрабатывает трафик от QoS-совместимых устройств, таких как сертифицированные телефоны Wi-Fi;

- Off точка доступа игнорирует Тspec-запросы от клиентов. Используйте эту настройку, если вы не хотите использовать Tspec для QoS-совместимых устройств.
- *TSPEC Voice ACM Mode* регламентирует обязательный контроль допуска (ACM) для категории голосового трафика (Voice). По умолчанию off. Может принимать значения:
  - Оп клиенту требуется отправить запрос к точке доступа перед отправкой или получением потока голосового трафика Voice;
  - Off клиент может отправлять и получать голосовой трафик Voice, не требуя допускаемой Тspec; точка доступа игнорирует запросы Voice Tspec от клиентов.
- TSPEC Voice ACM Limit определяет предел объема Voice трафика. Параметр принимает значения от 0 до 90%. По умолчанию – 20%;
- TSPEC FBT Voice ACM Limit определяет верхний предел объема Voice трафика для клиентов в роуминге на данной точке доступа с помощью быстрого перехода BSS. Параметр принимает значения от 0 до 90%. По умолчанию – 0%;
- *TSPEC Video ACM Mode* регламентирует обязательный контроль допуска (ACM) для категории Video-трафика. По умолчанию off. Может принимать значения:
  - Оп клиенту требуется отправить запрос к точке доступа перед отправкой или получением потока Video-трафика;
  - Off клиент может отправлять и получать Video-трафик без необходимости запроса.
- *TSPEC Video ACM Limit* определяет верхний предел объема Video-трафика. Параметр принимает значения от 0 до 90%. По умолчанию 15%;
- *TSPEC FBT Video ACM Limit* определяет верхний предел объема Video-трафика для клиентов в роуминге на этой точке доступа с помощью быстрого перехода BSS. Параметр принимает значения от 0 до 90%. По умолчанию 0%;
- *TSPEC BE ACM Mode* регламентирует обязательный контроль допуска для категории Best Effort трафика. По умолчанию off. Может принимать значения:
  - On клиенту требуется отправить запрос к точке доступа перед отправкой или получением потока трафика категории Best Effort;
  - Off клиент может отправлять и получать трафик категории Best Effort, без необходимости запроса.
- *TSPEC BE ACM Limit* определяет верхний предел объема трафика категории Best Effort для клиентов в роуминге на этой точке доступа с помощью быстрого перехода BSS. Параметр принимает значения от 0 до 90%. По умолчанию 0%;
- TSPEC BK ACM Mode регламентирует обязательный контроль допуска для категории Background-трафика. По умолчанию off. Может принимать значения:
  - Оп клиенту требуется отправить запрос к точке доступа перед отправкой или получением потока трафика категории Background;
  - Off клиент может отправлять и получать трафик категории Background без необходимости запроса.
- TSPEC BK ACM Limit определяет верхний предел объема трафика категории Background для клиентов в роуминге на этой точке доступа с помощью быстрого перехода BSS. Параметр принимает значения от 0 до 90%. По умолчанию – 0%;
- *TSPEC AP Inactivity Timeout* время, по истечению которого, будут удаляться неактивные клиенты с точки доступа (проверяется поток downlink). Параметр принимает значения от 0 до 120 секунд. По умолчанию 30 секунд;
- TSPEC Station Inactivity Timeout время, по истечению которого, будут удаляться неактивные клиенты с точки доступа (проверяется поток uplink). Параметр принимает значения от 0 до 120 секунд. По умолчанию – 30 секунд;
- *TSPEC Legacy WMM Queue Map Mode* выберите *On*, чтобы получать трафик различных категорий на очередях, работающих в АКМ.

Для вступления в силу новой конфигурации и занесения настроек в энергонезависимую память нажмите кнопку «Update».

## 4.5.6 Подменю «Scheduler»

В подменю «**Scheduler**» выполняется настройка планировщика работы точек доступа. С помощью настроек данного меню можно сконфигурировать время работы определенного радиоинтерфейса или виртуальной точки доступа.

| Global Scheduler Moo    | le: 🖲 E                   | nable 🔍 Disable |
|-------------------------|---------------------------|-----------------|
| heduler Operational Sta | tus                       |                 |
| atus: up                |                           |                 |
| ason: IsActive          |                           |                 |
| Scheduler Profile       | (Range: :<br>chars)       | 1 - 32 Add      |
| Rule Configuration      |                           |                 |
| Select Profile          | test 🗸                    | Remove          |
| Set Schedule            | Daily                     |                 |
|                         | Weekday                   |                 |
|                         | Weekend                   |                 |
|                         | On Sunday 🗸               |                 |
| Start Time 08 🗸 :       | 00 ¥ End Time 20 ¥ : 00   | ~               |
|                         |                           | Add Rule        |
| Profile Name Rule 1     | D Day of the Week Start 1 | ime End Time    |
| test?weekday08          | :0020:00                  |                 |

- Global Scheduler Mode включение/выключение планировщика:
  - Enable при установленном флаге планировщик включен;
  - Disable при установленном флаге планировщик выключен.

Scheduler Operational Status – в разделе приводится информация о состоянии работы планировщика:

- Status статус работы планировщика. Параметр принимает значения Up (Включен) или Down (Выключен). По умолчанию Down;
- Reason дополнительная информация о состоянии работы планировщика:
  - IsActive в рабочем состоянии;
  - ConfigDown планировщик выключен, отсутствуют глобальные настройки;
  - TimeNotSet планировщик выключен, на устройстве не установлено системное время;
  - ManagedMode планировщик выключен, устройство находится в режиме управления.
- Scheduler Profile имя создаваемого профиля планировщика. Может содержать от 1 до 32 символов.

Для добавления профиля в систему укажите имя в поле «Scheduler Profile» и нажмите кнопку «Add».

Rule Configuration – в разделе выполняется настройка параметров профиля планировщика:

- Select Profile имя созданного ранее профиля, для которого будет выполняться настройка параметров;
- Set Schedule день недели работы планировщика. Параметр может принимать значение:
  - Daily ежедневно;
  - Weekday рабочие дни;
  - Weekend выходные дни;
  - On определенный день недели, выбор осуществляется из выпадающего списка. Может принимать значение: Sunday, Monday, Tuesday, Wednesday, Thursday, Friday, Saturday;

- Start Time время включения радиоинтерфейса или VAP. Задается в виде часы:минуты;
- End Time время выключения радиоинтерфейса или VAP. Задается в виде часы:минуты.

Для сохранения нового правила профиля нажмите кнопку «Add Rule».

Для удаления правила выберите правило в списке и нажмите кнопку «Remove Rule».

Для изменения настроек правила выберите правило и нажмите кнопку «Modify Rule».

Для вступления в силу новой конфигурации и занесения настроек в энергонезависимую память нажмите кнопку «Update».

#### 4.5.7 Подменю «Scheduler Association»

В подменю «Scheduler Association» выполняется привязка созданных в подменю «Scheduler» правил планировщика к VAP или радиоинтерфейсам.

| Scheduler Association Settings           |                          |  |  |  |  |  |  |
|------------------------------------------|--------------------------|--|--|--|--|--|--|
|                                          |                          |  |  |  |  |  |  |
| Radio Scheduler Pr                       | ofile Operational Status |  |  |  |  |  |  |
| 1 ~                                      | down                     |  |  |  |  |  |  |
| 2 🗸                                      | down                     |  |  |  |  |  |  |
| 3 🗸                                      | up                       |  |  |  |  |  |  |
| Radio 1 🗸                                | Radio 1 🗸                |  |  |  |  |  |  |
| VAP Scheduler Prot                       | ile Operational Status   |  |  |  |  |  |  |
| 0 test 🗸                                 | down                     |  |  |  |  |  |  |
| 1 🗸                                      | down                     |  |  |  |  |  |  |
| 2 🗸                                      | down                     |  |  |  |  |  |  |
| 3 🗸                                      | down                     |  |  |  |  |  |  |
| 4 🗸                                      | down                     |  |  |  |  |  |  |
| 5 🗸                                      | down                     |  |  |  |  |  |  |
| 6 🗸                                      | down                     |  |  |  |  |  |  |
| 7 💌                                      | down                     |  |  |  |  |  |  |
| Click "Update" to save the new settings. |                          |  |  |  |  |  |  |

В столбце «Scheduler Profile» напротив номера Radio или VAP, к которому необходимо применить созданное ранее правило планировщика, установите имя профиля планировщика.

Значения в столбце «Operational Status» носят информационный характер и указывают на статус, в котором находится VAP или радиоинтерфейс точки доступа: up – включен, down – выключен.

Для вступления в силу новой конфигурации и занесения настроек в энергонезависимую память нажмите кнопку «Update».

# 4.5.8 Подменю «VAP»

В подменю «**VAP**» выполняется настройка виртуальных точек доступа на Wi-Fi интерфейсах, а также настройка параметров RADIUS-сервера. На каждом радиоинтерфейсе точки доступа может быть сконфигурировано до 24 виртуальных точек доступа.

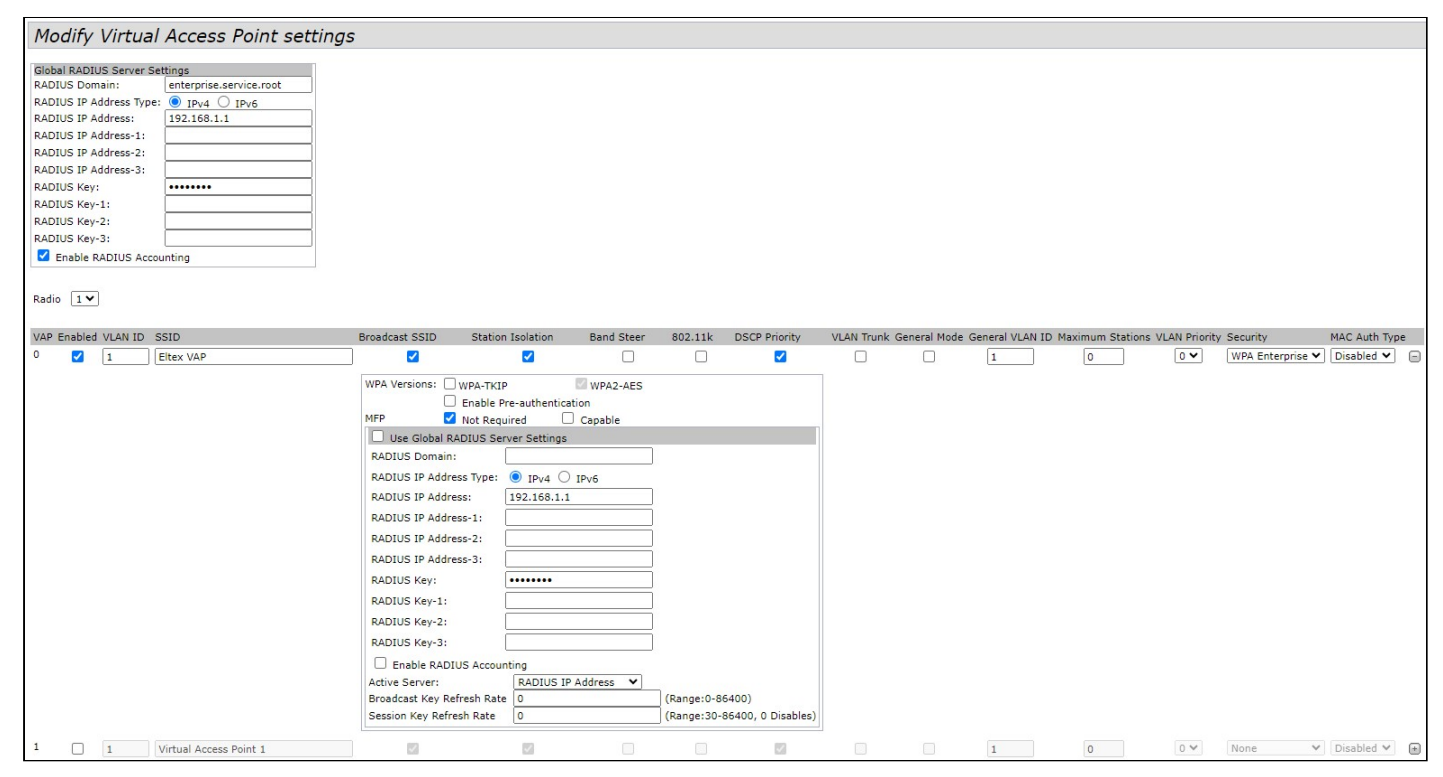

**Global RADIUS Server Settings** – в разделе выполняются глобальные настройки авторизации по RADIUSпротоколу:

- RADIUS Domain домен пользователя;
- RADIUS IP Address Type выбор протокола IPv4 или IPv6 для доступа на сервер RADIUS;
- RADIUS IP Address адрес основного RADIUS-сервера. При недоступности основного RADIUSсервера, запросы будут отправляться на резервные сервера указанные в полях RADIUS IP Address-1, RADIUS IP Address-2, RADIUS IP Address-3;
- *RADIUS IP Address-1, 2, 3* резервные адреса RADIUS-сервера. При недоступности основного RADIUS-сервера запросы будут отправляться на резервные;
- RADIUS Key пароль для авторизации на основном RADIUS-сервере;
- RADIUS Key-1, 2, 3 пароли для авторизации на резервных RADIUS-серверах;
- Enable RADIUS Accounting при установленном флаге будут отправляться сообщения «Accounting» на RADIUS-сервер.

# Настройка виртуальных точек доступа:

- Radio выбор радиоинтерфейса, на котором необходимо настроить VAP.
- VAP порядковый номер виртуальной точки доступа на радиоинтерфейсе;
- Enabled при установленном флаге виртуальная точка доступа включена, иначе выключена:
- VLAN ID номер VLAN, с которого будет сниматься метка при передаче трафика Wi-Fi клиентам, подключенным к данной VAP. При прохождении трафика в обратную сторону на нетегированный трафик от клиентов будет навешиваться метка VLAN ID (при отключенном режиме VLAN Trunk);
- SSID имя беспроводной сети;
- Broadcast SSID при установленном флаге включено вещание в эфир имени SSID, иначе выключено;
- Station Isolation при установленном флаге включена изоляция трафика между клиентами в пределах одной VAP;

- 802.11k включить поддержку стандарта 802.11k на VAP. Для работы роуминга 802.11k необходима поддержка стандарта со стороны клиентов. Использование функционала возможно только при использовании сервиса Airtune;
- DSCP Priority при установленном флаге будет анализироваться приоритет из поля DSCP заголовка IP-пакета, при снятом флаге будет анализироваться приоритет из поля CoS (Class of Service) тегированных пакетов;
- VLAN Trunk при установленном флаге беспроводному клиенту передается тегированный трафик;
- General Mode при установленном флаге разрешается передача беспроводному клиенту нетегированного трафика совместно с тегированным (доступно при включенном режиме VLAN Trunk);
- General VLAN ID с указанного VLAN ID будет сниматься метка, далее трафик этого VLAN будет передан клиенту без тега. При прохождении трафика в обратную сторону на нетегированный трафик будет навешиваться метка General VLAN ID;
- *Maximum Stations* максимально допустимое число клиентов, подключаемых к SSID. Параметр принимает значения от 0 до 200, где 0 ограничение выключено. По умолчанию 0;
- VLAN Priority приоритет 3-го уровня, который будет назначаться на пакеты, приходящие от клиента подключенного к данному VAP, и передаваемые далее в проводную сеть;
- Security режим безопасности доступа к беспроводной сети:
  - None не использовать шифрование для передачи данных. Точка доступна для подключения любого клиента;
  - WPA Personal шифрование WPA и WPA2. При выборе данного режима доступны следующие настройки:

| WPA Versions:              | WPA-ТКІР          | WPA2-AES        |
|----------------------------|-------------------|-----------------|
| Key:                       |                   |                 |
| Broadcast Key Refresh Rate | 0                 | (Range:0-86400) |
| MFP                        | Not Required Capa | ble 🗌 Required  |

- WPA Versions версия шифрования: WPA-TKIP, WPA2-AES;
- Кеу WPA-ключ. Длина ключа составляет от 8 до 63 символов.
- Broadcast Key Refresh Rate интервал обновления широковещательного ключа. Принимает значения от 0 до 86400. По умолчанию 0.
- МГР настройка режима защиты клиентских фреймов:
  - Not Required не использовать защиту;
  - Capable использовать защиту при наличии возможности;
  - *Required* использовать защиту обязательно, все клиенты должны поддерживать CCX5.
- WPA Enterprise режим шифрования канала беспроводной связи, при котором клиент авторизуется на централизованном RADIUS-сервере. Для настройки данного режима безопасности требуется указать параметры RADIUS-сервера (возможно использование до 4 RADIUS-серверов одновременно, но с указанием одного активного на данный момент). Также требуется указать домен, версии протоколов режима безопасности и ключи для каждого RADIUS-сервера. При выборе данного режима будет доступна следующая настройка:

| WPA Versions: WPA-TKIP            | WPA2-AES              |                              |  |  |  |
|-----------------------------------|-----------------------|------------------------------|--|--|--|
| Enable Pre-authentication         |                       |                              |  |  |  |
| MFP Vot Required Capable          |                       |                              |  |  |  |
| Use Global RADIUS Server Settings |                       |                              |  |  |  |
| RADIUS Domain:                    |                       |                              |  |  |  |
| RADIUS IP Address Type:           | IPv4 IPv6             |                              |  |  |  |
| RADIUS IP Address:                | 192.168.1.1           |                              |  |  |  |
| RADIUS IP Address-1:              |                       |                              |  |  |  |
| RADIUS IP Address-2:              | ]                     |                              |  |  |  |
| RADIUS IP Address-3:              | ]                     |                              |  |  |  |
| RADIUS Key:                       | •••••                 |                              |  |  |  |
| RADIUS Key-1:                     |                       |                              |  |  |  |
| RADIUS Key-2:                     |                       |                              |  |  |  |
| RADIUS Key-3:                     |                       |                              |  |  |  |
| Enable RADIUS Accoun              | ting                  |                              |  |  |  |
| Active Server:                    | RADIUS IP Address 🗸 🗸 |                              |  |  |  |
| Broadcast Key Refresh Rate        | 0                     | (Range:0-86400)              |  |  |  |
| Session Key Refresh Rate          | 0                     | (Range:30-86400, 0 Disables) |  |  |  |

- WPA Versions версия шифрования: WPA-TKIP, WPA2-AES;
- Enable Pre-authentication при установленном флаге используется процедура предварительной проверки подлинности для беспроводных клиентов WPA2. Предварительная аутентификация позволяет мобильному клиенту аутентифицироваться на другой, расположенной поблизости точке доступа, оставаясь "привязанным" к своей первичной точке доступа. В этом случае сокращается время, в течение которого связь для клиента, выполняющего роуминг, не доступна при ожидании проверки подлинности RADIUS в процессе переадресации;
- *MFP* настройка режима защиты клиентских фреймов:
  - Not Required не использовать защиту;
  - · Capable использовать защиту при наличии возможности;
- Use Global RADIUS Server Settings при установке флага будут использоваться настройки Global RADIUS Server Settings, указанные в верхней части страницы. Чтобы использовать отдельный RADIUS-сервер для VAP, снимите флажок и введите IP-адрес, пароль RADIUS-сервера и другие данные в следующие поля:
  - RADIUS Domain домен пользователя;
  - RADIUS IP Address Type выбор протокола IPv4 или IPv6 для доступа на сервер RADIUS;
  - RADIUS IP Address адрес основного RADIUS-сервера. При недоступности основного RADIUSсервера, запросы будут отправляться на резервные сервера указанные в полях RADIUS IP Address-1, RADIUS IP Address-2, RADIUS IP Address-3;
  - *RADIUS IP Address-1, 2, 3* резервные адреса RADIUS-сервера. При недоступности основного RADIUS-сервера запросы будут отправляться на резервные;
  - RADIUS Key пароль для авторизации на основном RADIUS-сервере;
  - RADIUS Key-1, 2, 3 пароли для авторизации на резервных RADIUS-серверах;
  - Enable RADIUS Accounting при установленном флаге будут отправляться сообщения «Accounting» на RADIUS-сервер.
- Active Server выберите, к какому из четырех RADIUS-серверов должен обратиться VAP для аутентификации беспроводных клиентов.
- Broadcast Key Refresh Rate интервал обновления широковещательного (группового) ключа для клиентов данного VAP. Параметр принимает значения от 0 до 86400 секунд. По умолчанию 0.

Значение 0 указывает на то, что широковещательный ключ не обновляется. Широковещательный ключ не обновляется, когда на VAP включен Fast Transition (IEEE 802.11r).

- Session Key Refresh Rate интервал обновления сессионных ключей для каждого клиента данного VAP. Параметр принимает значения от 30 до 86400 секунд. По умолчанию – 0. Значение 0 указывает на то, что сессионый ключ не обновляется.
- *MAC Auth Type режим аутентификация клиентов по MAC-адресу:* 
  - Disabled не использовать аутентификацию клиентов по МАС-адресу;
  - *RADIUS* использовать аутентификацию клиентов по MAC-адресу с помощью RADIUSсервера;
  - Local использовать аутентификацию клиентов по MAC-адресу с помощью локального списка адресов, сформированного на данной точке доступа.

Для вступления в силу новой конфигурации и занесения настроек в энергонезависимую память нажмите кнопку «Update».

### 4.5.9 Подменю «VAP Minimal Signal»

В подменю «VAP Minimal Signal» выполняется настройка функции отключения клиентского Wi-Fi оборудования при низком уровне сигнала, принимаемом от него. Применяется для оптимизации бесшовности роуминга на сети.

| Modify Virtual Access Point minimal signal settings |                                |                                    |                                            |  |  |
|-----------------------------------------------------|--------------------------------|------------------------------------|--------------------------------------------|--|--|
| VAP                                                 | Minimal signal Enable          | Minimal signal (dBm, Range: -1001) | Check signal timeout (Sec, Range: 1 - 300) |  |  |
| 0                                                   |                                | -100                               | 10                                         |  |  |
| 1                                                   |                                | -100                               | 10                                         |  |  |
| 2                                                   |                                | -100                               | 10                                         |  |  |
| 3                                                   |                                | -100                               | 10                                         |  |  |
| 4                                                   |                                | -100                               | 10                                         |  |  |
| 5                                                   |                                | -100                               | 10                                         |  |  |
| 6                                                   |                                | -100                               | 10                                         |  |  |
| 7                                                   |                                | -100                               | 10                                         |  |  |
| Click<br>Up                                         | < "Update" to save the<br>date | new settings.                      |                                            |  |  |

- Radio выбор настраиваемого радиоинтерфейса;
- VAP номер виртуальной точки доступа;
- Minimal signal Enabled при установленном флаге включена функция Minimal Signal;
- *Minimal signal, dBm* уровень сигнала в дБм, ниже которого происходит отключение клиентского оборудования. Принимает значение от -100 до -1;
- Check signal timeout, s период времени, по истечении которого принимается решение об отключении клиентского оборудования. Принимает значения от 1 до 300 секунд. По умолчанию – 10 секунд.

Для вступления в силу новой конфигурации и занесения настроек в энергонезависимую память нажмите кнопку «Update».

# 4.5.10 Подменю «Fast Bss Transition»

В подменю «Fast Bss Transition» производится настройка роуминга 802.11г между базовыми станциями.

| ast Bss Transition Par | ameters     |                     |  |  |
|------------------------|-------------|---------------------|--|--|
| Radio 1 🔻              |             |                     |  |  |
| X                      | AP FT VAP 0 | ) ▼                 |  |  |
| Fast Transition Mode   | Off ▼       |                     |  |  |
| FT over DS             | Off ▼       |                     |  |  |
| Mobility Domain        | 0           | (0 - 65535)         |  |  |
| R0 Key Holder          |             | (1 - 48 characters) |  |  |
| R1 Key Holder          |             | (xx:xx:xx:xx:xx:xx) |  |  |
| Reassociation Deadline | 1000        | (1000 - 4294967295) |  |  |

### Параметры Fast Bss Transition:

- Radio выбор радиоинтерфейса, на котором будет настроен FBT;
- VAP номер виртуальной точки доступа, на которой будет настроен FBT;
- Fast Transition Mode активация функции быстрой передачи базового набора служб для ускорения процесса аутентификации на точке доступа:
  - On функция включена;
  - Off функция выключена.
- *FT over DS* включение механизма обмена между базовыми станциями через проводную сеть. Клиент при необходимости совершить роуминг отправляет на текущую точку доступа FT Action Request Frame с необходимыми авторизационными данными. Текущая точка доступа инкапсулирует данный фрейм и перенаправляет на целевую точку доступа через проводную сеть. Целевая точка доступа подтверждает возможность быстрой аутентификации инкапсулированным сообщением текущей точке доступа FT Action Response Frame. Текущая точка доступа пересылает это сообщение клиенту. После окончания процесса клиент отсылает на целевую точку доступа запрос Reassociation. При отключенной функции *FT over DS* работает *FT over AIR*, в таком случае авторизация клиента на целевой точке доступа происходит с использованием стандартных фреймов аутентификации:
  - On функция включена;
  - Off функция выключена.
- *Mobility Domain* номер группы, в рамках которой может быть совершен роуминг. Принимает значения от 0 до 65535. По умолчанию 0;
- R0 Key Holder ключ РМК-R0. Может содержать от 1 до 48 символов. Дополнительно используется в качестве идентификатора NAS, который будет отправляться в сообщении Radius Access Request;
- R1 Key Holder ключ РМК-R1 в формате МАС-адреса xx:xx:xx:xx:xx:xx;
- Reassociation Deadline максимальное разрешенное время ожидания запроса "Reassociation" от станции. Принимает значения от 1000 до 4294967295 мс. По умолчанию 1000 мс.

Для вступления в силу новой конфигурации и занесения настроек в энергонезависимую память нажмите кнопку «Update».

После указания основных параметров необходимо настроить взаимодействие с точками доступа, между которыми будет осуществляться роуминг, задав МАС-адреса точек доступа и ключи.

| MAC Address N<br>(1 - 48               | ASID RRB Key<br>characters) (16 characters) |     | MAC Address              | R1 Key Holder<br>(MAC Address) | RRB Key<br>(16 characters) |   |
|----------------------------------------|---------------------------------------------|-----|--------------------------|--------------------------------|----------------------------|---|
|                                        |                                             | Add |                          |                                | Add                        | ± |
| Remote R0 Key Holder Data              |                                             |     | Remote R1 Key Holder I   | Data                           |                            |   |
|                                        |                                             |     |                          |                                |                            |   |
|                                        |                                             |     |                          |                                |                            |   |
|                                        |                                             |     |                          |                                |                            |   |
|                                        |                                             |     |                          |                                |                            |   |
|                                        |                                             |     |                          |                                |                            |   |
|                                        |                                             |     |                          |                                |                            |   |
|                                        |                                             |     |                          |                                |                            |   |
|                                        |                                             |     | -                        |                                |                            | - |
| Remov                                  | e                                           |     |                          | Remove                         |                            |   |
| Click "Update" to save the new setting | gs.                                         |     | Click "Update" to save t | ne new settings.               |                            |   |
| Update                                 |                                             |     | Update                   |                                |                            |   |

- MAC Address MAC-адрес точки доступа, участвующей в роуминге;
- NAS ID идентификатор NAS, принимает значение, указанное в R0 Key Holder;
- R1 Key Holder ключ РМК-R1 в формате МАС-адреса xx:xx:xx:xx:xx:xx;
- *RRB* Кеу ключ для шифрования RRM-сообщений длиной 16 символов.

Для добавления записи в таблицу нажмите кнопку «Add».

Для удаления записи из таблицы выделите строку и нажмите кнопку «Remove».

Для вступления в силу новой конфигурации и занесения настроек в энергонезависимую память нажмите кнопку «Update».

# 4.5.11 Подменю «Passpoint»

Passpoint – это функция, позволяющая пользователям бесшовно переходить с 3G/4G-сетей на Wi-Fi сети.

Passpoint поддерживает следующие типы аутентификации:

- EAP-TLS (идентификация на основе сертификата),
- EAP-SIM (идентификация на основе данных GSM SIM-карты),
- ЕАР-АКА (идентификация на основе данных UMTS USIM),
- EAP-TTLS с MS-CHAPv2 (запрос имени пользователя и пароля, сертификат для сервера).

| Modify Passpoint settings                |                                    |  |  |  |  |
|------------------------------------------|------------------------------------|--|--|--|--|
|                                          |                                    |  |  |  |  |
|                                          |                                    |  |  |  |  |
| Radio 1 🗸                                |                                    |  |  |  |  |
| VAP PP VAP 0 V                           |                                    |  |  |  |  |
| Passpoint Parameters :                   |                                    |  |  |  |  |
|                                          |                                    |  |  |  |  |
| 802.11u Status                           | Off V                              |  |  |  |  |
| Internet Access                          | Off 🗸                              |  |  |  |  |
| ASRA                                     | Off 🗸                              |  |  |  |  |
| Network Access Type                      | Private Network                    |  |  |  |  |
| Interworking HESSID                      | 00:23:45:67:89:ab (xx:xx:xx:xx:xx) |  |  |  |  |
| P2P IE Status                            | Off V                              |  |  |  |  |
| P2P Cross Status                         | Off 🗸                              |  |  |  |  |
| IP Address Type Availability Information |                                    |  |  |  |  |
| IPv4                                     | Not Available                      |  |  |  |  |
| IPv6                                     | Not Available 🗸                    |  |  |  |  |

Выберите радиоинтерфейс и виртуальную точку доступа, на которой будет работать Passpoint и заполните поля ниже (по необходимости).

- Radio радиоинтерфейс, на котором необходимо активировать функцию Passpoint;
- VAP виртуальная точка доступа (SSID), на которой необходимо активировать функцию Passpoint.

### Межсетевые параметры 802.11u (Passpoint parameters):

- 802.11u Status включить/выключить функцию Passpoint;
- Internet Access включить/выключить доступ к Интернету;
- ASRA (Additional Step Required for Access) добавить/убрать дополнительный шаг авторизации при получении доступа;
- Network Access Type тип взаимодействия с сетью доступа:
  - Private Network частная сеть;
  - Private Network with Guest Access частная сеть с гостевым доступом;
  - Chargable Public Network тарифицируемая публичная сеть;
  - Free Public Network бесплатная публичная сеть;
  - Emergency Services Only Network сеть для аварийных служб и служб скорой помощи;
  - Personal Device Network личная сеть устройства;
  - Test or Experimental тестовая сеть;
  - Wildcard взаимодействие через ваучеры (wildcard-сертификат);
- Interworking HESSID MAC-адрес, единый для всех точек доступа одной сети.

# Информация о типе доступа (IP Address Type Availability Information):

- IPv4 настройка доступа используя протокол IPv4;
- *IPv6* настройка доступа используя протокол IPv6.

| Network Authentication Type List |                      |  |
|----------------------------------|----------------------|--|
| Auth Type                        | Redirect URL         |  |
| Not Configured 🗸                 | Not Configured (URL) |  |
| Not Configured                   | Not Configured (URL) |  |
| Not Configured                   | Not Configured (URL) |  |
| Not Configured                   | Not Configured (URL) |  |
| Venue Group                      | Unspecified V        |  |
| Venue Type                       | Unspecified V        |  |
| Venue Name List                  |                      |  |
| Venue Name                       | Language Code        |  |
| Not Configured                   | ENG V                |  |
| Not Configured                   | ENG V                |  |

# Типы аутентификации в сети (Network Authentication Type List):

- Auth Type выберите в поле тип аутентификации:
  - Not Configured тип аутентификации не установлен;
  - Acceptance of Term and Conditions аутентификация с принятием пользовательского соглашения;
  - Online Enrollment регистрация онлайн;
  - HTTP/HTTPS Redirection переадресация по HTTP/HTTPS;
  - DNS Redirection переадресация по DNS.
- Redirect URL поле для ввода URL-адреса, на который будет выполнена переадресация. Доступна при типах аутентификации: Acceptance of Term and Conditions, HTTP/HTTPS Redirection, DNS Redirection.

# Информация о месте установки (Venue Details):

- Venue Group категория места установки, определенная стандартом IEEE 802.11u:
  - Unspecified не выбрано;
  - Assembly места большого скопления людей (стадионы, театры, рестораны, вокзалы, аэропорты и т.п.).
  - Business банки, офисы, научные центры и т.п.
  - Educational учебные центры;
- Factory and Industrial промышленные здания;
- Institutional государственные учреждения;
- Mercantile коммерческие (торговые) организации;
- Residential жилые комплексы;
- Storage хранилища/склады;
- Utility and Miscellaneous коммунальные службы и т.п.;
- Vehicular транспорт;
- Outdoor размещение на улице (городские парки, зоны отдыха, остановки, киоски)
- Reserved частные территории.
- Venue Type тип местоположения. Доступные варианты зависят от выбранной выше категории расположения.

#### Список местоположений точек доступа (Venue Name List):

- Venue Name наименования места установки точки доступа;
- Language Code язык.

| Ra | oaming Consortium List<br>JI Name     | Is Beacon        |
|----|---------------------------------------|------------------|
| N  | lot Configured                        | No 🗸             |
| N  | lot Configured                        | No 🗸             |
| 30 | GPP Cellular Network Information List |                  |
| Co | ountry Code                           | Network Code     |
| N  | lot Configured                        | Not Configured   |
| N  | lot Configured                        | Not Configured   |
| N  | lot Configured                        | Not Configured   |
| N  | lot Configured                        | Not Configured   |
| N  | lot Configured                        | Not Configured   |
| N  | lot Configured                        | Not Configured   |
| Do | omain List                            |                  |
| 1  | Not Configured                        | 2 Not Configured |
| 3  | Not Configured                        | 4 Not Configured |

#### Список организаций (Roaming Consortium List):

- OUI Name уникальный идентификатор организации (OUI);
- Is Beacon добавить OUI в beacon (yes), не добавлять OUI в beacon (No).

#### Информация о 3GPP сетях сотовой связи (3GPP Cellular Network Information List):

- Country Code код страны;
- Network Code код сети.

## Список доменов (Domain List):

Впишите домены в свободные поля.

| Realm List:    |          |                          |        |       |  |  |
|----------------|----------|--------------------------|--------|-------|--|--|
| Realm Name     | Encoding | EAP and Auth Information |        |       |  |  |
| Not Configured | RFC4282  | ▼ Not Configured         | Modify | Reset |  |  |
| Not Configured | RFC4282  | ▼ Not Configured         | Modify | Reset |  |  |
| Not Configured | RFC4282  | ▼ Not Configured         | Modify | Reset |  |  |
| Not Configured | RFC4282  | ▼ Not Configured         | Modify | Reset |  |  |
| Not Configured | RFC4282  | ▼ Not Configured         | Modify | Reset |  |  |
| Not Configured | RFC4282  | ▼ Not Configured         | Modify | Reset |  |  |

## Список областей (Realm list):

- Realm Name название области;
- Encoding кодировка (RFC4282, UTF8);
- EAP and Auth Information информация о протоколе и аутентификации.
- Modify настроить тип и параметры аутентификации;
- Reset сбросить настройки.

| Passpoint ANQP Param               | neters Configurations : |
|------------------------------------|-------------------------|
| Passpoint ANQP Parameters          |                         |
| Passpoint Status                   | Disabled 🔻              |
| Passpoint Capability               | Release 1 V             |
| DGAF Disabled Status               | Disabled 🔻              |
| ANQP 4 frame                       | Disabled 🔻              |
| Gas Come Back Delay                | 0                       |
| Proxy ARP Status                   | Disabled <b>V</b>       |
| Operating Class Indicator          | Operating Class 81      |
| Anonymous NAI                      | Not Configured          |
| L2 Traffic Inspection              | Enabled V               |
| ICMPv4 Echo                        | Enabled <b>T</b>        |
| <b>Operator Friendly Name List</b> |                         |
| Operator Name                      | Language Code           |
| Not Configured                     | ENG T                   |
| Not Configured                     | ENG T                   |
| QoS Map ID                         | 0 🔻                     |
| NAI Home Realm Query List          |                         |
| Home Realm                         | Encoding                |
| Not Configured                     | RFC4282 ¥               |
| Not Configured                     | RFC4282 ¥               |

#### Настройка параметров работы ANQP протокола (Passpoint ANQP Parameters Configurations):

- Passpoint Status включить (enable) / отключить (disable) функцию Passpoint;
- Passpoint Capability определить поддерживает ли устройство функцию Passpoint;
- DGAF Disabled Status включить (enable) / выключить (disable) переадресацию нисходящих групповых адресных кадров (для мультикаста). Когда точка доступа передает кадры, содержащие элемент индикации HS2.0, в котором значение DGAF Disable установлено равным disable, мобильное устройство должно отбросить все принятые юникаст IP-пакеты, которые были расшифрованы с помощью ключа группы;
- ANQP 4 frame включить (enable) / выключить (disable) обмен 4 GAS-фреймами;
- Gas Come Back Delay задержка возврата GAS (GAS Comeback Delay) в TU зависит от настройки ANQP 4 frame;
- Proxy ARP Status активировать (enable) / деактивировать (disable) ARP-прокси (Proxy ARP);
- Anonymous NAI установить анонимный ID доступа к сети (NAI Network Access Identifier);

- L2 Traffic Inspection включить (enable) / выключить (disable) контроль и фильтрацию L2-трафика (доступно для точек доступа, которые имеют встроенную функцию контроля и фильтрации трафика);
- ICMPv4 Echo функция фильтрации для ICMPv4 Echo запросов.

# Операторы, которым доступно подключение Passpoint на данной точке доступа (Operator Friendly Name List):

- Operator Name имя оператора;
- Language Code язык;
- QoS Map ID идентификатор QoS Map.

## Список домашних областей (NAI Home Realm Query List):

- *Home Realm* домашняя область;
- Encoding кодировка (RFC4282 или UTF8).

| Connection Capability List : |                            |   |        |   |  |
|------------------------------|----------------------------|---|--------|---|--|
| Protocol                     | Port                       |   | Status |   |  |
| Select                       | ▼ Select                   | ٣ | Select | ٧ |  |
| Select                       | ▼ Select                   | Ŧ | Select | Ŧ |  |
| Select                       | ▼ Select                   | Ŧ | Select | ٧ |  |
| Select                       | <ul> <li>Select</li> </ul> | • | Select | ۲ |  |

## Список возможных подключений (Connection Capability List):

- Protocol протокол, по которому возможно подключение:
  - *ICMP (0x1)* ICMP протокол;
  - *TCP (0x6)* TCP протокол;
  - UDP (0x11) UDP протокол;
  - ESP (0x32) протокол ESP.
- Port порт, по которому возможно подключение;
- Status статус подключения:
  - Closed подключение по данным параметрам закрыто;
  - Open подключение по данным параметрам доступно;
  - Unknown статус подключения неизвестен.

|          |                      |                     | OSU Prov          | vider List:       |         |            |          |
|----------|----------------------|---------------------|-------------------|-------------------|---------|------------|----------|
| OSU SSID | : OSU                |                     |                   |                   |         |            |          |
|          | OSU Friendly Name    | OSU Desc            | OSU Language Code | OSU Server URI    | OSU NAI | OSU Method | OSU Icon |
| #1       | SP Red Test Only!eng | Free service for te |                   | https://osu-serve |         | SOAP-XML V | 7        |
|          | 1-1                  |                     |                   |                   |         |            | Select   |
|          | 1-2                  |                     |                   |                   |         |            | Select   |
|          | 1-3                  |                     |                   |                   |         |            | Select   |
| #2       | Not Configured       | Not Configured      |                   |                   |         | OMA-DM V   | 0        |
|          | 2-1                  |                     |                   |                   |         |            | Select   |
|          | 2-2                  |                     |                   |                   |         |            | Select   |
|          | 2-3                  |                     |                   |                   |         |            | Select   |
| #3       | Not Configured       | Not Configured      |                   |                   |         | OMA-DM V   | 0        |
|          | 3-1                  |                     |                   |                   |         |            | Select   |
|          | 3-2                  |                     |                   |                   |         |            | Select   |
|          | 3-3                  |                     |                   |                   |         |            | Select   |

## Список провайдеров, которым доступна онлайн-регистрация (OSU Provider List):

- OSU SSID идентификатор сети для онлайн-регистрации;
- OSU Friendly Name имя интернет провайдера;
- OSU Desc описание сервера онлайн-регистрации;
- OSU Language Code код языка онлайн-регистрации;
- OSU Server URI URL сервера онлайн-регистрации;
- OSU NAI ID доступа к сети для онлайн-регистрации;
- OSU Method метода онлайн-регистрации;

• OSU Icon – логотип провайдера.

| WAN Metrics Information : |                |             |     |                |    |               |   |                |   |              |   |     |
|---------------------------|----------------|-------------|-----|----------------|----|---------------|---|----------------|---|--------------|---|-----|
| Link Status               | Symmetric Link | At Capacity |     | Down Link Spee | ed | Up Link Speed |   | Down Link Load | d | Up Link Load |   | Lmd |
| ▼ :                       |                | ▼ :         | ▼ = |                | >  |               | = |                | > |              | = |     |

## Информация о метрике WAN (WAN Metrics Information):

- Link Status состояние соединения:
  - Link up соединение активно;
  - Link Down соединение неактивно;
  - Link Test соединение работает в тестовом режиме.
- Symmetric Link соединение симметрично (Symetric Link) или не симметрично (Not Symmetric Link);
- At Capacity пропускная способность;
- Down Link speed скорость нисходящего потока;
- Up Link speed скорость восходящего потока;
- Down Link Load нагрузка на нисходящий поток;
- Up Link Load нагрузка на восходящий поток;
- Lmd длительность измерения нагрузки (Load Measurement Duration).

Для вступления в силу новой конфигурации и занесения настроек в энергонезависимую память нажмите кнопку «Update».

#### 4.5.12 Подменю «Wireless Multicast Forwarding»

В подменю «Wireless Multicast Forwarding» выполняется настройка перенаправления multicast-пакетов.

| Мос               | lify Wi         | reless Multicast Forwarding setting | s |
|-------------------|-----------------|-------------------------------------|---|
| Radio             | 1 🔻             |                                     |   |
| VAP E             | nabled WM       | -Enable                             |   |
| 0                 | <b>√</b>        |                                     |   |
| 1                 |                 |                                     |   |
| 2                 |                 |                                     |   |
| 3                 |                 |                                     |   |
| 4                 |                 |                                     |   |
| 5                 |                 |                                     |   |
| 6                 |                 |                                     |   |
| 7                 |                 |                                     |   |
| Click "l<br>Updat | Jpdate" to<br>e | ave the new settings.               |   |

- Radio выбор радиоинтерфейса;
- VAP номер виртуальной точки доступа;
- Enabled при установленном флаге виртуальная точка доступа будет активна, иначе не активна;
- WMF-Enable при установленном флаге будет активна функция перенаправления multicastпакетов на виртуальной точке доступа, иначе – не активна.

#### 4.5.13 Подменю «WDS»

В подменю «WDS» выполняется настройка связи между точками доступа по беспроводной сети.

WDS не может быть настроен, если на точке настроен WGB. Для корректной работы WDS необходимо, чтобы на точках доступа была установлена 0 одинаковая версия программного обеспечения. Configure WDS bridges to other access points Click "Refresh" button to refresh remote APs signal strength. Refresh Tunneling Off 🗸 Spanning Tree Mode Enabled 

Disabled wlan0wds0 wlan0wds4 Interface Interface 1 🗸 1 🗸 Radio Radio Local Address Local Address E8:28:C1:C1:27:60 E8:28:C1:C1:27:60 Remote Address ۲ Remote Address . down Connection Status down Connection Status Encryption None (Plain-text) 🗸 Encryption None (Plain-text) 🗸 Interface wlan0wds1 Interface wlan0wds5 Radio 1 🗸 Radio 1 🗸 E8:28:C1:C1:27:60 E8:28:C1:C1:27:60 Local Address Local Address Remote Address . Remote Address . Connection Status down Connection Status down Encryption None (Plain-text) 🗸 Encryption None (Plain-text) 🗸 Interface wlan0wds2 Interface wlan0wds6 Radio 1 🗸 Radio 1 🗸 Local Address E8:28:C1:C1:27:60 Local Address E8:28:C1:C1:27:60 Remote Address Remote Address Connection Status down Connection Status down Encryption None (Plain-text) 🗸 Encryption None (Plain-text) 🗸 Interface wlan0wds3 Interface wlan0wds7 Radio 1 🗸 Radio 1 🗸 Local Address E8:28:C1:C1:27:60 Local Address E8:28:C1:C1:27:60 Remote Address Remote Address ۲ Connection Status down Connection Status down Encryption None (Plain-text) 🗸 Encryption None (Plain-text) 🗸

• Tunneling – опция доступна только при использовании GRE:

Click "Update" to save the new settings.

Update

- Off GRE не используется, опция Tunneling выключена;
- Master точка подключается в сеть через Ethernet-интерфейс;
- Slave точка подключается к Master по радиоинтерфейсу;
- Spanning Tree Mode режим работы протокола STP для предотвращения петель в сети:
  - Enabled при установленном флаге протокол STP разрешен для использования. Рекомендуется включить при использовании WDS;
    - Disable при установленном флаге протокол STP запрещен;

- Radio выбор радиоинтерфейса.
- · Local Address просмотр MAC-адреса текущего радиоинтерфейса;
- Remote Address MAC-адрес радиоинтерфейса точки доступа, с которой предусматривается совместная работа. MAC-адрес радиоинтерфейса можно посмотреть на вкладке «Status»/«Interfaces»;
- Connection Status статус соединения;
- Signal уровень сигнала, с которым текущая точка доступа видит встречную точка доступа, с которой построен WDS, дБм;
- Encryption выбор режима шифрования:
  - None не использовать шифрование;
  - WPA (PSK) шифрование WPA и WPA2, при выборе данного способа будут доступны следующие настройки:
    - SSID имя Wi-Fi сети;
    - *Кеу* WPA-ключ. Длина ключа составляет от 8 до 63 символов.

Для вступления в силу новой конфигурации и занесения настроек в энергонезависимую память нажмите кнопку «Update».

Для обновления информации на странице нажмите кнопку «Refresh».

## 4.5.14 Подменю «MAC Authentication»

В подменю «**MAC Authentication**» выполняется настройка белых/черных списков MAC-адресов клиентов, которым разрешено/запрещено подключаться к данной точке доступа.

| Сс                   | Configure MAC Authentication of client stations                                |           |             |  |  |  |
|----------------------|--------------------------------------------------------------------------------|-----------|-------------|--|--|--|
| Glob<br>Acce<br>Radi | al policy Allow only stations in list<br>Block all stations in list<br>ss List |           |             |  |  |  |
| VAP                  | SSID                                                                           | ACL       | Policy Mode |  |  |  |
| 0                    | Eltex VAP                                                                      | default 🗸 | Global 🗸    |  |  |  |
| 1                    | Virtual Access Point 1                                                         | default 🗸 | Global 🗸    |  |  |  |
| 2                    | Virtual Access Point 2                                                         | default 🗸 | Global 🗸    |  |  |  |
| 3                    | Virtual Access Point 3                                                         | default 🗸 | Global 🗸    |  |  |  |
| 4                    | Virtual Access Point 4                                                         | default 🗸 | Global 🗸    |  |  |  |
| 5                    | Virtual Access Point 5                                                         | default 🗸 | Global 🗸    |  |  |  |
| 6                    | Virtual Access Point 6                                                         | default 🗸 | Global 🗸    |  |  |  |
| 7                    | Virtual Access Point 7                                                         | default 🗸 | Global 🗸    |  |  |  |
| Click                | "Update" to save the new settings.                                             |           |             |  |  |  |

- Global policy выбор списка фильтрации МАС-адресов при аутентификации;
  - Allow only stations in list при установленном флаге будет формироваться белый список МАС-адресов;
  - Block all stations in list при установленном флаге будет формироваться черный список MAC-адресов.

| Access List                 | Create 🗸               |             |
|-----------------------------|------------------------|-------------|
| New acl name                | (1 - 32                | characters) |
|                             |                        |             |
| Click "Update" to<br>Update | save the new settings. |             |

- Access List выбор существующих списков МАС-адресов или создание нового списка:
   Create создание нового списка:
  - New acl name введите имя нового списка MAC-адресов и нажмите кнопку «Update» для его создания.

| Access List        | Test_List ¥                                                 |
|--------------------|-------------------------------------------------------------|
| Delete Access List |                                                             |
| Stations List      | E8:28:C1:DA:CB:80<br>E8:28:F1:DA:CB:80<br>A8:28:C1:DA:CB:80 |
|                    | Remove                                                      |
|                    | Add                                                         |

- default стандартный пустой список МАС-адресов. При выборе данного списка или любого другого ранее созданного будут доступны для редактирования поля:
  - Delete Access List при установке флага и последующем нажатии на кнопку «Update», выбранный Access List будет удален. Список default удалить нельзя;
  - Stations List список MAC-адресов клиентов, которым разрешен/запрещен доступ.

Для добавления MAC-адреса в список фильтрации, в параметре «Access List» выберите нужный список и введите MAC-адрес, который нужно добавить. Далее нажмите кнопку «Add». MAC-адрес появится в разделе «Station List».

Для удаления MAC-адреса из списка в разделе «Station List» выберите запись и нажмите на кнопку «Remove».

- Radio выбор радио интерфейса точки доступа;
- VAP номер виртуальной точки доступа;
- SSID имя виртуальной точки доступа;
- ACL выбор списка МАС-адресов для привязки его к выбранному SSID;
- Policy Mode настройка белых/черных списков МАС-адресов:
  - Global для текущего SSID выбранный список MAC-адресов будет соответствовать глобальному флагу;
  - Allow для текущего SSID выбранный список будет являться белым (устройствам из списка разрешен доступ);
  - *Block* для текущего SSID выбранный список будет являться черным (устройствам из списка запрещен доступ).

#### 4.5.15 Подменю «Load Balancing»

В подменю «Load Balancing» выполняется настройка ограничения возможности подключения клиентов к точке доступа в зависимости от утилизации канала.

| Modify load balancing settings                     |                         |  |  |  |  |  |
|----------------------------------------------------|-------------------------|--|--|--|--|--|
| Load Balancing                                     | Enabled      Disabled   |  |  |  |  |  |
| Utilization for No New Assocations                 | 0 (Percent, 0 disables) |  |  |  |  |  |
| Click "Update" to save the new settings.<br>Update |                         |  |  |  |  |  |

- Load Balancing балансировка нагрузки:
  - Enabled балансировка нагрузки включена;
  - Disabled балансировка нагрузки выключена.
- Utilization for No New Associations уровень утилизации полосы пропускания точки доступа, при превышении которой происходит запрет на подключение новых клиентов, задается в %. По умолчанию – 0.

Для вступления в силу новой конфигурации и занесения настроек в энергонезависимую память нажмите кнопку «Update».

#### 4.5.16 Подменю «Authentication»

В подменю «Authentication» производится настройка точки доступа в режиме клиента по протоколу 802.1X для прохождения процедуры аутентификации на вышестоящем оборудовании.

| Modify 802.1X Supplicant Authentication settings                                                                                                    |  |  |  |  |  |  |  |
|----------------------------------------------------------------------------------------------------|--|--|--|--|--|--|--|
| Click "Refresh" button to refresh the page.<br>Refresh                                                                                                    |  |  |  |  |  |  |  |
| Supplicant Configuration<br>802.1X Supplicant Enabled Disabled<br>EAP Method MD5 V<br>Username (Range: 1 - 64 characters)<br>Password (Range: 1 - 64 characters)<br>Click Opdate to save the new settings.<br>Update                                                                                         |  |  |  |  |  |  |  |
| Certificate File Status<br>Certificate File Present no<br>Certificate Expiration Date Not Present                                                                                                    |  |  |  |  |  |  |  |
| Certificate File Upload<br>Browse to the location where your certificate file is stored and click the "Upload" button.<br>To upload from a TFTP server, click the TFTP radio button and enter the TFTP server information.<br>Upload Method ® HTTP © TFTP<br>Filename Выберите файл Файл не выбран<br>Upload |  |  |  |  |  |  |  |

Supplicant Configuration – в разделе выполняется настройка параметров аутентификации:

- 802.1X Supplicant включить/выключить работу точки доступа в режиме клиента по протоколу 802.1X:
  - Enabled включить;
  - Disabled выключить.
- EAP Method алгоритм шифрования при аутентификации пользователя. Возможные значения: MD5, PEAP, TLS;
- Username имя пользователя. Параметр может содержать от 1 до 64 символов;
- Password пароль. Параметр может содержать от 1 до 64 символов.

Для вступления в силу новой конфигурации и занесения настроек в энергонезависимую память нажмите кнопку «Update».

Certificate File Status – в разделе можно просмотреть информацию о состоянии HTTP SSL сертификата:

- Certificate File Present указывает, присутствует ли файл сертификата HTTP SSL. Возможные значения: yes, no. По умолчанию сертификат отсутствует no;
- Certificate Expiration Date дата, указывающая на то, когда истечет срок действия файла сертификата HTTP SSL. Если сертификат отсутствует отображается сообщение «Not Present».

Certificate File Upload - в разделе выполняется загрузка файла HTTP SSL Certificate.

- Upload Method метод загрузки файла HTTP SSL сертификата:
  - *HTTP* загрузка сертификата через HTTP. При выборе этого способа нажмите кнопку «Выберите файл», укажите файл, который нужно загрузить в устройство;
  - *TFTP* загрузка сертификата через TFTP. При указании этого способа нужно заполнить следующие поля:
    - Filename имя файла сертификата;
    - Server IP IP-адрес сервера.

Для вступления в силу новой конфигурации и занесения настроек в энергонезависимую память нажмите кнопку «Update».

Для обновления информации на странице нажмите кнопку «Refresh».

## 4.5.17 Подменю «Management ACL»

В подменю «**Management ACL**» выполняется настройка списков доступа управления устройством через Web, Telnet, SSH, SNMP.

| Configure Management Access Control Parameters |                      |                                           |  |  |
|------------------------------------------------|----------------------|-------------------------------------------|--|--|
| Management ACL Mode                            | Enabled     Disabled |                                           |  |  |
| IP Address 1                                   | (x                   | xx.xxx.xxx.xxx)                           |  |  |
| IP Address 2                                   | (x                   | xx.xxx.xxx.xxx)                           |  |  |
| IP Address 3                                   | (x                   | xx.xxx.xxx.xxx)                           |  |  |
| IP Address 4                                   | (x                   | xx.xxx.xxx.xxx)                           |  |  |
| IP Address 5                                   | (x                   | xx.xxx.xxx.xxx)                           |  |  |
| IPv6 Address 1                                 | (x                   |                                           |  |  |
| IPv6 Address 2                                 | (x                   | (20001200012000120001200012000120001200   |  |  |
| IPv6 Address 3                                 | (x                   | (xxxxx1xxxxx1xxxxx1xxxxx1xxxxx1xxxxx1xxxx |  |  |
| IPv6 Address 4                                 | (x                   | (xxxxx1xxxxx1xxxxx1xxxxx1xxxxx1xxxxx1xxxx |  |  |
| IPv6 Address 5                                 | (x                   | (xxxx1xxxx1xxxx1xxxx1xxxx1xxxx1xxxx1xx    |  |  |
| Click "Undets" to save the new officer         |                      | -                                         |  |  |
| Update Update to save the new settings.        |                      |                                           |  |  |

- Management ACL Mode использование списков доступа к управлению устройством:
  - Enabled при установленном флаге функционал включен;
  - Disabled при установленном флаге функционал отключен;
- *IP Address 1...5 –* список хостов IPv4, которые имеют доступ к управлению устройством;
- *IPv6 Address 1...5 –* список хостов IPv6, которые имеют доступ к управлению устройством.

# 4.5.18 Подменю «OTT Settings»

В подменю «**OTT Settings**» выполняется настройка параметров OTT(Over the Top) для построения IPsec, либо GRE-туннелей внутри IPSec соединения от точки доступа.

| OTT Settings             |            |                                                                          |
|--------------------------|------------|--------------------------------------------------------------------------|
| Service Activator URL    |            | (https:// <xxx.xxx.xxx. domain="" name="">:<port>)</port></xxx.xxx.xxx.> |
| IPsec Remote Gateway     | 172.16.0.1 | (xxx.xxx.xxx / Domain name)                                              |
| IPsec Operational Status |            |                                                                          |
| XAUTH User               | user       | (Range: 4-16 chars)                                                      |
| XAUTH Password           | password   | (Range: 8-48 chars)                                                      |
| Advanced Settings        | •          |                                                                          |

- Service Activator URL адрес сервис-активатора, задается в формате https://<xxx.xxx.xxx / Domain name>:<Port>;
- IPsec Remote Gateway шлюз для IPsec, задается в формате IP-адреса или доменного имени;
- IPsec Operation Status установите флажок для включения конфигурируемого IPsec соединения;
- XAUTH User имя пользователя для расширенной авторизации, необходимо для работы механизма mode config. Параметр должен содержать от 4 до 16 символов;
- XAUTH Password пароль пользователя для расширенной авторизации, необходимо для работы механизма mode config. Параметр должен содержать от 8 до 48 символов.

Чтобы перейти к расширенному списку параметров, нажмите кнопку с изображением символа «+» напротив «Advanced Settings»:

| Advanced Settings                              | Θ                             |                     |
|------------------------------------------------|-------------------------------|---------------------|
| IKE Proposal                                   |                               |                     |
| IKE Authentication Algorithm                   | md5 🗸                         |                     |
| IKE DH Group                                   | 1 ~                           |                     |
| IKE Encryption Algorithm                       | aes 🗸                         |                     |
| IKE Policy                                     |                               |                     |
| Use ISAKMP Mode Config                         | ● On ○ Off                    |                     |
| IKE Lifetime                                   | 86400 (Sec, Range: 180-86400) |                     |
| Use NAT-T                                      |                               |                     |
| IPsec NAT Keepalive                            | 180 (Sec, Range: 1-300)       |                     |
| IPsec Password                                 | password                      | (Range: 8-48 chars) |
|                                                | ☑ Use XAUTH Password          |                     |
| IPsec Proposal                                 |                               |                     |
| IPsec Authentication Algorithm                 | md5 V                         |                     |
| IPsec DH Group                                 | 0 ~                           |                     |
| IPsec Encryption Algorithm                     | aes V                         |                     |
| IPsec Policy                                   |                               |                     |
| IPsec DPD Delay                                | 180 (Sec, Range: 5-600)       |                     |
| IPsec Chaild SA Lifetime                       | 3600 (Sec, Range: 180-86400)  |                     |
| IPsec VPN                                      |                               |                     |
| Force Establish Tunnel                         |                               |                     |
| GRE Over IPsec                                 |                               |                     |
| Use GRE Mode                                   | ● On ○ Off                    |                     |
| GRE Over IPsec Mgmt                            | 192.168.3.2                   | (xxx.xxx.xxx)       |
| GRE Over IPsec Data                            | 192.168.3.3                   | (xxx.xxx.xxx)       |
| GRE MTU Offset                                 | 148 (Range: 0-220)            |                     |
| GRE Ping Counter                               | 3 (Range: 3-60)               |                     |
| Click "Update" to save the new settings Update | i.                            |                     |

#### **IKE Proposal:**

- *IKE Authentication Algorithm* выбор алгоритма хэширования IKE, предназначен для проверки целостности данных;
- IKE DH Group выбор алгоритма Диффи-Хеллмана, используется чтобы установить общий секрет в незащищенной сети;
- IKE Encryption Algorithm выбор алгоритма шифрования для 1 фазы подключения IPsec.

#### **IKE Policy:**

- Use ISAKMP Mode Config активируем режим автоматического получения виртуального адреса, удалённой подсети, адресов для поднятия GRE-туннелей от ESR, к которому подключаемся по IPSec;
- IKE Lifetime время жизни IKE (фаза 1), должен быть идентичен по обе стороны IKE/IPsecсоединения. Параметр принимает значения от 180 до 86400 секунд. По умолчанию – 86400 секунд;
- Use NAT-T необходимо включить флаг, если точка доступа находится за NAT;
- *IPsec NAT Keepalive* периодичность отправки пакетов keepalive при работе через NAT, чтобы NATтрансляция сохранялась на вышестоящих роутерах при длительной не активности со стороны клиента. Параметр принимает значения от 0 до 300 секунд. По умолчанию – 180 секунд;
- IPsec Password пароль для IKE/ISPEC-соединения. Параметр должен содержать от 8 до 48 символов;
- Use XAUTH Password при установленном флаге для IKE/ISPEC-соединения будет использоваться заданный ранее XAUTH Password. Если флаг не установлен будет использоваться пароль,

указанный в поле IPsec Password. Поле доступно если Use ISAKMP Mode Config включен.

**IKE Gateway** – раздел и все его параметры доступны для редактирования при условии, что параметр Use ISAKMP Mode Config находится в состоянии off:

- IPsec Local Address адрес клиента, который использует в качестве IKE локальную сеть с маской подсети 255.255.255.255 (/32);
- IPsec Remote Network удаленная IKE подсеть;
- IPsec Remote Mask маска удаленной подсети IKE.

## **IPsec Proposal:**

- *IPsec Authentication Algorithm* выбор алгоритма хэширования IPsec, предназначен для проверки целостности данных;
- *IPsec DH Group* выбор алгоритма Диффи-Хеллмана, используется чтобы установить общий секрет в незащищенной сети;
- IPsec Encryption Algorithm выбор алгоритма шифрования для 1 фазы подключения IPsec.

# **IPsec Policy:**

- IPsec DPD Delay интервал отправки пакетов обнаружения разрыва соединения. При отсутствии с противоположной стороны IPsec VPN ответов на 5 пакетов подряд, точка доступа сочтет VPN развалившимся и произведёт перезапуск IPsec VPN со своей стороны. Параметр принимает значения от 5 до 600 секунд. По умолчанию – 180 секунд;
- IPsec Chaild SA Lifetime время жизни IPsec VPN SA (фаза 2), должен быть одинаковым с обеих сторон туннеля IKE/IPsec. Должен быть ниже, чем IKE Lifetime. Параметр принимает значения от 180 до 86400 секунд. По умолчанию – 3600 секунд.

## **IPsec VPN:**

• Force Establish Tunnel – включить, чтобы установить соединение IPsec VPN немедленно. Иначе, VPN-соединение IPsec будет установлено по запросу.

## **GRE Over IPsec:**

- Use GRE Mode включить или отключить GRE через IPsec . Во включенном состоянии для редактирования доступны параметры:
  - GRE Over IPsec Mgmt IP-адрес GRE для туннеля управления;
  - GRE Over IPsec Data IP-адрес GRE для туннеля управления данными;
  - *GRE MTU Offset* определяет уменьшение MTU для GRE-туннелей. GRE-туннелям будет назначено MTU исходя из расчета 1500 *GRE MTU Offset*. Параметр принимает значения от 0 до 220;
  - *GRE Ping Counter* чтобы проверить, что туннель GRE все еще жив, отправляется ping на GRE IP-management каждые 10 секунд. Это значение определяет, сколько пакетов пинга может быть потеряно, до того, как точка доступа перезапустит соединение IPsec. Параметр принимает значения от 3 до 60.

## 4.5.19 Подменю «Mesh»\*

В подменю «Mesh» выполняется настройка связи между точками доступа по беспроводной Mesh-сети.

\* Подменю доступно, если на точке доступа установлено ПО с поддержкой Mesh (например, WOP-12ac-LR-1.14.0.X-MESH.tar.gz и более поздние версии)

| Configure Me        | Configure Mesh access point |  |  |
|---------------------|-----------------------------|--|--|
|                     |                             |  |  |
|                     |                             |  |  |
| Mesh General Settir | gs                          |  |  |
| Autopeer Status     | Off V                       |  |  |
| Spanning Tree Mode  | On 🗸                        |  |  |
| Tunneling           | Off V                       |  |  |

Mesh General Settings – в данном разделе выполняется настройка общих Mesh параметров.

- Autopeer Status статус автоконфигурирования точек доступа. Должен быть отключен на проводной точке (Root) и включен на беспроводных.
- Spanning Tree Mode режим работы протокола STP для предотвращения петель в сети;
- Tunneling опция доступна только при использовании GRE:
  - Off GRE не используется, опция Tunneling выключена;
  - Master точка подключается в сеть через Ethernet-интерфейс;
  - Slave точка подключается к Master-точке по радиоинтерфейсу.

| Mesh Interface Settin  | Mesh Interface Settings |  |  |
|------------------------|-------------------------|--|--|
| Radio                  | 1 🗸                     |  |  |
| Interface              | wlan0mesh               |  |  |
| Status                 | Up 💙                    |  |  |
| Mesh ID                | Mesh                    |  |  |
| Mesh Encryption        | Off 🗸                   |  |  |
| Mesh Root              | On 🗸                    |  |  |
| Mesh Root Address      | A8:F9:4B:B5:52:9F       |  |  |
| Mesh Interface Address | A8:F9:4B:B5:52:9F       |  |  |

**Mesh Interface Settings** – в данном разделе выполняется настройка параметров интерфейса для организации Mesh. Раздел доступен только на Root-точке, т.е. при нахождении параметра Autopeer Status в значении off.

- Radio выбор радиоинтерфейса для организации Mesh;
- Interface интерфейс, используемый для организации Mesh;
- Status состояние конфигурируемого Mesh-интерфейса;
- Mesh ID имя Mesh-сети;
- Mesh Encryption использование Mesh-сети с шифрованием (on включить, off выключить);
- Mesh Root назначить точку доступа контроллером в Mesh сети (должна быть точкой ввода/ проводной);
- Root Address МАС-адрес интерфейса точки доступа, являющейся контроллером (заполняется автоматически);
- Mesh Interface Address MAC-адрес Mesh-интерфейса конфигурируемой точки доступа.

| Mesh Mac Authentication                                                                                                    |                        |                        |                   |
|----------------------------------------------------------------------------------------------------|------------------------|------------------------|-------------------|
| Peer's list                                                                                                    |                        |                        |                   |
| Allowed<br>a8:f9:4b:b5:52:8f<br>a8:f9:4b:b5:4d:af<br>a8:f9:4b:b4:c4:2f<br>a8:f9:4b:b5:52:9f<br>a8:f9:4b:b0:26:1f<br>e0:d9:e3:73:06:ef<br>a8:f9:4b:b7:8b:cf<br>a8:f9:4b:b4:c4:3f | Blocked                | Access R<br>a8:f9:4b:b | equest<br>0:3a:1f |
| Delete From Access List                                                                                                    | Delete From Block List | Access                 | Block             |
| Add mac Acces                                                                                                    | sBlock                 |                        |                   |
| Click "Update" to save the new s                                                                                                    | settings.              |                        |                   |

Mesh Mac Authentication – в разделе выполняется добавление/удаление участников Mesh-сети.

- Allowed точкам доступа добавленным в список «Allowed» разрешен доступ в Mesh-сеть:
   Delete From Access List удалить выделенный MAC-адрес из списка разрешенных.
- Blocked точкам доступа добавленным в список «Blocked» запрещен доступ в Mesh-сеть: • Delete From Block List – удалить выделенный MAC-адрес из списка запрещенных.
- Access Request список точек доступа приславших запрос на подключение в Mesh-сеть:
  - Access добавление точки доступа в «белый» список (доступ разрешен);
  - Block добавление точки доступа в «черный» список (доступ запрещен).

Для того, чтобы добавить точку доступа в список Allowed/ Blocked вручную, необходимо ввести МАСадрес точки в поле «Add mac» и нажать соответствующую кнопку:

- Access добавление точки доступа в «белый» список;
- Block добавление точки доступа в «черный» список.

## 4.5.20 Подменю «Mesh Monitoring»\*

В подменю « Mesh Monitoring» отображается статистика и состояние соединений в Mesh-сети.

\* Подменю доступно, если на точке доступа установлено ПО с поддержкой Mesh (например, WOP-12ac-LR.X-MESH.tar.gz и более поздние версии)

| Mesh Monitoring               |             |                  |                    |                  |                  |                |
|-------------------------------|-------------|------------------|--------------------|------------------|------------------|----------------|
| Mesh Neighbor Nodes           | Stats Upd   | ate Auto Upd     | late               |                  |                  |                |
| MAC Address Link State R      | SSI Uptime  | Tx Total Rx Tota | I Tx Retry Count   | Rx Retried Count | t Tx Actual Rate | Rx Actual Rate |
| a8:f9:4b:b7:cc:8f ESTAB -     | 46 01:19:58 | 268274 75360     | 83085 (31.0%)      | 6723 (8.9%)      | 1 Kbits/sec      | 0 Kbits/sec    |
| a8:f9:4b:b0:5f:df ESTAB -     | 48 01:19:59 | 634302 161236    | 85244 (13.4%)      | 12904 (8.0%)     | 0 Kbits/sec      | 0 Kbits/sec    |
| a8:f9:4b:b4:53:7f ESTAB -     | 44 14:13:42 | 622430 151387    | 82495 (13.3%)      | 14367 (9.5%)     | 0 Kbits/sec      | 0 Kbits/sec    |
| Mesh Network Update           | e Graph     | Auto Update      |                    |                  |                  |                |
| MAC Address Device            | Name        | IP Address       | Firmware           | Version          | Last Update(secs | s ago)         |
| a8:f9:4b:16:ef:bf WEP-12ac:re | ev.C(ROOT)  | 192.168.56.116   | 1.14.0.88-mesh_tes | st-741906c-MESH  | 0                |                |
| a8:f9:4b:b0:5f:df WEP-        | -12ac       | 192.168.56.115   | 1.14.0.88-mesh_tes | st-741906c-MESH  | 1                |                |
| a8:f9:4b:b4:53:7f WEP-        | -12ac       | 192.168.56.112   | 1.14.0.88-mesh_tes | st-741906c-MESH  | 2                |                |
| a8:f9:4b:b7:cc:8f WEP         | -2ac        | 192.168.56.114   | 1.14.0.88-mesh_tes | t-741906c-MESH   | 5                |                |

*Mesh Neighbor Nodes* – в разделе отображается таблица со статистикой соединений с соседними точками доступа.

Stats Update - при нажатии на кнопку произойдет обновление статистики в таблице;

Auto Update – автоматическое обновление таблицы (данные обновляются раз в секунду);

- MAC Address MAC-адрес Mesh-интерфейса соседней точки доступа;
- Link State состояние соединения;
- RSSI уровень сигнала от соседней точки доступа;
- Uptime продолжительность соединения с точкой доступа;
- Tx Total количество успешно отправленных пакетов;
- Rx Total количество успешно принятых пакетов;
- Tx Retry Count количество повторно отправленных пакетов;
- Rx Retried Count количество принятых пакетов, отправленных повторно;
- Tx Actual Rate текущая скорость передачи данных, в кбит/с;
- Rx Actual Rate текущая скорость приема данных, в кбит/с.

*Mesh Network* – в разделе отображается таблица с информацией об участниках Mesh-сети.

#### Отображается только на устройстве, являющимся контроллером Mesh-сети (Root AP).

Update Graph - при нажатии на кнопку произойдет обновление информации в таблице и графе;

Auto update – автоматическое обновление таблицы и графа (данные обновляются каждые 10 секунд);

- MAC Address MAC-адрес Mesh-интерфейса участника сети;
- Device Name системное имя устройства;
- IP Address IP-адрес устройства;
- Firmware Version версия программного обеспечения;
- Last Update время последней синхронизации с устройством.

В разделе мониторинга располагается граф с построенной схемой Mesh-сети. На основании таблицы и графа можно произвести анализ сети. Это позволит оценить правильность расположения точек доступа по территории покрытия и укажет на проблемные места, а также поможет производить мониторинг сети в режиме реального времени.

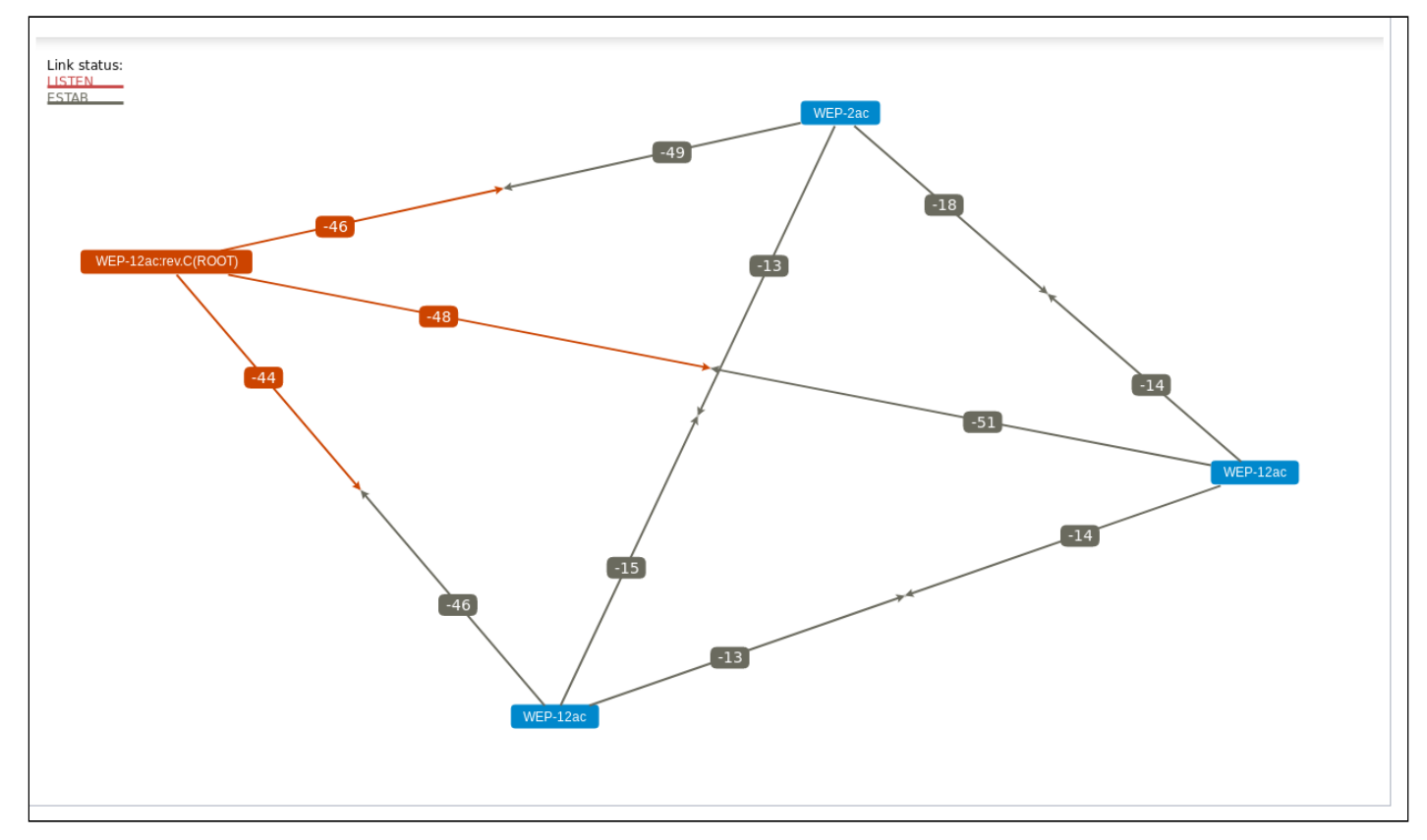

## 4.6 Меню «Services»

В меню «Services» выполняется настройка встроенных служб точки доступа.

#### 4.6.1 Подменю «Bonjour»

В подменю «**Bonjour**» выполняется настройка услуги Bonjour, которая позволяет беспроводным точкам доступа и их сервисам обнаруживать друг друга внутри локальной сети, используя записи в multicast Domain Name System (mDNS).

| Set Bonjour Status                                         |                  |
|------------------------------------------------------------|------------------|
| Bonjour Status<br>Click "Update" to save the new settings. | Enabled Disabled |
| Update                                                     |                  |

Bonjour Status – состояние услуги Bonjour:

- Enabled при установленном флаге услуга активна;
- Disabled при установленном флаге услуга выключена.

#### 4.6.2 Подменю «Web Server»

В подменю «Web Server» выполняются настройки доступа к точке доступа через WEB-интерфейс.

| Configure Web Server Settings                      |                                            |  |  |  |
|----------------------------------------------------|--------------------------------------------|--|--|--|
|                                                    |                                            |  |  |  |
| HTTPS Server Status                                | Enabled U Disabled                         |  |  |  |
| HTTP Server Status                                 | 💿 Enabled 🔘 Disabled                       |  |  |  |
| HTTP Port                                          | 80 (Range: 1025-65535, Default: 80)        |  |  |  |
| HTTPS Port                                         | 443 (Range: 1025-65535, Default: 443)      |  |  |  |
| Maximum Sessions                                   | 5 (Range: 1 - 10, Default: 5)              |  |  |  |
| Session Timeout (minutes)                          | 1440 (Range: 1 - 1440 minutes, Default: 5) |  |  |  |
| Click "Update" to save the new settings.<br>Update |                                            |  |  |  |

- *HTTPS Server Status* состояние сервера HTTPS:
  - Enabled при установленном флаге подключение к web-интерфейсу устройства будет по защищенному протоколу HTTP (HTTPS);
  - *Disabled* при установленном флаге подключение к web-интерфейсу устройства не доступно по протоколу HTTPS.
- *HTTP Server Status* состояние сервера HTTP, этот параметр не зависит от состояния настроек параметра «HTTPS Server Status»:
  - Enabled при установленном флаге подключение к web-интерфейсу устройства будет разрешено по протоколу HTTP;
  - Disabled при установленном флаге подключение к web-интерфейсу устройства не доступно по протоколу HTTP.
- HTTP Port номер порта для передачи HTTP-трафика. Параметр принимает значения от 1025 до 65535. По умолчанию – 80;
- HTTPS Port номер порта для передачи HTTPS-трафика. Параметр принимает значения от 1025 до 65535. По умолчанию – 443;
- Maximum Sessions количество web-сессий, включая HTTP и HTTPs, которые могут быть одновременно запущенны. Параметр принимает значения от 1 до 10 сессий. По умолчанию – 5;
- Session Timeout (minutes) период времени, по истечении которого система автоматически выполнит выход из web-интерфейса, если пользователь не был активен. Параметр принимает значения от 1 до 1440 минут. По умолчанию – 60 минут.

Для вступления в силу новой конфигурации и занесения настроек в энергонезависимую память нажмите кнопку «Update».

#### Generate HTTP SSL Certificate ...

Click "Update" to generate a new HTTP SSL Certificate.

Update

HTTP SSL Certificate File Status ...

Certificate File Present: yes Certificate Expiration Date: Dec 26 09:00:03 2019 GMT Certificate Issuer Common Name: CN=192.168.1.10 Generate HTTP SSL Certificate – в данном разделе при нажатии на кнопку «Update» выполняется генерация нового HTTP SSL сертификата для безопасного доступа к web-серверу. Данное действие нужно выполнить при получении IP-адреса, чтобы имя сертификата совпадало с IP-адресом устройства. При создании нового сертификата будет запущен web-сервер безопасности. Защищенное соединение не будет функционировать, пока новый сертификат не будет применен в браузере.

HTTP SSL Certificate File Status – в данном разделе приводится информация о HTTP SSL сертификате:

- Certificate File Present указывает, присутствует ли сертификат SSL HTTP;
- Certificate Expiration Date дата, до которой сертификат действителен;
- Certificate Issuer Common Name имя сертификата.

| To Get the Current HTTP SSL Certificate                                                                                                    |  |  |  |  |
|----------------------------------------------------------------------------------------------------|--|--|--|--|
| Click the "Download" button to save the current HTTP SSL Certificate as a backup file to your PC.<br>To save the Certificate to an external TFTP server, click the TFTP radio button and enter the TFTP server information. |  |  |  |  |
| Download Method    HTTP TFTP  Download                                                                                                    |  |  |  |  |
| To upload a HTTP SSL Certificate from a PC or a TFTP Server                                                                                                    |  |  |  |  |
| Browse to the location where your certificate file is stored and click the "Upload" button.<br>To upload from a TFTP server, click the TFTP radio button and enter the TFTP server information.                             |  |  |  |  |
| Upload Method 💿 HTTP 🔍 TFTP                                                                                                    |  |  |  |  |
| HTTP SSL Certificate File Выберите файл Файл не выбран                                                                                                    |  |  |  |  |
| Upload                                                                                                    |  |  |  |  |

**To Get the Current HTTP SSL Certificate** – в данном разделе выполняется сохранение текущего HTTP SSL сертификата, который в дальнейшем может быть использован как backup-файл:

Download Method – метод сохранения HTTP SSL сертификата:

- НТТР файл будет сохранен по НТТР на компьютер;
- *TFTP* сертификат будет сохранен на TFTP-сервере, при указании этого способа нужно заполнить следующие поля:
  - HTTP SSL Certificate File имя файла сертификата, задается строка до 256 символов;
  - Server IP IPv4- или IPv6-адрес TFTP-сервера, который будет использоваться для загрузки файл.

Нажмите на кнопку «Download» для сохранения файла HTTP SSL сертификата.

**To upload a HTTP SSL Certificate from a PC or a TFTP Server** – в разделе выполняется загрузка файла HTTP SSL Certificate:

Upload Method – метод загрузки файла HTTP SSL сертификата:

- *HTTP* по HTTP, при указании этого способа нажмите кнопку «Выберите файл», укажите файл, который нужно загрузить на устройство;
- *TFTP* через TFTP-сервер, при указании этого способа нужно заполнить следующие поля:
  - HTTP SSL Certificate File имя файла сертификата, задается строка до 256 символов;
    - Server IP IPv4- или IPv6-адрес TFTP-сервера, который будет использоваться для загрузки файл.

Нажмите на кнопку «Upload» для загрузки файла на устройство.

## 4.6.3 Подменю «SSH»

В подменю «SSH» выполняется настройка доступа к устройству по протоколу SSH.

SSH – безопасный протокол удаленного управления устройствами. В отличие от Telnet протокол SSH шифрует весь трафик, включая передаваемые пароли.

| SSH Configuration                                                                                                    |
|----------------------------------------------------------------------------------------------------|
| SSH Status 💿 Enabled 🔿 Disabled                                                                                                    |
| SSH Port 22 (Range: 1025-65535, Default: 22)<br>Tip: Turn off port validation to make use of 1-65535 port range<br>Click "Update" to save the new settings.<br>Update |

SSH Status – состояние доступа к устройству по протоколу SSH:

- Enabled при установленном флаге доступ разрешен;
- Disabled при установленном флаге доступ запрещен.

SSH Port – номер порта доступа к устройству по протоколу SSH. Диапазон значений 1025-65535, порт по умолчанию: 22.

Для вступления в силу новой конфигурации и занесения настроек в энергонезависимую память нажмите кнопку «Update».

## 4.6.4 Подменю «Telnet»

В подменю «**Telnet**» выполняется настройка доступа к устройству по протоколу Telnet. Telnet – протокол, предназначенный для организации управления по сети. Позволяет удаленно подключиться к шлюзу с компьютера для настройки и управления.

| Telnet Configuration                                                                                               |
|----------------------------------------------------------------------------------------------------|
| Telnet Status 💿 Enabled 🔿 Disabled                                                                                 |
| Telnet Port 23 (Range: 1025-65535, Default: 23)<br>Tip: Turn off port validation to make use of 1-65535 port range |
| Click "Update" to save the new settings.<br>Update                                                                 |

Telnet Status - состояние доступа к устройству по протоколу Telnet:

- Enabled при установленном флаге доступ разрешен;
- Disabled при установленном флаге доступ запрещен.

Telnet Port – номер порта доступа к устройству по протоколу Telnet. Диапазон значений 1025-65535, порт по умолчанию: 23.

## 4.6.5 Подменю «QoS»

В подменю «**QoS**» настраиваются функции обеспечения качества обслуживания (Quality of Service). Настройка параметров QoS выполняется для каждого радиоинтерфейса.

QoS используется для обеспечения минимальных задержек в передаче данных таких сервисов, как передача голоса по IP (VoIP), видео в режиме реального времени и других сервисов, чувствительных ко времени передачи данных.

| Modify QoS queue parameters                 |                            |           |              |              |            |
|---------------------------------------------|----------------------------|-----------|--------------|--------------|------------|
|                                             | Radio                      | 1 •       | ]            |              |            |
| EDCA Template                               | Custom                     |           | ¥            |              |            |
|                                             | Queue<br>Data 0<br>(Voice) | AIFS<br>1 | cwMin<br>3 ▼ | cwMax<br>7 ▼ | Max. Burst |
| AP EDCA parameters                          | Data 1<br>(Video)          | 1         | 7 •          | 15 🔻         | 3.0        |
|                                             | Data 2<br>(Best Effort)    | 3         | 3 🔻          | 15 🔻         | 0          |
|                                             | Data 3<br>(Background)     | 7         | 15 🔻         | 1023 🔻       | 0          |
| Wi-Fi Multimedia (WMM) 💿 Enabled 🔘 Disabled |                            |           |              |              |            |
|                                             | Queue                      | AIFS      | cwMin        | cwMax        | TXOP Limit |
|                                             | Data 0<br>(Voice)          | 2         | 3 🔻          | 7 •          | 47         |
| Station EDCA parameters                     | Data 1<br>(Video)          | 2         | 7 🔻          | 15 🔻         | 94         |
|                                             | Data 2<br>(Best Effort)    | 3         | 3 🔻          | 15 🔻         | 0          |
|                                             | Data 3<br>(Background)     | 7         | 15 🔻         | 1023 🔻       | 0          |
| No Acknowledgement                          | On 🖲                       | Off       |              |              |            |
| APSD                                        | 🖲 On 🔘                     | Off       |              |              |            |
| Click "Update" to save the<br>Update        | new settings.              |           |              |              |            |

Radio – радиоинтерфейс, для которого будут выполняться настройки параметров QoS;

- EDCA Template шаблон с предопределенными параметрами EDCA:
  - Default настройки по умолчанию;
  - Optimized for Voice оптимальные настройки для передачи голоса;
  - Custom пользовательские настройки.
- AP EDCA Parameters таблица настроек параметров точки доступа (трафик передается от точки доступа к клиенту):
  - Queue предопределенные очереди для различного рода трафика:
  - Data 0 (Voice) высокоприоритетная очередь, минимальные задержки. В данной очереди автоматически обрабатываются данные, чувствительные к времени, такие как: VoIP, потоковое видео;
  - Data 1 (Video) высокоприоритетная очередь, минимальные задержки. В данной очереди автоматически обрабатываются видеоданные, чувствительные к времени;
  - Data 2 (best effort) среднеприоритетная очередь, средняя пропускная способность и задержка. В данную очередь отправляется большинство традиционных IP-данных;
  - Data 3 (Background) низкоприоритетная очередь, высокая пропускная способность.

- *AIFS* (Arbitration Inter-Frame Spacing) определяет время ожидания кадров (фреймов) данных, измеряется в слотах, принимает значения (1-15);
- *cwMin* начальное значение времени ожидания перед повторной отправкой кадра, задается в миллисекундах, принимает значения 1, 3, 7, 15, 31, 63, 127, 255, 511, 1023. Значение cwMin не может превышать значение cwMax;
- *cwMax* максимальное значение времени ожидания перед повторной отправкой кадра, задается в миллисекундах, принимает значения 1, 3, 7, 15, 31, 63, 127, 255, 511, 1023. Значение cwMax должно быть больше значения cwMin;
- *Max. Burst* параметр используется только для данных, передаваемых от точки доступа до станции клиента. Максимальная длина пакета, разрешенная для очередей в беспроводной сети, принимает значения 0-999.
- Wi-Fi MultiMedia (WMM) состояние работы функции WiFi Multimedia, которая позволяет оптимизировать передачу мультимедийного трафика по беспроводной среде:
  - Enable функция включена;
  - Disable функция выключена.
- Station EDCA Parameters таблица настроек параметров станции клиента (трафик передается от станции клиента до точки доступа):
  - Описание параметров Queue, AIFS, cwMin, cwMax приведено выше;
    - *TXOP Limit* параметр используется только для данных, передаваемых от станции клиента до точки доступа. Возможность передачи интервал времени, в миллисекундах, когда клиентская WME-станция имеет права инициировать передачу данных по беспроводной среде к точке доступа, максимальное значение 65535 миллисекунд.
- No Acknowledgement при установленном флаге «On» точка доступа не должна признавать кадры QosNoAck как значение класса обслуживания;
- *APSD* при установленном флаге «On» будет включен режим экономии энергии доставки APSD, который является методом управления питания. Данный режим рекомендуется, если для VoIP-телефонов доступ к сети предоставляется через точку доступа.

#### 4.6.6 Подменю «Email Alert»

В подменю «Email Alert» выполняется настройка отсылки сервисной информации по электронной почте (Email).

| Email Alert Configuration      |         |                                 |                                         |
|--------------------------------|---------|---------------------------------|-----------------------------------------|
|                                |         |                                 |                                         |
| Email Alert Global Configurat  | ion     |                                 |                                         |
| Admin Mode                     | :       | up 🗸                            |                                         |
| From Address                   | :       | ap@mail.ru                      | (Range: 1 - 255 characters)             |
| Log Duration                   | :       | 30                              | minutes (Range: 30 - 1440, Default: 30) |
| Urgent Message Severity        | :       | Alert 🗸                         |                                         |
| Non Urgent Severity            | :       | Warning 🗸                       |                                         |
| Email Alert Mail Server Config | guratio | n                               |                                         |
| Mail Server Address            |         | smtp.mail.ru                    | (xxx.xxx.xxx.xxx/Hostname max 255       |
|                                |         | Characters)                     |                                         |
| Mail Server Security           | :       | TLSv1 ¥                         |                                         |
| Mail Server Port               | :       | 465                             | (Range: 0 - 65535, Default:25)          |
| Username                       | :       | ap@mail.ru                      | (Range: 1 - 64 characters)              |
| Password                       | :       | •••••                           | (Range: 1 - 64 characters)              |
| Email Alert Message Configur   | ation   |                                 |                                         |
| To Address 1                   | :       | admin@mail.ru                   | (Range: 0 - 255 characters)             |
| To Address 2                   | :       |                                 | (Range: 0 - 255 characters)             |
| To Address 3                   | :       |                                 | (Range: 0 - 255 characters)             |
| Email Subject                  | :       | Log message from AP characters) | (Range: 1 - 255                         |
| (                              | Upd     | ate Test Mail                   |                                         |

В разделе «Email Alert Global Configuration» задаются глобальные настройки для функции отправки Email-сообщений.

- Admin Mode состояние функции отправки Email-сообщений на точке доступа:
  - *Up* функция включена;
  - Down функция отключена.
- From Address почтовый адрес отправителя. Задается строка до 255 символов;
- Log Duration интервалы времени отправки некритичных сообщений. Параметр принимает значения от 30 до 1440. По умолчанию – 30;
- Urgent Message Severity уровень важности сообщений, которые будут отправлены немедленно;
- Non Urgent Severity уровень важности сообщений, которые будут оправлены в интервалах «Log Duration».

В разделе «Email Alert Mail Server Configuration» выполняется настройка параметров почтового сервера и клиента.

- Mail Server Address адрес почтового сервера, задается строка вида XXX.XXX.XXX.XXX;
- Mail Server Security протокол аутентификации на почтовом сервере: Open, TLSv1. По умолчанию Open;
- Mail Server Port номер порта почтового сервера. Параметр принимает значения от 0 до 65535. По умолчанию – 25;
- Username имя почтового клиента, задается строка до 64 символов;
- Password пароль почтового клиента, задается строка до 64 символов.

В разделе «Email Alert Message Configuration» выполняется настройка параметров аварийного сообщения:

- To Address 1 адрес первого получателя сообщений;
- To Address 2 адрес второго получателя сообщений;
- To Address 3 адрес третьего получателя сообщений;
- Email Subject текст в теме письма.

Для отправки тестового сообщения нажмите кнопку «Test Mail».

Для вступления в силу новой конфигурации и занесения настроек в энергонезависимую память нажмите кнопку «Update».

## 4.6.7 Подменю «LLDP»

В подменю «LLDP» выполняется настройка работы протокола LLDP (Link Layer Discovery Protocol).

| LLDP Configuration                                                                   |  |  |  |
|--------------------------------------------------------------------------------------|--|--|--|
| LLDP Mode   Enabled  Disabled TX Interval 30 (Range: 5 - 32768 sec, Default: 30 sec) |  |  |  |
| POE Priority Unknown 🔻                                                               |  |  |  |
| Click "Update" to save the new settings.<br>Update                                   |  |  |  |

- LLDP Mode состояние работы протокола LLDP:
  - Enabled при установленном флаге LLDP активен;
  - Disabled при установленном флаге LLDP выключен.
- *TX Interval* интервал посылки LLDP-сообщений. Параметр принимает значения от 5 до 32768 секунд. По умолчанию 30 секунд;
- POE Priority приоритет, пересылаемый в поле «Extended Power Information».

#### 4.6.8 Подменю «SNMP»

#### В подменю «SNMP» выполняется настройка управления устройством по SNMP.

| SNMP Configuration                                                           |                                                                        |                                                                  |  |
|------------------------------------------------------------------------------|------------------------------------------------------------------------|------------------------------------------------------------------|--|
| SNMP    Enabled   Disabled                                                   |                                                                        |                                                                  |  |
| SNMP versions to use                                                         | All V (Default: All)                                                   |                                                                  |  |
| Read-only Community Name (for Permitted SNMP Get Operations)                 | •••••                                                                  | (Range: 1 - 256 characters)                                      |  |
| Port number the SNMP agent will listen to                                    | 161                                                                    | (Range: 1025 - 65535, Default: 161)                              |  |
| Allow SNMP set requests                                                      | Enabled O Disabled                                                     |                                                                  |  |
| Read-write Community Name (for Permitted SNMP Set Operations)                | •••••                                                                  | (Range: 1 - 256 characters)                                      |  |
| Restrict the source of SNMP requests to only the designated hosts or subnets | 🔿 Enabled 🖲 Disabled                                                   |                                                                  |  |
| Hostname, Address, or Subnet of Network Management System                    |                                                                        | (xxx.xxx.xxx/Hostname max 255 Characters)                        |  |
| IPv6 Hostname, Address, or Subnet of Network Management System               |                                                                        | (xxxx:xxxx:xxxx:xxxx:xxxx:xxxx:xxxx/Hostname max 255 Characters) |  |
| Trap Destinations                                                            |                                                                        |                                                                  |  |
| Enabled Host Type SNMP version<br>(Range: 1 - 256 characters)                | Hostname or IP or IPv6 Address<br>(xxx.xxx.xxx.xxx/xxxx:xxxx:xxxx:xxxx | xx:xxxx:xxxx:xxxx/Hostname max 255 Characters)                   |  |
| V IPv4 V snmpV2 V public                                                     | 172.16.0.22                                                            |                                                                  |  |
| IPv4 V snmpV2 V                                                              |                                                                        |                                                                  |  |
| □ IPv4 ¥ snmpV2 ¥                                                            |                                                                        |                                                                  |  |

- SNMP включение/выключение управления устройством по SNMP:
  - Enabled при установленном флаге SNMP активен;
  - Disabled при установленном флаге SNMP выключен.
- SNMP versions to use используемая версия SNMP:
  - All использование версий SNMPv1, SNMPv2, SNMPv3;
  - SNMPv2 использование версий SNMPv1, SNMPv2;
  - SNMPv3 использование версии SNMPv3.
- Read-only community name пароль для read-only запросов, задается строка от 1 до 256 символов;
- Port number the SNMP agent will listen to номер порта приема/отправки SNMP-сообщений.
   Параметр принимает значения от 1025 до 65535. По умолчанию 161;
- Allow SNMP set requests разрешить/запретить конфигурирование устройства по SNMP:
  - Enabled разрешить конфигурирование устройства по SNMP:
    - Read-write community name пароль для read-write запросов, задается строка от 1 до 256 символов.
  - Disabled запретить конфигурирование устройства по SNMP.
- Restrict the source of SNMP requests to only the designated hosts or subnets принимать SNMP запросы только с указанных адресов, задается IP-адрес в виде XXX.XXX.XXX.XXX или имя хоста. Если включено, необходимо заполнить параметры:
  - Hostname, Address, or Subnet of Network Management System имя, адрес или подсеть IPv4, из которой разрешено принимать SNMP-запросы;
  - *IPv6 hostname, address, or subnet of Network Management System имя, адрес или подсеть IPv6, из которой разрешено принимать SNMP-запросы.*

Trap Destinations – настройка отправки SNMP-трапов на удаленный сервер:

- Enabled включение отправки трапов;
- Host Type укажите, является ли включенный узел узлом IPv4 или узлом IPv6.
- SNMP version выбор версии протокола SNMP;
- Community Name введите имя сообщества, задается строка от 1 до 256 символов;
- Hostname or IP or IPv6 Address введите DNS-имя или IP-адрес сервера, на который точка доступа будет отправлять SNMP-трапы.

#### В подразделе « Debug Settings» выполняется настройка отправки отладочных сообщений.

| Debug Settings                           |                                                          |                                                                    |
|------------------------------------------|----------------------------------------------------------|--------------------------------------------------------------------|
| Debugging output tokens                  | dot11_traps<br>'traps,send' - any tokens without spaces) | (Range: 0 - 256 characters, empty string for 'no debug', 'ALL', or |
| Dump sent and received SNMP packets      | Enabled Isabled                                          |                                                                    |
| Logs to                                  | Don't log ▼                                              |                                                                    |
| Logs to specified files                  | /var/log/snmpd.log                                       | (Range: 1 - 256 characters, Default: /var/log/snmpd.log)           |
| Logs priority level                      | Emergency 🔻 (for Standart output, Stand                  | dart error and File logs output)                                   |
| Logs priority range                      | From Emergency <b>T</b> to Emergency <b>T</b> (or        | nly for Syslog output)                                             |
| Transport                                | UDP UDP6 CTCP TCP6                                       |                                                                    |
| Click "Update" to save the new settings. |                                                          |                                                                    |

- Debugging Output Tokens идентификатор группы отладочных сообщений;
- Dump Sent and Received SNMP Packets вывод в лог содержимого принимаемых и передаваемых SNMP-сообщений;
- Logs to указание места вывода лога:
  - Don't Log не выводить лог;
  - Standart Error, Standart Output вывод в консоль;
  - File вывод в файл;
  - Syslog Syslog-вывод.
- Logs to Specified Files указание файла для вывода лога;
- Logs Priority Level выбор уровня выводимых логов, указывается при выводе лога в консоль или файл;
- Logs Priority Range указание диапазона уровней логов для Syslog-вывода;
- Transport транспортный протокол, используемый для передачи SNMP-сообщений.

## 4.6.9 Подменю «Time Settings (NTP)»

#### В подменю «Time Settings (NTP)» выполняется настройка локального времени устройства.

| Modify how the access point discovers the time  |                                                    |  |  |
|-------------------------------------------------|----------------------------------------------------|--|--|
| System Time (24 HR)                             | Mon Jul 3 2023 12:50:05 RFT                        |  |  |
| Set System Time                                 | Using Network Time Protocol (NTP)     Manually     |  |  |
| NTP Server IPv4/IPv6 Address/Name               | 172.16.0.1 (xxx.xxx.xxx.xxx/ xxxxxxxxxxxxxxxxxxxxx |  |  |
| NTP Alternative Server IPv4/IPv6 Address/Name   | (xxx.xxx.xxx.xxx/xxxxxxxxxxxxxxxxxxxxxx            |  |  |
| NTP Alternative Server 2 IPv4/IPv6 Address/Name | (XXX.XXX.XXX.XXX/XXXXXXXXXXXXXXXXXXXXXX            |  |  |
| NTP Update Interval                             | 3600 (Range: 1 - 86400 sec, Default: 3600)         |  |  |
| Time Zone                                       | Russian Fed. Zone 6 (Novosibirsk; Krasnoyarsk)     |  |  |
| Adjust Time for Daylight Savings                |                                                    |  |  |
| Click "Update" to save the new settings.        |                                                    |  |  |

- System Time (24 HR) текущее системное время;
- Set System Time выбор способа установки времени:
  - Using Network Time Protocol (NTP) автоматическая установка с помощью NTP-протокола;
  - Manually ручная установка времени.

Автоматическая установка с помощью NTP-протокола (выбрано Using Network Time Protocol (NTP)):

- NTP Server IPv4/IPv6 Address/Name IPv4-адрес, IPv6-адрес или имя хоста NTP-сервера.
   Если не указать сервер будет использоваться имя сервера полученного в опции DHCP;
- NTP Alternative Server IPv4/IPv6 Address/Name и NTP Alternative Server 2 IPv4/IPv6 Address/ Name – укажите IPv4-адреса, IPv6-адреса или имена хостов дополнительных NTP-серверов. Если не указать сервер – будет использоваться имя сервера полученного в опции DHCP;
- NTP Update Interval параметр управления периодом синхронизации.

Ручная установка времени (выбрано Manually):

- System Date установка даты;
- System Time (24 HR) установка времени системы в 24-часовом формате.
- Time Zone временная зона, по умолчанию установлено Russia(Moscow);
- Adjust Time for Daylight Savings при установленном флаге выполняется автоматический переход на летнее время (DST). При выставленном флаге, будут доступны следующие поля:
  - DST Start (24 HR) установить время перехода на зимнее время;
  - DST End (24 HR) установить время перехода на летнее время;
  - DST Offset (minutes) установить разницу во времени (в минутах).

## 4.7 Меню «SNMPv3»

В меню «**SNMPv3**» выполняется настройка SNMP протокола 3 версии.

## 4.7.1 Подменю «SNMPv3 Views»

В подменю «**SNMPv3 Views**» формируется описание дерева или поддерева OID, а также включение или исключение поддерева из обзора.

| (1 - 32 characters)   | Туре                         | (max 256 characters) | (max 47 characters) |     |
|-----------------------|------------------------------|----------------------|---------------------|-----|
|                       | included 🔹                   |                      |                     | Add |
| SNMPv3 VIEWS vi<br>vi | ew-allinclude<br>ew-noneexcl | d,1<br>uded,1        |                     |     |
|                       |                              |                      |                     |     |
| F                     | Remove                       |                      |                     |     |
|                       |                              |                      |                     |     |

- View Name имя дерева или поддерева MIB, задается строка до 32 символов;
- Туре включить или исключить поддерево МІВ из обзора:
  - included включить;
  - excluded исключить.
- *OID* строка OID, описывающая поддерево, включаемое или исключаемое из обзора, задается строка до 256 символов;
- Mask маска, задается в формате xx.xx.xx....(.) размером не более 47 символов, используется для формирования необходимого поддерева в рамках указанного OID;
- SNMPv3 Views список существующих правил.

Для добавления правила нажмите кнопку «Add».

Для удаления правила в поле «SNMPv3Views» выберите запись и нажмите кнопку «Remove».

# 4.7.2 Подменю «SNMPv3 Groups»

В подменю «**SNMPv3 Groups**» выполняется формирование групп с различными уровнями безопасности, примененными к правилам обзора деревьев и поддеревьев.

| SNMPv3 (                    | Groups Configuratior                                      | ı.          |            |     |  |
|-----------------------------|-----------------------------------------------------------|-------------|------------|-----|--|
| Name<br>(1 - 32 characters) | Security Level                                            | Write Views | Read Views |     |  |
|                             | noAuthentication-noPrivacy 🔻                              | view-all 🔻  | view-all 🔻 | Add |  |
| SNMPv3 GROUPS               | ROauthPrivview-noneview-all<br>RWauthPrivview-allview-all |             |            | ~   |  |
|                             | Remove                                                    |             |            |     |  |
| Click "Update" to<br>Update | save the new settings.                                    |             |            |     |  |

- Name имя группы, задается строка до 32 символов;
- Security Level уровень безопасности для группы:
  - noAuthentication-noPrivacy не используется аутентификация и шифрование данных;
  - Authentication-noPrivacy используется аутентификация, но не используется шифрование данных. При отправке SNMP-сообщений для аутентификации используется MD5 ключ и пароль;
  - Authentication-Privacy используется аутентификация и шифрование данных. При отправке SNMP-сообщений для аутентификации используется MD5 ключ/пароль, для шифрования данных используется DES ключ/пароль.
- Write Views выбор дерева/поддерева OID, доступного для записи:
  - view-all группа может создавать, изменять и удалять базы МІВ;
  - view-none группе не разрешено создавать, изменять и удалять базы МІВ.
- Read Views выбор дерева/поддерева OID, доступного для чтения:
  - view-all группе разрешен просмотр и чтение всех МІВ файлов;
  - view-none группе не разрешен просмотр и чтение MIB файлов
- SNMPv3 GROUPS список существующих групп.

Для добавления группы нажмите кнопку «Add».

Для удаления группы в поле «SNMPv3 GROUPS» выберите запись и нажмите кнопку «Remove».

## 4.7.3 Подменю «SNMPv3 Users»

В подменю «**SNMPv3 Users**» происходит создание пользователей и параметров их доступа, работающих с устройством по протоколу SNMPv3.

| SNMPv3 l                    | User Co      | nfiguration.        |                                           |                 |                                       |     |
|-----------------------------|--------------|---------------------|-------------------------------------------|-----------------|---------------------------------------|-----|
| Name<br>(1 - 32 characters) | Group        | Authentication type | Authentication Key<br>(8 - 32 characters) | Encryption Type | Encryption Key<br>(8 - 32 characters) |     |
|                             | RO 🔻         | MD5 T               |                                           | DES V           |                                       | Add |
| SNMPv3 USERS                |              |                     |                                           |                 | •                                     |     |
|                             | Remove       |                     |                                           |                 |                                       |     |
| Click "Update" to<br>Update | save the new | settings.           |                                           |                 |                                       |     |

- Name имя пользователя, задается строка до 32 символов;
- Group группа, созданная в подменю «SNMPv3 Groups»;
- Authentication type тип аутентификации для использования SNMP-запросов:
  - *MD5* требовать проверку подлинности по алгоритму MD5 для SNMPv3-запросов пользователя;
  - None при передачи SNMPv3-запросов от данного пользователя не требуется аутентификация.
- Authentication Key ключ аутентификации, задается строка от 8 до 32 символов. Используется, если в поле «Authentication type» выбрать значение «MD5»;
- Encryption Type тип шифрования:
  - DES использовать алгоритм шифрования DES для SNMPv3-запросов пользователя;
  - None при передачи SNMPv3-запросов от данного пользователя шифрование не требуется.
- Encryption Key ключ шифрования, задается строка от 8 до 32 символов. Используется, если в поле «Encryption Type» выбрать значение «DES».

Для добавления пользователя нажмите кнопку «Add».

Для удаления пользователя в поле «SNMPv3 USERS» выберите запись и нажмите кнопку «Remove».

## 4.7.4 Подменю «SNMPv3 Targets»

В подменю «**SNMPv3 Targets**» выполняется настройка отправки трапов от устройства на определенный IP-адрес, порт UDP и пользователя.

| IPV4/IPV6 Addres | s (xxx.xxx.xxx.xxx.xxx/<br>:xxxx::xxxx::xxxx::xxxx | ) Port (1 - 65535) | Users |   |  |
|------------------|----------------------------------------------------|--------------------|-------|---|--|
| IMPv3 TARGETS    |                                                    |                    |       |   |  |
|                  |                                                    |                    |       |   |  |
|                  |                                                    |                    |       |   |  |
|                  |                                                    |                    |       |   |  |
|                  |                                                    |                    |       |   |  |
|                  | Remove                                             |                    |       | * |  |

- IPv4/IPv6 Address адрес IPv4 или IPv6, на который будут отправлены трапы;
- Port порт UDP, на который будут отправлены трапы. Параметр принимает значения от 1 до 65535;
- Users имя пользователя, которому будут отправлены трапы.

Для добавления правила отправки трапов нажмите кнопку «Add».

Для удаления правила отправки трапов в поле «SNMPv3 TARGETS» выберите запись и нажмите кнопку «Remove».

Для вступления в силу новой конфигурации и занесения настроек в энергонезависимую память нажмите кнопку «Update».

## 4.8 Меню «Maintenance»

Меню «**Maintenance**» предназначено для общего управления устройством: выгрузка, загрузка, установка конфигурации по умолчанию, обновление ПО, перезагрузка устройства, а также для операций отладки: сниффинга трафика, проходящего через точку доступа и выгрузка диагностической информации по устройству.

## 4.8.1 Подменю «Configuration»

В подменю «**Configuration**» производится загрузка и выгрузка конфигурации устройства, а также сброс устройства к конфигурации по умолчанию и перезагрузка устройства.

| Manage th                                    | is Access Point's Configuration                                                                                                    |
|----------------------------------------------|----------------------------------------------------------------------------------------------------|
| To Restore the                               | Factory Default Configuration                                                                                                    |
| Click "Reset" to load                        | the factory defaults in place of the current configuration for this AP.                                                                                                    |
| Reset 🗹 Save a                               | access settings                                                                                                    |
| To Save the Cu                               | urrent Configuration to a Backup File                                                                                                    |
| Click the "Download<br>To save the configur  | <sup>°</sup> button to save the current configuration as a backup file to your PC.<br>ation to an external TFTP server, click the TFTP radio button and enter the TFTP server information |
| Download Method                              | HTTP O TFTP     Download                                                                                                    |
| To Restore the                               | e Configuration from a Previously Saved File                                                                                                    |
| Browse to the locati<br>To restore from a TF | on where your saved configuration file is stored and click the "Restore" button.<br>TP server, click the TFTP radio button and enter the TFTP server information.                         |
| Upload Method                                | ● HTTP ○ TFTP                                                                                                    |
| Configuration File                           | Выберите файл файл не выбран                                                                                                    |
|                                              | Restore                                                                                                    |

To Restore the Factory Default Configuration – сброс устройства к заводским настройкам.

Чтобы сделать сброс всех настроек устройства на стандартные заводские установки, нажмите кнопку «Сброс». После сброса устройство автоматически перезагрузится. Весь процесс займет несколько минут.

Если активирован флаг **Save access settings**, то будут сохранены те параметры конфигурации, которые отвечают за доступ к устройству (настройка IP-адреса, настройки доступа по Telnet/SSH/SNMP/Netconf/ Web). После сброса устройство автоматически перезагружено не будет.

Сброс к заводским настройкам приведёт к удалению всей конфигурации устройства, в том числе и IP-адреса для доступа к устройству. После выполнения данной операции возможна потеря связи с устройством.

**To Save the Current Configuration to a Backup File** – выгрузка текущей конфигурации в backup файл с последующим скачиванием файла на удаленный сервер. Выгрузка файла конфигурации с устройства может осуществляться посредством протоколов: HTTP и TFTP.

- Выгрузка через HTTP. Установите флаг «Download Method» в значение «HTTP». Нажмите кнопку «Download», в диалоговом окне выберите путь для сохранения файла на ПК;
- Выгрузка через TFTP. Установите флаг «Download Method» в значение «TFTP». В поле «Configuration File» укажите имя файла, в котором будет сохранена конфигурация устройства. Имя файла обязательно должно содержать расширение .xml. В поле «Server IP» укажите IP-адрес TFTPсервера, на котором будет сохранен backup-файл. Нажмите кнопку «Download» для начала выгрузки файла.

**To Restore the Configuration from a Previously Saved File** – загрузка ранее сохраненного файла конфигурации на точку доступа. Загрузка конфигурации на устройство может осуществляться посредством протоколов: HTTP и TFTP.

При загрузке backup-файла конфигурации в устройстве произойдет применение всех параметров из файла, включая Management VLAN и IP. В случае, если будет загружен файл конфигурации другого устройства, то вследствие применения чужого IP или Management VLAN может пропасть связь с устройством.

- Загрузка через HTTP. Установите флаг «Upload Method» в значение HTTP. Нажмите «Выберите файл» и в диалоговом окне выберите путь к сохраненному файлу backup на ПК. Нажмите кнопку «Restore» для начала загрузки файла конфигурации в устройство.
- Загрузка через TFTP. Установите флаг «Upload Method» в значение TFTP. В поле «Filename» укажите имя файла, который будет загружен на устройство. Имя файла обязательно должно содержать расширение .xml. В поле «Server IP» укажите IP-адрес TFTP-сервера, на котором сохранен backup-файл. Нажмите кнопку «Restore» для начала загрузки файла.

| To Save the Startup Configuration to a Backup File or to Mirror file |                                                                                                    |  |  |  |
|----------------------------------------------------------------------|----------------------------------------------------------------------------------------------------|--|--|--|
| To Save the Startup C                                                | onfiguration to a Backup File or to Mirror file                                                                                      |  |  |  |
| Source File Name:<br>Destination File Name                           | <ul> <li>Startup Configuration</li> <li>Backup Configuration</li> <li>Mirror Configuration</li> <li>Startup Configuration</li> </ul> |  |  |  |
| Click "Update" to save<br>Update                                     | <ul> <li>Backup Configuration</li> <li>the new settings.</li> </ul>                                                                  |  |  |  |
| To Reboot the A                                                      | ccess Point                                                                                                    |  |  |  |
| Reboot                                                               |                                                                                                    |  |  |  |

To Save the Startup Configuration to a Backup File or to Mirror file – выгрузка текущей конфигурации в backup-файл в энергонезависимую память устройства и загрузка сохраненной конфигурации из энергонезависимой памяти устройства.

- Source File Name имя файла источника конфигурации (Startup или Backup);
- Destination File Name имя файла, в который будет записана выбранная конфигурация.

Для вступления в силу новой конфигурации и занесения настроек в энергонезависимую память нажмите кнопку «Update».

Rebooting the Access Point – программная перезагрузка устройства.

Для перезагрузки устройства нажмите на кнопку «Reboot»

4.8.2 Подменю «Upgrade»

В подменю «Upgrade» выполняется обновление и смена программного обеспечения (ПО) устройства.

В физической памяти устройства одновременно содержится два образа ПО. Если один из образов устройства вышел из строя, то загрузка будет выполнена с другого образа ПО. Одновременно в устройстве может быть активен только один образ.

| Manage firmware                                                 |                                                                                           |  |  |  |  |
|-----------------------------------------------------------------|-------------------------------------------------------------------------------------------|--|--|--|--|
| Model<br>Firmware Version<br>Primary Image:<br>Secondary Image: | Eltex WOP-12ac-LR:rev.D<br>(Текущая версия ПО)<br>(Версия ПО резервного образа)<br>Switch |  |  |  |  |
| Upload Method<br>New Firmware Image                             | <ul> <li>нттр</li> <li>тетр</li> <li>те выбран.</li> <li>Upgrade</li> </ul>               |  |  |  |  |

• Model – модель устройства;

- Firmware Version версия ПО устройства:
  - Primary Image версия ПО активного образа (текущая версия ПО);
  - Secondary Image версия ПО резервного образа (не используется в данный момент).
- Switch загрузить ПО устройства с резервного образа. При выполнении данной операции активный образ перейдет в резервное состояние, а резервный – в активное. Устройство автоматически перезагрузится и установит в качестве активного резервное ПО.

Обновление ПО устройства. При обновлении ПО устройства файл прошивки загружается на устройство и становится активным (Primary Image). При этом текущий образ перемещается на позицию «Secondary Image». Автоматически происходит перезагрузка устройства и точка доступа загружается с ПО, которое соответствует загруженному образу.

Загрузка файла ПО на устройство может производиться через НТТР или ТFTP-протокол.

Загрузка через HTTP. Установите флаг «Upload Method» в значение HTTP. Нажмите кнопку «Обзор...». В открывшемся диалоговом окне выберите путь к файлу ПО на ПК. Нажмите кнопку «Upgrade» для начала загрузки выбранного файла ПО в устройство.

Загрузка через TFTP. Установите флаг «Upload Method» в значение TFTP. В поле «Image Filename» укажите имя файла ПО, который будет загружен в устройство. Имя файла обязательно должно содержать расширение .tar. В поле «Server IP» укажите IP-адрес TFTP-сервера, на котором сохранен файл ПО. Нажмите кнопку «Upgrade» для начала загрузки файла.

В процессе обновления ПО устройства не отключайте питание устройства, а также не обновляйте и не меняйте текущую web-страницу с прогресс-баром обновления.

# 4.8.3 Подменю «Packet Capture»

В подменю «**Packet Capture**» реализована возможность формирования и выгрузки дампа трафика с одного из интерфейсов устройства в файл с форматом .pcap. После выбора параметров записи дампа трафика, старта записи, остановки записи и выгрузки файла, дамп можно проанализировать специальными программами, например, Wireshark.

| Packet Capture Configuration and Settings |               |                          |                          |    |              |
|-------------------------------------------|---------------|--------------------------|--------------------------|----|--------------|
| Click "Refresh" button to<br>Refresh      | refresh the p | page.                    |                          |    |              |
| Packet Capture S                          | tatus         |                          |                          |    |              |
| Current Capture Status                    |               |                          | Not started              |    |              |
| Packet Capture Time                       |               |                          | 00:00:00                 |    |              |
| Packet Capture File Size                  |               |                          | 0 KB                     | r  |              |
|                                           |               |                          |                          |    | Stop Capture |
| Packet Capture C                          | onfigurat     | ion                      |                          |    |              |
|                                           | Enabled       | Disabled                 |                          |    |              |
| Capture Beacons                           | ۲             | 0                        |                          |    |              |
| Promiscuous Capture                       | ۲             | 0                        |                          |    |              |
| Client Filter Enable                      |               |                          |                          |    |              |
| Client Filter MAC Addres                  | 5             |                          | WLAN client MAC          |    |              |
| 10:2A:B3:C5:D4:EB                         |               | address filtering applie | 25                       |    |              |
|                                           |               |                          | only to radio interfaces | s, |              |
| Click "Update" to save the new settings.  |               |                          |                          |    |              |
| Update                                    |               | -                        |                          |    |              |

Для обновления информации на странице нажмите кнопку «Refresh».

**Packet Capture Status** – в разделе выполняется просмотр информации о статусе записи дампа трафика и возможность остановки процесса.

- Current Capture Status текущий статус записи дампа трафика (запись запущена/остановлена);
- Packet Capture Time время записи дампа трафика;
- Packet Capture File Size размер записанного дампа трафика.

Для остановки записи дампа трафика нажмите кнопку «Stop Capture».

Packet Capture Configuration – в разделе выполняется настройка параметров записи дампа трафика:

- Capture Beacons если установлен флаг в положение «Enabled» записывать в дамп Beaconпакеты, если установлен флаг в положение «Disabled» – не записывать;
- Promiscuous Capture если установлен флаг в положение «Enabled» записывать в дамп все принимаемые радиоинтерфейсом пакеты, включая пакеты, не предназначенные для данной точки доступа;
- Client Filter Enable если установлен флаг в дамп будут записываться только те пакеты, которые приходят от определенного пользователя. При включении данной функции необходимо заполнить следующее поле:
  - Client Filter MAC Address MAC-адрес клиента, трафик которого должен отфильтровываться в дамп.

Для вступления в силу новой конфигурации и занесения настроек в энергонезависимую память нажмите кнопку «Update».

| Packet File Capture                  | 2                                    |  |  |  |  |
|--------------------------------------|--------------------------------------|--|--|--|--|
| Capture Interface                    | radio1 T                             |  |  |  |  |
| Capture Duration                     | 3600 Seconds (range 10 to 3600)      |  |  |  |  |
| Max Capture File Size                | 4024 KB (range 64 to 4096)           |  |  |  |  |
| Click "Update" to save the<br>Update | new settings.<br>Start File Capture  |  |  |  |  |
| Remote Packet Ca                     | pture                                |  |  |  |  |
| Remote Capture Port 20               | 22 (Range:1025-65530, Default: 2002) |  |  |  |  |
|                                      |                                      |  |  |  |  |
| Click "Update" to save the           | new settings.                        |  |  |  |  |
| Update                               | Update                               |  |  |  |  |
|                                      | Start Remote Capture                 |  |  |  |  |
| Packet Capture File                  | e Download                           |  |  |  |  |
| Use TFTP to Download                 | the Capture File                     |  |  |  |  |
|                                      |                                      |  |  |  |  |
| TFTP Server Filename                 | apcapture.pcap                       |  |  |  |  |
| Server IP                            | 0.0.0.0                              |  |  |  |  |
|                                      |                                      |  |  |  |  |
|                                      | Download                             |  |  |  |  |

Packet File Capture – в разделе выполняется настройка параметров записи дампа трафика:

- Capture Interface имя интерфейса устройства, с которого будет производиться запись дампа трафика (eth0 – GE1, wlan0vap1 – виртуальная сеть 1 на беспроводном интерфейсе 0);
- Capture Duration длительность записи дампа. Параметр принимает значения от 10 до 3600 секунд. По умолчанию – 60 секунд;
- Max Capture File Size максимальный размер дампа. Параметр принимает значения от 64 до 4096 КВ. По умолчанию – 1024 КВ.

Для вступления в силу новой конфигурации и занесения настроек в энергонезависимую память нажмите кнопку «Update».

Для начала записи дампа трафика в файл с установленными параметрами нажмите на кнопку «Start File Capture».

**Remote Packet Capture** – в разделе выполняется удаленная запись дампа трафика:

Устройство поддерживает протокол RPCAP, позволяющий производить запись дампа трафика с интерфейса устройства на удаленной машине в режиме онлайн.

• *Remote Capture Port* – номер порта, который служит для подключения удаленной машины. Параметр принимает значения от 1025 до 65530. По умолчанию – 2002.

Для вступления в силу новой конфигурации и занесения настроек в энергонезависимую память нажмите кнопку «Update».

Для старта RPCAP-сервера на устройстве нажмите на кнопку «Start Remote Capture».

После старта RPCAP-сервера на устройстве, необходимо на удаленной машине подключиться к точке доступа. Для удаленного подключения использовать RPCAP-протокол, указать IP-адрес устройства и порт, установленный в поле *Remote Capture Port*. Например, это можно выполнить с помощью программы Wireshark. Затем, необходимо получить список интерфейсов для сниффинга от устройства, выбрать один из них и запустить снятие дампа с удаленного интерфейса.

**Packet Capture File Download** – в разделе выполняется выгрузка записанного файла с дампом трафика. Выгрузка дампа может производиться через HTTP или TFTP-протокол:

- Выгрузка через HTTP. Флаг «Use TFTP to Download the Capture File» должен быть снят. Нажмите кнопку «Download» и в диалоговом окне выберите путь для сохранения дампа на ПК;
- Выгрузка через TFTP. Флаг «Use TFTP to Download the Capture File» должен быть установлен. В поле «TFTP Server Filename» укажите имя файла, в котором будет сохранен дамп трафика на TFTPсервере. Имя файла обязательно должно содержать расширение .pcap. В поле «Server IP» укажите IP-адрес TFTP-сервера, на который будет отправлен дамп трафика. Нажмите кнопку «Download» для начала выгрузки дампа.

# 4.8.4 Подменю «Support Information»

В подменю «**Support Information**» выполняется выгрузка текущей информации об устройстве (количество памяти, запущенные процессы, конфигурация) в виде текстового файла. Данная информация может использоваться для анализа состояния устройства, диагностики, выявления проблем.

| Support Information                                                                   |
|---------------------------------------------------------------------------------------|
| To download the diagnostic information for support, click "Download" button. Download |

 Download – выгрузка текстового файла в RTF-формате из устройства по протоколу HTTP на компьютер. После нажатия данной кнопки появляется диалоговое окно, в котором требуется указать путь на локальном компьютере для сохранения файла.

# 4.9 Меню «Captive Portal»

В меню «Captive portal» выполняется настройка портала, на который перенаправляются клиенты для прохождения авторизации при подключении к сети Интернет.

Таким образом можно, например, перевести Wi-Fi сеть в открытый режим, сняв шифрование, но ограничив доступ к сетевым ресурсам. Подключение к сетевым ресурсам будет реализовано через webавторизацию.

# 4.9.1 Подменю «Global Configuration»

В подменю «Global Configuration» выполняется настройка общих параметров портала и мониторинг текущего количества созданных объектов.

| Global Configuratio                           | on Setting | 15                             |
|-----------------------------------------------|------------|--------------------------------|
| Captive Portal Mode                           | C Enable   | ad 🖲 Disabled                  |
| Authentication Timeout                        | 300        | (60 - 600 sec, 300 = Default)  |
| Roaming service URL                           |            | (0 - 2048 characters)          |
| Roaming no action timeout                     | 720        | (0 - 86400 min, 720 = Default) |
| Instance Count:                               | 0          |                                |
| Click "Update" to save the new sett<br>Update | ings.      |                                |

- Captive Portal Mode состояние работы портала:
  - Enabled при установленном флаге портал используется;
  - Disabled при установленном флаге портал не используется.
- Authentication Timeout период времени в секундах, в течение которого клиент может ввести авторизационные данные на странице портала для получения доступа к сети. Если интервал превышен, необходимо обновить страницу либо повторно подключиться к сети. Параметр принимает значения от 60 до 600 секунд. По умолчанию – 300 секунд;
- Roaming Service URL адрес сервиса АРВ для поддержки роуминга в режиме hotspot. Задается в формате: "ws://host:port/path";
- Roaming No Action Timeout время, через которое точка доступа удалит устаревшие/неактивные записи о клиентах в роуминге. Параметр принимает значения от 0 до 86400 минут. По умолчанию – 720 минут;
- Instance Count количество экземпляров портала, настроенных на точке доступа.

Для вступления в силу новой конфигурации и занесения настроек в энергонезависимую память нажмите кнопку «Update».

## 4.9.2 Подменю «Instance Configuration»

В подменю «Instance Configuration» создаются порталы и настраиваются параметры порталов.

| Instance Configuration Settings                    |                     |  |  |  |
|----------------------------------------------------|---------------------|--|--|--|
| Captive Portal Instances Create V                  |                     |  |  |  |
| Captive Portal Instance Parameters                 |                     |  |  |  |
| Instance Name                                      | (1 - 32 characters) |  |  |  |
| Click "Update" to save the new settings.<br>Update |                     |  |  |  |

Для создания нового портала в поле «**Captive Portal Instances**» необходимо выбрать пункт «**Create**» и в поле «**Instance Name**» указать имя нового портала. Имя портала может содержать от 1 до 32 символов. Для создания портала нажать кнопку «**Update**».
#### Для перехода к работе с порталом необходимо выбрать его имя в поле «Captive Portal Instances»:

| aptive Portal Instance | s wlan0b  | ssvap0 🔻       |                              |                     |
|------------------------|-----------|----------------|------------------------------|---------------------|
| aptive Portal Instanc  | e Paramet | ters           |                              |                     |
| Instance ID:           | 1         |                |                              |                     |
| Admin Mode             | Enable    | led 🔍 Disabled |                              |                     |
| Virtual Portal Name    |           |                |                              |                     |
| Global Radius          | 🖲 On 🤅    | Off            |                              |                     |
| Radius Accounting      | 🔍 On (    | Off            |                              |                     |
| Raduis Domain          |           |                |                              |                     |
| Radius IP Network      | ipv4 ▼    |                |                              |                     |
| Radius IP              |           |                |                              |                     |
| Radius Backup IP 1     |           |                |                              |                     |
| Radius Backup IP 2     |           |                |                              |                     |
| Radius Backup IP 3     |           |                |                              |                     |
| Radius Key             |           |                |                              |                     |
| Radius Backup Key 1    |           |                |                              |                     |
| Radius Backup Key 2    |           |                |                              |                     |
| Radius Backup Key 3    |           |                |                              |                     |
| External URL           |           |                |                              | (0 - 256 characters |
| Away Time              |           | 60             | (0 - 1440 min, 60 = Default) |                     |
| Session Timeout        |           | 0              | (0 - 1440 min, 0 = Default)  |                     |
| Max Bandwidth Upstre   | am        | 0              | (0 - 1331200 Kbps, 0 = Defa  | ult)                |
| Max Bandwidth Downs    | tream     | 0              | (0 - 1331200 Kbps, 0 = Defa  | ult)                |
| User mobility domain   |           |                |                              | (0 - 256 characters |
| Delete Instance        |           |                |                              |                     |

- Instance ID номер портала;
- Admin Mode режим работы портала:
  - Enable включен;
  - Disabled выключен.
- Verification метод проверки подлинности пользователя:
  - Cportal метод, при котором проверку подлинности пользователя на Radius-сервере выполняет Captive Portal;
  - RADIUS для авторизации пользователь должен быть прописан на Radius-сервере.
- Virtual Portal Name имя виртуального портала;
- Global Radius глобальные настройки авторизации по RADIUS-протоколу:
  - Off выключен;
  - Оп включен. Выбор данного варианта открывает возможность редактирования следующих полей:
    - Radius Accounting при включенной функции будут отправляться сообщения «Accounting» на RADIUS-сервер:
      - Оп включен;
      - Off выключен.
    - Raduis Domain домен пользователя;
    - Radius IP Network выбор протокола IPv4 или IPv6 для доступа на сервер RADIUS;
    - Radius IP адрес основного RADIUS-сервера. При недоступности основного RADIUSсервера, запросы будут отправляться на резервные RADIUS-сервера;

- Radius Backup IP 1, 2, 3 адрес резервного RADIUS-сервера;
- Radius Key пароль для авторизации на основном RADIUS-сервере;
- Radius Backup Key 1, 2, 3 пароль для авторизации на резервном RADIUS-сервере 1, 2, 3.
- External URL адрес внешнего Captive Portal, на который будет перенаправлен пользователь при подключении к hotspot сети;
- Аway Time время, в течение которого действительна запись аутентификации пользователя на точке доступа после его диссоциации. Если в течение этого времени клиент не пройдет аутентификацию повторно, запись будет удалена. Параметр принимает значения от 0 до 1440 минут. По умолчанию – 60 минут;
- Session Timeout таймаут жизни сессии. Пользователь автоматически выходит из портала через указанный промежуток времени. Параметр принимает значения от 0 до 1440 минут. По умолчанию 0 – таймаут не применяется;
- Max Bandwidth Upstream максимальная скорость передачи трафика от абонента. Параметр принимает значения от 0 до 1331200 кбит/с. По умолчанию 0 без ограничения;
- Max Bandwidth Downstream максимальная скорость передачи трафика к абоненту. Параметр принимает значения от 0 до 1331200кбит/с. По умолчанию 0 без ограничения;
- Delete Instance для удаления данного портала установите флаг и нажмите кнопку «Update». Дефолтные порталы удалить невозможно.

Для вступления в силу новой конфигурации и занесения настроек в энергонезависимую память нажмите кнопку «Update».

### 4.9.3 Подменю «VAP Configuration»

В подменю «VAP Configuration» выполняется привязка портала к виртуальным Wi-Fi сетям VAP.

| VAP Configuration Settings                         |
|----------------------------------------------------|
|                                                    |
| Radio 1 V                                          |
| VAP Instance Name                                  |
| 0 💌                                                |
| 1 🔍                                                |
| 2 🔍                                                |
| 3 🔻                                                |
| 4 🔻                                                |
| 5 💌                                                |
| 6 💌                                                |
| 7 💌                                                |
| Click "Update" to save the new settings.<br>Update |

• Radio – номер Wi-Fi интерфейса, для которого производится настройка.

В таблице для каждой виртуальной сети назначается портал по его имени.

Для вступления в силу новой конфигурации и занесения настроек в энергонезависимую память нажмите кнопку «Update».

# 4.9.4 Подменю «Authenticated Clients»

В подменю «Authenticated Clients» отображается список клиентов, которые успешно прошли аутентификацию на портале.

| Authenticated Client List                                                    |                           |                        |            |              |                 |                 |               |            |            |          |          |
|------------------------------------------------------------------------------|---------------------------|------------------------|------------|--------------|-----------------|-----------------|---------------|------------|------------|----------|----------|
| Click "Refresh" button to refree<br>Refresh<br>Total Number of Authenticated | sh the page.<br>Clients 2 |                        |            |              |                 |                 |               |            |            |          |          |
| MAC Address IP Addres                                                        | s User Name 🔷 Prot        | tocol Mode Verify Mode | VAP ID Rad | dio ID Capti | ve Portal ID Se | ession Time out | Away Time out | Rx Packets | Tx Packets | Rx Bytes | Tx Bytes |
| 70:70:0d:93:c3:e0                                                            | 79232566602 http          | p cportlad             | 2 1        | 3            | 0               |                 | 88976 s       | 0          | 0          | 0        | 0        |
| 74:df:bf:ea:56:45                                                            | 79139192546 http          | p cportlad             | 1 2        | 18           | 0               |                 | 0             | 0          | 0          | 0        | 0        |

Для обновления информации на странице нажмите кнопку «Refresh».

- Total Number of Authenticated Clients количество успешно авторизованных клиентов на данный момент времени;
- MAC Address MAC-адрес клиента;
- IP Address IP-адрес клиента;
- User Name имя пользователя, с которым клиент прошёл аутентификацию на портале;
- Protocol Mode протокол, используемый для соединения HTTP / HTTPS;
- Verify Mode метод авторизации на портале;
- VAP ID номер виртуальной сети;
- Radio ID номер радиоинтерфейса;
- Captive Portal ID номер портала, с которым ассоциирован клиент;
- Session Timeout оставшееся время жизни сессии;
- · Away Timeout оставшееся время жизни записи аутентификации клиента;
- Rx Packets количество принятых пакетов от клиента;
- Tx Packets количество переданных клиенту пакетов;
- Rx Bytes количество полученных байт UAP от пользователя;
- *Tx Bytes* количество переданных байт UAP пользователем.

### 4.9.5 Подменю «Failed Authentication Clients»

В подменю «Failed Authentication Clients» приведен список клиентов с ошибкой авторизации на портале.

| Failed Authentication Client List                                                           |  |  |  |
|---------------------------------------------------------------------------------------------|--|--|--|
| Click "Refresh" button to refresh the page.                                                 |  |  |  |
| Total Number of Fail Authenticated Clients 0                                                |  |  |  |
| MAC Address IP Address User Name Verify Mode VAP ID Radio ID Captive Portal ID Failure Time |  |  |  |

Для обновления информации на странице нажмите кнопку «Refresh».

- MAC Address МАС-адрес клиента;
- IP Address IP-адрес клиента;
- User Name имя пользователя, с которым клиент прошёл аутентификацию на портале;
- Verify Mode метод авторизации на портале;
- VAP ID номер виртуальной сети;
- Radio ID номер радиоинтерфейса;
- Captive Portal ID номер портала, с которым ассоциирован клиент;
- Failure Time время, когда произошла ошибка.

# 4.10 Меню «Client QoS»

Меню «Client QoS» предназначено для более тонкой настройки QoS клиентских потоков трафика. Client QoS позволяет настроить приоритизацию отдельных потоков трафика, ограничить ширину полосы для каждого клиента.

### 4.10.1 Подменю «VAP QoS Parameters»

Подменю «VAP QoS Parameters» позволяет глобально включить использование всех настроек Client QoS (Class MAP, Policy MAP, Bandwidth Limit), назначить раннее сформированные правила приоритизации трафика.

| Client QoS Global Admin Mode 🛛 💿 Enabled 💿 Disabled |           |                   |  |  |  |
|-----------------------------------------------------|-----------|-------------------|--|--|--|
| VAP QoS Default Parameters                          |           |                   |  |  |  |
|                                                     | Radio 1 🗸 |                   |  |  |  |
| v                                                   |           |                   |  |  |  |
| Client OoS Mode                                     | Enabled   | Disabled          |  |  |  |
| Bandwidth Limit Down                                |           | (0 - 866700 Kbps) |  |  |  |
| Bandwidth Limit Up                                  | 0         | (0 - 866700 Kbps) |  |  |  |
| DiffServ Policy Down                                | ~         |                   |  |  |  |
| DiffServ Policy Up                                  | ~         |                   |  |  |  |
| VAP Limit Down                                      | 0         | (0 - 866700 Kbps) |  |  |  |
|                                                     |           |                   |  |  |  |

- Client QoS Global Admin Mode использование Client QoS на всей точке доступа глобально:
   Enable включить;
  - Disabled выключить.
- Radio выбор радиоинтерфейса, на котором будет производиться настройка Client QoS;
- VAP выбор виртуальной точки доступа, на которой будет производиться настройка Client QoS;
- Client QoS Mode использование Client QoS на выбранной VAP:
  - Enable включить;
  - Disabled выключить.
- Bandwidth Limit Down ограничение ширины полосы пропускания от точки доступа к каждому клиенту, кбит/с. Параметр принимает значения от 0 до 866700 кбит/с. Если назначен 0, то ограничение полосы пропускания не применяется. Любое ненулевое значение округляется до величины, кратной 64 кбит/с;
- Bandwidth Limit Up ограничение ширины полосы пропускания от каждого клиента до точки доступа, кбит/с. Параметр принимает значения от 0 до 866700 кбит/с. Если назначен 0, то ограничение полосы пропускания не применяется. Любое ненулевое значение округляется до величины, кратной 64 кбит/с;
- *DiffServ Policy Down* имя профиля Policy, который должен быть применен к трафику, передаваемому в направлении от точки доступа к клиенту;

- DiffServ Policy Up имя профиля Policy, который должен быть применен к трафику, передаваемому в направлении от клиента к точке доступа.
- VAP Limit Down ограничение ширины полосы пропускания от точки доступа к клиентам (в сумме), подключенным к данному VAP, кбит/с. Параметр принимает значения от 0 до 866700 кбит/с. Если назначен 0, то ограничение не применяется. Любое ненулевое значение округляется до величины, кратной 64 кбит/с;
- VAP Limit Up ограничение ширины полосы пропускания от клиентов (в сумме) до точки доступа, бит/с. Параметр принимает значения от 0 до 866700 кбит/с. Если назначен 0, то ограничение не применяется. Любое ненулевое значение округляется до величины, кратной 64 кбит/с.

Для вступления в силу новой конфигурации и занесения настроек в энергонезависимую память нажмите кнопку «Update».

### 4.10.2 Подменю «Class Map»

В подменю «**Class Map**» выполняется настройка классификации трафика. На основе уникальных особенностей пакетов определенного потока трафика формируется класс принадлежности пакетов к данному потоку. В дальнейшем этот класс будет использован для операций приоритизации различных потоков, объединенных по общему признаку.

| Configure Client QoS DiffServ Class Map Settings |                     |  |  |  |
|--------------------------------------------------|---------------------|--|--|--|
| Class Map Configuration                          |                     |  |  |  |
| Class Map Name                                   | (1 - 31 characters) |  |  |  |
| Match Layer 3 Protocol                           | IPv4 ▼              |  |  |  |
| Add Class Map                                    |                     |  |  |  |

Class Map Configuration – в разделе выполняется создание профиля классификации трафика.

- Class Map Name имя профиля;
- Match Layer 3 Protocol протокол, по которому будет происходить классификация (IPv4 или IPv6).
   В зависимости от выбора протокола будет предложен различный набор полей, по которым будет выполняться классификация трафика.

Для создания нового класса трафика укажите в поле «Class Map Name» имя класса и нажмите кнопку «Add Class Map».

| Match Criteria Configura     | tion                                            |
|------------------------------|-------------------------------------------------|
| Class Map Name               | Skype - ipv4                                    |
| Match Every                  |                                                 |
| Protocol                     | Select From List ip  Match to Value (0 - 255)   |
| Source IP Address            | (X.X.X.X) Source IP Mask (X.X.X.X)              |
| Destination IP Address       | (X.X.X.X) Destination IP Mask (X.X.X.X)         |
| Source Port                  | Select From List Match to Port (0 - 65535)      |
| Destination Port             | Select From List Match to Port 2440 (0 - 65535) |
| EtherType                    | Select From List Match to Value (0600 - FFFF)   |
| Class Of Service             | (0 - 7)                                         |
| Source MAC Address           | Source MAC Mask (xx:xx:xx:xx:xx:xx)             |
| Destination MAC Address      | Destination MAC Mask (xx:xx:xx:xx:xx:xx)        |
| VLAN ID                      | (0 - 4095)                                      |
| Service Type                 |                                                 |
| IP DSCP                      | Select From List Match to Value (0 - 63)        |
| IP Precedence                | (0 - 7)                                         |
| IP TOS Bits                  | (00 - FF) IP TOS Mask (00 - FF)                 |
| Delete Class Map             |                                                 |
| Click "Update" to save the r | new settings.                                   |
| Update                       |                                                 |

Match Criteria Configuration – в разделе выполняется настройка критериев для класса трафика.

- Class Map Name выбор класса трафика, для которого будет происходить конфигурирование признаков принадлежности к классу;
- Match Every при установленном флаге трафик будет отнесен к данному классу независимо от содержания полей в его заголовке. Если флаг не установлен, то требуется указать значения необходимых полей трафика, которые должны быть соотнесены с данным классом;
- Protocol значение поля Protocol в IPv4-пакете;
- Source IP Address значение IP-адреса отправителя пакета;
- Source IP Mask маска, указывающая на значимость битов в IP-адресе, на основании которых классифицируется пакет;
- Source IPv6 Prefix Len длина префикса IPv6-адреса отправителя;
- Destination IP Address значение IP-адреса получателя пакета;
- Destination IP Mask маска, указывающая на значимость битов в IP-адресе, на основании которых классифицируется пакет;
- Destination IPv6 Prefix Len длина префикса IPv6-адреса получателя;
- Source Port порт отправителя (Layer 4);
- Destination Port порт получателя (Layer 4);
- EtherType значение поля EtherType, указывающего тип протокола, используемого в пакете;
- Class Of Service значение поля CoS, указывающего на приоритет пакета на Layer 2 пакета;
- Source MAC Address значение MAC-адреса отправителя пакета;
- Destination MAC Address значение MAC-адреса получателя пакета;
- VLAN ID значение поля VLAN в пакете;
- IP DSCP значение поля DSCP в IP-заголовке пакета;
- IP Precedence значение поля Precedence в IP-заголовке пакета;
- IP TOS Bits значение поля TOS в IP-заголовке пакета;
- IP TOS Mask маска, указывающая на значимость битов в поле TOS, на основании которых классифицируется пакет;
- IPv6 Flow Label значение поля Flow Label.

Для удаления класса установите флаг напротив «Delete Class Map» и нажмите кнопку «Update».

Для вступления в силу новой конфигурации и занесения настроек в энергонезависимую память нажмите кнопку «Update».

### 4.10.3 Подменю «Policy Map»

Подменю «**Policy Map**» предназначено для настройки ширины полосы пропускания для классифицированного по общему признаку потока трафика, маркирования приоритета данного класса трафика на уровне Layer 2 и Layer 3 (CoS, DSCP, Precedence), а также для принятия решения о пропуске данного трафика или о его блокировке.

В подменю формируется профиль «Policy Map», для которого последовательно назначаются ранее созданные классификаторы трафика «Class Map». Для каждого классификатора указываются операции, которые необходимо произвести с данным типом трафика.

| Configure Client QoS DiffServ Policy Map Settings |                     |                                                          |  |  |
|---------------------------------------------------|---------------------|----------------------------------------------------------|--|--|
| Policy Map Configurati                            | on                  |                                                          |  |  |
| Policy Map Name<br>Add Policy Map                 |                     | (1 - 31 characters)                                      |  |  |
| Policy Class Definition                           |                     |                                                          |  |  |
| Policy Map Name                                   |                     | Skype •                                                  |  |  |
| Class Map Name                                    |                     | Skype V                                                  |  |  |
| Police Simple                                     | Committed Rate      | (1 - 1000000 kbps) Committed Burst (1 - 204800000 bytes) |  |  |
| Send                                              |                     |                                                          |  |  |
| Drop                                              |                     |                                                          |  |  |
| Mark Class Of Service                             | (0 - 7)             |                                                          |  |  |
| Mark IP Dscp                                      | Select From List ef |                                                          |  |  |
| Mark IP Precedence                                | (0 - 7)             |                                                          |  |  |
| Disassociate Class Map                            |                     |                                                          |  |  |
| Member Classes                                    |                     | Skype, Skype_src                                         |  |  |
| Delete Policy Map                                 |                     |                                                          |  |  |
| Click "Update" to save the<br>Update              | e new settings.     |                                                          |  |  |

Policy Map Configuration – в разделе выполняется создание нового профиля Policy Map.

• Policy Map Name – имя профиля Policy Map.

Для добавления нового профиля введите имя профиля в поле «Police Map Name» и нажмите на кнопку «Add Policy Map».

Policy Class Definition – в разделе выполняется настройка классификаторов трафика.

- Policy Map Name имя профиля «Policy Map», в котором будет производиться дальнейшая настройка операций для классификаторов трафика;
- Class Map Name классификатор трафика, ранее созданный в подменю «Class Map».

Операции, которые необходимо произвести с данным типом трафика:

Police Simple – упрощенная настройка, при которой задаются два параметра:

• Committed Rate - гарантированная скорость передачи для данного вида трафика;

- Committed Burst ограничение скачков трафика.
- Send при установленном флаге все пакеты соответствующего потока трафика будут переданы, если критерии Class Мар выполняются;
- *Drop* при установленном флаге все пакеты соответствующего потока трафика будут отброшены, если критерии Class Map выполняются;
- Mark Class Of Service при установленном флаге все пакеты соответствующего потока трафика будут маркироваться заданным значением CoS. Параметр принимает значение от 0 до 7;
- *Mark IP Dscp* при установленном флаге все пакеты соответствующего потока трафика будут маркироваться заданным значением IP-DSCP. Значение можно выбрать из списка или указать;
- Mark IP Precedence при установленном флаге все пакеты соответствующего потока трафика будут маркироваться заданным значением IP Precedence. Параметр принимает значение от 0 до 7;
- Disassociate Class Map установите флаг и нажмите кнопку «Update», чтобы удалить привязку данного Class Map и Policy Map;
- *Member Classes* список всех Class Map, которые связаны с выбранной Policy Map. Если класс не связан с политикой, это поле пустое;
- Delete Policy Map установите флаг и нажмите кнопку «Update», чтобы удалить Policy Map, указанную в Policy Map Name.

Для вступления в силу новой конфигурации и занесения настроек в энергонезависимую память нажмите кнопку «Update».

# 4.10.4 Подменю «Client Configuration»

В подменю «Client Configuration» можно просмотреть текущую конфигурацию QoS, действующую для конкретного клиента, подключенного к точке доступа.

| QOS Configuration Status for associated clients |              |  |  |  |  |
|-------------------------------------------------|--------------|--|--|--|--|
| Station a8:f9:4                                 | b:b2:02:36 ▼ |  |  |  |  |
| Global QoS Mode                                 | down         |  |  |  |  |
| Client QoS Mode                                 | Disabled     |  |  |  |  |
| Bandwidth Limit Up                              | 0            |  |  |  |  |
| Bandwidth Limit Down                            | 0            |  |  |  |  |
| ACL Type Up                                     | None         |  |  |  |  |
| ACL Name Up                                     |              |  |  |  |  |
| ACL Type Down                                   | None         |  |  |  |  |
| ACL Name Down                                   |              |  |  |  |  |
| DiffServ Policy Up                              |              |  |  |  |  |
| DiffServ Policy Down                            |              |  |  |  |  |
|                                                 |              |  |  |  |  |

- Station выбор клиента, подключенного к точке доступа;
- Global QoS Mode использование Client QoS на всей точке доступа глобально:
  - Up включено;
  - Down выключено.
- Client QoS Mode использование Client QoS на выбранной VAP:
  - Enable включено;
  - Disabled выключено.
- Bandwidth Limit Up ограничение ширины полосы трафика от каждого клиента до точки доступа, бит/с;
- Bandwidth Limit Down ограничение ширины полосы трафика от точки доступа к каждому клиенту, бит/с;
- ACL Туре Up тип трафика от клиента к точке доступа, для которого будут применяться правила ACL;

- ACL Name Up имя профиля ACL, который должен быть применен к трафику, идущему от клиента к точке доступа;
- ACL Type Down тип трафика от точки доступа к клиенту, для которого будут применяться правила ACL;
- ACL Name Down имя профиля ACL, который должен быть применен к трафику, идущему от точки доступа к клиенту;
- DiffServ Policy Up имя профиля Policy, который должен быть применен к трафику, идущему от клиента к точке доступа;
- DiffServ Policy Down имя профиля Policy, который должен быть применен к трафику, идущему от точки доступа к клиенту.

# 4.11 Меню «Workgroup Bridge»

### 4.11.1 Подменю «Workgroup Bridge»

0

Подменю «Workgroup Bridge» предназначено для настройки устройства в режим беспроводного клиента с использованием одного из беспроводных интерфейсов.

Для корректной работы WGB необходимо, чтобы на точках доступа была установлена

одинаковая версия программного обеспечения.

WGB не может быть настроен, если на точке настроен WDS.

| Modify AP Workgroup Bridge Settings |                                            |                             |  |  |
|-------------------------------------|--------------------------------------------|-----------------------------|--|--|
| Workgroup Bridge Mode               | 🔾 Up 🖲 Down                                |                             |  |  |
| Radio                               | 1 🗸                                        |                             |  |  |
| WGB ARP-Timeout                     | 5                                          | (1 - 1440 min, Default: 5)  |  |  |
| Upstream Interface                  |                                            |                             |  |  |
| VLAN ID                             | 1                                          |                             |  |  |
| SSID                                | Upstream SSID                              | ۲                           |  |  |
| Roam Threshold                      | -75                                        | (-991) dBm                  |  |  |
| Security                            | None 🗸 🛨                                   |                             |  |  |
| Connection Status                   | Disconnected                               | ]                           |  |  |
| Downstream Interface                |                                            |                             |  |  |
| Status                              | 🔵 Up 🔍 Down                                |                             |  |  |
| VLAN ID                             | 1                                          |                             |  |  |
| SSID                                | Downstream SSID                            |                             |  |  |
| Broadcast SSID                      | On 💙                                       |                             |  |  |
| Security                            | None 🗸 🛨                                   |                             |  |  |
| MAC Auth Type                       | Disabled 💙                                 |                             |  |  |
| Click "Update" to save the r        | new settings. Click "Refresh" b<br>Refresh | outton to refresh the page. |  |  |

- Workgroup Bridge Mode включение/выключение режима клиента на интерфейсе:
  - Up функционал включен;
  - Down функционал выключен.
- Radio выбор беспроводного интерфейса, на котором включается режим клиента;

• WGB ARP-Timeout – время жизни записи в ARP-таблице в режиме WGB. Параметр принимает значение от 1 до 1440 минут. По умолчанию – 5 минут.

**Upstream Interface** – настройка интерфейса, который будет являться беспроводным клиентом и подключаться к сторонней точке доступа;

- VLAN ID номер VLAN, используемый на точке доступа;
- SSID имя точки доступа, к которой происходит подключение;
- Roam Threshold минимальный уровень сигнала от точки доступа, при котором происходит подключение к точке;
- Security режим безопасности, настроенный на VAP точки доступа, к которой происходит подключение:
  - None не использовать шифрование для передачи данных. Точка открыта для доступа любого клиента;
  - WPA Personal режим подключения к точке доступа с использованием механизма безопасности WPA-TKIP или WPA2-AES. При выборе данного режима для редактирования будут доступны следующие настройки:

| Security | WPA Personal 🗸 🖃                    |  |  |  |
|----------|-------------------------------------|--|--|--|
|          | WPA Versions: 🔲 WPA-TKIP 🗹 WPA2-AES |  |  |  |
|          | MFP Not Required V                  |  |  |  |
|          | Key:                                |  |  |  |
|          |                                     |  |  |  |

- WPA Versions версия используемого протокола безопасности (WPA-TKIP или WPA2-AES);
- МГР настройка режима защиты клиентских фреймов:
  - Not Required не использовать защиту;
  - Capable использовать защиту при наличии возможности;
  - Required использовать защиту обязательно, все клиенты должны поддерживать ССХ5.
- Кеу ключ/пароль, необходимый для авторизации на точке доступа;
- WPA Enterprise режим подключения к точке доступа с использованием авторизации и аутентификации на вышестоящем RADIUS-сервере. При выборе данного режима для редактирования будут доступны следующие настройки:

| Security | WPA Enterprise 🗸 🖯     |                   |
|----------|------------------------|-------------------|
|          | WPA Versions:<br>MFP   | WPA-TKIP WPA2-AES |
|          | EAP Method<br>Username | peap      tis     |
|          | Password               |                   |

- WPA Versions версия используемого протокола безопасности: WPA-TKIP, WPA2-AES;
- МГР настройка режима защиты клиентских фреймов:
  - Not Required не использовать защиту;
  - · Capable использовать защиту при наличии возможности;
  - Required использовать защиту обязательно, все клиенты должны поддерживать ССХ5.
- EAP Method выбор протокола аутентификации (peap или tls);
- Username имя пользователя, используемое при авторизации на RADIUS-сервере;
- Password пароль пользователя, используемый при авторизации на RADIUS-сервере;
- Connection Status статус подключения к точке доступа.

Downstream Interface – настройка интерфейса, выступающего в качестве точки доступа.

Status – включение/выключение downstream-интерфейса:

- Up интерфейс включен;
- Down интерфейс выключен.
- VLAN ID номер VLAN, в котором будет передаваться сетевой трафик для данной точки доступа;
- SSID имя беспроводной сети;
- Broadcast SSID включить/выключить вещание беспроводной сети:
  - On вещание включено;
  - Off вещание выключено.
- Security режим безопасности создаваемой беспроводной сети:
  - None не использовать шифрование для передачи данных. Точка открыта для доступа любого клиента;
  - WPA Personal режим подключения к точке доступа с использованием механизма безопасности WPA или WPA2. При выборе данного режима к редактированию доступны следующие пункты:

| Security      | WPA Personal 🗸 🖯           |                               |                 |
|---------------|----------------------------|-------------------------------|-----------------|
|               | WPA Versions:              | WPA-TKIP                      | WPA2-AES        |
|               | Key:                       |                               |                 |
|               | Broadcast Key Refresh Rate | 0                             | (Range:0-86400) |
|               | MFP                        | Not Required Capable Required | t i             |
| MAC Auth Type | Disabled V                 |                               |                 |

• WPA Versions - версия используемого протокола безопасности (WPA-TKIP или WPA2-AES).

Если выбран WPA-TKIP, то для настройки будут доступны поля:

- Key ключ/пароль, необходимый для авторизации на точке доступа;
- Broadcast Key Refresh Rate интервал времени обновления группового ключа. Параметр принимает значения от 0 до 86400.

Если выбран WPA2-AES, то для настройки будут доступны поля:

- Кеу ключ/пароль, необходимый для авторизации на точке доступа;
- Broadcast Key Refresh Rate интервал времени обновления группового ключа. Параметр принимает значения от 0 до 86400.
- МГР настройка режима защиты клиентских фреймов:
  - Not Required не использовать защиту;
  - · Capable использовать защиту при наличии возможности;
  - *Required* использовать защиту обязательно, все клиенты должны поддерживать CCX5.

*MAC Auth Type – режим аутентификации пользователей с учетом их MAC-адреса:* 

- Disabled не использовать аутентификацию пользователей по MAC-адресу;
- RADIUS использовать аутентификацию пользователей по MAC-адресу с помощью RADIUSсервера;
- Local использовать аутентификацию пользователей по MAC-адресу с помощью локального списка адресов, сформированного на данной точке доступа.

Для вступления в силу новой конфигурации и занесения настроек в энергонезависимую память нажмите кнопку «Update».

Для обновления информации на странице нажмите кнопку «Refresh».

# 4.11.2 Подменю «Workgroup Bridge Transmit/Receive»

В подменю «Workgroup Bridge Transmit/Receive» представлена статистика по переданному/принятому трафику на интерфейсах, сформированных в режиме Work Group Bridge.

| View tra                   | ansmit and receive s               | tatistics   | for this a   |
|----------------------------|------------------------------------|-------------|--------------|
|                            |                                    |             |              |
| Click "Refresh"<br>Refresh | button to refresh the page.        |             |              |
| Interface                  | Status                             | VLAN ID     | Name (SSID)  |
| wlan0upstrm                | Associated to AP a8:f9:4b:b7:8b:c0 | 1           | Test_AP      |
| wlan0dwstrm                | up                                 | 1           | Test_Clients |
|                            |                                    |             |              |
| Transmit                   |                                    |             |              |
| Interface                  | Total packets                      | Total bytes |              |
| wlan0upstrm                | 275                                | 323895      |              |
| wlan0dwstrm                | 0                                  | 0           |              |
|                            |                                    |             |              |
| Receive                    |                                    |             |              |
| Interface                  | Total packets                      | Total bytes |              |
| wlan0upstrm                | 351                                | 36370       |              |
| wlan0dwstrm                | 0                                  | 0           |              |

Для обновления информации на странице нажмите кнопку «Refresh».

- Interface имя интерфейса;
- Status статус работы интерфейса;
- VLAN ID номер VLAN, назначенного на интерфейс;
- Name (SSID) имя беспроводной сети, сконфигурированной для интерфейса.

В разделе «Transmit» выполняется просмотр статистики по переданному трафику.

В разделе «Receive» выполняется просмотр статистики по принятому трафику.

- Interface имя интерфейса;
- Total packets общее количество переданных/принятых пакетов;
- Total bytes общее количество переданных/принятых байт.

# 5 Управление устройством с помощью командной строки

В данном разделе описаны различные способы подключения к интерфейсу командной строки (CLI) точки доступа, а также основные команды управления устройством посредством CLI.

Для подключения к точке доступа используется три способа:

- · Serial port: последовательный порт или СОМ-порт;
- Telnet, небезопасное подключение;
- SSH, безопасное подключение.

# 5.1 Подключение к CLI через СОМ-порт

Для использования этого типа подключения персональный компьютер либо должен иметь встроенный СОМ-порт, либо должен комплектоваться кабелем-переходником USB-to-COM. На компьютере также должна быть установлена терминальная программа, например, Hyperterminal, PuTTY, SecureCRT.

Точка доступа (порт «Console») напрямую соединяется с компьютером с помощью консольного кабеля. Для доступа к командой консоли устройства используется терминальная программа.

Для подключения к точке доступа через СОМ-порт Вам понадобится консольный кабель RJ45-DB9 (не входит в комплект поставки устройства).

### Распайка консольного кабеля RJ45-DB9

| Serial Port (RJ-45 Connector) Pin | Adapter (DB-9) Pin   |
|-----------------------------------|----------------------|
| 3 (TXD)                           | 2 (RXD)              |
| 4 (Signaling Ground)              | 5 (Signaling Ground) |
| 5 (Signaling Ground)              | 5 (Signaling Ground) |
| 6 (RXD)                           | 3 (TXD)              |

Пример исполнения приведен на рисунке ниже:

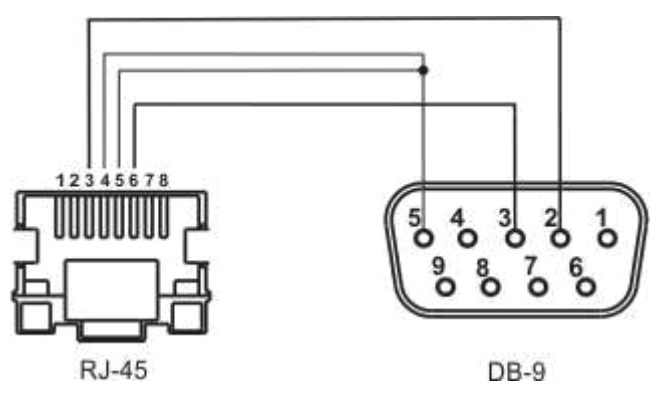

**Шаг 1.** При помощи консольного кабеля соедините порт **CONSOLE** точки доступа с COM-портом компьютера. Для работы консольного кабеля могут потребоваться драйвера в зависимости от операционной системы компьютера.

Шаг 2. Запустите терминальную программу и создайте новое подключение. В выпадающем списке «Подключаться через» выберите нужный СОМ-порт. СОМ-порт (номер порта) определяется диспетчером устройств, например, СОМ4. Задайте параметры порта согласно таблице 4. Нажмите кнопку ОК.

# Таблица 4 – Параметры СОМ-порта

| Параметры                         | Значение    |
|-----------------------------------|-------------|
| Скорость СОМ-порта (Baud rate)    | 115200      |
| Биты данных (Data bits)           | 8           |
| Четность (Parity)                 | нет         |
| Стоповые биты (Stop bits)         | 1           |
| Управление потоком (Flow control) | отсутствует |

Шаг 3. Нажмите кнопку «Соединение». Произведите вход в CLI устройства.

Данные для входа по умолчанию:

- User name: admin
- Password: password

После успешной авторизации на экране будет отображаться (Имя точки доступа)#, например, WOP-12ac-LR# или Eltex WLAN AP# – это означает, что включен режим конфигурирования настроек точки доступа.

По умолчанию скорость COM-порта точки доступа равна 115200 бит/с. С помощью webинтерфейса в разделе «Serial Settings» вкладки «Status» можно изменить скорость на 9600, 19200, 38400 и 57600 бит/с.

В интерфейсе CLI для изменения скорости используется команда: set serial baud-rate <RATE> (например, set serial baud-rate 115200). После применения данной команды , необходимо изменить скорость в настройках подключения терминальной программы Вашего ПК.

# 5.2 Подключение по протоколу Telnet

Подключение по протоколу *Telnet* является более универсальным по сравнению с подключением через COM-порт. Недостаток такого подключения, по сравнению с подключением через COM-порт, заключается в отсутствии сообщений инициализации точки доступа. Подключение к CLI можно выполнить как непосредственно в месте установки устройства, так и с удаленного рабочего места через IP-сеть. Для подключения к точке доступа персональный компьютер должен иметь сетевую карту. Дополнительно потребуется сетевой кабель (Patching Cord RJ-45) необходимой длины (не входит в комплект поставки устройства).

Для подключения по Telnet можно использовать такие программы, как PuTTY, HyperTerminal, SecureCRT.

Шаг 1. Подключите сетевой кабель от РоЕ-порта инжектора к Ethernet-порту точки доступа, а сетевой кабель от Data-порта инжектора – к сетевой карте компьютера.

Шаг 2. Запустите, например, программу PuTTY. Укажите IP-адрес узла доступа. На рисунке 10 в качестве примера указан 192.168.10.10.

- IP-адрес точки доступа, по умолчанию установлен 192.168.1.10;
- Порт, по умолчанию 23;
- Тип соединения Telnet.

Нажмите кнопку «Соединиться».

| 🗾 Настройки PuTTY |                                                           | <b>×</b>               |
|-------------------|-----------------------------------------------------------|------------------------|
| Разделы:          |                                                           |                        |
| - Сеанс           | Основные настройки сеа                                    | нса PuTTY              |
| Журнал            | Укажите адрес, к которому хотите подклю                   | читься                 |
| П. Терминар       | Имя хоста (или IP-адрес)                                  | Порт                   |
| Клавиатура        | 192.168.10.10                                             | 23                     |
| - Уведомления     | Тип соединения:                                           |                        |
| Особенности       | Telnet                                                    | jin 🔘 Serial 🔘 Cygterm |
| 🖃 Окно            | Управление сеансами                                       |                        |
| Фон               |                                                           |                        |
|                   | Defects Cottinen                                          |                        |
| Кодировка         | Derault Settings                                          | Загрузить              |
| Выделение         |                                                           | Сохранить (d)          |
| Шветовая схема    |                                                           |                        |
| Значки            |                                                           | удалить                |
| . Соединение      |                                                           | Новая папка            |
| Данные            |                                                           |                        |
| Прокси            |                                                           |                        |
| Telnet            |                                                           |                        |
| Filogin           |                                                           |                        |
| Serial            | 23KOLIBATE OKUG DOM BLIVARO                               |                        |
| Cygterm           | <ul> <li>Всегда</li> <li>Никогда</li> <li>Толи</li> </ul> | ько вручную            |
|                   |                                                           |                        |
| О Программе       | Соединиться В новом                                       | окне Отмена            |

Рисунок 29 - Telnet-подключение в программе PuTTY

Шаг 3. Произведите вход в CLI устройства. Данные для входа по умолчанию:

- login: admin
- password: password

После успешной авторизации на экране будет отображаться (Имя точки доступа)#, например, WOP-12ac-LR# или Eltex WLAN AP# – это означает, что включен режим конфигурирования настроек точки доступа.

# 5.3 Подключение по проколу Secure Shell

Подключение по протоколу Secure Shell (SSH) схоже по функциональности с подключением по протоколу Telnet. В отличие от Telnet, Secure Shell шифрует весь трафик, включая пароли. Таким образом обеспечивается возможность безопасного удаленного подключения по публичным IP-сетям. Для подключения к узлу доступа персональный компьютер должен иметь сетевую карту. На компьютере должна быть установлена программа SSH-клиент, например, PuTTY, HyperTerminal, SecureCRT. Дополнительно потребуется сетевой кабель (Patch Cord RJ-45) необходимой длины (не входит в комплект поставки устройства).

Шаг 1. Подключите сетевой кабель от PoE-порта инжектора к Ethernet-порту точки доступа, а сетевой кабель от Data-порта инжектора – к сетевой карте компьютера.

Шаг 2. Запустите, например, программу PuTTY. Укажите IP-адрес узла доступа. На рисунке 11 в качестве примера указан 192.168.10.10.

- IP-адрес точки доступа, по умолчанию установлен 192.168.1.10;
- Порт, по умолчанию 22;
- Тип соединения SSH.

# Нажмите кнопку «Соединиться».

| 🗾 Настройки PuTTY                                                                                                    | ×                                                                                                    |
|----------------------------------------------------------------------------------------------------|----------------------------------------------------------------------------------------------------|
| Разделы:                                                                                                    |                                                                                                    |
| 🖃 Сеанс                                                                                                    | Основные настройки сеанса PuTTY                                                                                                    |
| <ul> <li>Сеанс</li> <li>Журнал</li> <li>Комментарий</li> <li>Терминал</li> <li>Клавиатура</li> <li>Уведомления</li> <li>Особенности</li> <li>Особенности</li> <li>Особенности</li> <li>Окно</li> <li>Внешний вид</li> <li>Фон</li> <li>Поведение</li> <li>Кодировка</li> <li>Выделение</li> <li>Цветовая схема</li> <li>Гиперссылки</li> <li>Значки</li> <li>Соединение</li> <li>Данные</li> <li>Прокси</li> </ul> | Укажите адрес, к которому хотите подключиться         Имя хоста (или IP-адрес)       Порт         192.168.10.10       22         Тип соединения:       Telnet Image: SSH Image: SSH Image: Serial Image: SSH Image: SSH |
| Telnet<br>Rlogin<br>SSH                                                                                                    |                                                                                                    |
| Serial<br>Cygterm                                                                                                    | Закрывать окно при выходе:<br>Всегда Пикогда ОТолько вручную                                                                                                    |
| О Программе                                                                                                    | Соединиться В новом окне Отмена                                                                                                    |

Рисунок 30 - Запуск SSH-клиента

Шаг 3. Произведите вход в CLI точки доступа.

Данные для входа по умолчанию:

- login: admin
- password: password

После успешной авторизации на экране будет отображаться (Имя точки доступа)#, например, WOP-12ac-LR# или Eltex WLAN AP# – это означает, что включен режим конфигурирования настроек точки доступа.

# 5.4 Начало работы в CLI точки доступа

CLI является дополнительным к web-конфигуратору способом взаимодействия специалиста с устройством. В этом разделе рассматриваются общие правила работы в CLI. Конфигурация точки доступа представлена набором классов (продолжение команды) и объектов (начало команды).

Консоль точки доступа предоставляет доступ к использованию таких объектов:

- get
- set
- add
- remove

При использовании команд set, add и remove изменяется текущая конфигурация точки доступа, а не загрузочная. Для сохранения текущей конфигурации в загрузочную нужно использовать команду save-running.

# 5.4.1 Правила пользования командной строкой

Для упрощения использования командной строки интерфейс поддерживает функцию автоматического дополнения команд. Эта функция активизируется при неполно набранной команде и нажатии клавиши <Tab>.

Другая функция, помогающая пользоваться командной строкой – контекстная подсказка. На любом этапе ввода команды можно получить подсказку о следующих элементах команды путем двойного нажатия клавиши <Tab>.

Для удобства использования командной строки реализована поддержка горячих клавиш. Список горячих клавиш представлен в таблице 5.

| Сочетание клавиш | Действие в CLI                        |
|------------------|---------------------------------------|
| CTRL+a           | Перемещение курсора в начало строки   |
| CTRL+e           | Перемещение курсора в конец строки    |
| CTRL+b           | Перемещение курсора влево             |
| CTRL+f           | Перемещение курсора вправо            |
| CTRL+c           | Прерывает выполнение команды          |
| CTRL+h           | Удаляет один символ слева (backspace) |
| CTRL+w           | Удаляет слово слева от курсора        |
| CTRL+k           | Удаляет все после курсора             |
| CTRL+u           | Удаляет все перед курсором            |
| CTRL+p           | Показывает предыдущую команду         |
| CTRL+n           | Показывает следующую команду          |
| CTRL+d           | Выход из CLI (exit)                   |

Таблица 5 – Описание горячих клавиш командной строки CLI

# 5.4.2 Условные обозначения интерфейсов

В данном разделе описано именование интерфейсов, используемое при конфигурировании устройства.

Для получения описания в CLI можно выполнить команду get interface all description. Для получения более подробной информации обо всех интерфейсах используйте команду get interface all. В таблице 6 приведено описание интерфейсов.

| Интерфейс    | Описание                                    |
|--------------|---------------------------------------------|
| brtrunk      | Bridge – Trunk                              |
| brtrunk-user | Bridge – Trunk                              |
| eth0         | Ethernet                                    |
| lo           | Loopback                                    |
| isatap0      | ISATAP Tunnel                               |
| wlan0        | Wireless - Virtual Access Point 0           |
| wlan1        | Wireless - Virtual Access Point 0 - Radio 2 |
| wlan0vapX    | Wireless – Virtual Access Point X           |
| wlan1vapX    | Wireless – Virtual Access Point X – Radio 2 |
| wlan0bssvapX | Virtual Access Point X                      |
| wlan1bssvapX | Virtual Access Point X - Radio 2            |
| wlan0wdsX    | Wireless Distribution System – Link X       |

Таблица 6 – Обозначения интерфейсов

# 5.4.3 Сохранение изменений в конфигурации

В системе существует несколько экземпляров конфигураций:

– Заводская конфигурация. Конфигурация включает настройки по умолчанию. Вернуться к заводской конфигурации можно командой **factory-reset** или при помощи функциональной кнопки «F» на корпусе устройства. Для этого удерживайте кнопку «F», пока не начнет мигать индикатор «Power»;

– Загрузочная конфигурация. В загрузочной конфигурации хранятся настройки, которые будут использованы при следующей загрузке точки доступа (например, после перезагрузки). Для сохранения изменений, выполненных в CLI, в загрузочную конфигурацию необходимо выполнить команду **saverunning** или **set config startup running** – текущая конфигурация будет скопирована в загрузочную;

 Текущая конфигурация. Конфигурация точки доступа, которая применена на данный момент. При использовании команд get, set, add, remove происходит просмотр и изменение значений только текущей конфигурации. Если данные изменения не сохранены, то после перезагрузки точки доступа они будут потеряны.

# 5.5 Описание команд CLI

### 5.5.1 Команда get

Команда **get** позволяет просматривать установленные значения полей в классах. Классы разделяются на классы без имени (unnamed-class) и с именем (named-class).

### Синтаксис

```
get unnamed-class <ЗНАЧЕНИЕ> |detail
get named-class [<ПОДКЛАСС> |all| [<ЗНАЧЕНИЕ > ... | имя | detail]]
```

### Пример

1. Пример использования команды «get» в классе без имени с одним набором значений:

get log

Точка доступа имеет только один набор параметров для log-файлов, данная команда выводит информацию о параметрах log-файлов.

2. Пример использования команды «get» в классе без имени с множеством значений:

#### get log-entry

В файле хранится последовательность логов без разбиения на файлы, команда выводит всю последовательность данных, которая находится в log-файле.

3. Пример использования команды «get» в классе с именем с множеством значений:

get bss wlan1bssvap3

Существует набор значений класса bss, которые набираются в данной команде. Данная команда выводит информацию о наборе базовых услуг, называемом wlan1bssvap3.

4. Пример использования команды «get» в классе с именем для получения всех значений:

get interface all mac get interface all get radio all detail

# 5.5.2 Команда set

Команда set устанавливает значения полей в классах.

### Синтаксис

```
set unnamed-class [<ПОДКЛАСС> <ЗНАЧЕНИЕ> ...] <ЗНАЧЕНИЕ> ....] <значение> ....] <значение> .....]
```

### Пример

Пример настройки SSID, параметров Radio-интерфейса и установки статического IP-адреса:

set interface wlan0 ssid "Eltex" set vap vap2 with radio wlan0 to vlan-id 123 set radio all beacon-interval 200 set tx-queue wlan0 with queue data0 to aifs 3 set management static-ip 192.168.10.10 set management static-mask 255.255.255.0 set management dhcp-status down

### 5.5.3 Команды add

Команда **add** добавляет новый подкласс или группу подклассов, содержащих определенный набор значений, для упрощения конфигурации оборудования.

### Синтаксис

```
add unique-named-class <ПОДКЛАСС> [<3НАЧЕНИЕ> ...]
add group-named-class <ПОДКЛАСС> [<3НАЧЕНИЕ> ...]
add anonymous-named-class <ПОДКЛАСС> [<3НАЧЕНИЕ> ...]
```

### Пример

Пример настройки базовой канальной скорости на Radio-интерфейсе:

add basic-rate wlan1 rate 1

### 5.5.4 Команда remove

Команда **гетоvе** удаляет созданные подклассы.

### Синтаксис

```
add unnamed-class [<ЗНАЧЕНИЕ> ...]
add named-class <ПОДКЛАСС> | all [<ЗНАЧЕНИЕ> ...]
```

### Пример

Пример удаления настройки базовой канальной скорости на Radio-интерфейсе:

remove basic-rate wlan1 rate 1

# 5.5.5 Дополнительные команды

# Интерфейс командной строки точки доступа также включает следующие команды, таблица 7.

Таблица 7 – Дополнительные команды

| Команда               | Описание                                                                   |
|-----------------------|----------------------------------------------------------------------------|
| config                | Загрузка/выгрузка конфигурации точки доступа                               |
| сору                  | Загрузка/выгрузка/сохранение конфигурации точки доступа                    |
| delete                | Удаление файлов конфигурации                                               |
| dot1x-cert            | Выгрузка DOT1X-сертификата подключения к точке доступа                     |
| factory-reset         | Сброс устройства к заводской конфигурации и перезагрузка                   |
| factory-reset-partial | Сброс устройства к заводской конфигурации с сохранением параметров доступа |
| firmware-switch       | Смена образа ПО: текущей версии ПО на альтернативную                       |
| firmware-upgrade      | Обновление прошивки                                                        |
| packet-capture        | Формирование и выгрузка дампа трафика с интерфейса                         |
| reboot                | Перезагрузка точки доступа                                                 |
| save-running          | Сохранение текущей конфигурации в загрузочную                              |
| show                  | Отображение списка файлов конфигурации                                     |
| wgbridge-cert         | Выгрузка WGB-сертификата подключения к точке доступа                       |

# 5.6 Настройка точки доступа через CLI

В данном разделе приведен пример настройки точки доступа WOP-12ac-LR с использованием интерфейса командной строки.

После подключения к точке доступа (описание приведено в разделе Управление устройством с помощью командной строки) необходимо настроить сетевые параметры, если они не были настроены ранее.

### 5.6.1 Настройка сетевых параметров

### Настройка статических сетевых параметров точки доступа

WOP-12ac-LR# **set management dhcp-status down** (**down** – выключить получение сетевых параметров по DHCP, использовать сетевые параметры настроенные статически. **up** – включить получение сетевых параметров по DHCP)

WOP-12ac-LR# **set management static-ip 192.168.1.15** (где 192.168.1.15 – статический IP-адрес устройства)

WOP-12ac-LR# set management static-mask 255.255.255.0 (где 255.255.255.0 – маска подсети)

WOP-12ac-LR# set static-ip-route gateway 192.168.1.1 (где 192.168.1.1 – IP-адрес шлюза по умолчанию)

# Настройка VLAN для управления точкой доступа

WOP-12ac-LR# set management vlan-id 1510 (где 1510 – номер VLAN для управления точкой доступа)

### Настройка статических ір-адресов DNS

WOP-12ac-LR# **set host dns-via-dhcp down** (**down** – использовать DNS-сервера установленные статически. **up** – использовать DNS-сервера, полученные по DHCP)

WOP-12ac-LR# set host static-dns-1 8.8.8.8 (где 8.8.8.8 – IP-адрес DNS-сервера 1)

WOP-12ac-LR# set host static-dns-2 192.168.1.253 (где 192.168.1.253 – IP-адрес DNS-сервера 2)

# 5.6.2 Настройка беспроводных интерфейсов

Для того, чтобы установить канал вручную или сменить мощность, используйте следующие команды:

# Настройка радиоканала, ширины полосы и мощности радиоинтерфейса

# Настройка для Radio 1:

WOP-12ac-LR# **set radio wlan0 status up** (**up** – включение радиоинтерфейса Radio 1, **down** – включение радиоинтерфейса Radio 1)

WOP-12ac-LR# **set radio wlan0 mode a** (а – установка режима работы радиоинтерфейса Radio 1. Для Radio 1 доступны следующие режимы работы: а – 802.11a, **a-n-ac** – 802.11a/n/ac, **n-ac** – 802.11n/ac) WOP-12ac-LR# **set radio wlan0 channel-policy static** (**static** – выключение функционала автоматического выбора канала. **best** – включение автоматического выбора рабочего канала)

WOP-12ac-LR# **set radio wlan0 static-channel 36** (**36** – номер статического канала, на котором будет работать точка доступа)

WOP-12ac-LR# **set radio wlan0 n-bandwidth 20** (**20** – ширина канала. Для Radio 2 доступны следующие значения ширины канала: **20** – 20 МГц, **40** – 40 МГц, **80** – 80 МГц)

WOP-12ac-LR# **set radio wlan0 tx-power-dbm 11** (**19** – значение мощности передатчика для интерфейса Radio 1. Доступные значения для Radio 1: **от 11 до 27** дБм)

# Настройка для Radio 2:

WOP-12ac-LR# **set radio wlan1 status up** (**up** – включение радиоинтерфейса Radio 2, **down** – включение радиоинтерфейса Radio 2)

WOP-12ac-LR# **set radio wlan1 mode a-n-ac** (**a-n-ac** – установка режима работы радиоинтерфейса Radio 2. Для Radio 2 доступны следующие режимы работы: **a** – 802.11a, **a-n-ac** – 802.11a/n/ac, **n-ac** – 802.11n/ ac)

WOP-12ac-LR# set radio wlan1 channel-policy static (static – выключение функционала автоматического выбора канала. best – включение автоматического выбора рабочего канала)

WOP-12ac-LR# **set radio wlan1 static-channel 36** (**64** – номер статического канала, на котором будет работать точка доступа)

WOP-12ac-LR# **set radio wlan1 n-bandwidth 40** (**40** – ширина канала. Для Radio 2 доступны следующие значения ширины канала: **20** – 20 МГц, **40** – 40 МГц, **80** – 80 МГц)

WOP-12ac-LR# **set radio wlan1 tx-power-dbm 27** (**19** – значение мощности передатчика для интерфейса Radio 2. Доступные значения для Radio 2: **от 11 до 27** дБм)

# Настройка для Radio 3:

WOP-12ac-LR# **set radio wlan2 status up** (**up** – включение радиоинтерфейса Radio 3, **down** – включение радиоинтерфейса Radio 3)

WOP-12ac-LR# **set radio wlan2 mode n-ac** (**n-ac** – установка режима работы радиоинтерфейса Radio 3. Для Radio 3 доступны следующие режимы работы: **a** – 802.11a, **a-n-ac** – 802.11a/n/ac, **n-ac** – 802.11n/ac) WOP-12ac-LR# **set radio wlan2 channel-policy static** (**static** – выключение функционала автоматического выбора канала. **best** – включение автоматического выбора рабочего канала)

WOP-12ac-LR# **set radio wlan2 static-channel 157** (**157** – номер статического канала, на котором будет работать точка доступа)

WOP-12ac-LR# **set radio wlan2 n-bandwidth 80** (**80** – ширина канала. Для Radio 2 доступны следующие значения ширины канала: **20** – 20 МГц, **40** – 40 МГц, **80** – 80 МГц)

WOP-12ac-LR# **set radio wlan2 tx-power-dbm 19** (**19** – значение мощности передатчика для интерфейса Radio 3. Доступные значения для Radio 3: **от 11 до 27** дБм)

### Списки доступных каналов при различных значениях параметров FBWA и Extended Channels

- Если "fbwa-mode" = off и "extended-channels" = off:\_
  - при "n-bandwidth" = 20 МГц: 36, 40, 44, 48, 52, 56, 60, 64, 100, 104, 108, 112, 116, 120, 124, 128, 132, 136, 140, 144, 149, 153, 157, 161, 165.
  - при "n-bandwidth" = 40 МГц:
    - если "n-primary-channel" = lower: 36, 44, 52, 60, 100, 108, 116, 124, 132, 140, 149, 157.
    - если "n-primary-channel" = upper: 40, 48, 56, 64, 104, 112, 120, 128, 136, 144, 153, 161.
  - при "n-bandwidth" = 80 МГц: 36, 40, 44, 48, 52, 56, 60, 64, 100, 104, 108, 112, 116, 120, 124, 128, 132, 136, 140, 144, 149, 153, 157, 161.

Если "fbwa-mode" = off и "extended-channels"= on:

- при "n-bandwidth" = 20 МГц: 36, 38, 40, 42, 44, 46, 48, 52, 54, 56, 58, 60, 62, 64, 100, 102, 104, 106, 108, 110, 112, 114, 116, 118, 120, 122, 124, 126, 128, 130, 132, 134, 136, 138, 140, 142, 144, 149, 151, 153, 155, 157, 159, 161, 163, 165.
- при "n-bandwidth" = 40 МГц:
  - если "n-primary-channel" = lower: 36, 44, 52, 60, 100, 108, 116, 124, 132, 140, 149, 157.
  - если "n-primary-channel" = upper: 40, 48, 56, 64, 104, 112, 120, 128, 136, 144, 153, 161.
- при "n-bandwidth" = 80 МГц: 36, 40, 44, 48, 52, 56, 60, 64, 100, 104, 108, 112, 116, 120, 124, 128, 132, 136, 140, 144, 149, 153, 157, 161.

Если "fbwa-mode" = on и "extended-channels" = off:

- при "n-bandwidth" = 20 МГц: 36 (5180 МГц), 40 (5200 МГц), 44 (5220 МГц), 48 (5240 МГц), 52 (5260 МГц), 56 (5280 МГц), 60 (5300 МГц), 64 (5320 МГц), 100 (5500 МГц), 104 (5520 МГц), 108 (5540 МГц), 112 (5560 МГц), 116 (5580 МГц), 120 (5600 МГц), 124 (5620 МГц), 128 (5640 МГц), 132 (5660 МГц), 136 (5680 МГц), 140 (5700 МГц), 144 (5720 МГц), 149 (5745 МГц), 153 (5765 МГц), 157 (5785 МГц), 161 (5805 МГц), 165 (5825 МГц).
- при "n-bandwidth" = 40 МГц: 36 (5190 МГц), 44 (5230 МГц), 52 (5270 МГц), 60 (5310 МГц), 100 (5510 МГц), 108 (5550 МГц), 116 (5590 МГц), 124 (5630 МГц), 132 (5670 МГц), 140 (5710 МГц), 149 (5755 МГц), 157 (5795 МГц).
- при "n-bandwidth" = 80 МГц: **36** (5210 МГц), **52** (5290 МГц), **100** (5530 МГц), **116** (5610 МГц), **132** (5690 МГц), **149** (5775 МГц).

Если "fbwa-mode" = on и "extended-channels" = on:

- при "n-bandwidth" = 20 МГц: 36 (5180 МГц), 38 (5190 МГц), 40 (5200 МГц), 42 (5210 МГц), 44 (5220 МГц), 46 (5230 МГц), 48 (5240 МГц), 52 (5260 МГц), 54 (5270 МГц), 56 (5280 МГц), 58 (5290 МГц), 60 (5300 МГц), 62 (5310 МГц), 64 (5320 МГц), 100 (5500 МГц), 102 (5510 МГц), 104 (5520 МГц), 106 (5530 МГц), 108 (5540 МГц), 110 (5550 МГц), 112 (5560 МГц), 114 (5570 МГц), 116 (5580 МГц), 118 (5590 МГц), 120 (5600 МГц), 122 (5610 МГц), 124 (5620 МГц), 126 (5630 МГц), 128 (5640 МГц), 130 (5650 МГц), 132 (5660 МГц), 134 (5670 МГц), 136 (5680 МГц), 138 (5690 МГц), 140 (5700 МГц), 142 (5710 МГц), 144 (5720 МГц), 149 (5745 МГц), 151 (5755 МГц), 153 (5765 МГц), 155 (5775 МГц), 157 (5785 МГц), 159 (5795 МГц), 161 (5805 МГц), 163 (5815 МГц), 165 (5825 МГц).
- при "n-bandwidth" = 40 МГц: 36 (5190 МГц), 44 (5230 МГц), 52 (5270 МГц), 60 (5310 МГц), 100 (5510 МГц), 108 (5550 МГц), 116 (5590 МГц), 124 (5630 МГц), 132 (5670 МГц), 140 (5710 МГц), 149 (5755 МГц), 157 (5795 МГц).
- при "n-bandwidth" = 80 МГц: **36** (5210 МГц), **52** (5290 МГц), **100** (5530 МГц), **116** (5610 МГц), **132** (5690 МГц), **149** (5775 МГц).

### 5.6.2.1 Дополнительные настройки беспроводных интерфейсов

### Изменение режима работы радиоинтерфейса

WOP-12ac-LR# **set radio wlan0 mode a-n-ac** (**a-n-ac** – установка режима работы радиоинтерфейса Radio 2. Для Radio 2 доступны следующие режимы работы: **a** – 802.11a, **a-n-ac** – 802.11a/n/ac, **n-ac** – 802.11n/ ac)

### Включение FBWA

WOP-12ac-LR# set radio wlan0 fbwa-mode on (Параметр принимает значения: on, off)

### Включение Extended Channels

WOP-12ac-LR# set radio wlan0 extended-channels on (Параметр принимает значения: on, off)

### Настройка ограниченного списка каналов

WOP-12ac-LR# **set radio wlan0 limit-channels '36 40 44 48'** (**36 40 44 48**- номера каналов, которые будут использоваться при автовыборе рабочего канала на точке доступа. Автовыбор канала работает только при "fbwa-mode" = off)

### Изменение основного канала

WOP-12ac-LR# **set radio wlan0 n-primary-channel upper** (Параметр может принимать значения: **upper**, **lower**)

# Изменение списка VLAN

WOP-12ac-LR# set radio wlan0 vlan-list '10;4033' (10 и 4033 – номера VLAN. Максимальное возможное количество VLAN в списке: 20)

### Включение использования короткого защитного интервала

WOP-12ac-LR# set radio wlan0 short-guard-interval-supported yes (Параметр может принимать значения: yes, no)

### **Включение STBC**

WOP-12ac-LR# set radio wlan0 stbc-mode auto (Параметр может принимать значения: auto, on, off. По умолчанию: auto)

#### Включение механизма DFS

WOP-12ac-LR# set radio wlan0 dot11h on (Параметр может принимать значения: on, off. По умолчанию: on)

#### Включение режима автоматической смены ширины канала

WOP-12ac-LR# set radio wlan0 coex-mode on (Параметр может принимать значения: on, off. По умолчанию: on)

Ограничение количества клиентов, одновременно подключенных к радиоинтерфейсу

WOP-12ac-LR# set radio wlan0 max-stations 150 (150 – ограничение по количеству клиентов. Параметр может принимать значения: от 0 до 200, где 0 – ограничение выключено. По умолчанию – 0)

### Настройка политики обработки опции 82

Для одновременной настройки политики обрабоки опции 82 на всех радиоинтерфейсах точки доступа после слова radio введите all. Если необходимо произвести настройку для каждого радиоинтерфейса в отдельности, вместо all введите имя радиоинтерфейса: wlan0 – Radio 1, wlan1 – Radio 2, wlan2 – Radio 3. Все радиоинтерфейсы работают в диапазоне 5 ГГц.

WOP-12ac-LR# set radio all dhcp-snooping replace (replace – точка доступа подставляет или заменяет значение опции 82. Параметр может принимать значения: ignore – обработка опции 82 отключена; remove – точка доступа удаляет значение опции 82. По умолчанию: ignore)

Если на радиоинтерфейсе настроена политика обаботки опции 82 **replace**, то для конфигурирования становятся доступны следующие параметры:

WOP-12ac-LR# set radio all dhcp-option-82-CID-format string (string – менять содержимое CID на значение, указанное в dhcp-option-82-string. Параметр может принимать значения: APMAC-SSID – менять содержимое CID на <MAC-адрес точки доступа>;<имя SSID>. SSID – менять содержимое CID на имя SSID, к которому подключен клиент. По умолчанию: APMAC-SSID)

WOP-12ac-LR# **set radio all dhcp-option-82-string longstring** (**longstring** – значение от 1 до 52 символов, которое будет передаваться в CID. Допускаются только латинские буквы и цифры, знаки «.», «-», «\_». Если значение параметра **dhcp-option-82-string** не задано, точка будет менять CID на значение по умолчанию: <MAC-адрес точки доступа>;<имя SSID>)

WOP-12ac-LR# set radio all dhcp-option-82-RID-format string2 (string2 – менять содержимое RID на значение, указанное в dhcp-option-82-string2. Параметр может принимать значения: ClientMAC – менять содержимое RID на MAC-адрес клиентского устройства; APMAC – менять содержимое RID на MAC-адрес точки доступа; APdomain – менять содержимое RID на имя последнего по дереву домена из параметра "AP location". По умолчанию: ClientMAC)

WOP-12ac-LR# **set radio all dhcp-option-82-string2 longstring** (**longstring** – значение от 1 до 63 символов, которое будет передаваться в RID. Допускаются только латинские буквы и цифры, знаки «.», «-», «\_». Если значение параметра **dhcp-option-82-string2** не задано, точка будет менять RID на значение по умолчанию: MAC-адрес клиентского устройства)

WOP-12ac-LR# **set radio all dhcp-option-82-MAC-format radius** (**radius** – MAC-адрес передается в RADIUSформате; **default** – MAC-адрес передается в обычном формате, таком же, как в опции "Client-Ethernet-Address" DHCP-пакета)

# 5.6.3 Настройка виртуальных точек доступа Wi-Fi (VAP)

# 5.6.3.1 Настройка VAP без шифрования

### Создание VAP без шифрования

# Настройка VAP0 на Radio 1:

WOP-12ac-LR# **set bss wlan0bssvap0 status up** (**up** – включение VAP0, **down** – выключение VAP0) WOP-12ac-LR# **set interface wlan0 ssid Test\_open\_vap0** (**Test\_open\_vap0** – название беспроводной сети) WOP-12ac-LR# **set interface wlan0 security plain-text** (**plain-text** – режим шифрования – без пароля)

# Настройка VAP1 на Radio 1:

WOP-12ac-LR# **set bss wlan0bssvap1 status up** (**up** – включение VAP0, **down** – выключение VAP0) WOP-12ac-LR# **set interface wlan0vap1 ssid Test\_open\_vap1** (**Test\_open\_vap1** – название беспроводной сети)

WOP-12ac-LR# set interface wlan0vap1 security plain-text (plain-text – режим шифрования – без пароля)

# Настройка VAP0 на Radio 2:

WOP-12ac-LR# **set bss wlan1bssvap0 status up** (**up** – включение VAP0, **down** – выключение VAP0) WOP-12ac-LR# **set interface wlan1 ssid Test\_open\_vap0** (**Test\_open\_vap0** – название беспроводной сети) WOP-12ac-LR# **set interface wlan1 security plain-text** (**plain-text** – режим шифрования – без пароля)

# <u>Настройка VAP1 на Radio 2:</u>

WOP-12ac-LR# **set bss wlan1bssvap1 status up** (**up** – включение VAP0, **down** – выключение VAP0) WOP-12ac-LR# **set interface wlan1vap1 ssid Test\_open\_vap1** (**Test\_open\_vap1** – название беспроводной сети)

WOP-12ac-LR# set interface wlan1vap1 security plain-text (plain-text – режим шифрования – без пароля)

# Настройка VAP0 на Radio 3:

WOP-12ac-LR# **set bss wlan2bssvap0 status up** (**up** – включение VAP0, **down** – выключение VAP0) WOP-12ac-LR# **set interface wlan2 ssid Test\_open\_vap0** (**Test\_open\_vap0** – название беспроводной сети) WOP-12ac-LR# **set interface wlan2 security plain-text** (**plain-text** – режим шифрования – без пароля)

# Настройка VAP1 на Radio 3:

WOP-12ac-LR# **set bss wlan2bssvap1 status up** (**up** – включение VAP0, **down** – выключение VAP0) WOP-12ac-LR# **set interface wlan2vap1 ssid Test\_open\_vap1** (**Test\_open\_vap1** – название беспроводной сети)

WOP-12ac-LR# set interface wlan2vap1 security plain-text (plain-text – режим шифрования – без пароля)

# 5.6.3.2 Настройка VAP с режимом безопасности WPA-Personal

### Создание VAP с режимом безопасности WPA-Personal

### Настройка VAP0 на Radio 1:

WOP-12ac-LR# **set bss wlan0bssvap0 status up** (**up** – включение VAP0, **down** – выключение VAP0) WOP-12ac-LR# **set interface wlan0 ssid Test\_personal\_vap0** (**Test\_personal\_vap0** – название беспроводной сети)

WOP-12ac-LR# set interface wlan0 security wpa-personal (wpa-personal – режим шифрования) WOP-12ac-LR# set interface wlan0 wpa-personal-key 12345678 (123456789 – пароль для подключения к беспроводной сети. Должен содержать от 8 до 64 символов)

# Настройка VAP1 на Radio 1:

WOP-12ac-LR# **set bss wlan0bssvap1 status up** (**up** – включение VAP0, **down** – выключение VAP0) WOP-12ac-LR# **set interface wlan0vap1 ssid Test\_personal\_vap1** (**Test\_personal\_vap1** – название беспроводной сети)

WOP-12ac-LR# set interface wlan0vap1 security wpa-personal (wpa-personal – режим шифрования) WOP-12ac-LR# set interface wlan0vap1 wpa-personal-key 12345678 (123456789 – пароль для подключения к беспроводной сети. Должен содержать от 8 до 64 символов)

# Настройка VAP0 на Radio 2:

WOP-12ac-LR# **set bss wlan1bssvap0 status up** (**up** – включение VAP0, **down** – выключение VAP0) WOP-12ac-LR# **set interface wlan1 ssid Test\_personal\_vap0** (**Test\_personal\_vap0** – название беспроводной сети)

WOP-12ac-LR# **set interface wlan1 security wpa-personal** (**wpa-personal** – режим шифрования) WOP-12ac-LR# **set interface wlan1 wpa-personal-key 12345678** (**123456789** – пароль для подключения к беспроводной сети. Должен содержать от 8 до 64 символов)

# Настройка VAP1 на Radio 2:

WOP-12ac-LR# **set bss wlan1bssvap1 status up** (**up** – включение VAP0, **down** – выключение VAP0) WOP-12ac-LR# **set interface wlan1vap1 ssid Test\_personal\_vap1** (**Test\_personal\_vap1** – название беспроводной сети)

WOP-12ac-LR# **set interface wlan1vap1 security wpa-personal** (**wpa-personal** – режим шифрования ) WOP-12ac-LR# **set interface wlan1vap1 wpa-personal-key 12345678** (**123456789** – пароль для подключения к беспроводной сети. Должен содержать от 8 до 64 символов)

# Настройка VAP0 на Radio 3:

WOP-12ac-LR# **set bss wlan2bssvap0 status up** (**up** – включение VAP0, **down** – выключение VAP0) WOP-12ac-LR# **set interface wlan2 ssid Test\_personal\_vap0** (**Test\_personal\_vap0** – название беспроводной сети)

WOP-12ac-LR# **set interface wlan2 security wpa-personal** (**wpa-personal** – режим шифрования ) WOP-12ac-LR# **set interface wlan2 wpa-personal-key 12345678** (**123456789** – пароль для подключения к беспроводной сети. Должен содержать от 8 до 64 символов)

# Настройка VAP1 на Radio 3:

WOP-12ac-LR# **set bss wlan2bssvap1 status up** (**up** – включение VAP0, **down** – выключение VAP0) WOP-12ac-LR# **set interface wlan2vap1 ssid Test\_personal\_vap1** (**Test\_personal\_vap1** – название беспроводной сети)

WOP-12ac-LR# **set interface wlan2vap1 security wpa-personal (wpa-personal** – режим шифрования ) WOP-12ac-LR# **set interface wlan2vap1 wpa-personal-key 12345678 (123456789** – пароль для подключения к беспроводной сети. Должен содержать от 8 до 64 символов)

# 5.6.3.3 Настройка VAP с Enterprise-авторизацией

# Создание VAP с режимом безопасности WPA2-Enterprise

### Настройка VAP0 на Radio 1:

WOP-12ac-LR# set bss wlan0bssvap0 status up (up – включение VAP0, down – выключение VAP0) WOP-12ac-LR# set interface wlan0 ssid Test\_enterprise\_vap0 (Test\_enterprise\_vap0 – название беспроводной сети)

WOP-12ac-LR# set interface wlan0 security wpa-enterprise (wpa-enterprise – режим шифрования) WOP-12ac-LR# set bss wlan0bssvap0 global-radius on (on – использование глобальных настроек RADIUSсервера. Параметр может принимать значения: on, off. По умолчанию: on)

# Настройка VAP1 на Radio 1:

WOP-12ac-LR# set bss wlan0bssvap1 status up (up – включение VAP0, down – выключение VAP0) WOP-12ac-LR# set interface wlan0vap1 ssid Test\_enterprise\_vap1 (Test\_enterprise\_vap1 – название беспроводной сети)

WOP-12ac-LR# set interface wlan0vap1 security wpa-enterprise (wpa-enterprise – режим шифрования) WOP-12ac-LR# set bss wlan0bssvap1 global-radius on (on – использование глобальных настроек RADIUSсервера. Параметр может принимать значения: on, off. По умолчанию: on)

# Настройка VAP0 на Radio 2:

WOP-12ac-LR# **set bss wlan1bssvap0 status up** (**up** – включение VAP0, **down** – выключение VAP0) WOP-12ac-LR# **set interface wlan1 ssid Test\_enterprise\_vap0** (**Test\_enterprise\_vap0** – название беспроводной сети)

WOP-12ac-LR# set interface wlan1 security wpa-enterprise (wpa-enterprise- режим шифрования) WOP-12ac-LR# set bss wlan1bssvap0 global-radius on (on – использование глобальных настроек RADIUSсервера. Параметр может принимать значения: on, off. По умолчанию: on)

# Настройка VAP1 на Radio 2:

WOP-12ac-LR# **set bss wlan1bssvap1 status up** (**up** – включение VAP0, **down** – выключение VAP0) WOP-12ac-LR# **set interface wlan1vap1 ssid Test\_enterprise\_vap1** (**Test\_enterprise\_vap1** – название беспроводной сети)

WOP-12ac-LR# set interface wlan1vap1 security wpa-enterprise (wpa-enterprise – режим шифрования) WOP-12ac-LR# set bss wlan1bssvap1 global-radius on (on – использование глобальных настроек RADIUSсервера. Параметр может принимать значения: on, off. По умолчанию: on)

# Настройка VAP0 на Radio 3:

WOP-12ac-LR# **set bss wlan2bssvap0 status up** (**up** – включение VAP0, **down** – выключение VAP0) WOP-12ac-LR# **set interface wlan2 ssid Test\_enterprise\_vap0** (**Test\_enterprise\_vap0** – название беспроводной сети)

WOP-12ac-LR# set interface wlan2 security wpa-enterprise (wpa-enterprise- режим шифрования) WOP-12ac-LR# set bss wlan2bssvap0 global-radius on (on – использование глобальных настроек RADIUSсервера. Параметр может принимать значения: on, off. По умолчанию: on)

# Настройка VAP1 на Radio 3:

WOP-12ac-LR# **set bss wlan2bssvap1 status up** (**up** – включение VAP0, **down** – выключение VAP0) WOP-12ac-LR# **set interface wlan2vap1 ssid Test\_enterprise\_vap1** (**Test\_enterprise\_vap1** – название беспроводной сети)

WOP-12ac-LR# set interface wlan2vap1 security wpa-enterprise (wpa-enterprise – режим шифрования) WOP-12ac-LR# set bss wlan2bssvap1 global-radius on (on – использование глобальных настроек RADIUSсервера. Параметр может принимать значения: on, off. По умолчанию: on)

# 5.6.3.3.1 Настройка параметров Global RADIUS

# Настройка параметров Global RADIUS

WOP-12ac-LR# **set bss wlan0bssvap0 global-radius on** (**on** – использование глобальных настроек RADIUSсервера на VAP0 Radio1. Параметр может принимать значения: **on**, **off**. По умолчанию – **on**) WOP-12ac-LR# **set global-radius-server radius-domain enterprise.service.root** (**enterprise.service.root** – домен пользователя)

WOP-12ac-LR# **set global-radius-server radius-ip 192.168.1.100** (**192.168.1.100** – IP-адрес основного RADIUS-сервера)

WOP-12ac-LR# set global-radius-server radius-key eltex (eltex – ключ для подключения к ocновному RADIUS-серверу)

WOP-12ac-LR# set global-radius-server radius-port 1812 (1812 – порт RADIUS-сервера, который используется для аутентификации и авторизации. По умолчанию – 1812)

WOP-12ac-LR# **set global-radius-server radius-accounting-port 1813** (**1813** – порт RADIUS-сервера, который используется для учета аккаунтинга пользователей. По умолчанию – **1813**)

WOP-12ac-LR# set global-radius-server radius-acct-periodic on(on – включение периодической отправки сообщений «Accounting» на RADIUS-сервер. По умолчанию – off)

WOP-12ac-LR# set global-radius-server radius-acct-period 60 (60 – интервал периодической отправки сообщений «Accounting» на RADIUS-сервер. По умолчанию – 30)

WOP-12ac-LR# **set global-radius-server radius-accounting on** (**on** – включение отправки сообщений "Accounting" на RADIUS-сервер. По умолчанию – **off**)

# Настройка отдельного RADIUS-сервера для аккаунтинга:

WOP-12ac-LR# **set global-radius-server radius-separate-auth-acct on** (**on** – использование отдельного RADIUS-сервера для аккаунтинга. Параметр может принимать значения: **on**, **off**. По умолчанию – **off**) WOP-12ac-LR# **set global-radius-server radius-acct-ip 192.168.1.200** (192.168.1.200 – IP-адрес RADIUSсервера для аккаунтинга)

WOP-12ac-LR# set global-radius-server radius-acct-key secret (secret – ключ подключения к RADIUSсерверу для аккаунтинга)

# Настройка резервных RADIUS-серверов:

WOP-12ac-LR# **set global-radius-server radius-backupone-ip 192.168.1.101** (**192.168.1.101** – IP-адрес резервного RADIUS-сервера-1)

WOP-12ac-LR# **set global-radius-server radius-backupone-key eltex1** (**eltex1** – ключ для подключения к резервному RADIUS-серверу-1)

WOP-12ac-LR# **set global-radius-server radius-backupone-acct-ip 192.168.1.201** (**192.168.1.201** – IP-адрес резервного RADIUS-сервера-1 для аккаунтинга)

WOP-12ac-LR# **set global-radius-server radius-backupone-acct-key secret1** (secret1 – ключ подключения к резервному RADIUS-серверу-1 для аккаунтинга)

WOP-12ac-LR# **set global-radius-server radius-backuptwo-ip 192.168.1.102** (**192.168.1.102** – IP-адрес резервного RADIUS-сервера-2)

WOP-12ac-LR# **set global-radius-server radius-backuptwo-key eltex2** (**eltex2** – ключ для подключения к резервному RADIUS-серверу-2)

WOP-12ac-LR# **set global-radius-server radius-backuptwo-acct-ip 192.168.1.202** (**192.168.1.202** – IP-адрес резервного RADIUS-сервера-2 для аккаунтинга)

WOP-12ac-LR# **set global-radius-server radius-backuptwo-acct-key secret2** (secret2 – ключ подключения к резервному RADIUS-серверу-2 для аккаунтинга)

WOP-12ac-LR# **set global-radius-server radius-backupthree-ip 192.168.1.103** (**192.168.1.103** – IP-адрес резервного RADIUS-сервера-3)

WOP-12ac-LR# **set global-radius-server radius-backupthree-key eltex3** (**eltex3** – ключ для подключения к резервному RADIUS-серверу-3)

WOP-12ac-LR# **set global-radius-server radius-backupthree-acct-ip 192.168.1.203** (**192.168.1.203** – IPадрес резервного RADIUS-сервера-3 для аккаунтинга)

WOP-12ac-LR# set global-radius-server radius-backupthree-acct-key secret3 (secret3 – ключ подключения к резервному RADIUS-серверу-3 для аккаунтинга)

5.6.3.3.2 Настройка параметров RADIUS-сервера для конкретного VAP

Для примера рассмотрим настройку параметров RADIUS-сервера для VAP0 Radio1.

# Настройка параметров RADIUS-сервера для VAP0 на Radio1

WOP-12ac-LR# set bss wlan0bssvap0 global-radius on (on – использование глобальных настроек RADIUSсервера на VAP0 Radio1. Параметр может принимать значения: on, off. По умолчанию – on) WOP-12ac-LR# set bss wlan0bssvap0 radius-domain enterprise.service.root (enterprise.service.root – домен пользователя)

WOP-12ac-LR# **set bss wlan0bssvap0 radius-ip 192.168.1.100** (**192.168.1.100** – IP-адрес основного RADIUSсервера)

WOP-12ac-LR# set bss wlan0bssvap0 radius-key eltex (eltex – ключ для подключения к ochoвному RADIUS-серверу)

WOP-12ac-LR# **set bss wlan0bssvap0 radius-port 1812** (**1812** – порт RADIUS-сервера, который используется для аутентификации и авторизации. По умолчанию – **1812**)

WOP-12ac-LR# **set bss wlan0bssvap0 radius-current primary** (**primary** – использование основного RADIUSсервера. Параметр может принимать значения: **primary**, **backuptwo**, **backupone**, **backupthree**. По умолчанию – **primary**)

WOP-12ac-LR# **set bss wlan0bssvap0 radius-accounting-port 1813** (**1813** – порт RADIUS-сервера, который используется для учета аккаунтинга пользователей. По умолчанию – **1813**)

WOP-12ac-LR# **set bss wlan0bssvap0 radius-acct-periodic on** (**on** – включение периодической отправки сообщений «Accounting» на RADIUS-сервер. По умолчанию – **on**)

WOP-12ac-LR# **set bss wlan0bssvap0 radius-acct-period 60** (**60** – интервал периодической отправки сообщений «Accounting» на RADIUS-сервер. По умолчанию – **30**)

WOP-12ac-LR# **set bss wlan0bssvap0 radius-accounting on** (**on** – включение отправки сообщений "Accounting" на RADIUS-сервер. По умолчанию – **off**)

# Настройка отдельного RADIUS-сервера для аккаунтинга:

WOP-12ac-LR# set bss wlan0bssvap0 radius-separate-auth-acct on (on – использование отдельного RADIUS-сервера для аккаунтинга. Параметр может принимать значения: on, off. По умолчанию – off) WOP-12ac-LR# set bss wlan0bssvap0 radius-acct-ip 192.168.1.200 (192.168.1.200 – IP-адрес RADIUSсервера для аккаунтинга)

WOP-12ac-LR# **set bss wlan0bssvap0 radius-acct-key secret** (**secret** – ключ подключения к RADIUS-серверу для аккаунтинга)

# Настройка резервных RADIUS-серверов: WOP-12ac-LR# set bss wlan0bssvap0 radius-backupone-ip 192.168.1.101 (192.168.1.101 – IP-adpec резервного RADIUS-сервера-1) WOP-12ac-LR# set bss wlan0bssvap0 radius-backupone-key eltex1 (eltex1 – ключ для подключения к резервному RADIUS-серверу-1) WOP-12ac-LR# set bss wlan0bssvap0 radius-backupone-acct-ip 192.168.1.201 (192.168.1.201 – IP-адрес резервного RADIUS-сервера-1 для аккаунтинга) WOP-12ac-LR# set bss wlan0bssvap0 radius-backupone-acct-key secret1 (secret1 – ключ подключения к резервному RADIUS-серверу-1 для аккаунтинга) WOP-12ac-LR# set bss wlan0bssvap0 radius-backuptwo-ip 192.168.1.102 (192.168.1.102 – IP-адрес резервного RADIUS-сервера-2) WOP-12ac-LR# set bss wlan0bssvap0 radius-backuptwo-key eltex2 (eltex2 – ключ для подключения к резервному RADIUS-серверу-2) WOP-12ac-LR# set bss wlan0bssvap0 radius-backuptwo-acct-ip 192.168.1.202 (192.168.1.202 – IP-adpec резервного RADIUS-сервера-2 для аккаунтинга) WOP-12ac-LR# set bss wlan0bssvap0 radius-backuptwo-acct-key secret2 (secret2 – ключ подключения к резервному RADIUS-серверу-2 для аккаунтинга) WOP-12ac-LR# set bss wlan0bssvap0 radius-backupthree-ip 192.168.1.103 (192.168.1.103 – IP-adpec резервного RADIUS-сервера-3) WOP-12ac-LR# set bss wlan0bssvap0 radius-backupthree-key eltex3 (eltex3 – ключ для подключения к резервному RADIUS-серверу-3) WOP-12ac-LR# set bss wlan0bssvap0 radius-backupthree-acct-ip 192.168.1.203 (192.168.1.203 – IP-adpec резервного RADIUS-сервера-3 для аккаунтинга) WOP-12ac-LR# set bss wlan0bssvap0 radius-backupthree-acct-key secret3 (radius-key eltex – ключ подключения к резервному RADIUS-серверу-3 для аккаунтинга)

# 5.6.3.4 Настройка VAP с портальной авторизацией

Для того, чтобы настроить VAP с портальной авторизацией, необходимо:

- 1. Создать VAP без шифрования (как это сделать подробно описано в блоке **Настройка VAP без шифрования**).
- 2. Настроить портал на точке доступа.
- 3. Назначить портал на настроенный ранее VAP.

# 5.6.3.4.1 Настройка портала

Для настройки Captive Portal на VAPO на Radio 1 необходимо вносить изменения в ранее созданный шаблон портала – cp-instance **wlanObssvapO**. Если требуется настроить портал, например, для VAP5 на Radio 2, то редактировать необходимо шаблон портала под именем – **wlan1bssvap5**.

В примере рассмотрим настройку портала для VAPO на Radio 1.

# Пример настройки портала wlan0bssvap0

WOP-12ac-LR# **set captive-portal mode up** (**up** – включение Captive Portal. Параметр может принимать значения: **down**, **up**. По умолчанию – **down**)

WOP-12ac-LR# set cp-instance wlan0bssvap0 global-radius off (off – выключение использования настроек Global RADIUS для данного портала. Параметр может принимать значения: off, on. По умолчанию – off)

WOP-12ac-LR# **set cp-instance wlan0bssvap0 radius-ip 192.168.1.100** (**192.168.1.100** – IP-адрес основного RADIUS-сервера)

WOP-12ac-LR# set cp-instance wlan0bssvap0 radius-key eltex (eltex – ключ для подключения к ocновному RADIUS-серверу)

WOP-12ac-LR# **set cp-instance wlan0bssvap0 radius-domain portal.service.root** (**enterprise.service.root** – домен пользователя)

WOP-12ac-LR# set cp-instance wlan0bssvap0 radius-accounting on (on – включение отправки сообщений "Accounting" на RADIUS-сервер. Параметр может принимать значения: off, on. По умолчанию – on) WOP-12ac-LR# set cp-instance wlan0bssvap0 radius-acct-periodic on (on – включение периодической отправки сообщений «Accounting» на RADIUS-сервер. Параметр может принимать значения: off, on. По умолчанию – on)

WOP-12ac-LR# set cp-instance wlan0bssvap0 radius-acct-period 60 (60 – интервал периодической отправки сообщений «Accounting» на RADIUS-сервер. По умолчанию – 30)

WOP-12ac-LR# set cp-instance wlan0bssvap0 external up (up – включение перенаправления пользователя на внешний виртуальный портал. Параметр может принимать значения: up, down. По умолчанию – up)

WOP-12ac-LR# **set cp-instance wlan0bssvap0 external-url http://192.168.1.100:8080/eltex\_portal/** (URL виртуального портала, на который будет перенаправлен пользователь при подключении к беспроводной сети)

WOP-12ac-LR# set cp-instance wlan0bssvap0 admin-mode up (up – включение работы виртуального портала. Параметр может принимать значения: up, down. По умолчанию – down)

# 5.6.3.4.2 Привязка портала к VAP

По умолчанию портал с именем конкретного VAP привязан к данному VAP, но можно привязать портал к нескольким VAP. Ниже представлен пример привязки портала с именем **wlan0bssvap0** к VAP3 на Radio 2.

WOP-12ac-LR# **set cp-vap vap3 with radio wlan1 cp-instance-name wlan0bssvap0** (привязка портала с именем wlan0bssvap0 к VAP3 на Radio 2)

Также можно привязать портал одновременно к двум одноименным VAP, расположенным на всех радиоинтерфейсах точки доступа.

WOP-12ac-LR# **set cp-vap vap1 cp-instance-name wlanObssvap0** (одновременная привязка портала с именем wlanObssvap0 к VAP1 на Radio 1 и VAP1 на Radio 2, и на VAP0 Radio3)

# 5.6.3.5 Дополнительные настройки VAP

### Назначение VLAN ID на VAP

WOP-12ac-LR# set vap vap0 with radio wlan0 vlan-id 15 (15 – номер VLAN, назначенный на VAP0 Radio1)

WOP-12ac-LR# **set vap vap0 vlan-id 15** (**15** – номер VLAN, назначенный одновременно на VAP0 Radio1 и на VAP0 Radio2, и на VAP0 Radio3)

### Ограничение количества клиентов, одновременно подключенных к VAP

WOP-12ac-LR# set bss wlan0bssvap0 max-stations 150 (150 – ограничение по количеству клиентов . Параметр может принимать значения: от 0 до 200, где 0 – ограничение выключено. По умолчанию – 0)

# Включение Minimal Signal и Roaming Signal

WOP-12ac-LR# **set bss wlan0bssvap0 min-signal-enable on** (**on** – включение функционала minimal signal. Для выключения введите **off.** По умолчанию: **off**)

WOP-12ac-LR# **set bss wlan0bssvap0 min-signal -75** (**-75** – пороговое значение RSSI, при достижении которого точка доступа будет отключать клиента от VAP. Параметр принимает значения **от -100 до -1** дБм )

WOP-12ac-LR# set bss wlan0bssvap0 check-signal-timeout 10 (10 – период времени в секундах, по истечении которого принимается решение об отключении клиентского оборудования от виртуальной сети. По умолчанию: 10)

WOP-12ac-LR# **set bss wlan0bssvap0 roaming-signal-limit -70** (**-70** – пороговое значение RSSI, при достижении которого происходит переключение клиентского оборудования на другую точку доступа. Параметр принимает значения **от -100 до -1** дБм)

Параметр roaming-signal-limit должен быть ниже, чем min-signal: если min-signal = -75 дБм, то roaming-signal-limit должен быть равен, например, -70 дБм)

# Включение VLAN Trunk на VAP

WOP-12ac-LR# **set bss wlan0bssvap0 tagged-sta-mode on** (**on** – включение VLAN Trunk на VAP0 Radio 1. Для отключения введите – **off**)

Для того, чтобы тегированный трафик передавался в сторону клиента необходимо на радиоинтерфейсе обозначить номера VLAN, которые могут проходить через радиоинтерфейс. Номера VLAN нужно указать в параметре **vlan-list**.

Пример настройки vlan-list на Radio 1:

WOP-12ac-LR# **set radio wlan0 vlan-list '10;4033'** (**10** и **4033** – номера VLAN. Максимальное возможное количество VLAN в списке: 20)

### Включение General VLAN на VAP

WOP-12ac-LR# **set bss wlan0bssvap0 general-vlan-mode on** (**on** – включение General VLAN на VAP0 Radio 1. Для отключения введите – **off**) WOP-12ac-LR# **set bss wlan0bssvap0 general-vlan-id 12** (12 – номер General VLAN)

#### Включение скрытого SSID

WOP-12ac-LR# **set bss wlan0bssvap0 ignore-broadcast-ssid on** (**on** – включение скрытого SSID на VAP0 Radio 1. Для отключения введите – **off**)

Включение изоляции клиентов на VAP

WOP-12ac-LR# **set bss wlan0bssvap0 station-isolation on** (**on** – включение изоляции клиентов на VAP0 Radio 1. Для отключения введите – **off**)

#### Настройка VLAN Priority на VAP

WOP-12ac-LR# **set vap vap0 with radio wlan0 vlan-prio 6** (6 – приоритет DSCP, который будет присваиваться трафику, полученному от клиента, подключенного к VAP0 Radio 1. По умолчанию: **0**)

WOP-12ac-LR# **set vap vap0 vlan-prio 6** (6 – приоритет DSCP, который будет присваиваться трафику, полученному от клиента, подключенного к VAP0 Radio 1 или к VAP0 Radio 2, или к VAP0 Radio 3. По умолчанию: **0**)

### Настройка DSCP Priority на VAP

WOP-12ac-LR# **set bss wlan0bssvap0 dscp-prio 0** (**0** – анализ приоритета из поля CoS (протокол 802.1p) тегированных пакетов на VAP0 Radio1. Для анализа приоритета из поля DSCP заголовка IP-пакета введите – **1**)

#### Настройка таймаута неактивности STA на VAP

WOP-12ac-LR# **set bss wlan0bssvap0 scb-timeout 30** (**30** – период времени в секундах, по истечении которого принимается решение об отключении клиентского оборудования от VAP. **0** – не использовать таймаут на VAP. По умолчанию – **0**)
## 5.6.4 Настройка WDS

Пример настройки WDS на Radio 1.

Перед непосредственной настройкой WDS на точках доступа необходимо: настроить радиоинтерфейс и VAP.

## Предварительная настройка

WOP-12ac-LR# set bss wlan0 bssvap0 status up (up – включение VAP0 на Radio 1)

WOP-12ac-LR# **set radio wlan0 mode a-n-ac** (**a-n-ac** – установка режима работы радиоинтерфейса, посредством которого устройство будет подключаться к точке доступа в режиме клиента. Режим работы должен совпадать с режимом работы на точке доступа)

WOP-12ac-LR# **set radio wlan0 channel-policy static** (**static** – выключение функционала автоматического выбора канала)

WOP-12ac-LR# **set radio wlan0 static-channel 144** (**144** – номер статического канала, на котором работает точка доступа, к которой будет подключаться данное устройство в режиме клиента) WOP-12ac-LR# **set radio wlan0 n-bandwidth 20** (**20** – ширина канала, на котором работает точка доступа, к которой будет подключаться данное устройство в режиме клиента)

WOP-12ac-LR# **set interface wlan0 ssid WDS** (**WDS** – название беспроводной сети на VAP0 Radio 1) WOP-12ac-LR# **set interface wlan0 security wpa-personal** (**wpa-personal** – режим шифрования) WOP-12ac-LR# **set interface wlan0 wpa-personal-key 12345678** (**123456789** – пароль беспроводной сети. Должен содержать от 8 до 64 символов)

Всего на точке можно настроить 8 WDS-соединений. WDS-интерфейсы на точке именуются следующим образом: wlan0wdsX, где X – число от 0 до 7.

Ниже представлены пример настройки WDS без шифрования и с типом шифрования wpa-personal на интерфейсе wlan0wds0.

## Настройка WDS без шифрования

WOP-12ac-LR# set interface wlan0wds0 radio wlan0 (wlan0 – выбор интерфейса устройства, который будет использоваться для построения WDS. Параметр принимает значения: wlan0, wlan1, wlan2) WOP-12ac-LR# set interface wlan0wds0 remote-mac A8:F9:4B:B7:8B:C0 (A8:F9:4B:B7:8B:C0 – MAC-адрес радиоинтерфейса точки доступа, с которой предусматривается совместная работа. MAC-адрес радиоинтерфейса указан в выводе команды *get interface wlanX*, где X – номер беспроводного интерфейса: 0 – Radio 1; 1 – Radio 2; 2 – Radio 3)

WOP-12ac-LR# **set interface wlan0wds0 status up** (**up** -включение WDS на точке доступа. Для выключения введите – **down**)

## Настройка WDS с wpa-personal

WOP-12ac-LR# set interface wlan0wds0 radio wlan0 (wlan0 – выбор интерфейса устройства, который будет использоваться для построения WDS. Параметр принимает значения: wlan0, wlan1, wlan2) WOP-12ac-LR# set interface wlan0wds0 remote-mac A8:F9:4B:B7:8B:C0 (A8:F9:4B:B7:8B:C0 – MAC-адрес радиоинтерфейса точки доступа, с которой предусматривается совместная работа. MAC-адрес радиоинтерфейса указан в выводе команды *get interface wlanX*, где X – номер беспроводного интерфейса:0 – Radio 1; 1 – Radio 2; 2 – Radio 3)

WOP-12ac-LR# **set interface wlan0wds0 wds-ssid WDS** (**WDS** – имя SSID для построения шифрованного WDS)

WOP-12ac-LR# **set interface wlan0wds0 wds-security-policy wpa-personal** (**wpa-personal** – режим шифрования)

WOP-12ac-LR# **set interface wlan0wds0 wds-wpa-psk-key 12345678** (**12345678** – WPA-ключ. Длина ключа составляет от 8 до 63 символов)

WOP-12ac-LR# set interface wlan0wds0 status up (up -включение WDS на точке доступа. Для выключения введите – down)

5.6.5 Настройка WGB

Пример настройки WGB на Radio 1.

Перед непосредственной настройкой WGB на точке доступа необходимо: настроить радиоинтерфейс точки и VAP.

#### Предварительная настройка

WOP-12ac-LR# set bss wlan0bssvap0 status up (up – включение VAP0 на Radio1)
WOP-12ac-LR# set radio wlan0 mode a-n-ac (a-n-ac – установка режима работы радиоинтерфейса, посредством которого устройство будет подключаться к точке доступа в режиме клиента. Режим работы должен совпадать с режимом работы на точке доступа)
WOP-12ac-LR# set radio wlan0 channel-policy static (static – выключение функционала автоматического выбора канала)
WOP-12ac-LR# set radio wlan0 static-channel 144 (144 – номер статического канала, на котором работает точка доступа, к которой будет подключаться данное устройство в режиме клиента)
WOP-12ac-LR# set radio wlan0 n-bandwidth 20 (20 – ширина канала, на котором работает точка доступа, к которой будет подключаться данное устройство в режиме клиента)
WOP-12ac-LR# set interface wlan0 ssid WGB (WGB – название беспроводной сети на VAP0 Radio 1)
WOP-12ac-LR# set interface wlan0 security wpa-personal (wpa-personal – режим шифрования)
WOP-12ac-LR# set interface wlan0 wpa-personal-key 12345678 (123456789 – пароль беспроводной сети. Должен содержать от 8 до 64 символов)

После проведения предварительной настройки необходимо настроить параметры "Upstream Interface" – интерфейс для подключения к точке доступа в режиме клиента. Ниже рассмотрены примеры настройки "Upstream Interface" WGB с различными типами шифрования.

# 5.6.5.1 Настройка Upstream Interface

#### Настройка WGB без шифрования

WOP-12ac-LR# set wgbridge radio wlan0 (wlan0 – выбор интерфейса устройства, который будет использоваться для подключения к точке доступа. Параметр принимает значения: wlan0, wlan1, wlan2)

WOP-12ac-LR# set wg-bridge-upstrm ssid AP-ssid (AP-ssid – имя беспроводной сети, к которой необходимо подключиться устройством в режиме клиента)

WOP-12ac-LR# **set wgbridge wgbridge-mode up** (**up** -включение режима WGB на точке доступа. Для выключения введите – **down**)

WOP-12ac-LR# set wg-bridge-upstrm security plain-text (plain-text – режим шифрования. Параметр принимает значения: wpa-personal, wpa-enterprise, plain-text)

WOP-12ac-LR# **set wg-bridge-upstrm roam-threshold -85** (**-85** – минимальный уровень сигнала от точки доступа, при котором происходит подключение к точке)

WOP-12ac-LR# **set wg-bridge-upstrm vlan-id 15** (**15** – номер VLAN, используемый на точке доступа. По умолчанию: **1**)

## Настройка WGB с wpa-personal

WOP-12ac-LR# set wgbridge radio wlan0 (wlan0 – выбор интерфейса устройства, который будет использоваться для подключения к точке доступа. Параметр принимает значения: wlan0, wlan1, wlan2)

WOP-12ac-LR# set wg-bridge-upstrm ssid AP-ssid (AP-ssid – имя беспроводной сети, к которой необходимо подключиться устройством в режиме клиента)

WOP-12ac-LR# **set wgbridge wgbridge-mode up** (**up** -включение режима WGB на точке доступа. Для выключения введите – **down**)

WOP-12ac-LR# **set wg-bridge-upstrm wpa-personal-key 12345678** (**12345678** – пароль, необходимый для авторизации на точке доступа.. Должен содержать от 8 до 64 символов)

WOP-12ac-LR# set wg-bridge-upstrm security wpa-personal (wpa-personal – режим шифрования. Параметр принимает значения: wpa-personal, wpa-enterprise, plain-text)

WOP-12ac-LR# **set wg-bridge-upstrm roam-threshold -85** (**-85** – минимальный уровень сигнала от точки доступа, при котором происходит подключение к точке)

WOP-12ac-LR# **set wg-bridge-upstrm vlan-id 15** (**15** – номер VLAN, используемый на точке доступа. По умолчанию: **1**)

## Настройка WGB с wpa-enterprise

WOP-12ac-LR# set wgbridge radio wlan0 (wlan0 – выбор интерфейса устройства, который будет использоваться для подключения к точке доступа. Параметр принимает значения: wlan0, wlan1, wlan2)

WOP-12ac-LR# **set wg-bridge-upstrm ssid AP-ssid** (**AP-ssid** – имя беспроводной сети, к которой необходимо подключиться устройством в режиме клиента)

WOP-12ac-LR# **set wgbridge wgbridge-mode up** (**up** -включение режима WGB на точке доступа. Для выключения введите – **down**)

WOP-12ac-LR# **set wg-bridge-upstrm security wpa-enterprise** (**wpa-enterprise** – режим шифрования. Параметр принимает значения: **wpa-personal**, **wpa-enterprise**, **plain-text**)

WOP-12ac-LR# **set wg-bridge-upstrm eap-user client** (**client** – имя пользователя, используемое при авторизации на RADIUS-сервере)

WOP-12ac-LR# set wg-bridge-upstrm eap-password clientspassword (clientspassword – пароль пользователя, используемый при авторизации на RADIUS-сервере)

WOP-12ac-LR# **set wg-bridge-upstrm roam-threshold -85** (**-85** – минимальный уровень сигнала от точки доступа, при котором происходит подключение к точке)

WOP-12ac-LR# **set wg-bridge-upstrm eap-method peap** (**peap** – выбор протокола аутентификации. Параметр принимает значения: **peap**, **tls**)

WOP-12ac-LR# **set wg-bridge-upstrm vlan-id 15** (**15** – номер VLAN, используемый на точке доступа. По умолчанию: **1**)

При необходимости можно произвести настройку интерфейса "Downstream Interface", выступающего в качестве точки доступа для подключения клиентских устройств.

# 5.6.5.2 Настройка Downstream Interface

## Настройка "Downstream Interface" с wpa-personal

WOP-12ac-LR# set wg-bridge-dwstrm ssid Client-ssid (Client-ssid – имя беспроводной сети, к которой необходимо подключиться устройством в режиме клиента)

WOP-12ac-LR# set wg-bridge-dwstrm wpa-personal-key 12345678(12345678- пароль для подключения к беспроводной сети)

WOP-12ac-LR# set wg-bridge-dwstrm security wpa-personal (wpa-personal – режим шифрования. Для создания SSID без режима шифрования введите – plain-text. Параметр принимает значения: wpa-personal, plain-text)

WOP-12ac-LR# **set wg-bridge-dwstrm ignore-broadcast-ssid off** (**off** – выключение режима скрытого SSID. Для включения режима введите – **on**)

WOP-12ac-LR# **set wg-bridge-dwstrm vlan-id 15** (**15** – номер VLAN, в котором будет передаваться сетевой трафик для данной точки доступа. По умолчанию: **1**)

WOP-12ac-LR# **set wg-bridge-dwstrm status up** (**up** – включение Downstream Interface. Для выключения введите – **down**)

## 5.6.5.3 Настройка WGB-ARP-Timeout

## Настройка WGB-ARP-Timeout

WOP-12ac-LR# **set wgbridge wgb-arp-timeout 5** (**5** – время жизни записи в ARP-таблице режима WGB. Параметр принимает значение от **1** до **1440** минут. По умолчанию – **5** минут)

## 5.6.6 Настройка Radar

Radar обеспечивает сбор MAC-адресов всех пользовательских устройств, попадающих в зону действия точки доступа, работающей в режиме Radar.

При включении режима active точка доступа не может предоставлять услугу Wi-Fi. В данном режиме точка доступа весь ресурс времени занимает сканированием на всех доступных каналах.

При включении режима passive сервис Wi-Fi доступен. В данном режиме сканирование происходит только на рабочих каналах, которые настроены на Radio1/2, переключения на другие каналы не происходит.

| Настройка Radar                                                                                                    |
|----------------------------------------------------------------------------------------------------|
| WOP-12ac-LR# <b>set radar radar-service up</b> ( <b>up</b> – статус режима Radar. По умолчанию – <b>down</b> )<br>WOP-12ac-LR# <b>set radar radar-service-url http://<host>:<port>/ (http://<host>:<port>/ – URL коллектора<br/>сбора MAC-адресов. Может быть задан через протокол MQTT – <b>mqtt://<host>:<port>/</port></host></b>)<br/>WOP-12ac-LR# <b>set radar mqtt-username username</b> (<b>username</b> – имя пользователя. По умолчанию –</port></host></port></host></b> |
| username)<br>WOP-12ac-LR# set radar mqtt-password password (password – пароль. По умолчанию – password)<br>WOP-12ac-LR# set radar mqtt-topic eltex-radar (eltex-radar – канал отправки и получения сообщений<br>между устройствами. По умолчанию – eltex-radar)                                                                                                    |
| WOP-12ac-LR# set radar radar-mode passive (passive – режим пассивного сбора MAC-адресов. По<br>умолчанию – active)<br>WOP-12ac-LR# set radar scan-interface wlan_2g (wlan_2g – перечень интерфейсов, на которых запущен<br>режим Radar. Параметр принимает значения: wlan_2g/wlan_5g/all. По умолчанию – all)                                                                                                    |
| WOP-12ac-LR# <b>set radar send-interval 1</b> ( <b>1</b> – интервал отправки данных на коллектор. Параметр<br>принимает значение от <b>1</b> до <b>3600</b> . По умолчанию – <b>5</b> )<br>WOP-12ac-LR# <b>set radar list-size 255</b> ( <b>255</b> – размер буфера для накопления записей о MAC-адресах                                                                                                    |
| КЛИЕнтов. Параметр принимает значение от 255 до 65535. По умолчанию – 1000)<br>WOP-12ac-LR# set radar mgmt-probe on (on – получение информации от пакетов probe request. По<br>умолчанию – on)<br>WOP-12ac-LR# set radar mgmt-assoc off (off – получение информации от пакетов assoc/disassoc, auth/                                                                                                    |
| deauth. По умолчанию – off)<br>WOP-12ac-LR# set radar data off (off – получение информации из пользовательского трафика в<br>эфире. По умолчанию – off)                                                                                                    |
| WOP-12ac-LR# set radar scan-channel-timeout 100 (100 – время на сканирование одного канала.<br>Параметр принимает значение от 100 до 60000. По умолчанию – 200)<br>WOP-12ac-LR# set radar scan-channel-2g 1 (1 – канал для сканирования в диапазоне 2.4 ГГц, если 0, то<br>сканируются все доступные каналы. По умолчанию – 0)                                                                                                    |
| WOP-12ac-LR# <b>set radar scan-channel-5g 36</b> ( <b>36</b> – канал для сканирования в диапазоне 5 ГГц, если 0, то сканируются все доступные каналы. По умолчанию – <b>0</b> )<br>WOP-12ac-LR# <b>set radar scan-channel-list-2g "1 2 3"</b> ( <b>"1 2 3"</b> – список каналов для сканирования в                                                                                                    |
| диапазоне 2.4 ГГц. Параметр принимает значение от <b>1</b> до <b>13</b> . Для работы списка необходимо, чтобы<br>параметр <b>scan-channel-2g</b> был равен <b>0</b> )<br>WOP-12ac-LR# <b>set radar scan-channel-list-5g "36 40 44" ("36 40 44"</b> – список каналов для сканирования<br>в диапазоне 5 ГГц. Параметр принимает значение от <b>36</b> до <b>165</b> . Для работы списка необходимо,                                                                                  |
| чтобы параметр <b>scan-channel-5g</b> был равен <b>0</b> )<br>WOP-12ac-LR# <b>set radar scan-min-signal -65</b> ( <b>-65</b> – минимальный порог уровня RSSI. По умолчанию – <b>0</b> )                                                                                                    |

# 5.6.7 Системные настройки

# 5.6.7.1 Обновление ПО устройства

Не отключайте питание устройства и не выполняйте перезагрузку устройства в процессе обновления ПО!

Для обновления ПО по протоколу TFTP загрузите на TFTP-сервер файл прошивки WOP-12aс-LR-1.22.X.X.tar.gz и выполните команду:

## Обновление ПО точки доступа по TFTP

WOP-12ac-LR# **firmware-upgrade tftp://<IP-адрес tftp-сервера>/<Название файла ПО>** (пример: firmware-upgrade tftp://192.168.1.100/WOP-12ac-LR-1.22.X.X.tar.gz

Для обновления ПО по протоколу HTTP загрузите на HTTP-сервер файл прошивки WOP-12ac-LR-1.22.X.X.tar.gz и выполните команды:

# Обновление ПО точки доступа по НТТР

WOP-12ac-LR# **set firmware-upgrade upgrade-url http://<IP-адрес http-cepBepa>:[порт]/<Название** файла ПО> (пример: set firmware-upgrade upgrade-url http://192.168.1.100:8080/WOP-12ac-LR-1.22.X.X.tar.gz) WOP-12ac-LR# **set firmware-upgrade start yes** (команда для начала обновления ПО)

## Переключение на резервную версию ПО точки доступа

WOP-12ac-LR# firmware-switch

## 5.6.7.2 Управление конфигурацией устройства

Сброс конфигурации устройства в дефолтное состояние

WOP-12ac-LR# factory-reset

Скачать конфигурационный файл устройства на TFTP-сервер

WOP-12ac-LR# **config download tftp://<IP-адрес tftp-сервера>/<Название файла>.xml** (пример: config download tftp://192.168.1.100/WOP-12ac-LR.xml)

Загрузить конфигурационный файл на устройство с ТГТР-сервера

WOP-12ac-LR# **config upload tftp://<IP-адрес tftp-сервера>/<Название файла>.xml** (пример: config upload tftp://192.168.1.100/WOP-12ac-LR.xml)

## 5.6.7.3 Перезагрузка устройства

#### Команда для перезагрузки устройства

#### WOP-12ac-LR# reboot

#### 5.6.7.4 Настройка режима аутентификации

#### Настройка аутентификации через RADIUS

WOP-12ac-LR# set authentication radius-auth-status on (on – включение аутентификации через RADIUS. Параметр принимает значения: on, off. По умолчанию: off)

WOP-12ac-LR# **set authentication radius-auth-address <IP-адрес RADIUS-сервера>** (пример: set authentication radius-auth-address 192.168.1.1)

WOP-12ac-LR# **set authentication radius-auth-port <порт RADIUS-сервера>** (пример: set authentication radius-auth-port 1234. По умолчанию: **1812**)

WOP-12ac-LR# **set authentication radius-auth-password <ключ для RADIUS-сервера>** (пример: set authentication radius-auth-password secret. По умолчанию: **password**)

Аутентифицировать можно только пользователя с именем, заданным в get system username (по умолчанию: admin).

В случае, если RADIUS-сервер окажется недоступен, аутентификация пройдет по локальной учетной записи.

#### 5.6.7.5 Настройка даты и времени

#### Команды для настройки сихронизации времени с сервером NTP

WOP-12ac-LR# set ntp status up (up – включение синхронизации времени с NTP-сервером. Параметр принимает значения: down, up. По умолчанию: up)

WOP-12ac-LR# **set ntp server 192.168.1.100** (**192.168.1.100** – IP-адрес основного NTP-сервера) WOP-12ac-LR# **set ntp alternative-server ntp1.stratum2.ru** (**ntp1.stratum2.ru** – доменное имя резервного NTP-сервера-1)

WOP-12ac-LR# set ntp alternative-server2 192.168.1.102 (192.168.1.102 – IP-адрес резервного NTPсервера-2)

WOP-12ac-LR# **set ntp interval 3600** (**3600** – значение параметра управления периодом синхронизации в секундах. Параметр принимает значения: **1-86400**. По умолчанию: **3600**)

WOP-12ac-LR# set system time-zone 'Russian Fed. Zone 6 (Novosibirsk; Krasnoyarsk)' (Russian Fed. Zone 6 (Novosibirsk; Krasnoyarsk) – установка тайм-зоны. По умолчанию: 'Russia (Moscow)')

#### 5.6.7.6 Настройка отправки SNMP-трапов

#### Настройка отправки SNMP-трапов

WOP-12ac-LR# **set snmp source-status up** (**up** – включение принятия SNMP-запросов только с указанных в параметре **snmp source** адресов. Параметр принимает значения: **down**, **up**. По умолчанию: **down**) WOP-12ac-LR# **set snmp source 192.168.1.100** (**192.168.1.100** – IP-адрес хоста, от которого разрешено принимать SNMP-запросы)

WOP-12ac-LR# add traphost host 192.168.1.100 community public host-type ipv4 trap\_version snmpV2 (настройка отправки SNMP-трапов версии snmpV2, на хост ipv4 с ip-адресом 192.168.1.100, для группы public)

#### 5.6.7.7 Настройка Ping-Watchdog

#### Команды для настройки Ping-Watchdog

WOP-12ac-LR# **set ping-watchdog status on** (**on** – включение функционала Ping-Watchdog. Параметр принимает значения: **off**, **on**. По умолчанию: **off**)

WOP-12ac-LR# **set ping-watchdog host 192.168.1.1** (**192.168.1.1** – IP-адрес хоста, на который будут отправляться ICMP-запросы)

WOP-12ac-LR# **set ping-watchdog ping-interval 300** (**300** – интервал в секундах между отправлением ICMP-запросов. Параметр принимает значения: **60-86400**. По умолчанию: **300**)

WOP-12ac-LR# **set ping-watchdog ping-timeout 1** (**1** – интервал ожидания ответа на ICMP-запрос в секундах. Если в течение указанного времени на отправленный ICMP-запрос не получен ответ, запрос считается неуспешным. Принимает значения: **1-10**. По умолчанию: **10**)

WOP-12ac-LR# set ping-watchdog startup-delay 300 (300 – интервал времени в секундах, через который функционал Ping-Watchdog начинает работу после выполнения следующих условий: устройство было перезагружено, была изменена конфигурация функционала Ping-Watchdog, было выполнено действие, указанное в параметре action. Принимает значения: 60-86400. Значение по умолчанию: 300)

WOP-12ac-LR# **set ping-watchdog max-retry 3** (**3** – количество неуспешных ICMP-запросов, при достижении которого выполняется действие, указанное в параметре **action**. Принимает значения: **1-86400**. По умолчанию: **3**)

WOP-12ac-LR# set ping-watchdog action device-restart (device-restart – действие, которое будет совершенно, когда количество неуспешных ICMP-запросов достигнет значения, указанного в параметре max-retry. Принимает значения: device-restart – перезагрузка устройства, ethernet-restart – переинициализация Ethernet-интерфейса, wireless-restart – переинициализация радиоинтерфейса. По умолчанию: device-restart)

## 5.6.8 Настройка сервиса АРВ

# Команды для настройки сервиса АРВ

WOP-12ac-LR# **set captive-portal mode up** (**up** – активировать подключение к сервису APB. Параметр принимает значения: **up**, **down**. По умолчанию: **up**)

WOP-12ac-LR# **set captive-portal roaming-service-url ws://<Адрес сервиса APB>:8090/apb/broadcast** (пример: set captive-portal roaming-service-url ws://192.168.1.100:8090/apb/broadcast)

WOP-12ac-LR# get captive-portal apb-operation-status (команда для вывода статуса сервиса APB: connected, not\_connected или not\_running)

# 5.6.9 Мониторинг

# 5.6.9.1 Wi-Fi клиенты

# WOP-12ac-LR# get association detail

| Property              | Value                     |
|-----------------------|---------------------------|
| interface             | wlan1vap1                 |
| station               | 62:3b:f9:4d:ac:27         |
| authenticated         | Yes                       |
| associated            | Yes                       |
| authorized            | Yes                       |
| ip-address            | 10.24.80.74               |
| hostname              | HUAWEI_P40_Pro-81afe9c34a |
| fw-version            |                           |
| board-type            |                           |
| rx-packets            | 318                       |
| tx-packets            | 293                       |
| rx-bytes              | 64360                     |
| tx-bytes              | 158746                    |
| tx-rate               | 156                       |
| rx-rate               | 156                       |
| tx-actual-rate        | Θ                         |
| rx-actual-rate        | Θ                         |
| tx-modulation         | VHT LDPC MCS8 NSS2 20MHz  |
| rx-modulation         | VHT LDPC MCS8 NSS2 20MHz  |
| listen-interval       | 10                        |
| last-rssi             | -48                       |
| last-snr              | 44 dB                     |
| noise                 | -92 dBm                   |
| tx-link-quality       | 100%                      |
| tx-rate-quality       | 100%                      |
| tx-link-capacity      | 100% (not changed)        |
| tx-drop-bytes         | 0                         |
| rx-drop-bytes         | 0                         |
| tx-drop-packets       | Θ                         |
| rx-drop-packets       | 0                         |
| client-qos-enabled    | Disabled                  |
| bw-limit-up           | 0                         |
| bw-limit-down         | Θ                         |
| acl-type-up           | None                      |
| acl-up                |                           |
| acl-type-down         | None                      |
| acl-down              |                           |
| policy-up             |                           |
|                       |                           |
| ts-violate ty packets |                           |
| uptime                | 00.00.00                  |
| idoptity              |                           |
| domain                | cucu                      |
| uulla III             | 26-64 122-140 140-165     |
| supported channels    | No                        |
| using $802.11$        | No                        |
| USING OVZ.IIN         |                           |

| mode                | 802.11ac |
|---------------------|----------|
| aid                 | 1        |
| ps-mode             | 0        |
| vlan-id             | 10       |
| auth-mode           | WPA2     |
| encryption          | AES-CCMP |
| eltex-serial-number |          |
| assoc-duration      | 0.001337 |
| auth-duration       | 2.525727 |
| dhcp-start-duration | 0.00000  |
| dhcp-end-duration   | 0.019971 |
| count-dhcp-dis      | 0        |
| count-dhcp-off      | 0        |
| count-dhcp-req      | 1        |
| count-dhcp-ack      | 1        |

# 5.6.9.2 Информация об устройстве

# WOP-12ac-LR# get system detail

| Property                                     | Value                         |
|----------------------------------------------|-------------------------------|
| username                                     | admin                         |
| model                                        | Eltex WOP-12ac-LR:rev.B DC    |
| version                                      | 1.22.X.X                      |
| altversion                                   | 1.22.X.X                      |
| build-year                                   | 2020                          |
| build-date                                   | 2020.11.04 13:51 +07          |
| loader-version                               | 1.22.X.                       |
| platform                                     | bcm953012er                   |
| uptime                                       | 37 days, 20 hours, 40 minutes |
| system-time                                  | Fri Apr 30 2021 11:42:11 MST  |
| time-zone                                    | Russia (Moscow)               |
| enable-dst                                   | off                           |
| dst-start                                    | March.Second.Sunday/02:00     |
| dst-end                                      | November.First.Sunday/02:00   |
| dst-offset                                   | 60                            |
| country                                      | RU                            |
| country-mode                                 | off                           |
| full-isolation                               | off                           |
| tunneling-over-wds                           | off                           |
| force-allow-eth                              | off                           |
| power-source                                 |                               |
| nmode-supported                              | Y                             |
| forty-mhz-supported-g                        | Y                             |
| forty-mhz-supported-a                        | Y                             |
| eighty-mhz-supported-a                       | Y                             |
| base-mac                                     | a8:f9:4b:b5:32:00             |
| base-mac-status                              | on                            |
| serial-number                                | WP17000032                    |
| country-code-is-configurable                 | on                            |
| system-name                                  |                               |
| system-contact                               | admin@example.com             |
| system-location                              | Default                       |
| band-plan                                    |                               |
| lastboot                                     | success                       |
| wpa-personal-key-min-complexity-support      | off                           |
| wpa-personal-key-min-character- <b>class</b> | 3                             |
| wpa-personal-key-min-length                  | 8                             |
| wpa-personal-key-max-length                  | 63                            |
| wpa-personal-key-different-from-current      | no                            |
| password-min-complexity-support              | off                           |
| password-min-character- <b>class</b>         | 3                             |
| password-min-length                          | 8                             |
| password-max-length                          | 64                            |
| password-aging-support                       | off                           |
| password-aging-time                          | 180                           |
| password-different-from-current              | yes                           |
|                                              |                               |

# 5.6.9.3 Сетевая информация

# WOP-12ac-LR# get management detail

| Property                   | Value             |
|----------------------------|-------------------|
| :                          | 1                 |
| vlan-id                    | 1                 |
| mtu                        | 1500              |
| interface                  | brtrunk           |
| tunnel-ip                  |                   |
| static-ip                  | 192.168.1.10      |
| <b>static</b> -mask        | 255.255.255.0     |
| ip                         | 100.110.0.242     |
| mask                       | 255.255.254.0     |
| mac                        | E8:28:C1:C1:27:60 |
| ap-location                | eltex.root        |
| dhcp-status                | up                |
| <b>static</b> -ipv6        | ::                |
| <b>static</b> -ipv6-mask   |                   |
| ipv6                       |                   |
| ipv6-mask                  |                   |
| sw-ratelimit-enable        | up                |
| sw-ratelimit-timer         | 100               |
| ucast-prom-ratelimit       | 150000            |
| ucast-sw-ratelimit-mode    | auto              |
| ucast-sw-ratelimit         | 120000            |
| ucast-sw-gre-ratelimit     | 10500             |
| mcast-sw-ratelimit         | 10000             |
| bcast-sw-ratelimit         | 1000              |
| arp-req-sw-ratelimit       | 500               |
| vlan-lock                  | up                |
| ipv6-status                | down              |
| ipv6-autoconfig-status     | down              |
| static-ipv6                | ::                |
| static-ipv6-prefix-length  | 0                 |
| static-ipv6-addr-status    |                   |
| dhcp6-status               | an                |
| autoconfig-link-local      | 1-                |
| autoconfig-jpv6-global-all |                   |
|                            |                   |

# WOP-12ac-LR# get ip-route

| Property    | Value       |
|-------------|-------------|
|             |             |
| destination | 0.0.0.0     |
| mask        | 0.0.0.0     |
| gateway     | 100.110.0.1 |
| table       | 254         |
|             |             |

# WOP-12ac-LR# get ntp detail

Property Value

| status                  | up                |
|-------------------------|-------------------|
| server                  | 100.110.1.253     |
| alternative-server      | 100.110.0.22      |
| alternative-server2     | 0.ru.pool.ntp.org |
| dhcp_server             | 100.110.1.252     |
| dhcp_alt_server         |                   |
| dhcp_alt_server2        |                   |
| manual-daily-drift-secs | 0                 |
| interval                | 3600              |
|                         |                   |

# 5.6.9.4 Беспроводные интерфейсы

# WOP-12ac-LR# get radio wlan0 detail

| Property                                  | Value              |
|-------------------------------------------|--------------------|
|                                           |                    |
| description                               | чр<br>ТЕЕЕ 800 110 |
|                                           | IEEE 002.113       |
| static-mat                                | bost               |
| channel-undata                            | Dest               |
| modo                                      | 0<br>2-2-20        |
|                                           | a-n-ac             |
| tpc                                       | 0TT                |
| SCD-TIMEOUT                               | 120                |
| att                                       | on                 |
| ampdu_att_us                              | 4000               |
| ampdu_atf_min_us                          | 1000               |
| dot11h                                    | off                |
| dot11d                                    | up                 |
| <b>static</b> -channel                    | 36                 |
| channel                                   | 44                 |
| tx-power-dbm                              | 27                 |
| tx-power-dbm-max                          | 27                 |
| tx-power-dbm-min                          | 11                 |
| tx-power-output                           | 27.00              |
| tx-chain                                  | 3                  |
| beacon-interval                           | 100                |
| rts-threshold                             | 2347               |
| fragmentation-threshold                   | 2346               |
| arp-suppression                           | off                |
| an-detection                              | off                |
| limit-channels                            | 36 40 44 48        |
| operational-handwidth                     | 80                 |
| n-handwidth                               | 80                 |
|                                           |                    |
| n-primary-channet                         | tower              |
| protection                                | auto               |
| edca-template                             | custom             |
| <pre>snort-guard-interval-supported</pre> | yes                |
| stbc-mode                                 | off                |
| Ldpc-mode                                 | auto               |
| dhcp-snooping-mode                        | ignore             |
| dhcp-option-82-string                     |                    |
| fbwa-mode                                 | off                |
| extended-channels                         | off                |
| coex-mode                                 | off                |
| vlan-list                                 |                    |
| wme                                       | on                 |
| wme-noack                                 | off                |
| wme-apsd                                  | on                 |
| rate-limit-enable                         | off                |
| rate-limit                                | 50                 |
| rate-limit-hurst                          | 75                 |
| stn-hlock-onshlo                          | 0<br>0             |
|                                           | c                  |
| wlan-util                                 | 0                  |
| num-stations                              | •                  |
| wds-status                                | down               |

| fixed-multicast-rate       | auto      |
|----------------------------|-----------|
| fixed-tx-modulation        | auto      |
| max-stations               | 200       |
| dtim-period                | 2         |
| reinit-period              | 60        |
| scheduler-profile-name     |           |
| operational-mode           | up        |
| scheduler-operational-mode |           |
| vht-mode                   | on        |
| vht-features               | off       |
| rsdb-mode                  |           |
| frame-burst                | off       |
| spectrum-analyser-start    |           |
| spectrum-analyser-status   | Not ready |
| spectrum-analyser-results  | Not ready |
| odap-ack-timeout           | Θ         |
| odap-slot-time             | Θ         |
| rrm-block-tpc              |           |
| rrm-block-dca              |           |
| ampdu                      | up        |
| amsdu                      | up        |
| olpc-cal-period            | 300       |
| olpc-channel               | no        |
|                            |           |

# WOP-12ac-LR# get radio wlan1 detail

| Property                  | Value                                                   |
|---------------------------|---------------------------------------------------------|
| status                    | <br>ир                                                  |
| description               | IEEE 802.11a                                            |
| <pre>static-mac</pre>     |                                                         |
| channel-policy            | best                                                    |
| channel-update            | 0                                                       |
| mode                      | a-n-ac                                                  |
| tpc                       | off                                                     |
| scb-timeout               | 120                                                     |
| atf                       | on                                                      |
| ampdu_atf_us              | 4000                                                    |
| ampdu_atf_min_us          | 1000                                                    |
| dot11h                    | off                                                     |
| dot11d                    | up                                                      |
| <pre>static-channel</pre> | 36                                                      |
| channel                   | 100                                                     |
| tx-power-dbm              | 27                                                      |
| tx-power-dbm-max          | 27                                                      |
| tx-power-dbm-min          | 11                                                      |
| tx-power-output           | 26.00                                                   |
| tx-chain                  | 3                                                       |
| beacon-interval           | 100                                                     |
| rts-threshold             | 2347                                                    |
| fragmentation-threshold   | 2346                                                    |
| arp-suppression           | off                                                     |
| ap-detection              | off                                                     |
| limit-channels            | 36 40 44 48 52 56 60 64 100 104 108 112 116 120 124 128 |
| operational-bandwidth     | 80                                                      |
| n-bandwidth               | 80                                                      |
| n-primary-channel         | lower                                                   |

| protection                                | auto      |
|-------------------------------------------|-----------|
| edca-template                             | custom    |
| <pre>short-guard-interval-supported</pre> | yes       |
| stbc-mode                                 | off       |
| ldpc-mode                                 | auto      |
| dhcp-snooping-mode                        | ignore    |
| dhcp-option-82-string                     |           |
| fbwa-mode                                 | off       |
| extended-channels                         | on        |
| coex-mode                                 | off       |
| vlan-list                                 |           |
| wme                                       | on        |
| wme-noack                                 | off       |
| wme-apsd                                  | on        |
| rate-limit-enable                         | off       |
| rate-limit                                | 50        |
| rate-limit-burst                          | 75        |
| stp-block-enable                          | on        |
| wlan-util                                 | 3         |
| num-stations                              | Θ         |
| wds-status                                | down      |
| fixed-multicast-rate                      | auto      |
| fixed-tx-modulation                       | auto      |
| max-stations                              | 200       |
| dtim-period                               | 2         |
| reinit-period                             | 60        |
| scheduler-profile-name                    |           |
| operational-mode                          | up        |
| scheduler-operational-mode                |           |
| vht-mode                                  | on        |
| vht-features                              | off       |
| rsdb-mode                                 |           |
| frame-burst                               | off       |
| spectrum-analyser-start                   |           |
| spectrum-analyser-status                  | Not ready |
| spectrum-analyser-results                 | Not ready |
| odap-ack-timeout                          | Θ         |
| odap-slot-time                            | Θ         |
| rrm-block-tpc                             |           |
| rrm-block-dca                             |           |
| ampdu                                     | up        |
| amsdu                                     | up        |
| olpc-cal-period                           | 300       |
| olpc-channel                              | no        |
|                                           |           |

# WOP-12ac-LR# get radio wlan2 detail

| Property       | Value        |
|----------------|--------------|
| status         | up           |
| description    | IEEE 802.11a |
| channel-policy | best         |
| channel-update | 0            |
| mode           | a-n-ac       |
| tpc            | off          |
| scb-timeout    | 120          |

| atf                            | on                          |
|--------------------------------|-----------------------------|
| ampdu_atf_us                   | 4000                        |
| ampdu_atf_min_us               | 1000                        |
| dot11h                         | off                         |
| dot11d                         | up                          |
| <b>static</b> -channel         | 36                          |
| channel                        | 52                          |
| tx-power-dbm                   | 27                          |
| tx-power-dbm-max               | 27                          |
| tx-power-dbm-min               | 11                          |
| tx-power-output                | 27.00                       |
| tx-chain                       | 3                           |
| beacon-interval                | 100                         |
| rts-threshold                  | 2347                        |
| fragmentation-threshold        | 2346                        |
| arp-suppression                | off                         |
| ap-detection                   | on                          |
| limit-channels                 | 36 44 52 60 132 140 149 157 |
| operational-bandwidth          | 40                          |
| n-bandwidth                    | 40                          |
| n-primary-channel              | lower                       |
| nrotection                     | auto                        |
| edca-template                  | custom                      |
| short-guard-interval-supported | Ves                         |
| sthe-mode                      | off                         |
| ldnc-mode                      |                             |
| dhcn-snooning-mode             | ignore                      |
| dhcp-ontion-82-string          | ignore                      |
| fhwa-mode                      | off                         |
| extended-channels              | on                          |
| coex-mode                      | off                         |
| vlan-list                      |                             |
| wme                            | 00                          |
| wme-poack                      | off                         |
| wme-ansd                       | on                          |
| rate-limit-enable              | off                         |
| rate-limit                     | 50                          |
| rate-limit-burst               | 75                          |
| stn-block-enable               | on                          |
| wlan-util                      | 16                          |
| num-stations                   | 0                           |
| wds-status                     | down                        |
| fixed-multicast-rate           |                             |
| fixed_tx_modulation            | auto                        |
| max-stations                   | 200                         |
| dtim-period                    | 200                         |
| reinit-period                  | 60                          |
| scheduler-profile-pame         | 00                          |
| operational-mode               | up.                         |
| scheduler-operational-mode     | üβ                          |
| vht-mode                       | on                          |
| vht-features                   | off                         |
| rsdb-mode                      | <u></u>                     |
| frame-burst                    | off                         |
| spectrum-apalyser-start        |                             |
| spectrum-analyser-status       | Not ready                   |
| spectrum-analyser status       | Not ready                   |
| odan-ack-timeout               | 0                           |
| ouup ack chileout              | v                           |

| odap-slot-time<br>rrm-block-tpc<br>rrm-block-dca | Θ   |  |
|--------------------------------------------------|-----|--|
| ampdu                                            | up  |  |
| amsdu                                            | up  |  |
| olpc-cal-period                                  | 300 |  |
| olpc-channel                                     | no  |  |
|                                                  |     |  |

# 5.6.9.5 WDS

| Property                 | Value                                 |
|--------------------------|---------------------------------------|
| type                     | wds                                   |
| status                   | up                                    |
| description              | Wireless Distribution System - Link 1 |
| mac                      | E8:28:C1:C1:27:60                     |
| ip                       |                                       |
| mask                     |                                       |
| static-ip                |                                       |
| static-mask              |                                       |
| rx-bytes                 | 8235818                               |
| rx-packets               | 38800                                 |
| rx-errors                | Θ                                     |
| tx-bytes                 | 172159433                             |
| tx-packets               | 263429                                |
| tx-errors                | 0                                     |
| tx-drop-bytes            | 0                                     |
| rx-drop-bytes            | 0                                     |
| tx-drop-packets          | 0                                     |
| rx-drop-packets          | Θ                                     |
| ts-vo-rx-packets         | Θ                                     |
| ts-vo-tx-packets         | Θ                                     |
| ts-vo-rx-bytes           | Θ                                     |
| ts-vo-tx-bytes           | Θ                                     |
| ts-vi-rx-packets         | Θ                                     |
| ts-vi-tx-packets         | Θ                                     |
| ts vi tx puckets         | 0                                     |
| ts vi ix bytes           | 0                                     |
| ts vi tx bytes           | 0                                     |
| ts be the packets        | 0                                     |
| ts be th packets         | 0                                     |
| ts be ix bytes           | 0                                     |
| ts be the bytes          | 0                                     |
|                          | 0                                     |
| ts-bk-tx-bytos           | 0                                     |
| to bk ty bytes           | 0                                     |
| cs-Dk-cx-Dytes           | 120                                   |
| prioricy                 | 128                                   |
|                          |                                       |
|                          |                                       |
| speed                    |                                       |
| duplex                   |                                       |
| link-status              |                                       |
| link-uptime              |                                       |
| intf-speed               |                                       |
| duplex-mode              |                                       |
| green-ethernet-mode      |                                       |
| ssid                     |                                       |
| bss                      |                                       |
| security                 |                                       |
| wep-key-ascii            | no                                    |
| wep-key-length           | 104                                   |
| wep- <b>default</b> -key |                                       |

wep-key-mapping-length vlan-interface vlan-id radio wlan0 A8:F9:4B:B7:8B:C0 remote-mac remote-rssi -16 wep-key operational-status up wds-link-uptime 00:00:46 wds-ssid WDS wds-security-policy wpa-personal wds-wpa-psk-key 12345678

# 5.6.9.6 WGB

#### WOP-12ac-LR# get wgbridge detail

# WOP-12ac-LR# get wg-bridge-upstrm detail

| Property                 | Value                              |
|--------------------------|------------------------------------|
| ssid                     | AP-ssid                            |
| security                 | wpa-personal                       |
| wep-key-ascii            | no                                 |
| wep-key-length           | 104                                |
| wep- <b>default</b> -key | 1                                  |
| wpa-allowed              | off                                |
| wpa2-allowed             | on                                 |
| upstream-bssid           |                                    |
| vlan-id                  | 1                                  |
| connection-status        | Associated to AP a8:f9:4b:b7:8b:c0 |
| rx-bytes                 | 8337952                            |
| rx-packets               | 50212                              |
| rx-errors                | Θ                                  |
| tx-bytes                 | 306207                             |
| tx-packets               | 913                                |
| tx-errors                | Θ                                  |
| iface                    | wlan0upstrm                        |
| eap-user                 |                                    |
| eap-method               | реар                               |
| debug                    |                                    |
| cert-present             | no                                 |
| cert-exp-date            | Not Present                        |
| mfp                      | mfp-not-reqd                       |
| roam-threshold           | -75                                |
| roam-delta               | 10                                 |

# WOP-12ac-LR# get wg-bridge-dwstrm detail

| Property                                                                                | Value                                         |
|-----------------------------------------------------------------------------------------|-----------------------------------------------|
| ssid<br>security<br>wep-key-ascii<br>wep-key-length<br>wep- <b>default</b> -key         | Client-ssid<br>wpa-personal<br>no<br>104<br>1 |
| wep-key-mapping-length<br>status<br>ignore-broadcast-ssid<br>open-system-authentication | up<br>off<br>on                               |

| shared-key-authentication  | off          |
|----------------------------|--------------|
| wpa-cipher-tkip            | on           |
| wpa-cipher-ccmp            | on           |
| wpa-allowed                | on           |
| wpa2-allowed               | on           |
| broadcast-key-refresh-rate | Θ            |
| vlan-id                    | 1            |
| rx-bytes                   | 6522         |
| rx-packets                 | 40           |
| rx-errors                  | Θ            |
| tx-bytes                   | 8439         |
| tx-packets                 | 34           |
| tx-errors                  | Θ            |
| iface                      | wlan0dwstrm  |
| mfp                        | mfp-not-reqd |

#### 5.6.9.7 Журнал событий

```
WOP-12ac-LR# get log-entry
 Property Value
 _____
 number
        1
 priority debug
 time Apr 27 2021 05:32:50
 daemon hostapd[17753]
 message Station 62:3b:f9:4d:ac:27 associated, time = 0.001337
 Property Value
 _____
               _____
 number
       2
 priority debug
 time Apr 27 2021 05:32:50
 daemon hostapd[17753]
 message station: 62:3b:f9:4d:ac:27 associated rssi -49(-49)
 Property Value
            _____
 _____
 number 3
 priority info
       Apr 27 2021 05:32:50
 time
 daemon hostapd[17753]
 message STA 62:3b:f9:4d:ac:27 associated with BSSID e8:28:c1:c1:27:61
 Property Value
 _____
               _____
 number
        4
 priority info
        Apr 27 2021 05:32:50
 time
 daemon
        hostapd[17753]
 message Assoc request from 62:3b:f9:4d:ac:27 BSSID e8:28:c1:c1:27:61 SSID Test_Enterprise
```

# 5.6.9.8 Сканирование эфира

Сканирование эфира предоставляет информацию обо всех беспроводных точках доступа, которые устройство детектирует вокруг себя.

| mac               | type | privacy | ssid                    | channel | signal |
|-------------------|------|---------|-------------------------|---------|--------|
| ea:28:c1:e5:52:96 | AP   | 0n      | EM_TEST_NET             | 58      | -75    |
| e0:d9:e3:70:59:30 | AP   | Off     | i-289                   | 52      | -70    |
| e0:d9:e3:70:59:31 | AP   | Off     | i-287                   | 52      | -70    |
| e0:d9:e3:70:59:32 | AP   | 0n      | i-10-print              | 52      | -70    |
| e0:d9:e3:70:59:33 | AP   | 0n      | i-10-ent                | 52      | -70    |
| a8:f9:4b:b2:48:f0 | AP   | 0n      | ent                     | 56      | -85    |
| a8:f9:4b:b2:48:f2 | AP   | 0n      | ent2                    | 56      | -84    |
| a8:f9:4b:b2:48:f5 | AP   | Off     | sssid1                  | 56      | -83    |
| a8:f9:4b:b4:99:70 | AP   | Off     | Shangyr_hotspot_hotwifi | 56      | -69    |
| a8:f9:4b:b4:99:71 | AP   | Off     | Shangyr_hotspot         | 56      | -69    |
| a8:f9:4b:b4:99:72 | AP   | Off     | Shangyr_hotspot_hotwifi | 56      | -69    |
| a8:f9:4b:b4:99:73 | AP   | 0n      | Shangyr_Enterprise      | 56      | -69    |
| a8:f9:4b:b4:99:74 | AP   | 0n      | Shangyr_Enterprise_TLS  | 56      | -69    |
| a8:f9:4b:b4:99:75 | AP   | Off     | !!!NGW_TEST!!!          | 56      | -68    |
| a8:f9:4b:b4:99:76 | AP   | Off     | Shangyr_cloud           | 56      | -69    |

#### 5.6.9.9 Спектроанализатор

Спектроанализатор предоставляет информацию о загруженности каналов в диапазоне 5 ГГц. Спектроанализатор сканирует каналы указанные в параметре **limit-channels** в настройках радиоинтерфейса. Результат выводится в процентах.

После запуска сканирования для получения результатов необходимо подождать несколько минут. На время сканирования у подключенных клиентов будет наблюдаться прерывание работы сервисов. WOP-12ac-LR# **set radio all spectrum-analyser-start yes** (запуск спектроанализатора на всех радиоинтерфейсах одновременно. Для запуска спектроанализатора на конкретном радиоинтерфейсе вместо **all** введите название интерфейса: **wlan0** – Radio1, **wlan1** – Radio2, **wlan2** – Radio3)

WOP-12ac-LR# get radio all spectrum-analyser-results (вывод результата работы спектроанализатора)

| Property             |        |             | Value  |  |
|----------------------|--------|-------------|--------|--|
| name                 |        |             | wlan0  |  |
| spectrum-            | -analy | ser-result  | ts     |  |
| 36:                  | 3      | *           |        |  |
| 40:                  | 3      | *           |        |  |
| 44:                  | 3      | *           |        |  |
| 48:                  | 4      | *           |        |  |
| Optimal 2            | 20MHz  | channel: 3  | 36     |  |
| Optimal 4            | 40MHz  | channel: 3  | 36l    |  |
| Optimal 8            | 80MHz  | channel: 3  | 36/80  |  |
|                      |        |             |        |  |
| Property             |        |             | Value  |  |
| name                 |        |             | wlan1  |  |
| spectrum             | -analy | ser-result  | ts     |  |
| 36:                  | 3      | *           |        |  |
| 40:                  | 4      | *           |        |  |
| 44:                  | 4      | *           |        |  |
| 48:                  | 7      | **          |        |  |
| 52:                  | 3      | *           |        |  |
| 56:                  | 2      | *           |        |  |
| 60:                  | 4      | *           |        |  |
| 64:                  | 5      | **          |        |  |
| 100:                 | 4      | *           |        |  |
| 104:                 | 1      | *           |        |  |
| 108:                 | 2      | *           |        |  |
| 112:                 | 3      | *           |        |  |
| 116:                 | 3      | *           |        |  |
| 120:                 | E E    | **<br>  *   |        |  |
| 124.                 | 2      | ^ ^         |        |  |
| Ontimal <sup>2</sup> | 20MH7  | channel · 1 | 104    |  |
| Ontimal 4            | 40MH7  | channel: 1  | 116]   |  |
| Optimal 8            | 80MHz  | channel: 1  | 104/80 |  |
| opermate             | Sound  |             |        |  |
| Property             |        |             | Value  |  |
|                      |        |             | wlan2  |  |
| spectrum-            | -analv | ser-result  | ts     |  |
| 36:                  | 19     | ****        |        |  |
| 44:                  | 17     | ****        |        |  |
| 52:                  | 9      | **          |        |  |
| 60:                  | 9      | **          |        |  |
| 132:                 | 7      | **          |        |  |
| 140:                 | 6      | **          |        |  |
| 149:                 | 7      | **          |        |  |
| 157:                 | 3      | *           |        |  |

Optimal 20MHz channel: 157 Optimal 40MHz channel: 1321 Optimal 80MHz channel: 132/80

# 6 Приложение. Список основных классов и подклассов команд

| Класс                              | Подкласс               | Функция                                                                      | Возмож<br>ные<br>команд<br>ы | Синтаксис                                                                                       | Примеры                                                                                                    |
|------------------------------------|------------------------|------------------------------------------------------------------------------|------------------------------|-------------------------------------------------------------------------------------------------|----------------------------------------------------------------------------------------------------|
| debug<br>Отладочн<br>ые<br>команды | level                  | Уровень<br>отладочной<br>информаци<br>и                                      | get, set                     | get debug<br>level<br>set debug<br>level<br><value></value>                                     | WOP-12ac-LR# get debug level<br>0                                                                                                    |
|                                    | timestamp              | Добавить<br>метку<br>времени к<br>отладочной<br>информаци<br>и               | get, set                     | get debug<br>timestamp<br>set debug<br>timestamp<br><value></value>                             | WOP-12ac-LR# get debug timestamp                                                                                                    |
|                                    | klevel                 | Уровень<br>отладочной<br>информаци<br>и ядра                                 | get, set                     | get debug<br>klevel<br>set debug<br>klevel<br><value></value>                                   | WOP-12ac-LR# set debug klevel 1<br>WOP-12ac-LR# get debug klevel<br>1                                                                                                    |
| system<br>Настройк<br>И<br>системы | password               | Пароль<br>доступа к<br>пользовате<br>льскому<br>web-<br>интерфейс<br>у и CLI | set                          | set system<br>password<br><value></value>                                                       | WOP-12ac-LR# set system password<br>password                                                                                                    |
|                                    | model                  | Модель<br>устройства                                                         | get                          | get system<br>model                                                                             | WOP-12ac-LR# get system model<br>Eltex WOP-12ac                                                                                                    |
| -                                  | version                | Версия ПО                                                                    | get                          | get system<br>version                                                                           | WOP-12ac-LR# get system version<br>1.14.0.89                                                                                                    |
|                                    | platform               | Аппаратна<br>я<br>платформа                                                  | get                          | get system<br>platform                                                                          | WOP-12ac-LR# get system platform<br>bcm953012er                                                                                                    |
|                                    | encrypted<br>-password | Зашифров<br>анный<br>пароль                                                  | get, set                     | get system<br>encrypted-<br>password<br>set system<br>encrypted-<br>password<br><value></value> | <pre>WOP-12ac-LR# set system encrypted-<br/>password<br/>"\$1\$G6G6G6G66\$Dh39pxWqjp3nBRrBPBL7o1"<br/>WOP-12ac-LR#<br/>WOP-12ac-LR# get system encrypted-<br/>password\$1\$G6G6G6G6\$Dh39pxWqjp3nBRrBPBL7<br/>o1</pre> |

| Класс | Подкласс        | Функция                                             | Возмож<br>ные<br>команд<br>ы | Синтаксис                                                                 | Примеры                                                                                                    |
|-------|-----------------|-----------------------------------------------------|------------------------------|---------------------------------------------------------------------------|----------------------------------------------------------------------------------------------------|
|       | uptime          | Время<br>работы<br>системы с<br>момента<br>загрузки | get                          | get system<br>uptime                                                      | WOP-12ac-LR# get system uptime<br>6 days, 17 hours, 25 minutes                                                                       |
|       | system-<br>time | Текущее<br>время<br>системы                         | get                          | get system<br>system-time                                                 | WOP-12ac-LR# get system system-time<br>Thu May 31 2018 06:59:46 MST                                                                  |
|       | time-zone       | Часовой<br>пояс                                     | get, set                     | get system<br>time-zone<br>set system<br>time-zone<br><value></value>     | WOP-12ac-LR# set system time-zone<br>"Russia (Moscow)"<br>WOP-12ac-LR# get system time-zone<br>Russia (Moscow)<br>WOP-12ac-LR#       |
|       | enable-<br>dst  | Включить<br>переход на<br>летнее<br>время           | get, set                     | get system<br>enable-dst<br>set system<br>enable-dst<br><value></value>   | WOP-12ac-LR# set system enable-dst on<br>WOP-12ac-LR# get system enable-dst<br>on                                                    |
|       | summer-<br>time |                                                     | get, set                     | get system<br>summer-time<br>set system<br>summer-time<br><value></value> | WOP-12ac-LR# set system summer-time<br>enabled<br>WOP-12ac-LR# get system summer-time<br>enabled                                     |
|       | dst-start       | Время<br>перехода<br>на летнее<br>время             | get, set                     | get system<br>dst-start<br>set system<br>dst-start<br><value></value>     | WOP-12ac-LR# set system dst-start<br>"March.Second.Sunday/02:00"<br>WOP-12ac-LR# get system dst-start<br>March.Second.Sunday/02:00   |
|       | dst-end         | Время<br>перехода<br>на зимнее<br>время             | get, set                     | get system<br>dst-end<br>set system<br>dst-end<br><value></value>         | WOP-12ac-LR# set system dst-start<br>"November.First.Sunday/02:00"<br>WOP-12ac-LR# get system dst-end<br>November.First.Sunday/02:00 |
|       | dst-<br>offset  |                                                     | get, set                     | get system<br>dst-offset<br>set system<br>dst-offset<br><value></value>   | WOP-12ac-LR# set system dst-offset 60<br>WOP-12ac-LR# get system dst-offset<br>60                                                    |

| Класс | Подкласс                    | Функция                                                                                                    | Возмож<br>ные<br>команд<br>ы | Синтаксис                                                                               | Примеры                                                                                                    |
|-------|-----------------------------|----------------------------------------------------------------------------------------------------|------------------------------|-----------------------------------------------------------------------------------------|----------------------------------------------------------------------------------------------------|
|       | reboot                      | Перезагруз<br>ить точку<br>доступа                                                                                          | set                          | set system<br>reboot                                                                    | WOP-12ac-LR# set system reboot                                                                                   |
|       | country                     | Страна                                                                                                    | get, set                     | get system<br>country<br>set system<br>country<br><value></value>                       | WOP-12ac-LR# set system country RU<br>WOP-12ac-LR# get system country<br>RU                                      |
|       | country-<br>mode            | Возможные<br>значения:<br>on, off                                                                                           | get, set                     | get system<br>country-<br>mode<br>set system<br>country-<br>mode<br><value></value>     | WOP-12ac-LR# set system country-mode off<br>WOP-12ac-LR# get system country-mode<br>off                          |
|       | full-<br>isolation          | Полная<br>изоляция.<br>Возможные<br>значения:<br>on –<br>функция<br>активна, off<br>– функция<br>неактивна                  | get, set                     | get system<br>full-<br>isolation<br>set system<br>full-<br>isolation<br><value></value> | WOP-12ac-LR# set system full-isolation<br>off<br>WOP-12ac-LR# get system full-isolation<br>off                   |
|       | nmode-<br>supported         | Поддержка<br>стандарта<br>IEEE<br>802.11n.<br>Возможные<br>значения: Y<br>–<br>поддержив<br>ает, N – не<br>поддержив<br>ает | get                          | get system<br>nmode-<br>supported                                                       | WOP-12ac-LR# get system nmode-supported<br>Y                                                                     |
|       | forty-<br>mhz-<br>supported | Поддержка<br>полосы<br>пропускани<br>я шириной<br>40 МГц в 5<br>ГГц<br>диапазоне                                            | get                          | get system<br>forty-mhz-<br>supported                                                   |                                                                                                    |
|       | base-mac                    |                                                                                                    | get, set                     | get system<br>base-mac<br>set system<br>base-mac<br><value></value>                     | WOP-12ac-LR# set system base-mac<br>"a8:f9:4b:b0:21:60"<br>WOP-12ac-LR# get system base-mac<br>a8:f9:4b:b0:21:60 |

| Класс                       | Подкласс                                 | Функция                                                                                                    | Возмож<br>ные<br>команд<br>ы | Синтаксис                                                                                                    | Примеры                                                                                                    |
|-----------------------------|------------------------------------------|----------------------------------------------------------------------------------------------------|------------------------------|----------------------------------------------------------------------------------------------------|----------------------------------------------------------------------------------------------------|
|                             | serial-<br>number                        | Серийный<br>номер<br>изделия                                                                                         | get, set                     | get system<br>base-mac<br>set system<br>base-mac<br><value></value>                                                                                  | WOP-12ac-LR# set system serial-number<br>WP01000167<br>WOP-12ac-LR# get system serial-number<br>WP01000167                    |
|                             | country-<br>code-is-<br>configura<br>ble | Настройка<br>кода<br>страны.<br>Возможные<br>значения:<br>on –<br>функция<br>активна, off<br>– функция<br>неактивна. | get, set                     | <pre>get system<br/>country-<br/>code-is-<br/>configurabl<br/>e<br/>set system<br/>country-<br/>code-is-<br/>configurabl<br/>e <value></value></pre> | WOP-12ac-LR# set system country-code-is-<br>configurable on<br>WOP-12ac-LR# get system country-code-is-<br>configurable<br>on |
|                             | system-<br>name                          | Имя<br>системы                                                                                                    | get, set                     | get system<br>system-name<br>set system<br>system-name<br><value></value>                                                                            | WOP-12ac-LR# set system system-name<br>"WOP-12ac-LR-Moscow"<br>WOP-12ac-LR# get system system-name<br>WOP-12ac-LR-Moscow      |
|                             | system-<br>contact                       | Контакты<br>системы                                                                                                  | get, set                     | <pre>get system system- contact set system system- contact <value></value></pre>                                                                     |                                                                                                    |
|                             | system-<br>location                      | Местополо<br>жение<br>системы                                                                                        | get, set                     | <pre>get system system- location set system location <value></value></pre>                                                                           | WOP-12ac-LR# get system system-location<br>Default                                                                            |
| host<br>Настройк<br>и хоста | id                                       | ID хоста                                                                                                    | get, set                     | get host id<br>set host id<br><value></value>                                                                                                    | WOP-12ac-LR# set host id "WOP-12ac-<br>LR-123"<br>WOP-12ac-LR# get host id<br>WOP-12ac-LR-123                                 |
|                             | dns-1                                    | IP-адрес<br>DNS-<br>сервера (1)                                                                                      | get                          | get host<br>dns-1                                                                                                    | WOP-12ac-LR# get host dns-1<br>172.16.0.250                                                                                   |

| Класс | Подкласс          | Функция                                                                                                    | Возмож<br>ные<br>команд<br>ы | Синтаксис                                                                         | Примеры                                                                                                    |
|-------|-------------------|----------------------------------------------------------------------------------------------------|------------------------------|-----------------------------------------------------------------------------------|----------------------------------------------------------------------------------------------------|
|       | dns-2             | IP-адрес<br>DNS-<br>сервера (2)                                                                                                    | get                          | get host<br>dns-2                                                                 | WOP-12ac-LR# get host dns-2<br>172.16.0.100                                                                |
|       | domain            | Имя<br>домена                                                                                                    | get                          | get host<br>domain                                                                | WOP-12ac-LR# get host domain<br>eltex.loc                                                                  |
|       | static-<br>dns-1  | DNS-<br>сервер (1),<br>который<br>будет<br>использова<br>н, если<br>адрес не<br>получен по<br>DHCP                                                                           | get, set                     | get host<br>static-<br>dns-1<br>set host<br>static-<br>dns-1<br><value></value>   | WOP-12ac-LR# get host static-dns-1                                                                         |
|       | static-<br>dns-2  | DNS-<br>сервер (2),<br>который<br>будет<br>использова<br>н, если<br>адрес не<br>получен по<br>DHCP                                                                           | get, set                     | get host<br>static-<br>dns-2<br>set host<br>static-<br>dns-2<br><value></value>   | WOP-12ac-LR# get host static-dns-1                                                                         |
|       | static-<br>domain | Имя<br>домена,<br>используем<br>ого, если<br>не<br>получено<br>имя<br>домена по<br>DHCP                                                                                      | get, set                     | get host<br>static-<br>domain<br>set host<br>static-<br>domain<br><value></value> | WOP-12ac-LR# set host static-domain<br>"example.com"<br>WOP-12ac-LR# get host static-domain<br>example.com |
|       | dns-via-<br>dhcp  | Получать<br>параметры<br>DNS-<br>сервера по<br>DHCP.<br>Возможные<br>значения:<br>up –<br>получать<br>по DHCP,<br>down –<br>использова<br>ть<br>статически<br>е<br>параметры | get, set                     | get host<br>dns-via-<br>dhcp<br>set host<br>dns-via-<br>dhcp<br><value></value>   | WOP-12ac-LR# set host dns-via-dhcp up<br>WOP-12ac-LR# get host dns-via-dhcp<br>up                          |

| Класс                                                        | Подкласс                   | Функция                                                                                                    | Возмож<br>ные<br>команд<br>ы | Синтаксис                                                                                                    | Примеры                                                                                                    |
|--------------------------------------------------------------|----------------------------|----------------------------------------------------------------------------------------------------|------------------------------|----------------------------------------------------------------------------------------------------|----------------------------------------------------------------------------------------------------|
| config<br>Настройк<br>и<br>конфигур<br>ации                  | startup                    | Настройка<br>во время<br>загрузки                                                                                                    | set                          | set config<br>startup<br><value></value>                                                                                                    |                                                                                                    |
|                                                              | version                    | Версия<br>файла<br>конфигура<br>ции                                                                                                    | get                          | get config<br>version                                                                                                    | WOP-12ac-LR# get config version<br>1.02                                                                                                    |
|                                                              | backup-<br>file-<br>format | Формат<br>файла<br>конфигура<br>ции.<br>Возможные<br>значения:<br>plain –<br>незашифро<br>ванный,<br>encrypted –<br>зашифрова<br>нный. | get, set                     | get config<br>backup-<br>file-format<br>set config<br>backup-<br>file-format<br><value></value>                                                                                                    | WOP-12ac-LR# set config backup-file-<br>format plain<br>WOP-12ac-LR# get config backup-file-<br>format<br>plain                                         |
| interfac<br>e<br>Hастройк<br>и<br>сетевого<br>интерфей<br>са | type                       | Тип<br>сетевого<br>интерфейс<br>а                                                                                                    | add, get                     | add<br>interface<br><interface_<br>name&gt; type<br/><value><br/>get<br/>interface<br/><interface_<br>name&gt; type</interface_<br></value></interface_<br>                                                                                                    | WOP-12ac-LR# add interface wlan1vap1<br>type service-set<br>WOP-12ac-LR# get interface wlan1vap1<br>type<br>service-set                                 |
|                                                              | status                     | Состояние<br>интерфейс<br>а                                                                                                    | add, get,<br>set             | <pre>add<br/>interface<br/><interface_<br>name&gt;<br/>status<br/><value><br/>get<br/>interface<br/><interface_<br>name&gt;<br/>status<br/>set<br/>interface<br/><interface_<br>name&gt;<br/>status<br/><value></value></interface_<br></interface_<br></value></interface_<br></pre> | <pre>WOP-12ac-LR# add interface wlan1vap1 status up WOP-12ac-LR# set interface wlan1vap1 status up WOP-12ac-LR# get interface wlan1vap1 status up</pre> |

| Класс | Подкласс        | Функция                                                                               | Возмож<br>ные<br>команд<br>ы | Синтаксис                                                                                                    | Примеры                                                                                                    |
|-------|-----------------|---------------------------------------------------------------------------------------|------------------------------|----------------------------------------------------------------------------------------------------|----------------------------------------------------------------------------------------------------|
|       | descripti<br>on | Описание<br>интерфейс<br>а                                                            | get, set                     | <pre>get<br/>interface<br/><interface_<br>name&gt;<br/>description<br/>set<br/>interface<br/><interface_<br>name&gt;<br/>description<br/><value></value></interface_<br></interface_<br></pre>                                                         | WOP-12ac-LR# get interface wlan1vap1<br>description "Wireless – Virtual Access<br>Point 1 – Radio 2"<br>WOP-12ac-LR# get interface wlan1vap1<br>description<br>Wireless – Virtual Access Point 1 –<br>Radio 2 |
|       | ip              | IP-адрес<br>интерфейс<br>а                                                            | add, get                     | add<br>interface<br><interface_<br>name&gt; ip<br/><value><br/>get<br/>interface<br/><interface_<br>name&gt; ip</interface_<br></value></interface_<br>                                                                                                | WOP-12ac-LR# get interface wlan1vap1 ip                                                                                                    |
|       | mask            | Маска сети                                                                            | add, get,<br>set             | add<br>interface<br><interface_<br>name&gt; mask<br/><value><br/>get<br/>interface<br/><interface_<br>name&gt; mask<br/>set<br/>interface<br/><interface_<br>name&gt; mask<br/><value></value></interface_<br></interface_<br></value></interface_<br> | WOP-12ac-LR# get interface wlan1vap1<br>mask                                                                                                    |
|       | static-ip       | Статически<br>й IP-адрес,<br>используем<br>ый, когда<br>DHCP-<br>сервер не<br>активен | add, get,<br>set             | <pre>add<br/>interface<br/><interface_<br>name&gt;<br/>static-ip<br/>get<br/>interface<br/><interface_<br>name&gt;<br/>static-ip<br/>set<br/>interface_<br/>name&gt;<br/>static-ip<br/><value></value></interface_<br></interface_<br></pre>           | WOP-12ac-LR# get interface wlan1vap1<br>static-ip                                                                                                    |

| Класс | Подкласс        | Функция                                                                   | Возмож<br>ные<br>команд<br>ы | Синтаксис                                                                                                    | Примеры                                                  |
|-------|-----------------|---------------------------------------------------------------------------|------------------------------|----------------------------------------------------------------------------------------------------|----------------------------------------------------------|
|       | static-<br>mask | Маска сети,<br>используем<br>ая, когда<br>DHCP-<br>сервер не<br>активен   | add, get,<br>set             | <pre>add<br/>interface<br/><interface_<br>name&gt;<br/>static-mask<br/>get<br/>interface<br/><interface_<br>name&gt;<br/>static-mask<br/>set<br/>interface_<br/>cinterface_<br/>name&gt;<br/>static-mask<br/><value></value></interface_<br></interface_<br></pre> | WOP-12ac-LR# get interface wlan1vap1<br>static-mask      |
|       | rx-bytes        | Количество<br>полученны<br>х байтов                                       | get                          | get<br>interface<br><interface_<br>name&gt; rx-<br/>bytes</interface_<br>                                                                                                    | WOP-12ac-LR# get interface wlan1vap1 rx-<br>bytes<br>0   |
|       | rx-<br>packets  | Количество<br>полученны<br>х пакетов                                      | get                          | get<br>interface<br><interface_<br>name&gt; rx-<br/>packets</interface_<br>                                                                                                    | WOP-12ac-LR# get interface wlan1vap1 rx-<br>packets<br>0 |
|       | rx-errors       | Количество<br>полученны<br>х пакетов с<br>ошибками                        | get                          | get<br>interface<br><interface_<br>name&gt; rx-<br/>errors</interface_<br>                                                                                                    | WOP-12ac-LR# get interface wlan1vap1 rx-<br>errors<br>0  |
|       | rx-drop         | Количество<br>полученны<br>х пакетов,<br>которые<br>были<br>отброшены     | get                          | get<br>interface<br><interface_<br>name&gt; rx-<br/>drop</interface_<br>                                                                                                    |                                                          |
|       | rx-fifo         | Количество<br>пакетов,<br>полученное<br>при<br>переполне<br>нии<br>буфера | get                          | get<br>interface<br><interface_<br>name&gt; rx-<br/>fifo</interface_<br>                                                                                                    | WOP-12ac-LR# get interface wlan1vap1 rx-<br>fifo<br>0    |

| Класс | Подкласс              | Функция                                                                      | Возмож<br>ные<br>команд<br>ы | Синтаксис                                                                      | Примеры                                                     |
|-------|-----------------------|------------------------------------------------------------------------------|------------------------------|--------------------------------------------------------------------------------|-------------------------------------------------------------|
|       | rx-frame              | Количество<br>пакетов,<br>полученны<br>х с<br>ошибкой<br>кадра               | get                          | get<br>interface<br><interface_<br>name&gt; rx-<br/>frame</interface_<br>      | WOP-12ac-LR# get interface wlan1vap1 rx-<br>frame<br>0      |
|       | rx-<br>compresse<br>d | Количество<br>полученны<br>х сжатых<br>пакетов                               | get                          | get<br>interface<br><interface_<br>name&gt; rx-<br/>compressed</interface_<br> | WOP-12ac-LR# get interface wlan1vap1 rx-<br>compressed<br>0 |
|       | rx-<br>multicast      | Количество<br>полученны<br>х пакетов<br>multicast                            | get                          | get<br>interface<br><interface_<br>name&gt; rx-<br/>multicast</interface_<br>  | WOP-12ac-LR# get interface wlan1vap1 rx-<br>multicast<br>0  |
|       | tx-bytes              | Количество<br>отправленн<br>ых байт                                          | get                          | get<br>interface<br><interface_<br>name&gt; tx-<br/>bytes</interface_<br>      | WOP-12ac-LR# get interface wlan1vap1 tx-<br>bytes<br>0      |
|       | tx-<br>packets        | Количество<br>отправленн<br>ых пакетов                                       | get                          | get<br>interface<br><interface_<br>name&gt; tx-<br/>packets</interface_<br>    | WOP-12ac-LR# get interface wlan1vap1 tx-<br>packets<br>0    |
|       | tx-errors             | Количество<br>отправленн<br>ых пакетов<br>с<br>ошибками                      | get                          | get<br>interface<br><interface_<br>name&gt; tx-<br/>errors</interface_<br>     | WOP-12ac-LR# get interface wlan1vap1 tx-<br>errors<br>0     |
|       | tx-fifo               | Количество<br>пакетов,<br>отправленн<br>ых при<br>переполне<br>нии<br>буфера | get                          | get<br>interface<br><interface_<br>name&gt; tx-<br/>fifo</interface_<br>       | WOP-12ac-LR# get interface wlan1vap1 tx-<br>fifo<br>0       |
|       | tx-colls              | Количество<br>отправленн<br>ых пакетов<br>с<br>коллизиям<br>и                | get                          | get<br>interface<br><interface_<br>name&gt; tx-<br/>colls</interface_<br>      | WOP-12ac-LR# get interface wlan1vap1 tx-<br>colls           |
| Класс | Подкласс              | Функция                                                            | Возмож<br>ные<br>команд<br>ы | Синтаксис                                                                                                    | Примеры                                                  |
|-------|-----------------------|--------------------------------------------------------------------|------------------------------|----------------------------------------------------------------------------------------------------|----------------------------------------------------------|
|       | tx-<br>carrier        | Количество<br>отправленн<br>ых пакетов<br>с<br>ошибками<br>несущей | get                          | get<br>interface<br><interface_<br>name&gt; tx-<br/>carrier</interface_<br>                                                                                    | WOP-12ac-LR# get interface wlan1vap1 tx-<br>carrier      |
|       | tx-<br>compresse<br>d | Количество<br>отправленн<br>ых сжатых<br>пакетов                   | get                          | get<br>interface<br><interface_<br>name&gt; tx-<br/>compressed</interface_<br>                                                                                 | WOP-12ac-LR# get interface wlan1vap1 tx-<br>compressed   |
|       | tx-drop-<br>bytes     | Количество<br>отброшенн<br>ых Тх-байт                              | get                          | get<br>interface<br><interface_<br>name&gt; tx-<br/>drop-bytes</interface_<br>                                                                                 | WOP-12ac-LR# get interface wlan1vap1 tx-<br>drop-bytes   |
|       | rx-drop-<br>bytes     | Количество<br>отброшенн<br>ых Rx-байт                              | get                          | get<br>interface<br><interface_<br>name&gt; rx-<br/>drop-bytes</interface_<br>                                                                                 | WOP-12ac-LR# get interface wlan1vap1 rx-<br>drop-bytes   |
|       | tx-drop-<br>packets   | Количество<br>отброшенн<br>ых Тх-<br>пакетов                       | get                          | get<br>interface<br><interface_<br>name&gt; tx-<br/>drop-<br/>packets</interface_<br>                                                                          | WOP-12ac-LR# get interface wlan1vap1 tx-<br>drop-packets |
|       | rx-drop-<br>packets   | Количество<br>отброшенн<br>ых Rx-<br>пакетов                       | get                          | get<br>interface<br><interface_<br>name&gt; rx-<br/>drop-<br/>packets</interface_<br>                                                                          | WOP-12ac-LR# get interface wlan1vap1 rx-<br>drop-packets |
|       | stp                   | Spanning<br>Tree<br>Protocol                                       | add, get,<br>set             | add<br>interface<br><interface_<br>name&gt; stp<br/><value><br/>get</value></interface_<br>                                                                    |                                                          |
|       |                       |                                                                    |                              | <pre>interface<br/><interface_<br>name&gt; stp<br/>set<br/>interface<br/><interface_<br>name&gt; stp<br/><value></value></interface_<br></interface_<br></pre> |                                                          |
|       |                       |                                                                    |                              |                                                                                                    |                                                          |

| Класс | Подкласс | Функция              | Возмож<br>ные<br>команд<br>ы | Синтаксис                                                                                                    | Примеры |
|-------|----------|----------------------|------------------------------|----------------------------------------------------------------------------------------------------|---------|
|       | fd       | Задержка<br>отправки | add, get,<br>set             | add<br>interface<br><interface_<br>name&gt; fd<br/><value><br/>get<br/>interface<br/><interface_<br>name&gt; fd<br/>set<br/>interface_<br/>name&gt; fd<br/><value></value></interface_<br></value></interface_<br>                                                                           |         |
|       | hello    | Интервал<br>hello    | add, get,<br>set             | <pre>add<br/>interface<br/><interface_<br>name&gt; hello<br/><value><br/>get<br/>interface<br/><interface_<br>name&gt; hello<br/>set<br/>interface_<br/>name&gt; hello<br/><value></value></interface_<br></value></interface_<br></pre>                                                     |         |
|       | priority | Приоритет<br>моста   | add, get,<br>set             | <pre>add<br/>interface<br/><interface_<br>name&gt;<br/>priority<br/><value><br/>get<br/>interface<br/><interface_<br>name&gt;<br/>priority<br/>set<br/>interface_<br/><interface_<br>name&gt;<br/>priority<br/><value></value></interface_<br></interface_<br></value></interface_<br></pre> |         |

| Класс | Подкласс           | Функция                                                 | Возмож<br>ные<br>команд<br>ы | Синтаксис                                                                                                    | Примеры                                                      |
|-------|--------------------|---------------------------------------------------------|------------------------------|----------------------------------------------------------------------------------------------------|--------------------------------------------------------------|
|       | port-<br>isolation | Изоляция<br>беспровод<br>ных портов<br>друг от<br>друга | add, get,<br>set             | <pre>add<br/>interface<br/><interface_<br>name&gt; port-<br/>isolation<br/><value><br/>get<br/>interface<br/><interface_<br>name&gt; port-<br/>isolation<br/>set<br/>interface<br/><interface_<br>name&gt; port-<br/>isolation<br/><value></value></interface_<br></interface_<br></value></interface_<br></pre> |                                                              |
|       | ssid               | Имя сети                                                | add, get,<br>set             | add<br>interface<br><interface_<br>name&gt; ssid<br/><value><br/>get<br/>interface<br/><interface_<br>name&gt; ssid<br/>set<br/>interface<br/><interface_<br>name&gt; ssid<br/><value></value></interface_<br></interface_<br></value></interface_<br>                                                           | WOP-12ac-LR# get interface wlan0vap1<br>ssid<br>wep12_15-105 |
|       | bss                | BSS, к<br>которому<br>принадлеж<br>ит<br>интерфейс      | add, get,<br>set             | <pre>add<br/>interface<br/><interface_<br>name&gt; bss<br/><value><br/>get<br/>interface<br/><interface_<br>name&gt; bss<br/>set<br/>interface_<br/>name&gt; bss<br/><value></value></interface_<br></value></interface_<br></pre>                                                                               | WOP-12ac-LR# get interface wlan1vap1 bss<br>wlan1bssvap1     |

| Класс | Подкласс                 | Функция                                                               | Возмож<br>ные<br>команд<br>ы | Синтаксис                                                                                                    | Примеры                                                        |
|-------|--------------------------|-----------------------------------------------------------------------|------------------------------|----------------------------------------------------------------------------------------------------|----------------------------------------------------------------|
|       | security                 | Режим<br>безопаснос<br>ти                                             | add, get,<br>set             | <pre>add<br/>interface<br/><interface_<br>name&gt;<br/>security<br/><value><br/>get<br/>interface<br/><interface_<br>name&gt;<br/>security<br/>set<br/>interface<br/><interface_<br>name&gt;<br/>security<br/><value></value></interface_<br></interface_<br></value></interface_<br></pre>                                                                                                    | WOP-12ac-LR# get interface wlan1vap1<br>security<br>plain-text |
|       | wpa-<br>personal-<br>key | Персональ<br>ный ключ<br>WPA<br>(<br>совместное<br>использова<br>ние) | add, set                     | add<br>interface<br><interface_<br>name&gt; wpa-<br/>personal-<br/>key <value><br/>get<br/>interface<br/><interface_<br>name&gt; wpa-<br/>personal-<br/>key<br/>set<br/>interface_<br/><interface_<br>name&gt; wpa-<br/>personal-<br/>key<br/>set<br/>interface_<br/><interface_<br><interface_<br><interface_<br><interface_<br><interface_<br><interface_<br><interface_<br><interface_<br><interface_<br><interface_<br>key</interface_<br></interface_<br></interface_<br></interface_<br></interface_<br></interface_<br></interface_<br></interface_<br></interface_<br></interface_<br></interface_<br></interface_<br></value></interface_<br> |                                                                |
|       | wep-key-<br>ascii        | Формат<br>WEP-ключа:<br>ascii или<br>hex.                             | add, get,<br>set             | <pre>add<br/>interface<br/><interface_<br>name&gt; wep-<br/>key-ascii<br/><value><br/>get<br/>interface<br/><interface_<br>name&gt; wep-<br/>key-ascii<br/>set<br/>interface_<br/><interface_<br>name&gt; wep-<br/>key-ascii<br/><value></value></interface_<br></interface_<br></value></interface_<br></pre>                                                                                                    | WOP-12ac-LR# get interface wlan1vap1<br>wep-key-ascii<br>no    |

| Класс | Подкласс                | Функция                                       | Возмож<br>ные<br>команд<br>ы | Синтаксис                                                                                                    | Примеры                                                       |
|-------|-------------------------|-----------------------------------------------|------------------------------|----------------------------------------------------------------------------------------------------|---------------------------------------------------------------|
|       | wep-key-<br>length      | Длина<br>WEP-ключа                            | add, get,<br>set             | <pre>add<br/>interface<br/><interface_<br>name&gt; wep-<br/>key-length<br/><value><br/>get<br/>interface<br/><interface_<br>name&gt; wep-<br/>key-length<br/>set<br/>interface_<br/>name&gt; wep-<br/>key-length<br/><value></value></interface_<br></value></interface_<br></pre>                                                                                                    | WOP-12ac-LR# get interface wlan1vap1<br>wep-key-length<br>104 |
|       | wep-<br>default-<br>key | WEP-ключ,<br>используем<br>ый для<br>передачи | add, get,<br>set             | <pre>add<br/>interface<br/><interface_<br>name&gt; wep-<br/>key-length<br/><value><br/>get<br/>interface<br/><interface_<br>name&gt; wep-<br/>key-length<br/>set<br/>interface_<br/><interface_<br><interface_<br><interface_<br><interface_<br>set<br/>interface_<br/><interface_<br><interface_<br><interface_< td=""><td>WOP-12ac-LR# get interface wlan1vap1<br/>wep-default-key<br/>1</td></interface_<></interface_<br></interface_<br></value></interface_<br></pre> | WOP-12ac-LR# get interface wlan1vap1<br>wep-default-key<br>1  |
|       | wep-key-1               | WEP-ключ<br>(1)                               | add, set                     | <pre>add<br/>interface<br/><interface_<br>name&gt; wep-<br/>key-1<br/><value><br/>get<br/>interface<br/><interface_<br>name&gt; wep-<br/>key-1<br/>set<br/>interface_<br/><interface_<br><interface_<br><interface_< td=""><td></td></interface_<></interface_<br></interface_<br></value></interface_<br></pre>                                  |                                                               |

| Класс | Подкласс  | Функция         | Возмож<br>ные<br>команд<br>ы | Синтаксис                                                                                                    | Примеры |
|-------|-----------|-----------------|------------------------------|----------------------------------------------------------------------------------------------------|---------|
|       | wep-key-2 | WEP-ключ<br>(2) | add, get,<br>set             | <pre>add<br/>interface<br/><interface_<br>name&gt; wep-<br/>key-2<br/><value><br/>get<br/>interface<br/><interface_<br>name&gt; wep-<br/>key-2<br/>set<br/>interface<br/><interface_<br>name&gt; wep-<br/>key-2<br/>set<br/>interface_<br/>value&gt;</interface_<br></interface_<br></value></interface_<br></pre> |         |
|       | wep-key-3 | WEP-ключ<br>(3) | add, get,<br>set             | <pre>add<br/>interface<br/><interface_<br>name&gt; wep-<br/>key-3<br/><value><br/>get<br/>interface<br/><interface_<br>name&gt; wep-<br/>key-3<br/>set<br/>interface<br/><interface_<br>name&gt; wep-<br/>key-3<br/><value></value></interface_<br></interface_<br></value></interface_<br></pre>                  |         |
|       | wep-key-4 | WEP-ключ<br>(4) | add, get,<br>set             | add<br>interface<br><interface_<br>name&gt; wep-<br/>key-4<br/><value><br/>get<br/>interface<br/><interface_<br>name&gt; wep-<br/>key-4<br/>set<br/>interface<br/><interface_<br>name&gt; wep-<br/>key-4<br/><value></value></interface_<br></interface_<br></value></interface_<br>                               |         |

| Класс | Подкласс                                   | Функция                                          | Возмож<br>ные<br>команд<br>ы | Синтаксис                                                                                                    | Примеры                                                                |
|-------|--------------------------------------------|--------------------------------------------------|------------------------------|----------------------------------------------------------------------------------------------------|------------------------------------------------------------------------|
|       | wep-key-<br>mapping-<br>length             |                                                  | get                          | get<br>interface<br><interface_<br>name&gt; wep-<br/>key-<br/>mapping-<br/>length</interface_<br>                                                                                                    | WOP-12ac-LR# get interface wlan1vap1<br>wep-key-mapping-length<br>400  |
|       | multicast<br>-received<br>-frame-<br>count | Количество<br>полученны<br>х кадров<br>multicast | get                          | get<br>interface<br><interface_<br>name&gt;<br/>multicast-<br/>received-<br/>frame-count</interface_<br>                                                                                                    | WOP-12ac-LR# get interface wlan1vap1<br>multicast-received-frame-count |
|       | vlan-id                                    | ID,<br>используем<br>ый в тегах                  | add, get                     | add<br>interface<br><interface_<br>name&gt; vlan-<br/>id <value><br/>get<br/>interface<br/><interface_<br>name&gt; vlan-<br/>id</interface_<br></value></interface_<br>                                                                                   | WOP-12ac-LR# get interface wlan1vap1<br>vlan-id                        |
|       | radio                                      | Радиоинте<br>рфейс для<br>WDS                    | add, get,<br>set             | add<br>interface<br><interface_<br>name&gt; radio<br/><value><br/>get<br/>interface<br/><interface_<br>name&gt; radio<br/>set<br/>interface<br/><interface_<br>name&gt; radio<br/><value></value></interface_<br></interface_<br></value></interface_<br> | WOP-12ac-LR# get interface wlan1vap1<br>radio                          |

| Класс | Подкласс       | Функция                                              | Возмож<br>ные<br>команд<br>ы | Синтаксис                                                                                                    | Примеры                                            |
|-------|----------------|------------------------------------------------------|------------------------------|----------------------------------------------------------------------------------------------------|----------------------------------------------------|
|       | remote-<br>mac | МАС-адрес<br>конечной<br>точки<br>соединени<br>я WDS | add, get,<br>set             | <pre>add<br/>interface<br/><interface_<br>name&gt;<br/>remote-mac<br/><value><br/>get<br/>interface<br/><interface_<br>name&gt;<br/>remote-mac<br/>set<br/>interface_<br/>name&gt;<br/>remote-mac<br/><value></value></interface_<br></value></interface_<br></pre>                             | WOP-12ac-LR# get interface wlan1vap1<br>remote-mac |
|       | wep-key        | WEP-ключ<br>для<br>соединени<br>я WDS                | add, get,<br>set             | <pre>add<br/>interface<br/><interface_<br>name&gt; wep-<br/>key <value><br/>get<br/>interface<br/><interface_<br>name&gt; wep-<br/>key<br/>set<br/>interface<br/><interface_<br>name&gt; wep-<br/>key <value></value></interface_<br></interface_<br></value></interface_<br></pre>             | WOP-12ac-LR# get interface wlan1vap1<br>wep-key    |
|       | wds-ssid       | SSID WDS-<br>соединени<br>я                          | add, get,<br>set             | add<br>interface<br><interface_<br>name&gt; wds-<br/>ssid<br/><value><br/>get<br/>interface<br/><interface_<br>name&gt; wds-<br/>ssid<br/>set<br/>interface_<br/><interface_<br><interface_<br>ssid<br/><value></value></interface_<br></interface_<br></interface_<br></value></interface_<br> | WOP-12ac-LR# get interface wlan1vap1<br>wds-ssid   |

| Класс | Подкласс                    | Функция                                                    | Возмож<br>ные<br>команд<br>ы | Синтаксис                                                                                                    | Примеры                                                                                                    |
|-------|-----------------------------|------------------------------------------------------------|------------------------------|----------------------------------------------------------------------------------------------------|----------------------------------------------------------------------------------------------------|
|       | wds-<br>security-<br>policy | Политика<br>безопаснос<br>ти для<br>WDS-<br>соединени<br>я | add, get,<br>set             | <pre>add<br/>interface<br/><interface_<br>name&gt; wds-<br/>security-<br/>policy<br/><value><br/>get<br/>interface<br/><interface_<br>name&gt; wds-<br/>security-<br/>policy<br/>set<br/>interface_<br/>name&gt; wds-<br/>security-<br/>policy<br/><value></value></interface_<br></value></interface_<br></pre>    | WOP-12ac-LR# get interface wlan1vap1<br>wds-security-policy                                                      |
|       | wds-wpa-<br>psk-key         | WPA PSK-<br>ключ для<br>WDS<br>соединени<br>я              | add, get,<br>set             | <pre>add<br/>interface<br/><interface_<br>name&gt; wds-<br/>wpa-psk-key<br/><value><br/>get<br/>interface<br/><interface_<br>name&gt; wds-<br/>wpa-psk-key<br/>set<br/>interface<br/><interface_<br>name&gt; wds-<br/>wpa-psk-key<br/><value></value></interface_<br></interface_<br></value></interface_<br></pre> | WOP-12ac-LR# get interface wlan1vap1<br>wds-wpa-psk-key                                                          |
|       | interface                   | Интерфейс<br>управления                                    | get                          | get<br>management<br>interface                                                                                                    | WOP-12ac-LR# get management interface<br>brtrunk                                                                 |
|       | static-ip                   | Статически<br>й IP-адрес<br>интерфейс<br>а<br>управления   | get, set                     | <pre>get management static-ip set management static-ip <value></value></pre>                                                                                                    | WOP-12ac-LR# set management static-ip<br>"192.168.1.10"<br>WOP-12ac-LR# get management static-ip<br>192.168.1.10 |

| Класс | Подкласс        | Функция                                               | Возмож<br>ные<br>команд<br>ы | Синтаксис                                                                               | Примеры                                                                                                    |
|-------|-----------------|-------------------------------------------------------|------------------------------|-----------------------------------------------------------------------------------------|----------------------------------------------------------------------------------------------------|
|       | static-<br>mask | Статическа<br>я маска<br>интерфейс<br>а<br>управления | get, set                     | get<br>management<br>static-mask<br>set<br>management<br>static-mask<br><value></value> | WOP-12ac-LR# set management static-mask<br>"255.255.255.0"<br>WOP-12ac-LR# get management static-mask<br>255.255.255.0 |
|       | ip              | IP-адрес<br>интерфейс<br>а<br>управления              | get                          | get<br>management<br>ip                                                                 | WOP-12ac-LR# get management ip<br>192.168.15.105                                                                       |
|       | mask            | Маска IP-<br>адреса<br>интерфейс<br>а<br>управления   | get                          | get<br>management<br>mask                                                               | WOP-12ac-LR# get management mask<br>255.255.255.0                                                                      |
|       | mac             | МАС-адрес<br>интерфейс<br>а<br>управления             | get                          | get<br>management<br>mac                                                                | WOP-12ac-LR# get management mac<br>A8:F9:4B:B0:21:60                                                                   |
|       | dhcp-<br>status | Включен<br>ли DHCP на<br>интерфейс<br>е<br>управления | get                          | get<br>management<br>dhcp-status                                                        | WOP-12ac-LR# get management dhcp-status<br>up                                                                          |

| Класс                                                    | Подкласс          | Функция                                                | Возмож<br>ные<br>команд<br>ы | Синтаксис                                                                                                    | Примеры                                                                                                    |
|----------------------------------------------------------|-------------------|--------------------------------------------------------|------------------------------|----------------------------------------------------------------------------------------------------|----------------------------------------------------------------------------------------------------|
| vар<br>Настройк<br>а<br>виртуаль<br>ных точек<br>доступа | radio             | Радиоинте<br>рфейс<br>виртуально<br>й точки<br>доступа | get, set                     | get vap<br><vap> radio<br/>set vap<br/><vap> radio<br/><value></value></vap></vap>                                                                    | WOP-12ac-LR# get vap vap1 radio<br>radio<br><br>wlan0<br>wlan1                                                         |
|                                                          | status            | Статус                                                 | get, set                     | get vap<br><vap><br/>status<br/>set vap<br/><vap><br/>status<br/><value></value></vap></vap>                                                          | WOP-12ac-LR# get vap vap1 status<br>status<br><br>down<br>down                                                         |
|                                                          | vlan-id           | VLAN ID                                                | add, get,<br>set             | add vap<br><vap> vlan-<br/>id <value><br/>get vap<br/><vap> vlan-<br/>id<br/>set vap<br/><vap> vlan-<br/>id <value></value></vap></vap></value></vap> | WOP-12ac-LR# get vap vap1 vlan-id<br>vlan-id<br><br>1<br>1                                                             |
|                                                          | global-<br>radius | Использов<br>ание<br>глобальны<br>х настроек<br>RADIUS | get, set                     | get vap<br><vap><br/>global<br/>radius<br/>set vap<br/><vap><br/>global<br/>radius<br/><value></value></vap></vap>                                    |                                                                                                    |
|                                                          | descripti<br>on   | Описание<br>виртуально<br>й точки<br>доступа           | get, set                     | get vap<br><vap><br/>description<br/>set vap<br/><vap><br/>description<br/><value></value></vap></vap>                                                | WOP-12ac-LR# get vap vap1 description<br>description<br><br>Virtual Access Point 1<br>Virtual Access Point 1 - Radio 2 |
|                                                          | qos-mode          | Режим<br>администр<br>ирования<br>QoS                  | get, set                     | get vap<br><vap> qos-<br/>mode<br/>set vap<br/><vap> qos-<br/>mode<br/><value></value></vap></vap>                                                    | WOP-12ac-LR# get vap vap1 qos-mode<br>qos-mode<br>up<br>up                                                             |

| Класс | Подкласс                 | Функция                                                                                                    | Возмож<br>ные<br>команд<br>ы | Синтаксис                                                                                                    | Примеры                                                                    |
|-------|--------------------------|----------------------------------------------------------------------------------------------------|------------------------------|----------------------------------------------------------------------------------------------------|----------------------------------------------------------------------------|
|       | def-<br>bwmax-up         | Максималь<br>ная<br>пропускная<br>способност<br>ь в<br>направлен<br>ии<br>upstream<br>по<br>умолчанию<br>(0-4294967<br>295)    | get, set                     | get vap<br><vap> def-<br/>bwmax-up<br/>set vap<br/><vap> def-<br/>bwmax-up<br/><value></value></vap></vap>                   | WOP-12ac-LR# get vap vap1 def-bwmax-up<br>def-bwmax-up<br><br>0<br>0       |
|       | def-<br>bwmax-<br>down   | Максималь<br>ная<br>пропускная<br>способност<br>ь в<br>направлен<br>ии<br>downstrea<br>m по<br>умолчанию<br>(0-4294967<br>295) | get, set                     | get vap<br><vap> def-<br/>bwmax-down<br/>set vap<br/><vap> def-<br/>bwmax-down<br/><value></value></vap></vap>               | WOP-12ac-LR# get vap vap1 def-bwmax-down<br>def-bwmax-down<br><br>0<br>0   |
|       | def-<br>acltype-<br>up   | Тип ACL<br>для<br>исходящих<br>соединени<br>й по<br>умолчанию<br>(none/ipv4,<br>Currently<br>Unsupporte<br>d:ipv6/mac)         | get, set                     | get vap<br><vap> def-<br/>acltype-up<br/>set vap<br/><vap> def-<br/>acltype-up<br/><value></value></vap></vap>               |                                                                            |
|       | def-<br>acltype-<br>down | Тип ACL<br>для<br>входящих<br>соединени<br>й по<br>умолчанию<br>(none/ipv4,<br>Currently<br>Unsupporte<br>d:ipv6/mac)          | get, set                     | get vap<br><vap> def-<br/>acltype-<br/>down<br/>set vap<br/><vap> def-<br/>acltype-<br/>down<br/><value></value></vap></vap> | WOP-12ac-LR# get vap vap1 def-acltype-up<br>def-acltype-up<br>none<br>none |

| Класс                                                                             | Подкласс                  | Функция                                                | Возмож<br>ные<br>команд<br>ы | Синтаксис                                                                                                    | Примеры                                                                                                    |
|-----------------------------------------------------------------------------------|---------------------------|--------------------------------------------------------|------------------------------|----------------------------------------------------------------------------------------------------|----------------------------------------------------------------------------------------------------|
|                                                                                   | def-acl-<br>up            | АСL для<br>исходящих<br>соединени<br>й по<br>умолчанию | get, set                     | get vap<br><vap> def-<br/>acl-up<br/>set vap<br/><vap> def-<br/>acl-up<br/><value></value></vap></vap>                                    |                                                                                                    |
|                                                                                   | def-acl-<br>down          | АСL для<br>входящих<br>соединени<br>й по<br>умолчанию  | get, set                     | get vap<br><vap> def-<br/>acl-down<br/>set vap<br/><vap> def-<br/>acl-down<br/><value></value></vap></vap>                                |                                                                                                    |
|                                                                                   | def-<br>policy-up         | Default<br>Policy Up                                   | get, set                     | <pre>get vap <vap> def- policy-up set vap <vap> def- policy-up <value></value></vap></vap></pre>                                          |                                                                                                    |
|                                                                                   | def-<br>policy-<br>down   | Default<br>Policy Down                                 | get, set                     | get vap<br><vap> def-<br/>policy-down<br/>set vap<br/><vap> def-<br/>policy-down<br/><value></value></vap></vap>                          |                                                                                                    |
| global-<br>radius-<br>server<br>глобальн<br>ые<br>настройк<br>и RADUIS<br>сервера | radius-<br>accountin<br>g | Активация<br>RADIUS<br>Accounting                      | get, set                     | get global-<br>radius-<br>server<br>radius-<br>accounting<br>set global-<br>radius-<br>server<br>radius-<br>accounting<br><value></value> | WOP-12ac-LR# set global-radius-server<br>radius-accounting off<br>WOP-12ac-LR# get global-radius-server<br>radius-accounting<br>off |

| Класс | Подкласс                          | Функция                                                            | Возмож<br>ные<br>команд<br>ы | Синтаксис                                                                                                    | Примеры                                                                                                    |
|-------|-----------------------------------|--------------------------------------------------------------------|------------------------------|----------------------------------------------------------------------------------------------------|----------------------------------------------------------------------------------------------------|
|       | radius-ip                         | IP-адрес<br>RADIUS-<br>сервера                                     | get, set                     | get global-<br>radius-<br>server<br>radius-ip<br>set global-<br>radius-<br>server<br>radius-ip<br><value></value>                                              | WOP-12ac-LR# set global-radius-server<br>radius-ip "192.168.1.1"<br>WOP-12ac-LR# get global-radius-server<br>radius-ip<br>192.168.1.1                                            |
|       | radius-<br>ip-<br>network         | IP-сеть<br>RADIUS-<br>сервера                                      | get, set                     | <pre>get global-<br/>radius-<br/>server<br/>radius-ip-<br/>network<br/>set global-<br/>radius-<br/>server<br/>radius-ip-<br/>network<br/><value></value></pre> | WOP-12ac-LR# set global-radius-server<br>radius-ip-network ipv4<br>WOP-12ac-LR# get global-radius-server<br>radius-ip-network<br>ipv4                                            |
|       | radius-<br>key                    | Ключ<br>подключен<br>ия к<br>RADIUS-<br>серверу                    | set                          | get global-<br>radius-<br>server<br>radius-key<br>set global-<br>radius-<br>server<br>radius-key<br><value></value>                                            |                                                                                                    |
|       | radius-<br>nas-<br>identifie<br>r | Опциональ<br>ный<br>идентифик<br>атор NAS<br>для RADIUS<br>Клиента | get, set                     | get global-<br>radius-<br>server<br>radius-nas-<br>identifier<br>set global-<br>radius-<br>server<br>radius-nas-<br>identifier<br><value></value>              |                                                                                                    |
|       | descripti<br>on                   | Описание                                                           | get, set                     | get global-<br>radius-<br>server<br>description<br>set global-<br>radius-<br>server<br>description<br><value></value>                                          | WOP-12ac-LR# set global-radius-server<br>description "Global radius server<br>settings"<br>WOP-12ac-LR# get global-radius-server<br>description<br>Global radius server settings |

| Класс                                                   | Подкласс           | Функция                                                                 | Возмож<br>ные<br>команд<br>ы | Синтаксис                                                                                                    | Примеры                                                                                                    |
|---------------------------------------------------------|--------------------|-------------------------------------------------------------------------|------------------------------|----------------------------------------------------------------------------------------------------|----------------------------------------------------------------------------------------------------|
| dot11<br>Поддерж<br>ка<br>стандарт<br>ов IEEE<br>802.11 | status             | Статус                                                                  | get, set                     | get dotl1<br>status<br>set dotl1<br>status<br><value></value>                                                                                                  | WOP-12ac-LR# set dot11 status up<br>WOP-12ac-LR# get dot11 status<br>up                                         |
| radio<br>Настройк<br>и<br>радиоинт<br>ерфейсо<br>в      | status             | Статус                                                                  | get, set                     | <pre>get radio <radio_inte rface_name=""> status set radio <radio_inte rface_name=""> status <value></value></radio_inte></radio_inte></pre>                   | WOP-12ac-LR# set radio wlan0 status up<br>WOP-12ac-LR# get radio wlan0 status<br>up                             |
|                                                         | descripti<br>on    | Описание                                                                | get                          | get radio<br><radio_inte<br>rface_name&gt;<br/>description</radio_inte<br>                                                                                     | WOP-12ac-LR# get radio wlan0 description<br>IEEE 802.11g                                                        |
|                                                         | mac                | МАС-адрес<br>радиоинте<br>рфейса<br>(<br>начальный)                     | get                          | get radio<br><radio_inte<br>rface_name&gt;<br/>mac</radio_inte<br>                                                                                             | WOP-12ac-LR# get radio wlan1 mac<br>A8:F9:4B:B0:21:70                                                           |
|                                                         | static-<br>mac     | Статически<br>й МАС-<br>адрес<br>радиоинте<br>рфейса<br>(<br>начальный) | get                          | get radio<br><radio_inte<br>rface_name&gt;<br/>static-mac</radio_inte<br>                                                                                      | WOP-12ac-LR# get radio wlan0 static-mac                                                                         |
|                                                         | max-bss            | Максималь<br>ное<br>количество<br>BSS/MAC-<br>адресов                   | get                          | get radio<br><radio_inte<br>rface_name&gt;<br/>max-bss</radio_inte<br>                                                                                         | WOP-12ac-LR# set radio wlan0 max-bss 16<br>WOP-12ac-LR# get radio wlan0 max-bss<br>16                           |
|                                                         | channel-<br>policy | Политика<br>выбора<br>канала                                            | get, set                     | <pre>get radio <radio_inte rface_name=""> channel- policy set radio <radio_inte rface_name=""> channel- policy <value></value></radio_inte></radio_inte></pre> | WOP-12ac-LR# set radio wlan0 channel-<br>policy best<br>WOP-12ac-LR# get radio wlan0 channel-<br>policy<br>best |

| Класс | Подкласс           | Функция                                                                                                 | Возмож<br>ные<br>команд<br>ы | Синтаксис                                                                                                    | Примеры                                                                                                   |
|-------|--------------------|----------------------------------------------------------------------------------------------------|------------------------------|----------------------------------------------------------------------------------------------------|----------------------------------------------------------------------------------------------------|
|       | mode               | Режим<br>беспровод<br>ного<br>интерфейс<br>а                                                            | get, set                     | <pre>get radio <radio_inte rface_name=""> mode set radio <radio_inte rface_name=""> mode <value></value></radio_inte></radio_inte></pre>                                                                   | WOP-12ac-LR# set radio wlan1 mode "a-n-<br>ac"<br>WOP-12ac-LR# get radio wlan1 mode<br>a-n-ac             |
|       | dotllh             | Поддержка<br>стандарта<br>IEEE<br>802.11h                                                               | get, set                     | <pre>get radio<br/><radio_inte<br>rface_name&gt;<br/>dot11h<br/>set radio<br/><radio_inte<br>rface_name&gt;<br/>dot11h<br/><value></value></radio_inte<br></radio_inte<br></pre>                           | WOP-12ac-LR# set radio wlan0 dot11h off<br>WOP-12ac-LR# get radio wlan0 dot11h<br>off                     |
|       | dotlld             | Поддержка<br>стандарта<br>IEEE<br>802.11d                                                               | get, set                     | <pre>get radio <radio_inte rface_name=""> dot11d set radio <radio_inte rface_name=""> dot11d <value></value></radio_inte></radio_inte></pre>                                                               | WOP-12ac-LR# set radio wlan0 dot11d off<br>WOP-12ac-LR# get radio wlan0 dot11d<br>off                     |
|       | block-<br>time     | Время, в<br>течении<br>которого<br>канал<br>будет<br>заблокиров<br>ан после<br>обнаружен<br>ия radar`ом | get, set                     | <pre>get radio <radio_inte rface_name=""> block-time set radio <radio_inte rface_name=""> block-time <value></value></radio_inte></radio_inte></pre>                                                       | WOP-12ac-LR# set radio wlan1 block-time<br>31<br>WOP-12ac-LR# get radio wlan1 block-time<br>31            |
|       | quiet-<br>duration | Длительно<br>сть quiet-<br>интервала<br>в TU                                                            | get, set                     | <pre>get radio<br/><radio_inte<br>rface_name&gt;<br/>quiet-<br/>duration<br/>set radio<br/><radio_inte<br>rface_name&gt;<br/>quiet-<br/>duration<br/><value></value></radio_inte<br></radio_inte<br></pre> | WOP-12ac-LR# set radio wlan0 quiet-<br>duration 0<br>WOP-12ac-LR# get radio wlan0 quiet-<br>duration<br>0 |

| Класс | Подкласс              | Функция                                                                                                    | Возмож<br>ные<br>команд<br>ы | Синтаксис                                                                                                    | Примеры                                                                                                   |
|-------|-----------------------|----------------------------------------------------------------------------------------------------|------------------------------|----------------------------------------------------------------------------------------------------|----------------------------------------------------------------------------------------------------|
|       | quiet-<br>period      | Beacon-<br>интервал<br>между<br>регулярны<br>ми quiet-<br>интервала<br>ми                                          | get, set                     | <pre>get radio <radio_inte rface_name=""> quiet- period set radio <radio_inte rface_name=""> quiet- period <value></value></radio_inte></radio_inte></pre>                                         | WOP-12ac-LR# set radio wlan1 quiet-<br>period 0<br>WOP-12ac-LR# get radio wlan1 quiet-<br>period<br>0     |
|       | tx-<br>mitigatio<br>n | Снижать<br>мощность<br>передачи<br>для<br>станций<br>(Transmit<br>Power<br>mitigation<br>for stations)             | get, set                     | <pre>get radio <radio_inte rface_name=""> tx- mitigation set radio <radio_inte rface_name=""> tx- mitigation <value></value></radio_inte></radio_inte></pre>                                       | WOP-12ac-LR# set radio wlan0 tx-<br>mitigation 3<br>WOP-12ac-LR# get radio wlan0 tx-<br>mitigation<br>3   |
|       | static-<br>channel    | Канал,<br>который<br>будет<br>использова<br>ться при<br>статическо<br>й политике<br>каналов<br>(channel<br>policy) | get, set                     | <pre>get radio <radio_inte rface_name=""> static- channel set radio <radio_inte rface_name=""> static- channel <value></value></radio_inte></radio_inte></pre>                                     | WOP-12ac-LR# set radio wlan0 static-<br>channel 1<br>WOP-12ac-LR# get radio wlan0 static-<br>channel<br>1 |
|       | channel               | Используе<br>мый канал                                                                                             | get                          | get radio<br><radio_inte<br>rface_name&gt;<br/>channel</radio_inte<br>                                                                                                    | WOP-12ac-LR# get radio wlan0 channel<br>11                                                                |
|       | tx-power-<br>dbm      | Мощность<br>передачи                                                                                               | get, set                     | <pre>get radio<br/><radio_inte<br>rface_name&gt;<br/>tx-power-<br/>dbm<br/>set radio<br/><radio_inte<br>rface_name&gt;<br/>tx-power-<br/>dbm <value></value></radio_inte<br></radio_inte<br></pre> | WOP-12ac-LR# set radio wlan0 tx-power-<br>dbm 5<br>WOP-12ac-LR# get radio wlan0 tx-power-<br>dbm<br>5     |

| Класс | Подкласс             | Функция                                                                                    | Возмож<br>ные<br>команд<br>ы | Синтаксис                                                                                                    | Примеры                                                                                                   |
|-------|----------------------|--------------------------------------------------------------------------------------------|------------------------------|----------------------------------------------------------------------------------------------------|----------------------------------------------------------------------------------------------------|
|       | tx-power-<br>dbm-max | Максималь<br>ная<br>мощность<br>передачи                                                   | get                          | get radio<br><radio_inte<br>rface_name&gt;<br/>tx-power-<br/>dbm-max</radio_inte<br>                                                                                                    | WOP-12ac-LR# get radio wlan0 tx-power-<br>dbm-max<br>19                                                   |
|       | tx-power-<br>output  | Последняя<br>установлен<br>ная<br>мощность<br>(Last est.<br>power from<br>wl_curpowe<br>r) | get                          | get radio<br><radio_inte<br>rface_name&gt;<br/>tx-power-<br/>output</radio_inte<br>                                                                                                    | WOP-12ac-LR# get radio wlan0 tx-power-<br>output<br>5.00                                                  |
|       | tpc                  | IEEE<br>802.11h<br>TPC                                                                     | get, set                     | <pre>get radio <radio_inte rface_name=""> tpc set radio <radio_inte rface_name=""> tpc <value></value></radio_inte></radio_inte></pre>                                                             | WOP-12ac-LR# set radio wlan0 tpc off<br>WOP-12ac-LR# get radio wlan0 tpc<br>off                           |
|       | atf                  | Airtime<br>Fairness                                                                        | get, set                     | <pre>get radio<br/><radio_inte<br>rface_name&gt;<br/>atf<br/>set radio<br/><radio_inte<br>rface_name&gt;<br/>atf <value></value></radio_inte<br></radio_inte<br></pre>                             | WOP-12ac-LR# set radio wlan1 atf on<br>WOP-12ac-LR# get radio wlan1 atf<br>on                             |
|       | ampdu_atf<br>_us     | ampdu_atf_<br>us                                                                           | get, set                     | <pre>get radio<br/><radio_inte<br>rface_name&gt;<br/>ampdu_atf_u<br/>s<br/>set radio<br/><radio_inte<br>rface_name&gt;<br/>ampdu_atf_u<br/>s <value></value></radio_inte<br></radio_inte<br></pre> | WOP-12ac-LR# set radio wlan1<br>ampdu_atf_us 4000<br>WOP-12ac-LR# get radio wlan1<br>ampdu_atf_us<br>4000 |

| Класс | Подкласс             | Функция                                                     | Возмож<br>ные<br>команд<br>ы | Синтаксис                                                                                                    | Примеры                                                                                                    |
|-------|----------------------|-------------------------------------------------------------|------------------------------|----------------------------------------------------------------------------------------------------|----------------------------------------------------------------------------------------------------|
|       | ampdu_atf<br>_min_us | ampdu_atf_<br>min_us                                        | get, set                     | <pre>get radio <radio_inte rface_name=""> ampdu_atf_m in_us set radio <radio_inte rface_name=""> ampdu_atf_m in_us <value></value></radio_inte></radio_inte></pre> | WOP-12ac-LR# set radio wlan1<br>ampdu_atf_min_us 1000<br>WOP-12ac-LR# get radio wlan1<br>ampdu_atf_min_us<br>1000 |
|       | tx-chain             | Конфигура<br>ция<br>антенны                                 | get, set                     | <pre>get radio <radio_inte rface_name=""> tx-chain set radio <radio_inte rface_name=""> tx-chain <value></value></radio_inte></radio_inte></pre>                   | WOP-12ac-LR# set radio wlan1 tx-chain 7<br>WOP-12ac-LR# get radio wlan1 tx-chain<br>7                             |
|       | antenna              | Использов<br>ать<br>антенну                                 | get, set                     | <pre>get radio <radio_inte rface_name=""> antenna set radio <radio_inte rface_name=""> antenna <value></value></radio_inte></radio_inte></pre>                     |                                                                                                    |
|       | tx-rx-<br>status     | Статус<br>приема и<br>передачи<br>на<br>радиоинте<br>рфейсе | get, set                     | <pre>get radio <radio_inte rface_name=""> tx-rx- status set radio <radio_inte rface_name=""> tx-rx- status <value></value></radio_inte></radio_inte></pre>         | WOP-12ac-LR# set radio wlan0 tx-rx-<br>status up<br>WOP-12ac-LR# get radio wlan0 tx-rx-<br>status<br>up           |

| Класс | Подкласс                                                        | Функция                                                                                           | Возмож<br>ные<br>команд<br>ы | Синтаксис                                                                                                    | Примеры                                                                                                    |
|-------|-----------------------------------------------------------------|---------------------------------------------------------------------------------------------------|------------------------------|----------------------------------------------------------------------------------------------------|----------------------------------------------------------------------------------------------------|
|       | beacon-<br>interval                                             | Beacon-<br>интервал                                                                               | get, set                     | <pre>get radio <radio_inte rface_name=""> beacon- interval set radio <radio_inte rface_name=""> beacon- interval <value></value></radio_inte></radio_inte></pre>                                                                                                    | WOP-12ac-LR# set radio wlan0 beacon-<br>interval 100<br>WOP-12ac-LR# get radio wlan0 beacon-<br>interval<br>100                                             |
|       | rts-<br>threshold                                               | Минимальн<br>ый размер<br>пакета, при<br>котором<br>будет<br>использова<br>н Request-<br>To-Send  | get, set                     | <pre>get radio <radio_inte rface_name=""> rts- threshold set radio <radio_inte rface_name=""> rts- threshold <value></value></radio_inte></radio_inte></pre>                                                                                                    | WOP-12ac-LR# set radio wlan0 rts-<br>threshold 2347<br>WOP-12ac-LR# get radio wlan0 rts-<br>threshold<br>2347                                               |
|       | fragmenta<br>tion-<br>threshold                                 | Минимальн<br>ый размер<br>пакета, при<br>котором<br>будет<br>использова<br>на<br>фрагмента<br>ция | get, set                     | <pre>get radio<br/><radio_inte<br>rface_name&gt;<br/>fragmentati<br/>on-<br/>threshold<br/>set radio<br/><radio_inte<br>rface_name&gt;<br/>fragmentati<br/>on-<br/>threshold<br/><value></value></radio_inte<br></radio_inte<br></pre>                                                 | WOP-12ac-LR# set radio wlan0<br>fragmentation-threshold 2346<br>WOP-12ac-LR# get radio wlan0<br>fragmentation-threshold<br>2346                             |
|       | load-<br>balance-<br>no-<br>associati<br>on-<br>utilizati<br>on | Utilization<br>required to<br>prevent new<br>association<br>s                                     | get, set                     | <pre>get radio<br/><radio_inte<br>rface_name&gt;<br/>load-<br/>balance-no-<br/>association<br/>-utilizatio<br/>n<br/>set radio<br/><radio_inte<br>rface_name&gt;<br/>load-<br/>balance-no-<br/>association<br/>-utilizatio<br/>n <value></value></radio_inte<br></radio_inte<br></pre> | WOP-12ac-LR# set radio wlan0 load-<br>balance-no-association-utilization 0<br>WOP-12ac-LR# get radio wlan0 load-<br>balance-no-association-utilization<br>0 |

| Класс | Подкласс                        | Функция                                      | Возмож<br>ные<br>команд<br>ы | Синтаксис                                                                                                    | Примеры                                                                                                    |
|-------|---------------------------------|----------------------------------------------|------------------------------|----------------------------------------------------------------------------------------------------|----------------------------------------------------------------------------------------------------|
|       | ap-<br>detection                | Включение<br>детектора<br>точек<br>доступа   | get, set                     | <pre>get radio <radio_inte rface_name=""> ap- detection set radio <radio_inte rface_name=""> ap- detection <value></value></radio_inte></radio_inte></pre>                                                                             | WOP-12ac-LR# set radio wlan0 ap-<br>detection on<br>WOP-12ac-LR# get radio wlan0 ap-<br>detection<br>on       |
|       | sentry-<br>mode                 | Включение<br>режима<br>sentry                | get, set                     | <pre>get radio <radio_inte rface_name=""> sentry-mode set radio <radio_inte rface_name=""> sentry-mode <value></value></radio_inte></radio_inte></pre>                                                                                 | WOP-12ac-LR# set radio wlan0 sentry-mode<br>off<br>WOP-12ac-LR# get radio wlan0 sentry-mode<br>off            |
|       | dedicated<br>-spectrum<br>-mode | Включение<br>режима<br>Dedicated<br>Spectrum | get, set                     | <pre>get radio<br/><radio_inte<br>rface_name&gt;<br/>dedicated-<br/>spectrum-<br/>mode<br/>set radio<br/><radio_inte<br>rface_name&gt;<br/>dedicated-<br/>spectrum-<br/>mode<br/><value></value></radio_inte<br></radio_inte<br></pre> |                                                                                                    |
|       | channel-<br>hopping             | Переключе<br>ние<br>каналов                  | get, set                     | <pre>get radio<br/><radio_inte<br>rface_name&gt;<br/>channel-<br/>hopping<br/>set radio<br/><radio_inte<br>rface_name&gt;<br/>channel-<br/>hopping<br/><value></value></radio_inte<br></radio_inte<br></pre>                           | WOP-12ac-LR# set radio wlan0 channel-<br>hopping on<br>WOP-12ac-LR# get radio wlan0 channel-<br>hopping<br>on |

| Класс | Подкласс                        | Функция                                                                               | Возмож<br>ные<br>команд<br>ы | Синтаксис                                                                                                    | Примеры                                                  |
|-------|---------------------------------|---------------------------------------------------------------------------------------|------------------------------|----------------------------------------------------------------------------------------------------|----------------------------------------------------------|
|       | passive-<br>scan-mode           | Сканирова<br>ние в<br>одной<br>полосе или<br>в обеих<br>полосах в<br>режиме<br>sentry | get, set                     | <pre>get radio <radio_inte rface_name=""> passive- scan-mode set radio <radio_inte rface_name=""> passive- scan-mode <value></value></radio_inte></radio_inte></pre>               | WOP-12ac-LR# get radio wlan0 passive-<br>scan-mode       |
|       | scan-<br>leave-<br>time         | Интервалы<br>между<br>сканирован<br>иями                                              | get, set                     | <pre>get radio <radio_inte rface_name=""> scan-leave- time set radio <radio_inte rface_name=""> scan-leave- time <value></value></radio_inte></radio_inte></pre>                   | WOP-12ac-LR# get radio wlan0 scan-leave-<br>time         |
|       | scan-<br>duration               | Длительно<br>сть<br>сканирован<br>ия<br>радиочасто<br>т в канале,<br>в мс             | get, set                     | <pre>get radio <radio_inte rface_name=""> scan- duration set radio <radio_inte rface_name=""> scan- duration <value></value></radio_inte></radio_inte></pre>                       | WOP-12ac-LR# get radio wlan0 scan-<br>duration           |
|       | limit-<br>channel-<br>selection | Ограничен<br>ие каналов<br>802.11а                                                    | get, set                     | <pre>get radio <radio_inte rface_name=""> limit- channel- selection set radio <radio_inte rface_name=""> limit- channel- selection <value></value></radio_inte></radio_inte></pre> | WOP-12ac-LR# get radio wlan0 limit-<br>channel-selection |

| Класс | Подкласс                  | Функция                                                                 | Возмож<br>ные<br>команд<br>ы | Синтаксис                                                                                                    | Примеры                                                                                                    |
|-------|---------------------------|-------------------------------------------------------------------------|------------------------------|----------------------------------------------------------------------------------------------------|----------------------------------------------------------------------------------------------------|
|       | data-<br>snooping         | Активирова<br>ть snooping                                               | get, set                     | <pre>get radio<br/><radio_inte<br>rface_name&gt;<br/>data-<br/>snooping<br/>set radio<br/><radio_inte<br>rface_name&gt;<br/>data-<br/>snooping<br/><value></value></radio_inte<br></radio_inte<br></pre> | WOP-12ac-LR# set radio wlan0 data-<br>snooping off<br>WOP-12ac-LR# get radio wlan0 data-<br>snooping<br>off             |
|       | n-<br>bandwidth           | Пропускная<br>способност<br>ь каналов<br>802.11n<br>(20/40)             | get, set                     | <pre>get radio <radio_inte rface_name=""> n-bandwidth set radio <radio_inte rface_name=""> n-bandwidth <value></value></radio_inte></radio_inte></pre>                                                   | WOP-12ac-LR# set radio wlan0 n-bandwidth<br>20<br>WOP-12ac-LR# get radio wlan0 n-bandwidth<br>20                        |
|       | n-<br>primary-<br>channel | Расположе<br>ние<br>основного<br>канала<br>802.11n<br>(lower/<br>upper) | get, set                     | <pre>get radio <radio_inte rface_name=""> n-primary- channel set radio <radio_inte rface_name=""> n-primary- channel <value></value></radio_inte></radio_inte></pre>                                     | WOP-12ac-LR# set radio wlan0 n-primary-<br>channel lower<br>WOP-12ac-LR# get radio wlan0 n-primary-<br>channel<br>lower |
|       | protectio<br>n            | Режим<br>защиты<br>для<br>802.11g и<br>802.11n<br>(auto/off)            | get, set                     | <pre>get radio<br/><radio_inte<br>rface_name&gt;<br/>protection<br/>set radio<br/><radio_inte<br>rface_name&gt;<br/>protection<br/><value></value></radio_inte<br></radio_inte<br></pre>                 | WOP-12ac-LR# set radio wlan0 protection<br>auto<br>WOP-12ac-LR# get radio wlan0 protection<br>auto                      |
|       | frequency                 | Используе<br>мая<br>частота в<br>МГц                                    | get                          | get radio<br><radio_inte<br>rface_name&gt;<br/>frequency</radio_inte<br>                                                                                                    | WOP-12ac-LR# get radio wlan0 frequency<br>2462                                                                          |

| Класс | Подкласс                  | Функция                                                                                      | Возмож<br>ные<br>команд<br>ы | Синтаксис                                                                                                    | Примеры                                                                                                    |
|-------|---------------------------|----------------------------------------------------------------------------------------------|------------------------------|----------------------------------------------------------------------------------------------------|----------------------------------------------------------------------------------------------------|
|       | wme                       | Включить<br>WME                                                                              | get, set                     | <pre>get radio <radio_inte rface_name=""> wme set radio <radio_inte rface_name=""> wme <value></value></radio_inte></radio_inte></pre>                               | WOP-12ac-LR# set radio wlan0 wme on<br>WOP-12ac-LR# get radio wlan0 wme<br>on                                       |
|       | wme-noack                 | Включить<br>WME "No<br>Acknowledg<br>ement"                                                  | get, set                     | <pre>get radio <radio_inte rface_name=""> wme-noack set radio <radio_inte rface_name=""> wme-noack <value></value></radio_inte></radio_inte></pre>                   | WOP-12ac-LR# set radio wlan0 wme-noack<br>off<br>WOP-12ac-LR# get radio wlan0 wme-noack<br>off                      |
|       | wme-apsd                  | Включить<br>WME APSD                                                                         | get, set                     | <pre>get radio <radio_inte rface_name=""> wme-apsd set radio <radio_inte rface_name=""> wme-apsd <value></value></radio_inte></radio_inte></pre>                     | WOP-12ac-LR# set radio wlan0 wme-apsd on<br>WOP-12ac-LR# get radio wlan0 wme-apsd<br>on                             |
|       | rate-<br>limit-<br>enable | Включить<br>ограничени<br>е скорости<br>broadcast/<br>multicast<br>трафика                   | get, set                     | <pre>get radio <radio_inte rface_name=""> rate-limit- enable set radio <radio_inte rface_name=""> rate-limit- enable <value></value></radio_inte></radio_inte></pre> | WOP-12ac-LR# set radio wlan0 rate-limit-<br>enable off<br>WOP-12ac-LR# get radio wlan0 rate-limit-<br>enable<br>off |
|       | rate-<br>limit            | Ограничен<br>ие<br>скорости<br>broadcast/<br>multicast-<br>трафика<br>(пакетов в<br>секунду) | get, set                     | <pre>get radio <radio_inte rface_name=""> rate-limit set radio <radio_inte rface_name=""> rate-limit <value></value></radio_inte></radio_inte></pre>                 | WOP-12ac-LR# set radio wlan0 rate-limit<br>50<br>WOP-12ac-LR# get radio wlan0 rate-limit<br>50                      |

| Класс | Подкласс                     | Функция                                                                               | Возмож<br>ные<br>команд<br>ы | Синтаксис                                                                                                    | Примеры                                                                                                    |
|-------|------------------------------|---------------------------------------------------------------------------------------|------------------------------|----------------------------------------------------------------------------------------------------|----------------------------------------------------------------------------------------------------|
|       | rate-<br>limit-<br>burst     | Значение<br>burst для<br>broadcast/<br>multicast-<br>трафика<br>(пакеты в<br>секунду) | get, set                     | <pre>get radio <radio_inte rface_name=""> rate-limit- burst set radio <radio_inte rface_name=""> rate-limit- burst <value></value></radio_inte></radio_inte></pre>                                                   | WOP-12ac-LR# set radio wlan0 rate-limit-<br>burst 75<br>WOP-12ac-LR# get radio wlan0 rate-limit-<br>burst<br>75             |
|       | stp-<br>block-<br>enable     | Блокироват<br>ь все STP-<br>пакеты на<br>радиоинте<br>рфейсе                          | get, set                     | <pre>get radio <radio_inte rface_name=""> stp-block- enable set radio <radio_inte rface_name=""> stp-block- enable <value></value></radio_inte></radio_inte></pre>                                                   | WOP-12ac-LR# set radio wlan0 stp-block-<br>enable on<br>WOP-12ac-LR# get radio wlan0 stp-block-<br>enable<br>on             |
|       | wlan-util                    | Использов<br>ание<br>беспровод<br>ной LAN                                             | get                          | get radio<br><radio_inte<br>rface_name&gt;<br/>wlan-util</radio_inte<br>                                                                                                    | WOP-12ac-LR# get radio wlan0 wlan-util<br>74                                                                                |
|       | fixed-<br>multicast<br>-rate | Фиксирова<br>нная<br>скорость<br>для<br>Multicast-<br>трафика<br>для полосы           | get, set                     | <pre>get radio <radio_inte rface_name=""> fixed- multicast- rate set radio <radio_inte rface_name=""> fixed- multicast- rate <value></value></radio_inte></radio_inte></pre>                                         | WOP-12ac-LR# set radio wlan0 fixed-<br>multicast-rate auto<br>WOP-12ac-LR# get radio wlan0 fixed-<br>multicast-rate<br>auto |
|       | fixed-tx-<br>modulatio<br>n  | Фиксирова<br>нная<br>модуляция<br>для полосы                                          | get, set                     | <pre>get radio<br/><radio_inte<br>rface_name&gt;<br/>fixed-tx-<br/>modulation<br/>set radio<br/><radio_inte<br>rface_name&gt;<br/>fixed-tx-<br/>modulation<br/><value></value></radio_inte<br></radio_inte<br></pre> | WOP-12ac-LR# set radio wlan0 fixed-tx-<br>modulation auto<br>WOP-12ac-LR# get radio wlan0 fixed-tx-<br>modulation<br>auto   |

| Класс                                               | Подкласс              | Функция                           | Возмож<br>ные<br>команд<br>ы | Синтаксис                                                                                                    | Примеры                                                                                                    |
|-----------------------------------------------------|-----------------------|-----------------------------------|------------------------------|----------------------------------------------------------------------------------------------------|----------------------------------------------------------------------------------------------------|
|                                                     | antenna-<br>diversity | Разнесени<br>е антенн             | get, set                     | <pre>get radio<br/><radio_inte<br>rface_name&gt;<br/>antenna-<br/>diversity<br/>set radio<br/><radio_inte<br>rface_name&gt;<br/>antenna-<br/>diversity<br/><value></value></radio_inte<br></radio_inte<br></pre> |                                                                                                    |
|                                                     | antenna-<br>selection | Номер<br>используем<br>ой антенны | get, set                     | <pre>get radio<br/><radio_inte<br>rface_name&gt;<br/>antenna-<br/>selection<br/>set radio<br/><radio_inte<br>rface_name&gt;<br/>antenna-<br/>selection<br/><value></value></radio_inte<br></radio_inte<br></pre> |                                                                                                    |
| bss<br>Базовая<br>зона<br>обслужив<br>ания<br>(BSS) | status                | Статус                            | add, get,<br>set             | <pre>add bss<br/><bss_id><br/>status<br/><value><br/>get bss<br/><bss_id><br/>status<br/>set bss<br/><bss_id><br/>status<br/><value></value></bss_id></bss_id></value></bss_id></pre>                            | WOP-12ac-LR# set bss wlan0bssvap1 status<br>up<br>WOP-12ac-LR# get bss wlan0bssvap1 status<br>up                                                      |
|                                                     | descripti<br>on       | Описание                          | get, set                     | <pre>get bss <bss_id> description set bss <bss_id> description <value></value></bss_id></bss_id></pre>                                                                                                    | WOP-12ac-LR# set bss wlan0bssvap1<br>description Virtual Access Point 1<br>WOP-12ac-LR# get bss wlan0bssvap1<br>description<br>Virtual Access Point 1 |

| Класс | Подкласс             | Функция                                             | Возмож<br>ные<br>команд<br>ы | Синтаксис                                                                                                    | Примеры                                                                                                    |
|-------|----------------------|-----------------------------------------------------|------------------------------|----------------------------------------------------------------------------------------------------|----------------------------------------------------------------------------------------------------|
|       | radio                | Радиоинте<br>рфейс<br>данного<br>BSS                | add, get,<br>set             | <pre>add bss <bss_id> radio <value> get bss <bss_id> radio set bss <bss_id> radio <value></value></bss_id></bss_id></value></bss_id></pre>                                                                                         | WOP-12ac-LR# set bss wlan0bssvap1 radio<br>wlan0<br>WOP-12ac-LR# get bss wlan0bssvap1 radio<br>wlan0                                  |
|       | beacon-<br>interface | Интерфейс<br>BSS,<br>используем<br>ый для<br>beacon | add, get,<br>set             | <pre>add bss<br/><bss_id><br/>beacon-<br/>interface<br/><value><br/>get bss<br/><bss_id><br/>beacon-<br/>interface<br/>set bss<br/><bss_id><br/>beacon-<br/>interface<br/><value></value></bss_id></bss_id></value></bss_id></pre> | WOP-12ac-LR# set bss wlan0bssvap1<br>beacon-interface wlan0vap1<br>WOP-12ac-LR# get bss wlan0bssvap1<br>beacon-interface<br>wlan0vap1 |
|       | mac                  | МАС-адрес                                           | add, get                     | add bss<br><bss_id><br/>mac <value><br/>get bss<br/><bss_id><br/>mac</bss_id></value></bss_id>                                                                                                    | WOP-12ac-LR# get bss wlan0bssvap1 mac<br>A8:F9:4B:B0:21:61                                                                            |
|       | dtim-<br>period      | Интервал<br>DTIM                                    | add, get,<br>set             | <pre>add bss<br/><bss_id><br/>dtim-period<br/><value><br/>get bss<br/><bss_id><br/>dtim-period<br/>set bss<br/><bss_id><br/>dtim-period<br/><value></value></bss_id></bss_id></value></bss_id></pre>                               |                                                                                                    |

| Класс | Подкласс                      | Функция                                                                       | Возмож<br>ные<br>команд<br>ы | Синтаксис                                                                                                    | Примеры                                                                                                    |
|-------|-------------------------------|-------------------------------------------------------------------------------|------------------------------|----------------------------------------------------------------------------------------------------|----------------------------------------------------------------------------------------------------|
|       | max-<br>stations              | Максималь<br>ное число<br>станций                                             | add, get,<br>set             | add bss<br><bss_id><br/>max-<br/>stations<br/><value><br/>get bss<br/><bss_id><br/>max-<br/>stations<br/>set bss<br/><bss_id><br/>max-<br/>stations<br/><value></value></bss_id></bss_id></value></bss_id> |                                                                                                    |
|       | ignore-<br>broadcast<br>-ssid | Не<br>отправлять<br>SSID в<br>beacon и<br>игнорирова<br>ть пробные<br>запросы | add, get,<br>set             | add bss<br><bss_id><br/>max-<br/>stations<br/><value><br/>get bss<br/><bss_id><br/>max-<br/>stations<br/>set bss<br/><bss_id><br/>max-<br/>stations<br/><value></value></bss_id></bss_id></value></bss_id> | WOP-12ac-LR# set bss wlan0bssvap1<br>ignore-broadcast-ssid off<br>WOP-12ac-LR# get bss wlan0bssvap1<br>ignore-broadcast-ssid<br>off |
|       | station-<br>isolation         | Изоляция<br>станции                                                           | add, get,<br>set             | add bss<br><bss_id><br/>max-<br/>stations<br/><value><br/>get bss<br/><bss_id><br/>max-<br/>stations<br/>set bss<br/><bss_id><br/>max-<br/>stations<br/><value></value></bss_id></bss_id></value></bss_id> | WOP-12ac-LR# set bss wlan0bssvap1<br>station-isolation off<br>WOP-12ac-LR# get bss wlan0bssvap1<br>station-isolation<br>off         |

| Класс | Подкласс            | Функция                                                       | Возмож<br>ные<br>команд<br>ы | Синтаксис                                                                                                    | Примеры                                                                                                    |
|-------|---------------------|---------------------------------------------------------------|------------------------------|----------------------------------------------------------------------------------------------------|----------------------------------------------------------------------------------------------------|
|       | tagged-<br>sta-mode | Включить/<br>выключить<br>тегировани<br>е трафика<br>от/к STA | add, get,<br>set             | <pre>add bss<br/><bss_id><br/>tagged-sta-<br/>mode<br/><value><br/>get bss<br/><bss_id><br/>tagged-sta-<br/>mode<br/>set bss<br/><bss_id><br/>tagged-sta-<br/>mode<br/><value></value></bss_id></bss_id></value></bss_id></pre> | WOP-12ac-LR# set bss wlan0bssvap1<br>tagged-sta-mode off<br>WOP-12ac-LR# get bss wlan0bssvap1<br>tagged-sta-mode<br>off         |
|       | mac-acl-<br>mode    | Список<br>МАС-<br>адресов                                     | add, get,<br>set             | <pre>add bss<br/><bss_id><br/>mac-acl-<br/>mode<br/><value><br/>get bss<br/><bss_id><br/>mac-acl-<br/>mode<br/>set bss<br/><bss_id><br/>mac-acl-<br/>mode<br/><value></value></bss_id></bss_id></value></bss_id></pre>          | WOP-12ac-LR# set bss wlan0bssvap1 mac-<br>acl-mode deny-list<br>WOP-12ac-LR# get bss wlan0bssvap1 mac-<br>acl-mode<br>deny-list |
|       | mac-acl-<br>name    | Имя списка<br>МАС-<br>адресов                                 | add, get,<br>set             | add bss<br><bss_id><br/>mac-acl-<br/>name<br/><value><br/>get bss<br/><bss_id><br/>mac-acl-<br/>name<br/>set bss<br/><bss_id><br/>mac-acl-<br/>name<br/><value></value></bss_id></bss_id></value></bss_id>                      | WOP-12ac-LR# set bss wlan0bssvap1 mac-<br>acl-name default<br>WOP-12ac-LR# get bss wlan0bssvap1 mac-<br>acl-name<br>default     |

| Класс | Подкласс                  | Функция                                   | Возмож<br>ные<br>команд<br>ы | Синтаксис                                                                                                    | Примеры                                                                                                    |
|-------|---------------------------|-------------------------------------------|------------------------------|----------------------------------------------------------------------------------------------------|----------------------------------------------------------------------------------------------------|
|       | mac-acl-<br>auth-type     | Тип<br>аутентифик<br>ации МАС-<br>адресов | add, get,<br>set             | <pre>add bss<br/><bss_id><br/>mac-acl-<br/>auth-type<br/><value><br/>get bss<br/><bss_id><br/>mac-acl-<br/>auth-type<br/>set bss<br/><bss_id><br/>mac-acl-<br/>auth-type<br/><value></value></bss_id></bss_id></value></bss_id></pre> | WOP-12ac-LR# set bss wlan0bssvap1 mac-<br>acl-auth-type disable<br>WOP-12ac-LR# get bss wlan0bssvap1 mac-<br>acl-auth-type<br>disable |
|       | radius-<br>accountin<br>g | Авторизаци<br>я на<br>RADIUS-<br>сервере  | add, get,<br>set             | <pre>add bss<br/><bss_id><br/>radius-<br/>accounting<br/><value><br/>get bss<br/><bss_id><br/>radius-<br/>accounting<br/>set bss<br/><bss_id><br/>radius-<br/>accounting<br/><value></value></bss_id></bss_id></value></bss_id></pre> | WOP-12ac-LR# set bss wlan0bssvap1<br>radius-accounting on<br>WOP-12ac-LR# get bss wlan0bssvap1<br>radius-accounting<br>on             |
|       | radius-ip                 | IP-адрес<br>RADIUS-<br>сервера            | add, get,<br>set             | add bss<br><bss_id><br/>radius-ip<br/><value><br/>get bss<br/><bss_id><br/>radius-ip<br/>set bss<br/><bss_id><br/>radius-ip<br/><value></value></bss_id></bss_id></value></bss_id>                                                    | WOP-12ac-LR# set bss wlan0bssvap1<br>radius-ip "192.168.42.220"<br>WOP-12ac-LR# get bss wlan0bssvap1<br>radius-ip<br>192.168.42.220   |

| Класс | Подкласс                  | Функция                                                | Возмож<br>ные<br>команд<br>ы | Синтаксис                                                                                                    | Примеры                                                                                                    |
|-------|---------------------------|--------------------------------------------------------|------------------------------|----------------------------------------------------------------------------------------------------|----------------------------------------------------------------------------------------------------|
|       | radius-<br>ip-<br>network | IP-сеть<br>RADIUS-<br>сервера                          | add, get,<br>set             | <pre>add bss<br/><bss_id><br/>radius-ip-<br/>network<br/><value><br/>get bss<br/><bss_id><br/>radius-ip-<br/>network<br/>set bss<br/><bss_id><br/>radius-ip-<br/>network<br/><value></value></bss_id></bss_id></value></bss_id></pre> | WOP-12ac-LR# set bss wlan0bssvap1<br>radius-ip-network ipv4<br>WOP-12ac-LR# get bss wlan0bssvap1<br>radius-ip-network<br>ipv4 |
|       | radius-<br>key            | Ключ для<br>связи с<br>RADIUS-<br>сервером             | add, set                     | <pre>add bss <bss_id> radius-key <value> get bss <bss_id> radius-key set bss <bss_id> radius-key <radius-key <value=""></radius-key></bss_id></bss_id></value></bss_id></pre>                                                         |                                                                                                    |
|       | radius-<br>port           | Порт для<br>аутентифик<br>ации на<br>сервере<br>RADIUS | add, get,<br>set             | <pre>add bss <bss_id> radius-port <value> get bss <bss_id> radius-port set bss <bss_id> radius-port <value></value></bss_id></bss_id></value></bss_id></pre>                                                                          | WOP-12ac-LR# set bss wlan0bssvap1<br>radius-port 1812port<br>WOP-12ac-LR# get bss wlan0bssvap1<br>radius-port<br>1812port     |

| Класс | Подкласс                               | Функция                                              | Возмож<br>ные<br>команд<br>ы | Синтаксис                                                                                                    | Примеры                                                                                                    |
|-------|----------------------------------------|------------------------------------------------------|------------------------------|----------------------------------------------------------------------------------------------------|----------------------------------------------------------------------------------------------------|
|       | radius-<br>accountin<br>g-port         | Порт для<br>аккаунтинг<br>а на<br>RADIUS-<br>сервере | add, get,<br>set             | <pre>add bss<br/><bss_id><br/>radius-<br/>accounting-<br/>port<br/><value><br/>get bss<br/><bss_id><br/>radius-<br/>accounting-<br/>port<br/>set bss<br/><bss_id><br/>radius-<br/>accounting-<br/>port<br/><value></value></bss_id></bss_id></value></bss_id></pre>                    | WOP-12ac-LR# set bss wlan0bssvap1<br>radius-accounting-port 1813<br>WOP-12ac-LR# get bss wlan0bssvap1<br>radius-accounting-port<br>1813       |
|       | vlan-<br>tagged-<br>interface          | Добавить<br>динамичес<br>кие VLAN<br>на<br>интерфейс | add, get,<br>set             | <pre>add bss<br/><bss_id><br/>vlan-<br/>tagged-<br/>interface<br/><value><br/>get bss<br/><bss_id><br/>vlan-<br/>tagged-<br/>interface<br/>set bss<br/><bss_id><br/>vlan-<br/>tagged-<br/>interface<br/><value></value></bss_id></bss_id></value></bss_id></pre>                       | WOP-12ac-LR# set bss wlan0bssvap1 vlan-<br>tagged-interface brtrunk<br>WOP-12ac-LR# get bss wlan0bssvap1 vlan-<br>tagged-interface<br>brtrunk |
|       | open-<br>system-<br>authentic<br>ation | Разрешена<br>ли<br>аутентифик<br>ация Open<br>System | add, get,<br>set             | <pre>add bss<br/><bss_id><br/>open-<br/>system-<br/>authenticat<br/>ion <value><br/>get bss<br/><bss_id><br/>open-<br/>system-<br/>authenticat<br/>ion<br/>set bss<br/><bss_id><br/>open-<br/>system-<br/>authenticat<br/>ion <value></value></bss_id></bss_id></value></bss_id></pre> | WOP-12ac-LR# set bss wlan0bssvap1 open-<br>system-authentication on<br>WOP-12ac-LR# get bss wlan0bssvap1 open-<br>system-authentication<br>on |

| Класс | Подкласс                              | Функция                                                    | Возмож<br>ные<br>команд<br>ы | Синтаксис                                                                                                    | Примеры                                                                                                    |
|-------|---------------------------------------|------------------------------------------------------------|------------------------------|----------------------------------------------------------------------------------------------------|----------------------------------------------------------------------------------------------------|
|       | shared-<br>key-<br>authentic<br>ation | Разрешена<br>ли<br>аутентифик<br>ация<br>Shared key        | add, get,<br>set             | <pre>add bss<br/><bss_id><br/>shared-key-<br/>authenticat<br/>ion <value><br/>get bss<br/><bss_id><br/>shared-key-<br/>authenticat<br/>ion<br/>set bss<br/><bss_id><br/>open-<br/>system-<br/>authenticat<br/>ion <value></value></bss_id></bss_id></value></bss_id></pre> | WOP-12ac-LR# set bss wlan0bssvap1<br>shared-key-authentication off<br>WOP-12ac-LR# get bss wlan0bssvap1<br>shared-key-authentication<br>off |
|       | wpa-<br>cipher-<br>tkip               | Использов<br>ание ТКІР<br>как метода<br>шифрован<br>ия WPA | add, get,<br>set             | <pre>add bss<br/><bss_id><br/>wpa-cipher-<br/>tkip<br/><value><br/>get bss<br/><bss_id><br/>wpa-cipher-<br/>tkip<br/>set bss<br/><bss_id><br/>wpa-cipher-<br/>tkip<br/><value></value></bss_id></bss_id></value></bss_id></pre>                                            | WOP-12ac-LR# set bss wlan0bssvap1 wpa-<br>cipher-tkip on<br>WOP-12ac-LR# get bss wlan0bssvap1 wpa-<br>cipher-tkip<br>on                     |
|       | wpa-<br>cipher-<br>ccmp               | Использов<br>ание ССМР<br>как метода<br>шифрован<br>ия WPA | add, get,<br>set             | <pre>add bss<br/><bss_id><br/>wpa-cipher-<br/>ccmp<br/><value><br/>get bss<br/><bss_id><br/>wpa-cipher-<br/>ccmp<br/>set bss<br/><bss_id><br/>wpa-cipher-<br/>ccmp<br/><value></value></bss_id></bss_id></value></bss_id></pre>                                            | WOP-12ac-LR# set bss wlan0bssvap1 wpa-<br>cipher-ccmp on<br>WOP-12ac-LR# get bss wlan0bssvap1 wpa-<br>cipher-ccmp<br>on                     |

| Класс | Подкласс                      | Функция                                                    | Возмож<br>ные<br>команд<br>ы | Синтаксис                                                                                                    | Примеры                                                                                                    |
|-------|-------------------------------|------------------------------------------------------------|------------------------------|----------------------------------------------------------------------------------------------------|----------------------------------------------------------------------------------------------------|
|       | wpa-<br>allowed               | Разрешить<br>WPA                                           | add, get,<br>set             | <pre>add bss<br/><bss_id><br/>wpa-allowed<br/><value><br/>get bss<br/><bss_id><br/>wpa-allowed<br/>set bss<br/><bss_id><br/>wpa-allowed<br/><value></value></bss_id></bss_id></value></bss_id></pre>                                                             | WOP-12ac-LR# set bss wlan0bssvap1 wpa-<br>allowed on<br>WOP-12ac-LR# get bss wlan0bssvap1 wpa-<br>allowed<br>on                       |
|       | wpa2-<br>allowed              | Разрешить<br>WPA2                                          | add, get,<br>set             | <pre>add bss<br/><bss_id><br/>wpa2-<br/>allowed<br/><value><br/>get bss<br/><bss_id><br/>wpa2-<br/>allowed<br/>set bss<br/><bss_id><br/>wpa2-<br/>allowed<br/><value></value></bss_id></bss_id></value></bss_id></pre>                                           | WOP-12ac-LR# set bss wlan0bssvap1 wpa2-<br>allowed on<br>WOP-12ac-LR# get bss wlan0bssvap1 wpa2-<br>allowed<br>on                     |
|       | rsn-<br>preauthen<br>tication | Разрешить<br>предварите<br>льную<br>аутентифик<br>ацию RSN | add, get,<br>set             | <pre>add bss<br/><bss_id><br/>rsn-<br/>preauthenti<br/>cation<br/><value><br/>get bss<br/><bss_id><br/>rsn-<br/>preauthenti<br/>cation<br/>set bss<br/><bss_id><br/>rsn-<br/>preauthenti<br/>cation<br/><value></value></bss_id></bss_id></value></bss_id></pre> | WOP-12ac-LR# set bss wlan0bssvap1 rsn-<br>preauthentication off<br>WOP-12ac-LR# get bss wlan0bssvap1 rsn-<br>preauthentication<br>off |

| Класс | Подкласс                               | Функция                                                                                                    | Возмож<br>ные<br>команд<br>ы | Синтаксис                                                                                                    | Примеры                                                                                                    |
|-------|----------------------------------------|----------------------------------------------------------------------------------------------------|------------------------------|----------------------------------------------------------------------------------------------------|----------------------------------------------------------------------------------------------------|
|       | broadcast<br>-key-<br>refresh-<br>rate | Команда<br>устанавлив<br>ает<br>интервал,<br>через<br>который<br>происходит<br>смена<br>паролей<br>доступа у<br>пользовате<br>лей<br>(broadcasti<br>ng key) | add, get,<br>set             | <pre>add bss<br/><bss_id><br/>rsn-<br/>preauthenti<br/>cation<br/><value><br/>get bss<br/><bss_id><br/>rsn-<br/>preauthenti<br/>cation<br/>set bss<br/><bss_id><br/>rsn-<br/>preauthenti<br/>cation<br/><value></value></bss_id></bss_id></value></bss_id></pre> | WOP-12ac-LR# set bss wlan0bssvap1<br>broadcast-key-refresh-rate 0<br>WOP-12ac-LR# get bss wlan0bssvap1<br>broadcast-key-refresh-rate<br>0 |
|       | check-<br>signal-<br>timeout           | Timeout<br>check min<br>signal (sec)                                                                                                    | add, get,<br>set             | <pre>add bss<br/><bss_id><br/>check-<br/>signal-<br/>timeout<br/><value><br/>get bss<br/><bss_id><br/>check-<br/>signal-<br/>timeout<br/>set bss<br/><bss_id><br/>check-<br/>signal-<br/>timeout<br/><value></value></bss_id></bss_id></value></bss_id></pre>    | <pre>WOP-12ac-LR# set bss wlan0bssvap1 check-<br/>signal-timeout 10 WOP-12ac-LR# get bss wlan0bssvap1 check-<br/>signal-timeout 10</pre>  |
|       | wlan-util                              | Использов<br>ание<br>беспровод<br>ной LAN                                                                                                    | add, get,<br>set             | add bss<br><bss_id><br/>wlan-util<br/><value><br/>get bss<br/><bss_id><br/>wlan-util<br/>set bss<br/><bss_id><br/>wlan-util<br/><value></value></bss_id></bss_id></value></bss_id>                                                                               |                                                                                                    |

| Класс           | Подкласс                                                                                                    | Функция                                                              | Возмож<br>ные<br>команд<br>ы | Синтаксис                                                                                                    | Примеры                                                                                                    |  |  |  |  |
|-----------------|----------------------------------------------------------------------------------------------------|----------------------------------------------------------------------|------------------------------|----------------------------------------------------------------------------------------------------|----------------------------------------------------------------------------------------------------|--|--|--|--|
|                 | fixed-<br>multicast<br>-rate                                                                                                    | Фиксирова<br>нная<br>скорость<br>полосы для<br>Multicast-<br>трафика | add, get,<br>set             | <pre>add bss<br/><bss_id><br/>fixed-<br/>multicast-<br/>rate<br/><value><br/>get bss<br/><bss_id><br/>fixed-<br/>multicast-<br/>rate<br/>set bss<br/><bss_id><br/>fixed-<br/>multicast-<br/>rate<br/><value></value></bss_id></bss_id></value></bss_id></pre>    |                                                                                                    |  |  |  |  |
| bridge-<br>port | Введите команду "get bridge-port" и получите все доступные для просмотра характеристики интерфейса моста или используйте команды, представленные ниже. |                                                                      |                              |                                                                                                    |                                                                                                    |  |  |  |  |
| Порт<br>моста   | interface                                                                                                    | Интерфейс<br>моста                                                   | add, get                     | <pre>add bridge-<br/>port <all <br>brtrunk&gt;<br/>interface<br/><value><br/>get bridge-<br/>port <all <br>brtrunk&gt;<br/>interface</all <br></value></all <br></pre>                                                                                           | WOP-12ac-LR# get bridge-port brtrunk<br>interface<br><br>eth0<br>wlan0wds0<br>wlan0wds1<br>wlan0wds2<br>wlan0wds3<br>wlan0wds5<br>wlan0wds5<br>wlan0wds7<br>wlan0<br>wlan0vap1<br>wlan0vap2 |  |  |  |  |
|                 | path-cost                                                                                                    | Стоимость<br>интерфейс<br>а                                          | add, get,<br>set             | <pre>add bridge-<br/>port <all <br>brtrunk&gt;<br/>path-cost<br/><value><br/>get bridge-<br/>port <all <br>brtrunk&gt;<br/>path-cost<br/>set bridge-<br/>port <all <br>brtrunk&gt;<br/>path-cost<br/><value></value></all <br></all <br></value></all <br></pre> |                                                                                                    |  |  |  |  |
| Класс                                                 | Подкласс                                                                                                    | Функция                              | Возмож<br>ные<br>команд<br>ы | Синтаксис                                                                                                    | Примеры                                                                                                    |
|-------------------------------------------------------|----------------------------------------------------------------------------------------------------|--------------------------------------|------------------------------|----------------------------------------------------------------------------------------------------|----------------------------------------------------------------------------------------------------|
|                                                       | priority                                                                                                    | Приоритет<br>порта                   | add, get,<br>set             | <pre>add bridge-<br/>port <all <br>brtrunk&gt;<br/>priority<br/><value><br/>get bridge-<br/>port <all <br>brtrunk&gt;<br/>priority<br/>set bridge-<br/>port <all <br>brtrunk&gt;<br/>priority<br/><value></value></all <br></all <br></value></all <br></pre> |                                                                                                    |
|                                                       | stp-state                                                                                                    | Состояние<br>связующег<br>о дерева   | get                          | get bridge-<br>port <all <br>brtrunk&gt;<br/>stp-state</all <br>                                                                                                    | WOP-12ac-LR# get bridge-port brtrunk<br>stp-state<br>stp-state<br><br>forwarding<br>forwarding<br>forwarding<br>forwarding<br>forwarding<br>forwarding<br>forwarding<br>forwarding |
| mac-acl<br>Элемент<br>ы<br>таблицы<br>МАС-<br>адресов | mac                                                                                                    | Разрешить<br>/запретить<br>МАС-адрес | add, get,<br>set             | add mac-acl<br><value><br/>get mac-acl<br/>set mac-acl<br/><value></value></value>                                                                                                    |                                                                                                    |
| tx-queue<br>Передача<br>параметр<br>ов<br>очередей    | Введите команду "get tx-queue<br><interface_name all>" и получите все<br/>доступные для<br/>просмотра характеристики<br/>интерфейса моста или используйте<br/>команды, представленные ниже.</interface_name all> |                                      |                              | get tx-<br>queue<br><interface_<br>name all&gt;</interface_<br>                                                                                                    | WOP-12ac-LR# get tx-queue all<br>name queue aifs cwmin cwmax burst<br>                                                                                                    |

| Класс | Подкласс | Функция                                                | Возмож<br>ные<br>команд<br>ы | Синтаксис                                                                                                    | Примеры                                                                     |
|-------|----------|--------------------------------------------------------|------------------------------|----------------------------------------------------------------------------------------------------|-----------------------------------------------------------------------------|
|       | queue    | Имя<br>очереди                                         | get                          | get tx-<br>queue<br><interface_<br>name all&gt;<br/>queue</interface_<br>                                                                                                    | WOP-12ac-LR# get tx-queue all queue<br>name queue<br>                       |
|       | aifs     | Адаптивны<br>й<br>межкадров<br>ый<br>интервал          | get, set                     | <pre>get tx-<br/>queue<br/><interface_<br>name all&gt;<br/>aifs<br/>set tx-<br/>queue<br/><interface_<br>name all&gt;<br/>aifs<br/><value></value></interface_<br></interface_<br></pre>   | WOP-12ac-LR# get tx-queue wlan0 aifs<br>aifs<br><br>1<br>3<br>7             |
|       | cwmin    | Минимальн<br>ое<br>значение<br>конкурентн<br>ого окна  | get, set                     | <pre>get tx-<br/>queue<br/><interface_<br>name all&gt;<br/>cwmin<br/>set tx-<br/>queue<br/><interface_<br>name all&gt;<br/>cwmin<br/><value></value></interface_<br></interface_<br></pre> | <pre>WOP-12ac-LR# get tx-queue wlan0 cwmin cwmin 3 7 15 15</pre>            |
|       | cwmax    | Максималь<br>ное<br>значение<br>конкурентн<br>ого окна | get, set                     | <pre>get tx-<br/>queue<br/><interface_<br>name all&gt;<br/>cwmax<br/>set tx-<br/>queue<br/><interface_<br>name all&gt;<br/>cwmax<br/><value></value></interface_<br></interface_<br></pre> | WOP-12ac-LR# get tx-queue wlan0 cwmax<br>cwmax<br><br>7<br>15<br>63<br>1023 |

| Класс                                                               | Подкласс                                                                                                    | Функция                                       | Возмож<br>ные<br>команд<br>ы | Синтаксис                                                                                                    | Примеры                                                                      |
|---------------------------------------------------------------------|----------------------------------------------------------------------------------------------------|-----------------------------------------------|------------------------------|----------------------------------------------------------------------------------------------------|------------------------------------------------------------------------------|
|                                                                     | burst                                                                                                    | Максималь<br>ная длина<br>очереди             | get, set                     | <pre>get tx-<br/>queue<br/><interface_<br>name all&gt;<br/>burst<br/>set tx-<br/>queue<br/><interface_<br>name all&gt;<br/>burst<br/><value></value></interface_<br></interface_<br></pre> | WOP-12ac-LR# get tx-queue wlan0 burst<br>burst<br><br>1.5<br>3.0<br>0<br>0   |
| wme-<br>queue<br>Передача<br>параметр<br>ов<br>очередей<br>станциям | Введите команду "get wme-queue<br><interface_name all>" и получите все<br/>доступные для просмотра<br/>характеристики интерфейса моста<br/>или используйте команды,<br/>представленные ниже</interface_name all> |                                               |                              | get wme-<br>queue<br><interface_<br>name all&gt;</interface_<br>                                                                                                    | WOP-12ac-LR# get wme-queue all<br>name queue aifs cwmin cwmax txop-limit<br> |
|                                                                     | queue                                                                                                    | Имя<br>очереди                                | get                          | get wme-<br>queue<br><interface_<br>name all&gt;<br/>queue</interface_<br>                                                                                                    | WOP-12ac-LR# get wme-queue all queue<br>name queue<br>                       |
|                                                                     | aifs                                                                                                    | Адаптивны<br>й<br>межкадров<br>ый<br>интервал | get, set                     | <pre>get wme-<br/>queue<br/><interface_<br>name all&gt;<br/>aifs<br/>get wme-<br/>queue<br/><interface_<br>name all&gt;<br/>aifs<br/><value></value></interface_<br></interface_<br></pre> | WOP-12ac-LR# get wme-queue wlan0 aifs<br>aifs<br><br>2<br>2<br>3<br>7        |

| Класс                            | Подкласс        | Функция                                                   | Возмож<br>ные<br>команд<br>ы | Синтаксис                                                                                                    | Примеры                                                                                 |
|----------------------------------|-----------------|-----------------------------------------------------------|------------------------------|----------------------------------------------------------------------------------------------------|-----------------------------------------------------------------------------------------|
|                                  | cwmin           | Минимальн<br>ое<br>значение<br>конкурентн<br>ого окна     | get, set                     | <pre>get wme-<br/>queue<br/><interface_<br>name all&gt;<br/>cwmin<br/>get wme-<br/>queue<br/><interface_<br>name all&gt;<br/>cwmin<br/><value></value></interface_<br></interface_<br></pre>           | WOP-12ac-LR# get wme-queue wlan0 cwmin<br><br>3<br>7<br>15<br>15                        |
|                                  | cwmax           | Максималь<br>ное<br>значение<br>конкурентн<br>ого<br>окна | get, set                     | <pre>get wme-<br/>queue<br/><interface_<br>name all&gt;<br/>cwmax<br/>get wme-<br/>queue<br/><interface_<br>name all&gt;<br/>cwmax<br/><value></value></interface_<br></interface_<br></pre>           | WOP-12ac-LR# get wme-queue wlan0 cwmax<br><br>7<br>15<br>1023<br>1023                   |
|                                  | burst           | Максималь<br>ная длина<br>очереди                         | get, set                     |                                                                                                    |                                                                                         |
|                                  | txop-<br>limit  | Ограничен<br>ие<br>возможнос<br>ти<br>передачи            | get, set                     | <pre>get wme-<br/>queue<br/><interface_<br>name all&gt;<br/>txop-limit<br/>set wme-<br/>queue<br/><interface_<br>name all&gt;<br/>txop-limit<br/><value></value></interface_<br></interface_<br></pre> | WOP-12ac-LR# get wme-queue wlan0 txop-<br>limit<br>txop-limit<br><br>47<br>94<br>0<br>0 |
| static-<br>ip-route<br>Static IP | destinati<br>on | Префикс<br>IP-адреса<br>назначения                        | get                          | get static-<br>ip-route<br>destination                                                                                                    | WOP-12ac-LR# get static-ip-route<br>destination<br>0.0.0.0                              |
| entry                            | mask            | Маска<br>подсети                                          | get                          | get static-<br>ip-route<br>mask                                                                                                    | WOP-12ac-LR# get static-ip-route mask<br>0.0.0.0                                        |

| Класс                                   | Подкласс        | Функция                                                                | Возмож<br>ные<br>команд<br>ы | Синтаксис                                                           | Примеры                                                                       |
|-----------------------------------------|-----------------|------------------------------------------------------------------------|------------------------------|---------------------------------------------------------------------|-------------------------------------------------------------------------------|
|                                         | gateway         | IP-адрес<br>маршрута                                                   | get                          | get static-<br>ip-route<br>gateway                                  | WOP-12ac-LR# get static-ip-route gateway<br>192.168.1.254                     |
|                                         | table           | Номер в<br>таблице<br>маршрутиз<br>ации                                | get                          | get static-<br>ip-route<br>table                                    | WOP-12ac-LR# get static-ip-route table<br>254                                 |
| ip-route<br>IP route<br>entry           | destinati<br>on | Префикс<br>IP-адреса<br>назначения                                     | get                          | get ip-<br>route<br>destination                                     | WOP-12ac-LR# get ip-route destination<br>0.0.0.0                              |
|                                         | mask            | Маска<br>подсети                                                       | get                          | get ip-<br>route mask                                               | WOP-12ac-LR# get ip-route mask<br>0.0.0.0                                     |
|                                         | gateway         | IP-адрес<br>маршрута                                                   | get                          | get ip-<br>route<br>gateway                                         | WOP-12ac-LR# get ip-route gateway<br>192.168.15.1                             |
|                                         | table           | Номер в<br>таблице<br>маршрутиз<br>ации                                | get                          | get ip-<br>route table                                              | WOP-12ac-LR# get ip-route table<br>254                                        |
| log<br>Настройк<br>а<br>логирова<br>ния | depth           | Количество<br>записей,<br>которое<br>может быть<br>внесено в<br>журнал | get, set                     | get log<br>depth<br>set log<br>depth<br><value></value>             | WOP-12ac-LR# set log depth 512<br>WOP-12ac-LR# get log depth<br>512           |
|                                         | persisten<br>ce | Сохранять<br>журнал в<br>энергонеза<br>висимую<br>память               | get, set                     | get log<br>persistence<br>set log<br>persistence<br><value></value> | WOP-12ac-LR# set log persistence no<br>WOP-12ac-LR# get log persistence<br>no |
|                                         | severity        | Установить<br>уровень<br>важности<br>сохраненно<br>й записи            | get, set                     | get log<br>severity<br>set log<br>severity<br><value></value>       | WOP-12ac-LR# set log severity 7<br>WOP-12ac-LR# get log severity<br>7         |
|                                         | remove          | Удалить<br>все записи<br>в журнале                                     | set                          | set log<br>remove                                                   |                                                                               |

| Класс                                | Подкласс          | Функция                                                                 | Возмож<br>ные<br>команд<br>ы | Синтаксис                                                                       | Примеры                                                                                                    |
|--------------------------------------|-------------------|-------------------------------------------------------------------------|------------------------------|---------------------------------------------------------------------------------|----------------------------------------------------------------------------------------------------|
|                                      | relay-<br>enabled | Активирова<br>ть<br>передачу<br>системного<br>журнала<br>(syslog)       | get, set                     | get log<br>relay-<br>enabled<br>set log<br>relay-<br>enabled<br><value></value> | WOP-12ac-LR# set log relay-enabled 0<br>WOP-12ac-LR# get log relay-enabled<br>0                                                         |
|                                      | relay-<br>host    | Хост, на<br>который<br>будет<br>передавать<br>ся<br>системный<br>журнал | get, set                     | get log<br>relay-host<br>set log<br>relay-host<br><value></value>               |                                                                                                    |
|                                      | relay-<br>port    | Порт, на<br>который<br>будет<br>передавать<br>ся<br>системный<br>журнал | get, set                     | get log<br>relay-port<br>set log<br>relay-port<br><value></value>               | WOP-12ac-LR# set log relay-port 514<br>WOP-12ac-LR# get log relay-port<br>514                                                           |
| log-<br>entry<br>Запись в<br>журнале | number            | Номер<br>записи                                                         | get                          | get log-<br>entry<br>number                                                     | WOP-12ac-LR# get log-entry number<br>number<br><br>1<br>2<br>3<br>4<br>5                                                                |
|                                      | priority          | Приоритет<br>записи                                                     | get                          | get log-<br>entry<br>priority                                                   | WOP-12ac-LR# get log-entry priority<br>priority<br><br>err<br>info<br>info<br>err<br>err<br>info                                        |
|                                      | time              | Время<br>записи                                                         | get                          | get log-<br>entry time                                                          | WOP-12ac-LR# get log-entry time<br>time<br>Oct 11 2018 00:00:19<br>Oct 11 2018 00:00:18<br>Oct 11 2018 00:00:16<br>Oct 11 2018 00:00:12 |

| Класс                                       | Подкласс          | Функция                                                                             | Возмож<br>ные<br>команд<br>ы | Синтаксис                               | Примеры                                                                                                    |
|---------------------------------------------|-------------------|-------------------------------------------------------------------------------------|------------------------------|-----------------------------------------|----------------------------------------------------------------------------------------------------|
|                                             | daemon            | daemon                                                                              | get                          | get log-<br>entry<br>daemon             | WOP-12ac-LR# get log-entry daemon<br>daemon<br><br>dnsd[28523]<br>dman[1239]<br>dman[1239]<br>dnsd[28410]<br>dnsd[18233] |
|                                             | message           | Сообщение                                                                           | get                          | get log-<br>entry<br>message            | WOP-12ac-LR# get log-entry message<br>Property Value<br>                                                                 |
| associat<br>ion<br>Связанн<br>ые<br>станции | interface         | Интерфейс<br>станции<br>связан с<br>(Interface<br>station is<br>associated<br>with) | get                          | get<br>association<br>interface         |                                                                                                    |
|                                             | station           | МАС-адрес<br>станции                                                                | get                          | get<br>association<br>station           |                                                                                                    |
|                                             | authentic<br>ated | Пройдена<br>ли<br>аутентифик<br>ация                                                | get                          | get<br>association<br>authenticat<br>ed |                                                                                                    |
|                                             | associate<br>d    | Associated                                                                          | get                          | get<br>association<br>associated        |                                                                                                    |
|                                             | rx-<br>packets    | Получено<br>от станции<br>(пакеты)                                                  | get                          | get<br>association<br>rx-packets        |                                                                                                    |
|                                             | tx-<br>packets    | Передано<br>станции<br>(пакеты)                                                     | get                          | get<br>association<br>tx-packets        |                                                                                                    |
|                                             | rx-bytes          | Получено<br>от станции<br>(байт)                                                    | get                          | get<br>association<br>rx-bytes          |                                                                                                    |
|                                             | tx-bytes          | Передано<br>станции<br>(байт)                                                       | get                          | get<br>association<br>tx-bytes          |                                                                                                    |

| Класс | Подкласс            | Функция                                                             | Возмож<br>ные<br>команд<br>ы | Синтаксис                                 | Примеры |
|-------|---------------------|---------------------------------------------------------------------|------------------------------|-------------------------------------------|---------|
|       | tx-rate             | Скорость<br>передачи                                                | get                          | get<br>association<br>tx-rate             |         |
|       | rx-rate             | Скорость<br>приема                                                  | get                          | get<br>association<br>rx-rate             |         |
|       | listen-<br>interval | Listen-<br>интервал                                                 | get                          | get<br>association<br>listen-<br>interval |         |
|       | last-rssi           | Полученны<br>й в<br>последнем<br>кадре RSSI                         | get                          | get<br>association<br>last-rssi           |         |
|       | tx-drop-<br>bytes   | Количество<br>отброшенн<br>ых байт<br>при<br>передачи<br>станции    | get                          | get<br>association<br>tx-drop-<br>bytes   |         |
|       | rx-drop-<br>bytes   | Количество<br>отброшенн<br>ых байт<br>при приеме<br>от станции      | get                          | get<br>association<br>rx-drop-<br>bytes   |         |
|       | tx-drop-<br>packets | Количество<br>отброшенн<br>ых пакетов<br>при<br>передачи<br>станции | get                          | get<br>association<br>tx-drop-<br>packets |         |
|       | rx-drop-<br>packets | Количество<br>отброшенн<br>ых пакетов<br>при приеме<br>от станции   | get                          | get<br>association<br>rx-drop-<br>packets |         |

| Класс                                                                            | Подкласс            | Функция                                                                 | Возмож<br>ные<br>команд<br>ы | Синтаксис                                                                                                    | Примеры                                                                                                    |
|----------------------------------------------------------------------------------|---------------------|-------------------------------------------------------------------------|------------------------------|----------------------------------------------------------------------------------------------------|----------------------------------------------------------------------------------------------------|
| basic-<br>rate<br>Основны<br>е<br>скорости<br>радиоинт<br>ерфейсо<br>в           | rate                | Скорость<br>0.5 MBps                                                    | add, get,<br>remove          | <pre>add basic-<br/>rate<br/><interface_<br>id all&gt;<br/>rate<br/><value><br/>get basic-<br/>rate<br/><interface_<br>id all&gt;<br/>rate<br/>remove<br/>basic-rate<br/><interface_<br>id all&gt;<br/>rate<br/><value></value></interface_<br></interface_<br></value></interface_<br></pre>                                                                                                    | WOP-12ac-LR# get basic-rate all rate<br>name rate<br>                                                                          |
| supporte<br>d-rate<br>Поддерж<br>иваемые<br>скорости<br>радиоинт<br>ерфейсо<br>в | rate                | Скорость<br>0.5 MBps                                                    | add, get,<br>remove          | <pre>add<br/>supported-<br/>rate<br/><interface_<br>id all&gt;<br/>rate<br/><value><br/>get<br/>supported-<br/>rate<br/><interface_<br>id all&gt;<br/>rate<br/>remove<br/>supported-<br/>rate<br/><interface_<br>id all&gt;<br/>rate<br/><interface_<br>id all&gt;<br/>rate<br/><interface_<br>value&gt;</interface_<br></interface_<br></interface_<br></interface_<br></value></interface_<br></pre> | WOP-12ac-LR# get supported-rate wlan0<br>rate<br>rate<br><br>54<br>48<br>36<br>24<br>18<br>12<br>11<br>9<br>6<br>5.5<br>2<br>1 |
| detected<br>-ap<br>Обнаруж                                                       | mac                 | МАС-адрес                                                               | get                          | get<br>detected-ap<br>mac                                                                                                    |                                                                                                    |
| ение<br>точек<br>доступа                                                         | radio               | Используе<br>мый<br>радиоинте<br>рфейс                                  | get                          | get<br>detected-ap<br>radio                                                                                                    |                                                                                                    |
|                                                                                  | beacon-<br>interval | Beacon-<br>интервал в<br>кило-<br>микросекун<br>дах (kus)<br>(1.024 мс) | get                          | get<br>detected-ap<br>beacon-<br>interval                                                                                                    |                                                                                                    |

| Класс | Подкласс       | Функция                                 | Возмож<br>ные<br>команд<br>ы | Синтаксис                        | Примеры |
|-------|----------------|-----------------------------------------|------------------------------|----------------------------------|---------|
|       | capabilit<br>y | Возможнос<br>ти IEEE<br>802.11          | get                          | get<br>detected-ap<br>capability |         |
|       | type           | Тип (AP, Ad<br>hoc, or<br>Other)        | get                          | get<br>detected-ap<br>type       |         |
|       | privacy        | WEP or<br>WPA<br>enabled                | get                          | get<br>detected-ap<br>privacy    |         |
|       | ssid           | Имя сети                                | get                          | get<br>detected-ap<br>ssid       |         |
|       | wpa            | Безопаснос<br>ть<br>посредство<br>м WPA | get                          | get<br>detected-ap<br>wpa        |         |
|       | phy-type       | Определен<br>ие РНҮ<br>режима           | get                          | get<br>detected-ap<br>phy-type   |         |
|       | band           | Полоса<br>частот                        | get                          | get<br>detected-ap<br>band       |         |
|       | channel        | Канал                                   | get                          | get<br>detected-ap<br>channel    |         |
|       | rate           | Скорость                                | get                          | get<br>detected-ap<br>rate       |         |
|       | signal         | Мощность<br>сигнала                     | get                          | get<br>detected-ap<br>signal     |         |
|       | erp            | ERP                                     | get                          | get<br>detected-ap<br>erp        |         |
|       | beacons        | Количество<br>полученны<br>x beacon     | get                          | get<br>detected-ap<br>beacons    |         |

| Класс                           | Подкласс            | Функция                                                        | Возмож<br>ные<br>команд<br>ы | Синтаксис                                 | Примеры |
|---------------------------------|---------------------|----------------------------------------------------------------|------------------------------|-------------------------------------------|---------|
|                                 | last-<br>beacon     | Время<br>приема<br>последнего<br>beacon                        | get                          | get<br>detected-ap<br>last-beacon         |         |
|                                 | supported<br>-rates | Список<br>поддержив<br>аемых<br>скоростей                      | get                          | get<br>detected-ap<br>supported-<br>rates |         |
|                                 | security            | Безопаснос<br>ть                                               | get                          | get<br>detected-ap<br>security            |         |
|                                 | hi-rate             | Максималь<br>но<br>возможная<br>поддержив<br>аемая<br>скорость | get                          | get<br>detected-ap<br>hi-rate             |         |
|                                 | noise               | Уровень<br>шума                                                | get                          | get<br>detected-ap<br>noise               |         |
|                                 | nmode               | Поддержка<br>802.11n                                           | get                          | get<br>detected-ap<br>nmode               |         |
|                                 | wired               | Точка<br>доступа<br>подключен<br>а к<br>проводной<br>сети      | get                          | get<br>detected-ap<br>wired               |         |
|                                 | wds                 | Точка<br>доступа –<br>часть wds-<br>сети                       | get                          | get<br>detected-ap<br>wds                 |         |
|                                 | rssi                | RSSI точки<br>доступа                                          | get                          | get<br>detected-ap<br>rssi                |         |
| portal<br>Настройк<br>и Captive | status              | Администр<br>ативный<br>статус                                 | get, set                     | get portal<br>status                      |         |

| Класс                                                            | Подкласс                    | Функция                                                                  | Возмож<br>ные<br>команд<br>ы | Синтаксис                                                                                                    | Примеры                                                                                     |
|------------------------------------------------------------------|-----------------------------|--------------------------------------------------------------------------|------------------------------|----------------------------------------------------------------------------------------------------|---------------------------------------------------------------------------------------------|
|                                                                  | welcome-<br>screen          | Отображае<br>тся ли<br>экран для<br>гостей                               | get, set                     | get portal<br>welcome-<br>screen<br>set portal<br>welcome-<br>screen<br><value></value>                                                                                                    |                                                                                             |
|                                                                  | welcome-<br>screen-<br>text | Текст,<br>который<br>будет<br>отображать<br>ся в окне<br>приветстви<br>я | get, set                     | <pre>get portal welcome- screen-text set portal welcome- screen-text <value></value></pre>                                                                                                    |                                                                                             |
| snmpv1<br>Доступ<br>по<br>SNMPv1<br>и<br>SNMPv2<br>протокол<br>у | status                      | Администр<br>ативный<br>статус                                           | get, set                     | get snmpvl<br>status<br>set snmpvl<br>status<br><value></value>                                                                                                    |                                                                                             |
| snmp-<br>view<br>SNMP<br>MIB view                                | type                        | Тип<br>поддерева<br>OID<br>(included<br>или<br>excluded)                 | add, get,<br>set             | <pre>add snmp-<br/>view <view-<br>all view-<br/>none all&gt;<br/>type<br/><value><br/>get snmp-<br/>view <view-<br>all view-<br/>none all&gt;<br/>type<br/>set snmp-<br/>view <view-<br>all view-<br/>none all&gt;<br/>type<br/><value></value></view-<br></view-<br></value></view-<br></pre> | WOP-12ac-LR# get snmp-view all type<br>name type<br>view-all included<br>view-none excluded |

| Класс                                                 | Подкласс        | Функция                                                                                                    | Возмож<br>ные<br>команд<br>ы | Синтаксис                                                                                                    | Примеры                                                                                                    |
|-------------------------------------------------------|-----------------|----------------------------------------------------------------------------------------------------|------------------------------|----------------------------------------------------------------------------------------------------|----------------------------------------------------------------------------------------------------|
|                                                       | oid             | Поддерево<br>ОІD<br>(строка)                                                                                                    | add, get,<br>set             | <pre>add snmp-<br/>view <view-<br>all view-<br/>none all&gt;<br/>oid <value><br/>get snmp-<br/>view <view-<br>all view-<br/>none all&gt;<br/>oid<br/>set snmp-<br/>view <view-<br>all view-<br/>none all&gt;<br/>oid <value></value></view-<br></view-<br></value></view-<br></pre>            | WOP-12ac-LR# get snmp-view all oid<br>name type<br>view-all included<br>view-none excluded                            |
|                                                       | mask            | Маска OID<br>– список<br>октетов в<br>hex-<br>формате,<br>разделенн<br>ых знаком<br>'.<br>Оставьте<br>пустую<br>строку,<br>если маска<br>не нужна. | add, get,<br>set             | <pre>add snmp-<br/>view <view-<br>all view-<br/>none all&gt;<br/>mask<br/><value><br/>get snmp-<br/>view <view-<br>all view-<br/>none all&gt;<br/>mask<br/>set snmp-<br/>view <view-<br>all view-<br/>none all&gt;<br/>mask<br/><value></value></view-<br></view-<br></value></view-<br></pre> | WOP-12ac-LR# get snmp-view all mask<br>name mask<br>view-all<br>view-none                                             |
| snmp-<br>group<br>Группа<br>пользова<br>телей<br>SNMP | secur-<br>level | Уровень<br>безопаснос<br>ти<br>(noAuthNoP<br>riv,<br>authNoPriv<br>или<br>authPriv)                                                                | add, get,<br>set             | <pre>add snmp-<br/>group <ro <br>RW all&gt;<br/>secur-level<br/><value><br/>get snmp-<br/>group <ro <br>RW all&gt;<br/>secur-level<br/>set snmp-<br/>group <ro <br>RW all&gt;<br/>secur-level<br/><value></value></ro <br></ro <br></value></ro <br></pre>                                     | WOP-12ac-LR# set snmp-group RO secur-<br>level authPriv<br>WOP-12ac-LR# get snmp-group RO secur-<br>level<br>authPriv |

| Класс                                       | Подкласс       | Функция                                                                     | Возмож<br>ные<br>команд<br>ы | Синтаксис                                                                                                    | Примеры                                                                                                    |
|---------------------------------------------|----------------|-----------------------------------------------------------------------------|------------------------------|----------------------------------------------------------------------------------------------------|----------------------------------------------------------------------------------------------------|
|                                             | write-<br>view | SNMP имя<br>для<br>доступа к<br>записи                                      | add, get,<br>set             | add snmp-<br>group <ro <br>RW all&gt;<br/>write-view<br/><value><br/>get snmp-<br/>group <ro <br>RW all&gt;<br/>write-view<br/>set snmp-<br/>group <ro <br>RW all&gt;<br/>write-view<br/><value></value></ro <br></ro <br></value></ro <br> | WOP-12ac-LR# set snmp-group RO write-<br>view view-none<br>WOP-12ac-LR# get snmp-group RO write-<br>view<br>view-none |
|                                             | read-view      | SNMP имя<br>для<br>доступа к<br>чтению<br>(view name<br>for read<br>access) | add, get,<br>set             | add snmp-<br>group <ro <br>RW all&gt;<br/>read-view<br/><value><br/>get snmp-<br/>group <ro <br>RW all&gt;<br/>read-view<br/>set snmp-<br/>group <ro <br>RW all&gt;<br/>read-view<br/><value></value></ro <br></ro <br></value></ro <br>    | WOP-12ac-LR# set snmp-group RO read-view<br>view-all<br>WOP-12ac-LR# get snmp-group RO read-view<br>view-all          |
| snmp-<br>user<br>SNMРv3<br>пользова<br>тели | group          | Имя SNMP-<br>группы                                                         | add, get,<br>set             | add snmp-<br>user group<br><value><br/>get snmp-<br/>user group<br/>set snmp-<br/>user group<br/><value></value></value>                                                                                                    |                                                                                                    |
|                                             | auth-type      | Протокол<br>аутентифик<br>ации ('md5'<br>или 'none')                        | add, get,<br>set             | add snmp-<br>user auth-<br>type<br><value><br/>get snmp-<br/>user auth-<br/>type<br/>set snmp-<br/>user auth-<br/>type<br/><value></value></value>                                                                                          |                                                                                                    |

| Класс                                                                          | Подкласс  | Функция                                                                                                    | Возмож<br>ные<br>команд<br>ы | Синтаксис                                                                                                    | Примеры |
|--------------------------------------------------------------------------------|-----------|----------------------------------------------------------------------------------------------------|------------------------------|----------------------------------------------------------------------------------------------------|---------|
|                                                                                | auth-pass | Пароль для<br>аутентифик<br>ации                                                                                                    | add, get,<br>set             | add snmp-<br>user auth-<br>pass<br><value><br/>get snmp-<br/>user auth-<br/>pass<br/>set snmp-<br/>user auth-<br/>pass<br/><value></value></value> |         |
|                                                                                | priv-type | Установить<br>тип<br>шифрован<br>ия ('des' –<br>использова<br>ть тип<br>шифрован<br>ия DES,<br>'none' – не<br>использова<br>ть<br>шифрован<br>ие) | add, get,<br>set             | add snmp-<br>user priv-<br>type<br><value><br/>get snmp-<br/>user priv-<br/>type<br/>set snmp-<br/>user priv-<br/>type<br/><value></value></value> |         |
|                                                                                | priv-pass | Ключ<br>шифрован<br>ия                                                                                                    | add, get,<br>set             | add snmp-<br>user priv-<br>pass<br><value><br/>get snmp-<br/>user priv-<br/>pass<br/>set snmp-<br/>user priv-<br/>pass<br/><value></value></value> |         |
| snmp-<br>target<br>SNMPv3-<br>таргеты<br>для<br>получени<br>я<br>SNMP<br>traps | host      | IP-адрес,<br>на который<br>будут<br>отправлен<br>ы трапы                                                                                          | add, get,<br>set             | <pre>add snmp-<br/>target host<br/><value><br/>get snmp-<br/>target host<br/>set snmp-<br/>target host<br/><value></value></value></pre>           |         |

| Класс                                                   | Подкласс  | Функция                                                                   | Возмож<br>ные<br>команд<br>ы | Синтаксис                                                                                                    | Примеры                                                                                 |
|---------------------------------------------------------|-----------|---------------------------------------------------------------------------|------------------------------|----------------------------------------------------------------------------------------------------|-----------------------------------------------------------------------------------------|
|                                                         | port      | Номер<br>порта, на<br>который<br>будут<br>отправлять<br>ся SNMP-<br>трапы | add, get,<br>set             | add snmp-<br>target port<br><value><br/>get snmp-<br/>target port<br/>set snmp-<br/>target port<br/><value></value></value>                           |                                                                                         |
|                                                         | user-name | Имя<br>пользовате<br>ля SNMPv3                                            | add, get,<br>set             | add snmp-<br>target<br>user-name<br><value><br/>get snmp-<br/>target<br/>user-name<br/>set snmp-<br/>target<br/>user-name<br/><value></value></value> |                                                                                         |
| serial<br>Последов<br>ательный<br>доступ к<br>CLI       | status    | Статус                                                                    | get, set                     | get serial<br>status<br>set serial<br>status<br><value></value>                                                                                       | WOP-12ac-LR# set serial status up<br>WOP-12ac-LR# get serial status<br>up               |
|                                                         | baud-rate | Скорость<br>передачи<br>данных<br>(Serial<br>baudrate)                    | get, set                     | get serial<br>baud-rate<br>set serial<br>baud-rate<br><value></value>                                                                                 | WOP-12ac-LR# set serial baud-rate 115200<br>WOP-12ac-LR# get serial baud-rate<br>115200 |
| telnet<br>Доступ к<br>CLI<br>по<br>протокол<br>y Telnet | status    | Статус                                                                    | get, set                     | get telnet<br>status<br>set telnet<br>status<br><value></value>                                                                                       | WOP-12ac-LR# set telnet status up<br>WOP-12ac-LR# get telnet status<br>up               |
| ftp-<br>server<br>FTP-<br>сервер                        | status    | Статус                                                                    | get, set                     | get ftp-<br>server<br>status<br>set ftp-<br>server<br>status<br><value></value>                                                                       | WOP-12ac-LR# set ftp-server status down<br>WOP-12ac-LR# get ftp-server status<br>down   |

| Класс                                                                    | Подкласс        | Функция                                                                                  | Возмож<br>ные<br>команд<br>ы | Синтаксис                                                                                      | Примеры                                                                                 |
|--------------------------------------------------------------------------|-----------------|------------------------------------------------------------------------------------------|------------------------------|------------------------------------------------------------------------------------------------|-----------------------------------------------------------------------------------------|
| firmware<br>-upgrade<br>Обновле<br>ние ПО<br>точки<br>доступа<br>по НТТР | upgrade-<br>url | http://<br><server<br>IP&gt;[:<server<br>port&gt;]/<br/>filename</server<br></server<br> | get, set                     | <pre>get firmware- upgrade upgrade-url set firmware- upgrade upgrade-url <value></value></pre> | WOP-12ac-LR# get firmware-upgrade<br>upgrade-url                                        |
|                                                                          | progress        | Отображен<br>ие статуса<br>процесса<br>обновлени<br>я ПО                                 | get                          | get<br>firmware-<br>upgrade<br>progress                                                        | WOP-12ac-LR# get firmware-upgrade<br>progress                                           |
|                                                                          | validate        | Установите<br>'yes' для<br>подтвержд<br>ения<br>файла                                    | set                          | set<br>firmware-<br>upgrade<br>validate                                                        |                                                                                         |
|                                                                          | start           | Установите<br>'yes' для<br>начала<br>обновлени<br>я ПО                                   | set                          | set<br>firmware-<br>upgrade<br>start                                                           |                                                                                         |
| untagged<br>-vlan<br>Настройк<br>а<br>нетегиро<br>ванных<br>VLAN         | vlan-id         | VLAN ID<br>для<br>использова<br>ния<br>нетегирова<br>нных VLAN                           | get, set                     | get<br>untagged-<br>vlan vlan-<br>id<br>set<br>untagged-<br>vlan vlan-<br>id <value></value>   | WOP-12ac-LR# set untagged-vlan vlan-id 1<br>WOP-12ac-LR# get untagged-vlan vlan-id<br>1 |
|                                                                          | status          | Статус                                                                                   | get, set                     | get<br>untagged-<br>vlan status<br>set<br>untagged-<br>vlan status<br><value></value>          | WOP-12ac-LR# set untagged-vlan status up<br>WOP-12ac-LR# get untagged-vlan status<br>up |
| managed-<br>ар<br>Управляе<br>мая<br>точка<br>доступа                    | mode            | Режим                                                                                    | get, set                     | get<br>managed-ap<br>mode<br>set<br>managed-ap<br>mode<br><value></value>                      | WOP-12ac-LR# set managed-ap mode down<br>WOP-12ac-LR# get managed-ap mode<br>down       |

| Класс | Подкласс             | Функция                       | Возмож<br>ные<br>команд<br>ы | Синтаксис                                                                                                 | Примеры                                                                                      |
|-------|----------------------|-------------------------------|------------------------------|----------------------------------------------------------------------------------------------------|----------------------------------------------------------------------------------------------|
|       | ap-state             | Статус<br>точки<br>доступа    | get                          | get<br>managed-ap<br>ap-state                                                                             | WOP-12ac-LR# set managed-ap ap-state<br>down<br>WOP-12ac-LR# get managed-ap ap-state<br>down |
|       | switch-<br>address-1 | IP-адрес<br>коммутатор<br>а 1 | get, set                     | get<br>managed-ap<br>switch-<br>address-1<br>set<br>managed-ap<br>switch-<br>address-1<br><value></value> | WOP-12ac-LR# get managed-ap switch-<br>address-1                                             |
|       | switch-<br>address-2 | IP-адрес<br>коммутатор<br>а 2 | get, set                     | get<br>managed-ap<br>switch-<br>address-2<br>set<br>managed-ap<br>switch-<br>address-2<br><value></value> |                                                                                              |
|       | switch-<br>address-3 | IP-адрес<br>коммутатор<br>а 3 | get, set                     | get<br>managed-ap<br>switch-<br>address-3<br>set<br>managed-ap<br>switch-<br>address-3<br><value></value> |                                                                                              |
|       | switch-<br>address-4 | IP-адрес<br>коммутатор<br>а 4 | get, set                     | get<br>managed-ap<br>switch-<br>address-4<br>set<br>managed-ap<br>switch-<br>address-4<br><value></value> |                                                                                              |
|       | pass-<br>phrase      | Пароль<br>коммутатор<br>а     | set                          | set<br>managed-ap<br>pass-phrase<br><value></value>                                                       |                                                                                              |

| Класс | Подкласс                      | Функция                                                                                                    | Возмож<br>ные<br>команд<br>ы | Синтаксис                                                                                                    | Примеры                                                                                                    |
|-------|-------------------------------|----------------------------------------------------------------------------------------------------|------------------------------|----------------------------------------------------------------------------------------------------|----------------------------------------------------------------------------------------------------|
|       | dhcp-<br>switch-<br>address-1 | IP-адрес<br>коммутатор<br>а DHCP 1                                                                                                    | get                          | get<br>managed-ap<br>dhcp-<br>switch-<br>address-1                                                              | WOP-12ac-LR# get managed-ap dhcp-switch-<br>address-1<br>104.116.116.112.58.47.47.49.57.50.46.49.<br>54.56.46.49.54.46.49.54.48.58.57.53.57.5<br>3 |
|       | dhcp-<br>switch-<br>address-2 | IP-адрес<br>коммутатор<br>а DHCP 2                                                                                                    | get                          | get<br>managed-ap<br>dhcp-<br>switch-<br>address-2                                                              | WOP-12ac-LR# get managed-ap dhcp-switch-<br>address-2<br>2                                                                                         |
|       | dhcp-<br>switch-<br>address-3 | IP-адрес<br>коммутатор<br>а DHCP 3                                                                                                    | get                          | get<br>managed-ap<br>dhcp-<br>switch-<br>address-3                                                              | WOP-12ac-LR# get managed-ap dhcp-switch-<br>address-3                                                                                              |
|       | dhcp-<br>switch-<br>address-4 | IP-адрес<br>коммутатор<br>а DHCP 4                                                                                                    | get                          | get<br>managed-ap<br>dhcp-<br>switch-<br>address-4                                                              | WOP-12ac-LR# get managed-ap dhcp-switch-<br>address-4                                                                                              |
|       | managed-<br>mode-<br>watchdog | Время,<br>через<br>которое<br>сторожево<br>й таймер<br>(watchdog)<br>перезагруз<br>ит систему<br>при<br>необходим<br>ости (в<br>минутах)<br>(0-1440) | get, set                     | get<br>managed-ap<br>mode-<br>watchdog<br>set<br>managed-ap<br>managed-<br>mode-<br>watchdog<br><value></value> | WOP-12ac-LR# set managed-ap managed-<br>mode-watchdog 0<br>WOP-12ac-LR# get managed-ap managed-<br>mode-watchdog<br>0                              |
|       | dhcp-ip-<br>base-port         | DHCP Base<br>IP порт                                                                                                    | get, set                     | get<br>managed-ap<br>dhcp-ip-<br>base-port<br>set<br>managed-ap<br>dhcp-ip-<br>base-port<br><value></value>     | WOP-12ac-LR# get managed-ap dhcp-ip-<br>base-port                                                                                                  |

| Класс | Подкласс             | Функция                                   | Возмож<br>ные<br>команд<br>ы | Синтаксис                                                                                                 | Примеры                                                                                                    |
|-------|----------------------|-------------------------------------------|------------------------------|----------------------------------------------------------------------------------------------------|----------------------------------------------------------------------------------------------------|
|       | cfg-ip-<br>base-port | Настроить<br>Base IP<br>порт<br>(1-65000) | get, set                     | get<br>managed-ap<br>cfg-ip-<br>base-port<br>set<br>managed-ap<br>cfg-ip-<br>base-port<br><value></value> | WOP-12ac-LR# set managed-ap cfg-ip-base-<br>port 57775<br>WOP-12ac-LR# get managed-ap cfg-ip-base-<br>port<br>57775 |
|       | ip-base-<br>port     | Base IP<br>порт                           | get, set                     | get<br>managed-ap<br>ip-base-<br>port<br>set<br>managed-ap<br>ip-base-<br>port<br><value></value>         | WOP-12ac-LR# set managed-ap ip-base-port<br>25459<br>WOP-12ac-LR# get managed-ap ip-base-port<br>25459              |
|       | ip-tnl-<br>udp-port  | Tunnel UDP<br>IP порт                     | get, set                     | <pre>get managed-ap ip-tnl-udp- port set managed-ap ip-tnl-udp- port <value></value></pre>                | WOP-12ac-LR# set managed-ap ip-tnl-udp-<br>port 25459<br>WOP-12ac-LR# get managed-ap ip-tnl-udp-<br>port<br>25459   |
|       | ip-udp-<br>port      | UDP IP порт                               | get, set                     | <pre>get managed-ap ip-udp-port set managed-ap ip-udp-port <value></value></pre>                          | WOP-12ac-LR# set managed-ap ip-udp-port<br>25460<br>WOP-12ac-LR# get managed-ap ip-udp-port<br>25460                |
|       | ip-ssl-<br>port      | Secure SSL<br>IP порт                     | get, set                     | get<br>managed-ap<br>ip-ssl-port<br>set<br>managed-ap<br>ip-ssl-port<br><value></value>                   | WOP-12ac-LR# set managed-ap ip-ssl-port<br>25461<br>WOP-12ac-LR# get managed-ap ip-ssl-port<br>25461                |

| Класс                                                                   | Подкласс                   | Функция                                   | Возмож<br>ные<br>команд<br>ы | Синтаксис                                                                                                    | Примеры                                                                                                    |
|-------------------------------------------------------------------------|----------------------------|-------------------------------------------|------------------------------|----------------------------------------------------------------------------------------------------|----------------------------------------------------------------------------------------------------|
|                                                                         | ip-<br>capwap-<br>src-port | CAPWAP<br>Src IP порт                     | get, set                     | get<br>managed-ap<br>ip-capwap-<br>src-port<br>set<br>managed-ap<br>ip-capwap-<br>src-port<br><value></value> | WOP-12ac-LR# set managed-ap ip-capwap-<br>src-port 25462<br>WOP-12ac-LR# get managed-ap ip-capwap-<br>src-port<br>25462 |
|                                                                         | ip-<br>capwap-<br>dst-port | CAPWAP<br>Dst IP порт                     | get, set                     | get<br>managed-ap<br>ip-capwap-<br>dst-port<br>set<br>managed-ap<br>ip-capwap-<br>dst-port<br><value></value> | WOP-12ac-LR# set managed-ap ip-capwap-<br>dst-port 25463<br>WOP-12ac-LR# get managed-ap ip-capwap-<br>dst-port<br>25463 |
| dot1x-<br>supplica<br>nt<br>802.1X<br>супплика<br>HT                    | status                     | Статус                                    | get, set                     | <pre>get dot1x-<br/>supplicant<br/>status set dot1x-<br/>supplicant status <value></value></pre>              | WOP-12ac-LR# set dot1x-supplicant status<br>down<br>WOP-12ac-LR# get dot1x-supplicant status<br>down                    |
|                                                                         | user                       | 802.1X<br>пользовате<br>ль-<br>суппликант | get, set                     | <pre>get dot1x-<br/>supplicant<br/>user<br/>set dot1x-<br/>supplicant<br/>user<br/><value></value></pre>      | WOP-12ac-LR# get dot1x-supplicant user                                                                                  |
|                                                                         | password                   | 802.1X<br>пароль<br>пользовате<br>ля      | set                          | set dot1x-<br>supplicant<br>password<br><value></value>                                                       |                                                                                                    |
| mgmt-acl<br>Список<br>адресов,<br>разрешен<br>ных для<br>управлен<br>ия | mode                       | Режим                                     | get, set                     | get mgmt-<br>acl mode<br>set mgmt-<br>acl mode<br><value></value>                                             | WOP-12ac-LR# set mgmt-acl mode down<br>WOP-12ac-LR# get mgmt-acl mode<br>down                                           |

| Класс | Подкласс           | Функция                     | Возмож<br>ные<br>команд<br>ы | Синтаксис                                                                                                    | Примеры                                  |
|-------|--------------------|-----------------------------|------------------------------|----------------------------------------------------------------------------------------------------|------------------------------------------|
|       | mgmt-<br>address-1 | IP-адрес<br>управления<br>1 | get, set                     | <pre>get mgmt-<br/>acl mgmt-<br/>address-1<br/>set mgmt-<br/>acl mgmt-<br/>address-1<br/><value></value></pre> | WOP-12ac-LR# get mgmt-acl mgmt-address-1 |
|       | mgmt-<br>address-2 | IP-адрес<br>управления<br>2 | get, set                     | <pre>get mgmt-<br/>acl mgmt-<br/>address-2<br/>set mgmt-<br/>acl mgmt-<br/>address-2<br/><value></value></pre> | WOP-12ac-LR# get mgmt-acl mgmt-address-2 |
|       | mgmt-<br>address-3 | IP-адрес<br>управления<br>3 | get, set                     | <pre>get mgmt-<br/>acl mgmt-<br/>address-3<br/>set mgmt-<br/>acl mgmt-<br/>address-3<br/><value></value></pre> | WOP-12ac-LR# get mgmt-acl mgmt-address-3 |
|       | mgmt-<br>address-4 | IP-адрес<br>управления<br>4 | get, set                     | get mgmt-<br>acl mgmt-<br>address-4<br>set mgmt-<br>acl mgmt-<br>address-4<br><value></value>                  | WOP-12ac-LR# get mgmt-acl mgmt-address-4 |
|       | mgmt-<br>address-5 | IP-адрес<br>управления<br>5 | get, set                     | <pre>get mgmt-<br/>acl mgmt-<br/>address-5<br/>set mgmt-<br/>acl mgmt-<br/>address-5<br/><value></value></pre> | WOP-12ac-LR# get mgmt-acl mgmt-address-5 |

## 7 Список изменений

| Версия документа | Дата выпуска | Содержание изменений                                                                                                    |
|------------------|--------------|----------------------------------------------------------------------------------------------------|
| Версия 1.22      | 21.06.2024   | Синхронизация с версией ПО 1.25.0<br>Корректировка:<br>• 4.5.8 Подменю «VAP»<br>• 4.6.3 Подменю «SSH»<br>• 4.6.4 Подменю «Telnet»<br>• 4.6.8 Подменю «SNMP»<br>• 4.8.1 Подменю «Configuration»<br>• 5.5.5 Дополнительные команды<br>• 5.6.3 Настройка виртуальных точек<br>доступа Wi-Fi (VAP) |
| Версия 1.21      | 08.09.2023   | Синхронизация с версией ПО 1.24.0<br>Корректировка:<br>• 4.6.9 Подменю «Time Settings (NTP)»<br>Добавлено:<br>• 5.6.6 Настройка Radar                                                                                                    |
| Версия 1.20      | 21.04.2023   | Синхронизация с версией ПО 1.23.0<br>Корректировка:<br>• 5.6.3 Настройка виртуальных точек<br>доступа Wi-Fi (VAP)<br>• 5.6.6 Системные настройки                                                                                                    |
| Версия 1.19      | 09.09.2022   | Синхронизация с версией ПО 1.22.4<br>Добавлены разделы:<br>• 5.6.6.6 Настройка Ping-Watchdog                                                                                                    |
| Версия 1.18      | 03.06.2022   | Синхронизация с версией ПО 1.22.2                                                                                                    |
| Версия 1.17      | 22.04.2022   | Синхронизация с версией ПО 1.22.1<br>Корректировка:<br>• 4.5.5 Подменю «Radio»<br>• 5.6.2.1 Дополнительные<br>настройки беспроводных интерфейсов<br>• 5.6.7 Настройка сервиса АРВ                                                                                                    |
| Версия 1.16      | 03.12.2021   | Синхронизация с версией 1.21.1                                                                                                    |
| Версия 1.15      | 30.09.2021   | Синхронизация с версией 1.21.0                                                                                                    |
| Версия 1.14      | 07.12.2020   | Синхронизация с версией 1.20.0<br>Добавлены разделы:<br>• Подключение сетевого кабеля                                                                                                    |
| Версия 1.13      | 09.04.2020   | Синхронизация с версией ПО 1.19.3                                                                                                    |
| Версия 1.12      | 24.02.2020   | Синхронизация с версией ПО 1.19.0                                                                                                    |

| Версия документа                       | Дата выпуска | Содержание изменений                                                                                                    |  |  |  |  |
|----------------------------------------|--------------|----------------------------------------------------------------------------------------------------|--|--|--|--|
| Версия 1.11                            | 01.10.2019   | Синхронизация с версией ПО 1.18.1                                                                                                    |  |  |  |  |
| Версия 1.10                            | 05.06.2019   | Синхронизация с версией ПО 1.17.0                                                                                                    |  |  |  |  |
| Версия 1.9                             | 12.02.2018   | Синхронизация с версией ПО 1.16.0                                                                                                    |  |  |  |  |
| Версия 1.8                             | 30.11.2018   | Синхронизация с версией ПО 1.15.0                                                                                                    |  |  |  |  |
| Версия 1.7                             | 10.08.2018   | Синхронизация с версией ПО 1.14.0                                                                                                    |  |  |  |  |
| Версия 1.7                             | 14.04.2018   | Синхронизация с версией ПО 1.12.0<br>Корректировка:<br>• Характеристика устройства                                                                      |  |  |  |  |
| Версия 1.6                             | 27.12.2017   | Синхронизация с версией ПО 1.11.4                                                                                                    |  |  |  |  |
| Версия 1.5                             | 30.10.2017   | Синхронизация с версией ПО 1.11.2<br>Добавлено:<br>3.4.5 Подключение антенн к устройству                                                                |  |  |  |  |
| Версия 1.4                             | 01.02.2017   | Синхронизация с версией ПО 1.9.0<br>Изменено:<br>2.2 Характеристики устройства<br>2.3 Технические параметры устройства<br>2.5 Структурная схема изделия |  |  |  |  |
| Версия 1.3                             | 20.09.2016   | Синхронизация с версией ПО 1.8.0                                                                                                    |  |  |  |  |
| Версия 1.2                             | 19.07.2016   | Синхронизация с версией ПО 1.7.0                                                                                                    |  |  |  |  |
| Версия 1.1                             | 15.10.2015   | Синхронизация с версией ПО 1.6.2                                                                                                    |  |  |  |  |
| Версия 1.0                             | 16.04.2015   | Первая публикация                                                                                                    |  |  |  |  |
| Версия программного обеспечения 1.25.0 |              |                                                                                                    |  |  |  |  |

## ТЕХНИЧЕСКАЯ ПОДДЕРЖКА

Для получения технической консультации по вопросам эксплуатации оборудования ООО «Предприятие «ЭЛТЕКС» вы можете обратиться в Сервисный центр компании:

Форма обратной связи на сайте: https://eltex-co.ru/support/

Servicedesk: https://servicedesk.eltex-co.ru

На официальном сайте компании вы можете найти техническую документацию и программное обеспечение для продукции ООО «Предприятие «ЭЛТЕКС», обратиться к базе знаний или оставить интерактивную заявку:

Официальный сайт компании: https://eltex-co.ru/

База знаний: https://docs.eltex-co.ru/display/EKB/Eltex+Knowledge+Base

Центр загрузок: https://eltex-co.ru/support/downloads